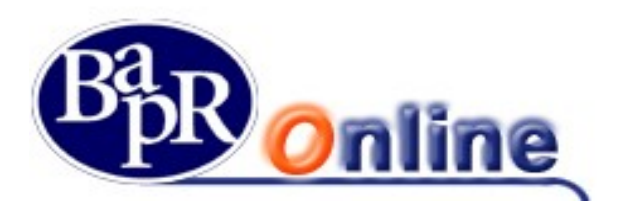

# 1. Indice

| 1.Indice                                                                                                    | 1                                                                                                    |
|----------------------------------------------------------------------------------------------------|----------------------------------------------------------------------------------------------------|
| 2. Presentazione del Servizio                                                                                                    | 5                                                                                                    |
| 3.Procedura di collegamento                                                                                                    | 7                                                                                                    |
| 4. Premessa                                                                                                    | 8                                                                                                    |
| <ul> <li>5.Primo accesso al Servizio</li> <li>5.1. Creazione della password di "accesso" al Servizio</li> <li>5.1.1. Accessi successivi</li> <li>5.1.2. Richiesta nuovo PIN di accesso al Servizio.</li> <li>5.1.2.1. Richiesta in autonomia (modalità self)</li> <li>5.1.2.2. Richiesta via e-mail</li> <li>5.2. Accesso tramite token software: attivazione delle "notifiche push"</li> <li>5.2.1. Attivazione del token software (processo di enrollment).</li> <li>5.2.2. Funzioni da eseguire sull'app mobile</li> <li>5.3. Livelli di navigazione</li> <li>5.4. Conferma dei valori inseriti nelle funzioni del Servizio</li> <li>5.5. Firma delle disposizioni</li> <li>5.5.1. Caratteristiche e funzionalità del dispositivo Token</li> <li>5.2. Firma disposizioni con il servizio "Secure Call"</li> <li>5.3. Firma delle disposizioni mediante notifica push</li> <li>5.5.4. Inserimento del numero di cellulare</li> <li>5.5.4.2. Anomalie su firma disposizioni</li> <li>5.6. Operatività del Servizio</li> <li>5.6.1. Funzionalità del Servizio</li> <li>5.6.1. Funzionalità del Servizio</li> </ul> | <ul> <li>9</li> <li>10</li> <li>14</li> <li>15</li> <li>15</li> <li>16</li> <li>17</li> <li>17</li> <li>19</li> <li>22</li> <li>25</li> <li>26</li> <li>26</li> <li>28</li> <li>30</li> <li>33</li> <li>35</li> <li>35</li> <li>39</li> <li>40</li> <li>41</li> </ul> |
| <ul> <li>6. Area «MyHomePage»</li> <li>6.1. Patrimonio</li> <li>6.2. I miei conti</li> <li>6.3. Le mie carte</li> <li>6.4. Investimenti</li> <li>6.5. News &amp; mercati</li> <li>6.6. Finanziamenti</li> <li>6.7. Altre funzioni</li> </ul>                                                                                                    | <b>42</b><br>43<br>43<br>44<br>45<br>45<br>46<br>46                                                                                                    |
| <ul> <li>7.Digital Collaboration</li> <li>7.1. Disponibilità dei documenti nella Digital Collaboration</li> <li>7.2. Consultazione delle pratiche archiviate</li> </ul>                                                                                                    | <b>47</b><br>47<br>53                                                                                                    |

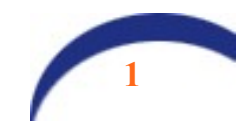

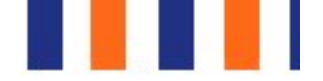

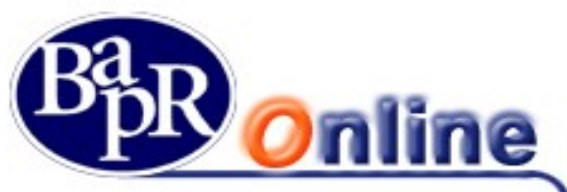

7.3. Generazione mail di alert relative ai documenti pubblicati/ firmati/rifiutati in digital collaboration 53

| 8.Le aree dei servizi                                                          | 54 |
|--------------------------------------------------------------------------------|----|
| 8.1. Preferiti                                                                 | 54 |
| 8.2. Servizi Bancari                                                           | 55 |
| 8.2.1. Informazioni conto                                                      | 55 |
| 8.2.1.1. Coordinate conto                                                      | 55 |
| 8.2.1.2. Saldo                                                                 | 55 |
| 8.2.1.3. Lista movimenti                                                       | 57 |
| 8.2.1.4. ESTRATO CONTO                                                         | 58 |
| 8.2.1.5. Bilancio familiare                                                    | 58 |
| 8.2.2. BONINCI/GIFOCONN                                                        | 59 |
| 6.2.2.1. BONINCI Italia/SEPA                                                   | 59 |
| 8.2.2.2. Bonilico Ristrutturazione edilizia                                    | 02 |
| 8.2.2.4 Ponifico Poriodico                                                     | 00 |
| 0.2.2.4. Doninico Penouico                                                     | 03 |
| 8.2.3 Bonifico MyBank                                                          | 65 |
| 8.2.4 Giroconti                                                                | 75 |
| 8.2.4.1 Giroconto ordinario                                                    | 75 |
| 8 2 4 2 Giroconto periodico                                                    | 75 |
| 8.2.5. Elenco bonifici                                                         | 75 |
| 9. Pagamenti                                                                   | 77 |
| 9.1. Bollettini postali                                                        | 77 |
| 9.1.1. Bollette CBILL                                                          | 77 |
| 9.1.1.1. Ricerca Bolletta                                                      | 77 |
| 9.1.1.2. Pagamento Bolletta                                                    | 78 |
| 9.1.2. Bollettini Freccia                                                      | 79 |
| 9.1.3. Mav / Rav                                                               | 79 |
| 9.1.4. Deleghe F24                                                             | 80 |
| 9.1.5. Ricarica telefonica                                                     | 81 |
| 9.1.6. Bollo ACI                                                               | 82 |
| 9.1.7. Prenotazione effetti RiBa                                               | 82 |
| 9.1.8. Prenotazione singolo effetto RiBa                                       | 83 |
| 9.1.9. Elenco pagamenti                                                        | 84 |
| 9.1.9.1. Bollettini postali                                                    | 84 |
| 9.1.9.2. Bollette CBILL                                                        | 84 |
| 9.1.9.3. MAV RAV / Bollettini Freccia                                          | 84 |
| 9.1.9.4. Delegne F24                                                           | 84 |
|                                                                                | 80 |
|                                                                                | 87 |
| 9.2. PRENUTAZIONE PRELIEVO                                                     | 88 |
| 9.2.1. Attivazione dell'app SmartCash                                          | 88 |
| 9.2.1.1. Prima attivazione                                                     | 89 |
| 9.2.1.2. Download di una nuova app<br>0.2.1.3. Proliovo ello sportello         | 89 |
| 9.2.1.3. Freilevo allo sportello                                               | 94 |
| a.2.1.1. Campio conto un audebito                                              | 95 |
| 0.2.1.2. FICHULAZIONE PICHEVU<br>0.2.1.3. Associazione di un utente socondario | 90 |
| 9.2.1.1. Blocco/cancellazione del servizio                                     | 99 |

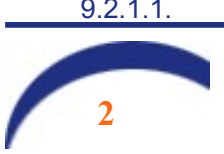

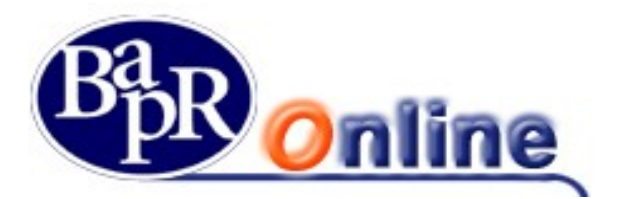

| <ul> <li>9.2.1.2. Azzeramento PIN SmartCash ATM</li> <li>9.2.1.3. Atre funzioni</li> <li>9.3. UTENZE</li> <li>9.3.1. Elenco utenze</li> <li>9.3.2. Elenco Movimenti Utenze</li> <li>9.3.3. Assegni</li> <li>9.3.3.1. Lista libretti</li> <li>9.3.4. Rubriche</li> </ul>                                    | 99<br>100<br>101<br><i>101</i><br><i>102</i><br><i>102</i><br>102<br><i>103</i>                |
|----------------------------------------------------------------------------------------------------|------------------------------------------------------------------------------------------------|
| <b>10.ESERCENTI</b><br>10.1. Esercenti Pos                                                                                                    | <b>104</b><br>104                                                                              |
| <b>11.Investimenti</b> 11.1. I miei Investimenti11.1.1. Operatività titoli11.1.2. Offerte e Collocamenti11.1.3. Zainetto Fiscale11.1.4. Elenco Operazioni11.1.4.1. Ordini11.1.4.2. Eseguiti11.1.4.3. Automatici11.1.4.4. Fondi11.1.4.5. Movimenti dossier11.1.4.6. WatchList11.1.4.7. Portafoglio simulato | <b>105</b><br>105<br>105<br>106<br>108<br>109<br>110<br>110<br>110<br>111<br>112<br>112<br>113 |
| 12.News & mercali12.1. In evidenza12.2. News12.3. Mercati12.3.1. Indici12.3.2. Titoli12.4. Cambi12.5. Tassi12.6. Materie prime12.7. Alert titoli                                                                                                    | <b>115</b><br>116<br>117<br>118<br><i>118</i><br><i>118</i><br>119<br>120<br>120<br>120        |
| <b>13.CARTE</b> 13.1.Informazioni carta13.2.Lista Movimenti13.3.Ricarica carta Eura13.4.Gestione carte13.5.Richiedi Carta American Express13.6."3D Secure Dinamico" su carte di debito                                                                                                    | <b>122</b><br>122<br>124<br>125<br>127<br>128<br>129                                           |
| <b>14.Finanziamenti</b><br>14.1. Piano di rimborso                                                                                                    | <b>133</b><br>133                                                                              |

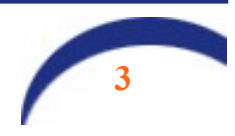

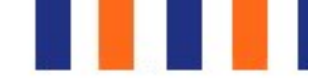

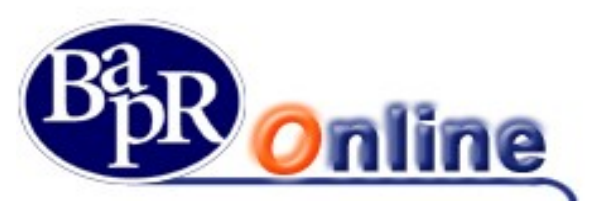

| 15.Impostazioni                                                        | 135 |
|------------------------------------------------------------------------|-----|
| 15.1. Il mio profilo                                                   | 135 |
| 15.1.1. Certificazione dei recapiti.                                   | 136 |
| 15.2. Password e sicurezza                                             | 136 |
| 15.3. My HomePage                                                      | 137 |
| 15.4. Rapporti                                                         | 137 |
| 15.5. Preferiti                                                        | 139 |
| 15.6. Limiti operativi                                                 | 140 |
| 15.7. Avvisi                                                           | 145 |
| 15.8. Documenti                                                        | 147 |
| 15.9. Ultimi accessi                                                   | 148 |
| 15.10. Lingua e accessibilità                                          | 148 |
| 15.11. Gestione dei consensi TPP (Third Party Providers)               | 149 |
| 15.11.1. Introduzione                                                  | 149 |
| 15.11.2. Come si autorizzano gli operatori terzi (TPP).                | 149 |
| 15.11.3. Funzionalità previste in Bapr on line                         | 150 |
| 15.11.4. Blocco di un rapporto in perimetro alla normativa PSD2        | 151 |
| 15.11.5. Gestione del consenso per la funzionalità "Funds checking"    | 153 |
| 15.11.6. Inserimento del consenso "Funds checking"                     | 153 |
| 15.11.7. Gestione del consenso per i servizi AISP                      | 156 |
| 15.11.8. Operazioni Funds Checking, AISP & PISP: consultazione dei log | 158 |

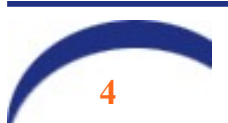

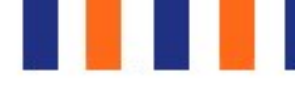

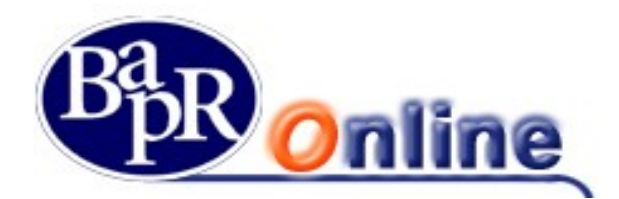

# 2. Presentazione del Servizio

Per utilizzare il servizio di **Internet Banking** della Banca Agricola Popolare di Ragusa (d'ora in avanti "**Banca**" per brevità), denominato «**Bapr Online**» (d'ora in avanti "Servizio" per brevità), non è richiesta alcuna configurazione particolare del proprio PC e non è necessario installare alcun software specifico.

E' consigliabile, comunque, disporre di una versione recente di browser (Microsoft Internet Explorer versione 9.0 o superiore, Firefox o altri browser), tale da supportare il protocollo SSL (*Secure Socket Layer*) che consenta la trasmissione dei dati tra Banca e Cliente in modo protetto e sicuro. Nel browser si consiglia di impostare il livello di controllo "cache" ad ogni caricamento di pagina. Per una visione ottimale delle pagine si consiglia una risoluzione dello schermo a 1280x1024.

# Nota Bene: per una corretta visualizzazione dei documenti è necessario che sul PC sia installato un lettore di file pdf (es. Acrobat Reader).

Il Servizio è rivolto a tutti i Clienti titolari di almeno un conto corrente e consente, tramite un collegamento via Internet, di accedere ad una serie di informazioni ed eseguire operazioni bancarie e/o di borsa; infatti con il Servizio è possibile ricevere in tempo reale 24 ore su 24, 7 giorni su 7, notizie riguardanti il proprio conto corrente - quali saldo, movimenti e situazione assegni, finanziamenti - la valorizzazione in tempo reale del dossier titoli, informazioni finanziarie ed economiche ed inoltre la parte dispositiva prevede la possibilità di effettuare bonifici (ordinari, per ristrutturazione edilizia e per interventi di risparmio energetico), giroconti, prenotazione di pagamento effetti, acquisto/vendita titoli (ordini di Borsa), ricariche telefoniche e pagamenti di Bollettini postali e bancari, pagamenti CBILL, pagamento Bollo Auto, M.AV e R.AV, 24 ore su 24, 7 giorni su 7.

Alcune delle predette funzionalità sono disponibili accedendo al servizio Bapr Online, tramite l'APP denominata «**Bapr@Mobile**», mediante tablet e smartphone.

Il Servizio consente di operare nelle seguenti aree applicative:

| Home Page       | Informazioni sulla situazione complessiva di conti correnti e depositi a risparmio (nominativi) e sulla posizione patrimoniale (titoli e fondi);                   |
|-----------------|----------------------------------------------------------------------------------------------------|
| Servizi Bancari | Funzioni informative e dispositive su conto corrente, funzioni informative su depositi a risparmio (nominativi), bonifici, pagamenti e altre funzioni dispositive: |
| Investimenti    | Situazione portafoglio e gestione ordini di acquisto/vendita titoli;                                                                                               |
| News & Mercati  | Notizie di Telekurs ed informazioni relative ad azionario Italia, derivati, reddito fisso e cambi, simulazioni di compravendita di titoli;                         |
| Carte           | Visualizzazione e gestione delle carte di debito/credito                                                                                                    |
| Finanziamenti   | Funzioni di visualizzazione di tutte le informazioni relative ai prestit collegati alla postazione.                                                                |

Dal pannello "Carte", in particolare, è attiva la funzione di reindirizzamento diretto a link esterni protetti (in atto, attivo solo per Utenti in possesso di carte di credito di NEXI emesse dalla Banca e per accesso al portale American Express).

#### Nota Bene: <u>tutte le commissioni, condizioni e spese indicate sulle mappe video del presente manuale sono esempi</u> utilizzati per una migliore esposizione dei vari argomenti.

Le funzionalità consentite dal Servizio sono state aggregate creando determinati "**profili**" assegnati all'utilizzatore del Servizio stesso (d'ora in avanti "Utente" per brevità), intendendo per "profilo" un insieme di funzioni.

Ogni Utente, all'atto della sottoscrizione del contratto, che viene stipulato presso una Dipendenza della Banca, definisce il proprio "profilo", in funzione del tipo di operatività che ritiene di attuare.

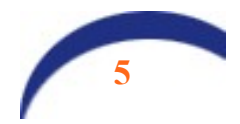

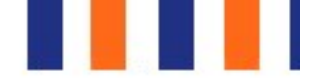

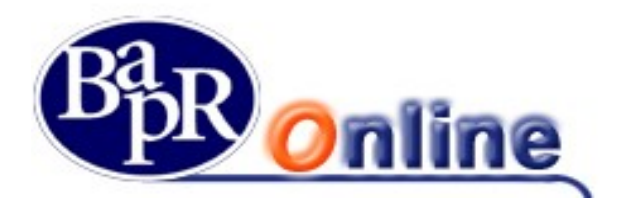

E' possibile variare il "*profilo*" dell'Utente in qualunque momento; per far ciò è necessario che quest'ultimo si rechi presso la Dipendenza in cui è stato sottoscritto il contratto del Servizio e sottoscriverne uno nuovo.

Attualmente i profili disponibili sono:

- Profilo Informativo: informativo e documentale
- Profilo Base: dispositivo e documentale
- Profilo Mercati: dispositivo e documentale con informazioni complete sui Mercati e sulle borse.
- Profilo Trading: dispositivo e documentale con funzioni per il trading on line e informativa completa sui Mercati;
- Profilo Trading + book 5 livelli: dispositivo e documentale con funzioni per il trading on line e informativa completa sui Mercati + la possibilità di visualizzare per ogni strumento finanziario le 5 migliori offerte di acquisto e di vendita.

Per i dettagli sulle funzioni di ogni singolo profilo contattare la propria filiale di riferimento.

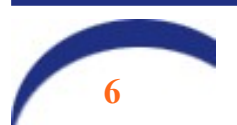

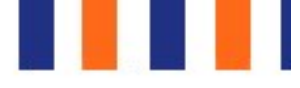

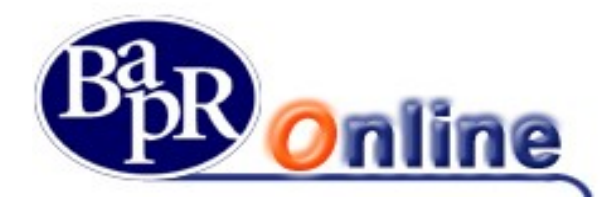

# 3. Procedura di collegamento

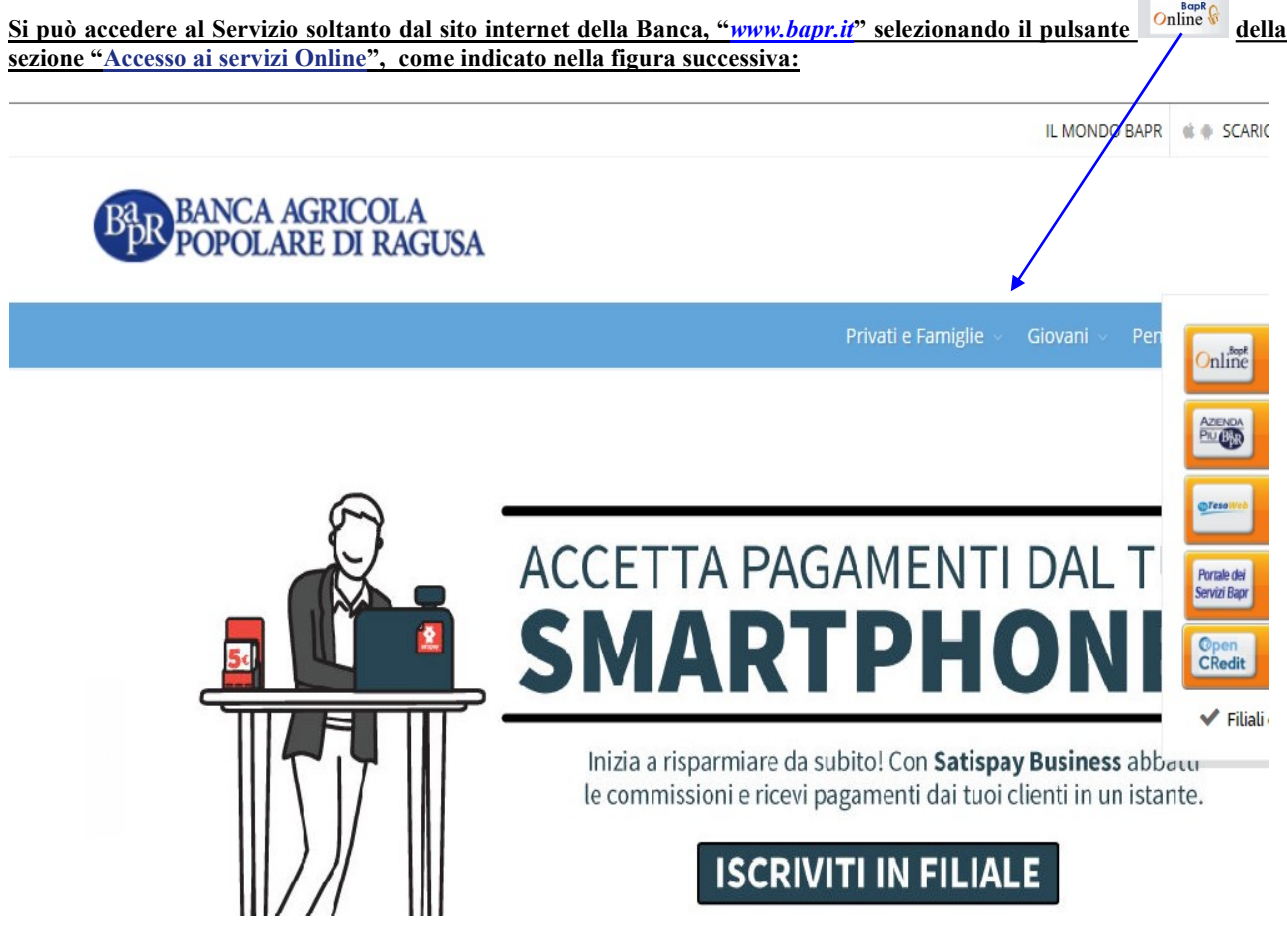

Prima di procedere con l'operazione di primo collegamento (c.d. "logon"), è opportuno visualizzare l'informativa riportata alla stessa sezione al link "**FRODI INFORMATICHE E SICUREZZA**" (e di seguito esposta come esempio) al fine di informare l'Utente su eventuali truffe, sulla rete internet, che potrebbero essere effettuate da ignoti in caso di cattivo uso del Servizio:

Banca AGRECOLA NOPOLARE DI RAGUSA

FRODI INFORMATICHE E SICUREZZA

Il "phishing" e lo "smishing" sono alcuni tra i metodi di truffa informatica più diffusi: permettono ai pirati informatici di carpire, attraverso e-mail o sms, i codici messaggi che inducono l'utente a digitare le proprie credenziali di accesso su pagine internet del tutto simili a quelle della Banca. La Banca Agricola Popolare richiedono l'inserimento delle credenziali di accesso ai servizi medesimi. Si raccomanda di effettuare sempre l'accesso ai servizi online direttamente dalla di tenere sempre l'antivirus aggiornato sui propri strumenti di accesso (PC,smartphone, tablet). In caso di sospetto di frode, si prega di segnalarlo prontame

La soluzione della Banca che consente di "navigare sicuro" è l'utilizzo di un servizio denominato "*Secure Call*" che adopera il telefono cellulare del cliente, preventivamente associato al contratto, come dispositivo per autorizzare le operazioni inserite dal cliente sul proprio Internet Banking.

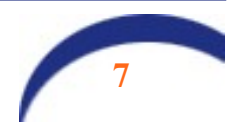

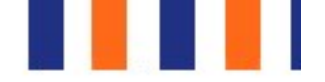

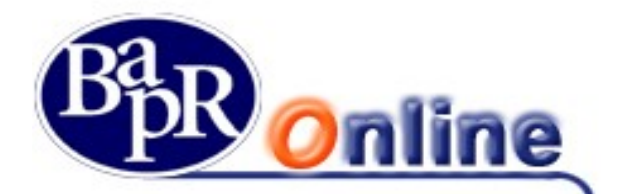

Con l'entrata in vigore della nuova Normativa europea che disciplina i servizi di pagamento, denominata **PSD2**, a decorrere dal 14 settembre 2019 sarà <u>obbligatorio</u> utilizzare un sistema di firma "rafforzato" basato sul sistema del "dynamic linking" denominato "**Strong Customer Authentication**", che garantisce un maggior livello di sicurezza sia per gli accessi solamente informativi e soprattutto per quelli dispositivi.

# 4. Premessa

Nel mese di luglio 2019 e successivamente nel mese di agosto, sono stati inoltrati alla clientela alcuni messaggi inbox con i quali venivano annunciate le modifiche operative che la procedura di accesso (per i soli profili informativi) e quella di firma delle disposizioni (per i profili Base, Mercati e Trading). A decorrere dal 5 settembre 2019, per accedere al sevizio <u>si rende obbligatorio adeguare il proprio metodo di accesso alle nuove Norme</u>: in caso di difficoltà di accesso la invitiamo, pertanto, a rivolgersi al servizio Help Desk o alla propria filiale oppure a prendere visione dei video tutorial disponibili alla pagina <u>https://www.bapr.it/doc/video-tutorial-sca-strong-customer-autentication-/</u>

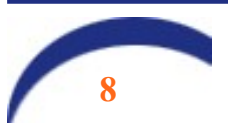

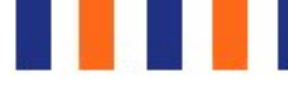

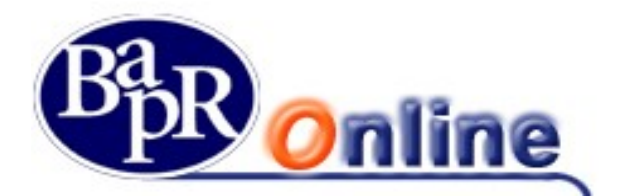

# 5. Primo accesso al Servizio

Dopo aver selezionato sul pulsante online della Home Page del sito <u>www.bapr.it</u>, appare la pagina web riportata nella figura sotto:

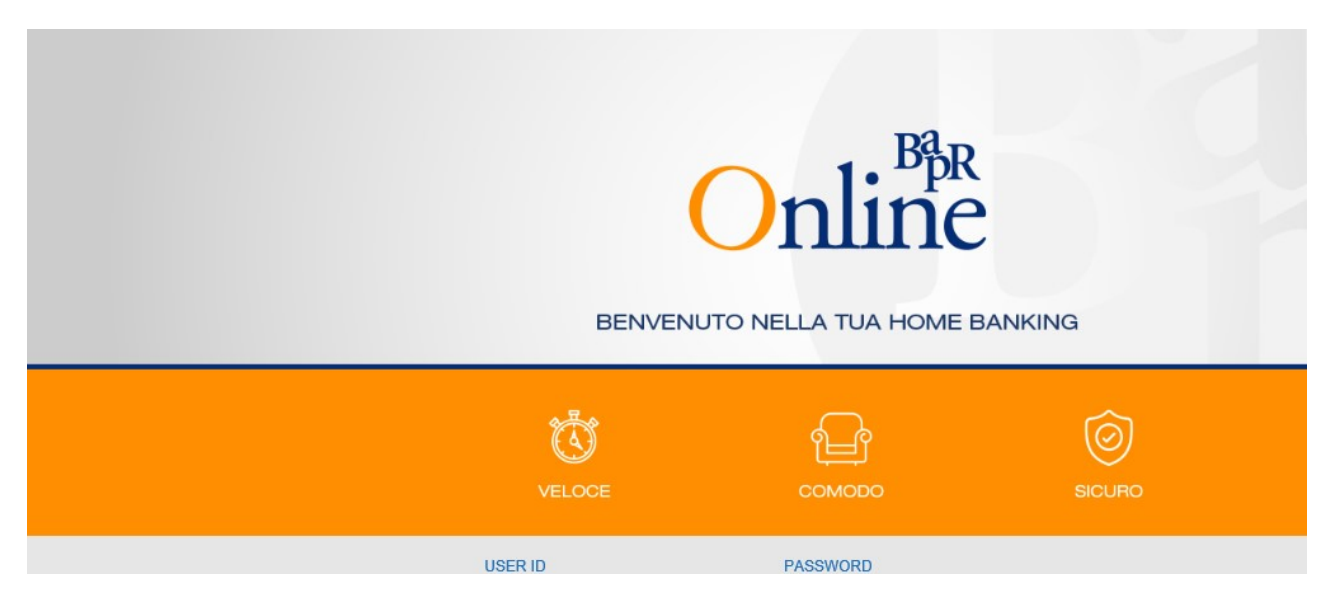

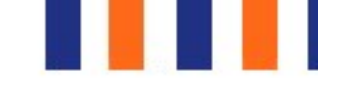

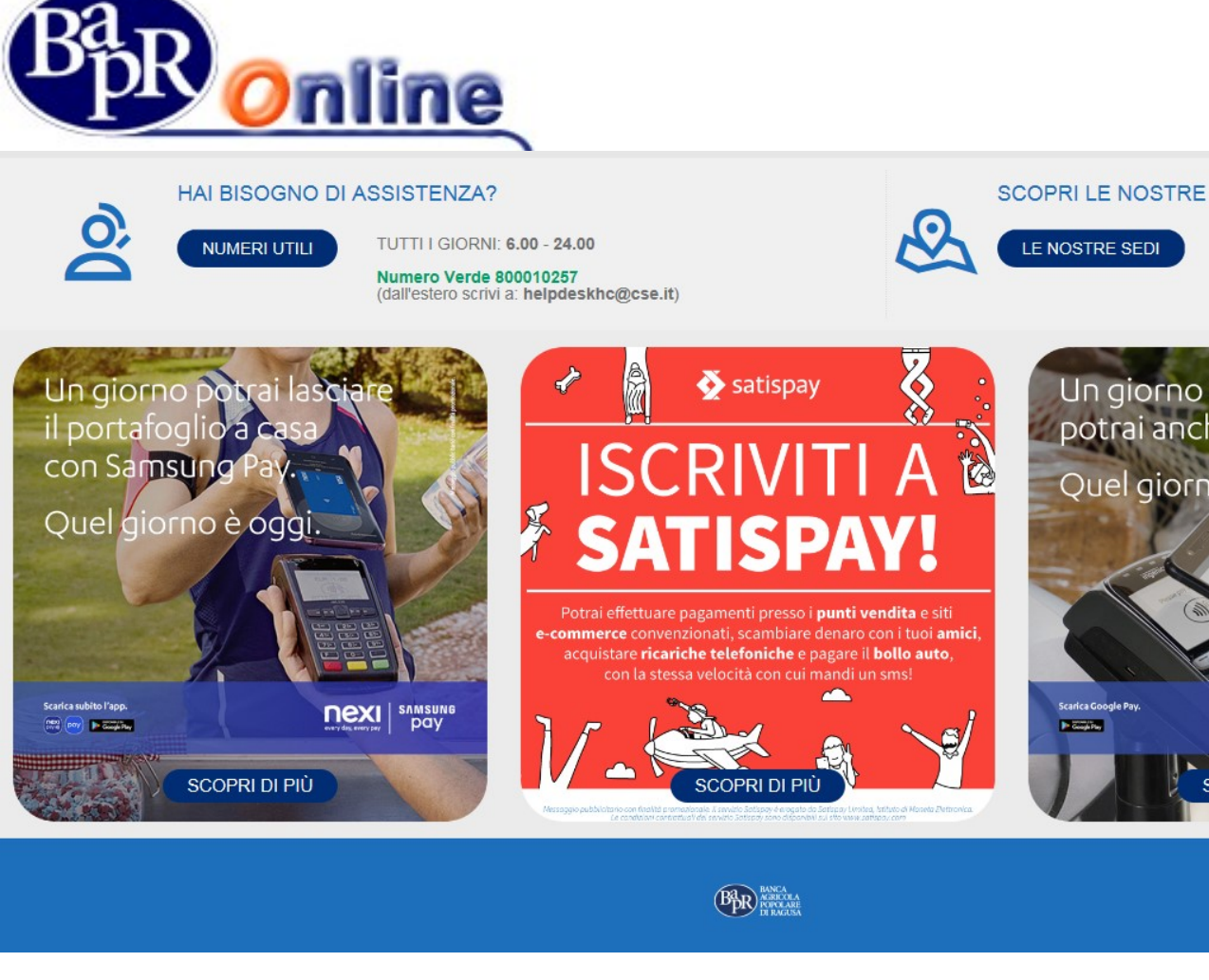

L'Utente deve inserire nella sezione "ENTRA IN BANC":

- il **Codice ID**, ossia il codice identificativo Utente (riportato sulla copia del contratto del Servizio alla voce "*codice Utente*");
- la Password, di primo accesso, consegnatagli in busta all'atto della sottoscrizione del contratto del Servizio;

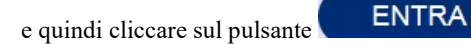

## 5.1. Creazione della password di "accesso" al Servizio

All'Utente che si <u>collega per la prima volta</u>, dopo l'inserimento della password di <u>primo</u> collegamento consegnatagli in busta all'atto della sottoscrizione del contratto del Servizio, viene richiesto subito di modificare il PIN assegnato con una nuova password personale di accesso seguendo le istruzioni riportate nella pagina web sottostante:

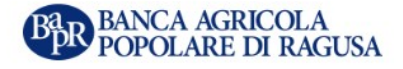

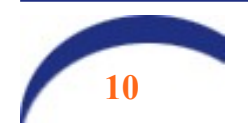

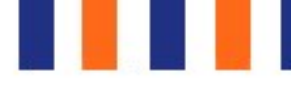

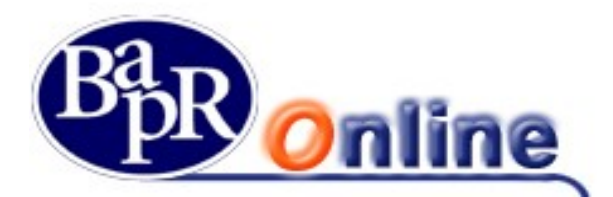

## PASSWORD DI ACCESSO

#### Benvenuto!

Per ragioni di sicurezza occorre personalizzare la nuova password di accesso.

CODICE PIN (5 CIFRE)

#### .....

Inserire il codice PIN di primo accesso (5 cifre) comunicato dalla Banca. (Dovranno essere digitati anche gli zeri eventualmente presenti nella parte iniziale del PIN)

#### NUOVA PASSWORD DI ACCESSO

#### •••••

Al fine di aumentare il livello di sicurezza della password:

- non inserire riferimenti riconducibili al titolare dell'utenza (nome, cognome, data di nascita personale o di parenti, etc.);
- utilizzare un insieme di lettere e numeri, evitando parole banali (pippo, pluto, paperino, etc.) e sequenze di caratteri o numeri.

La password deve rimanere riservata, personale e non deve essere divulgata a persone terze. Sempre per aumentare la sicurezza il sistema chiederà periodicamente di variarla.

~

CONFERMA NUOVA PASSWORD DI ACCESSO

•••••

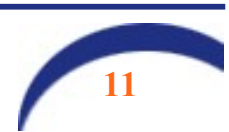

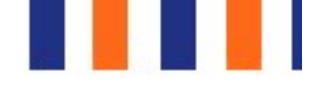

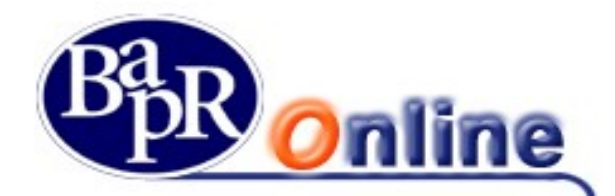

Dopo aver valorizzato i campi previsti nel riquadro "PASSWORD DI ACCESSO":

- Codice PIN, inserendo il PIN riportato nella busta ricevuta all'atto della sottoscrizione del contratto;
- Password di accesso, inserendo una nuova password (minimo 8 e massimo 16 caratteri alfanumerici);
- Conferma password di accesso, reinserendo la nuova password;

occorre confermare la modifica cliccando sul pulsante

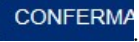

Se la nuova password è stata inserita correttamente, viene visualizzato il seguente messaggio:

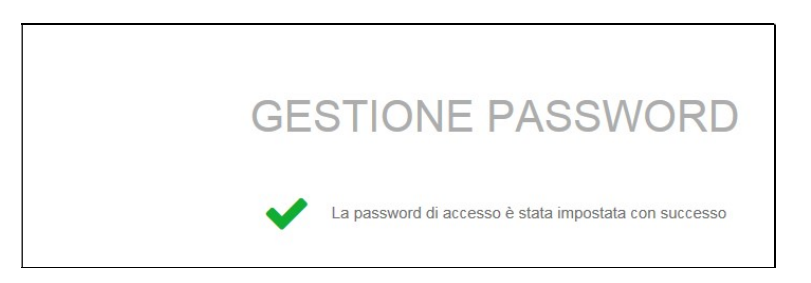

Se il contratto al quale si sta accedendo è di tipo informativo o dispositivo con sistema di autenticazione Secure Call, il sistema proporrà la seguente mappa video:

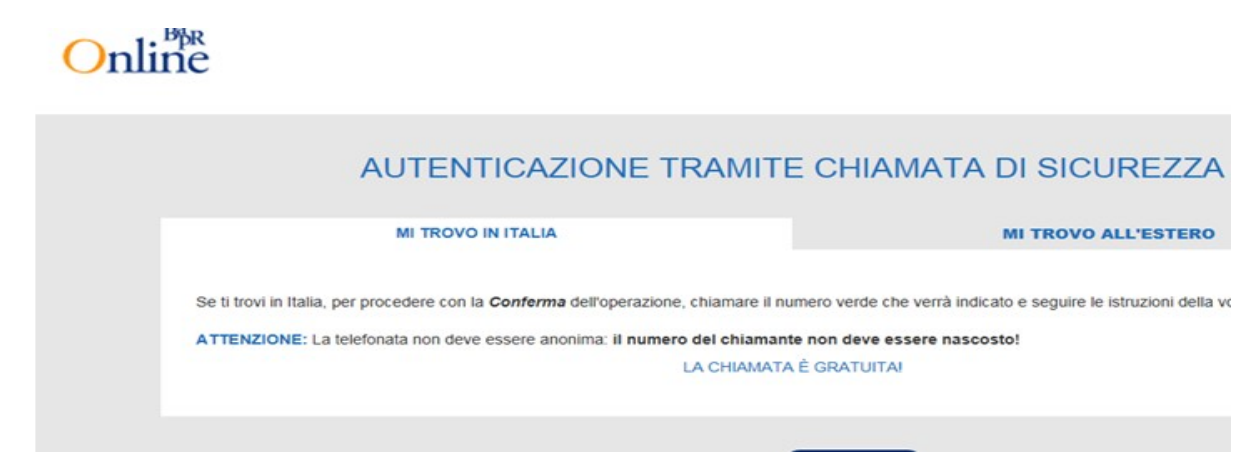

Dopo aver letto le istruzioni cliccare su CONFERMA, si passa alla seguente istruzione:

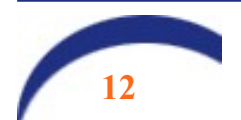

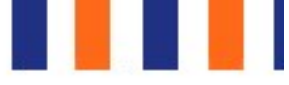

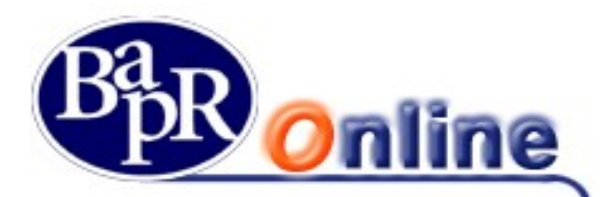

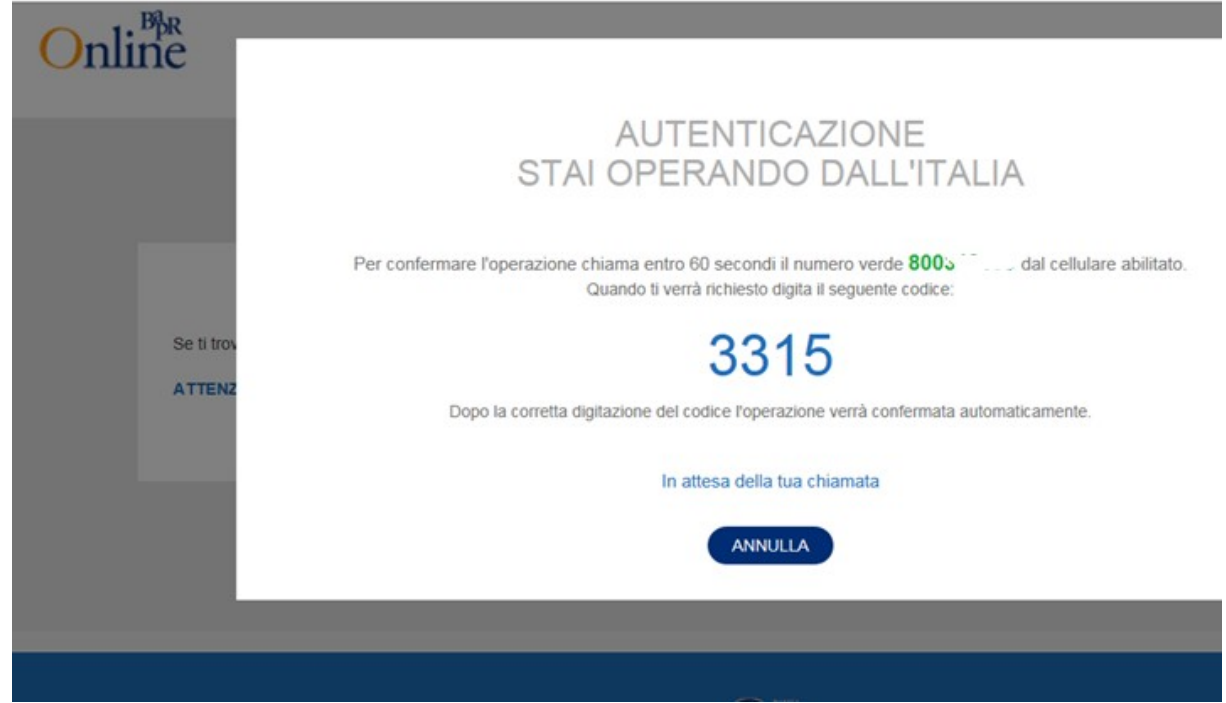

Cliccando su "Conferma" si passa alla fase di inserimento del PIN. A conclusione della telefonata, che si chiude automaticamente, l'utente può accedere al servizio.

Se il servizio è profilato per l'utilizzo di un c.d. "token" per l'accesso, al posto del proprio telefono cellulare, all'utente verrà richiesto di inserire il PIN generato con l'apposito strumento, come specificato nei capitoli seguenti.

La password di accesso ha una validità temporale di 60 giorni ed il sistema ne richiederà obbligatoriamente la modifica alla scadenza.

Successivamente al primo accesso, per modificare la password di accesso, occorre accedere alla sezione ALTRI SERVIZI>Impostazioni>Password e sicurezza, cliccando sull'icona a forma di ingranaggio posta nel riquadro in alto a destra della pagina (come da figura allegata):

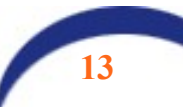

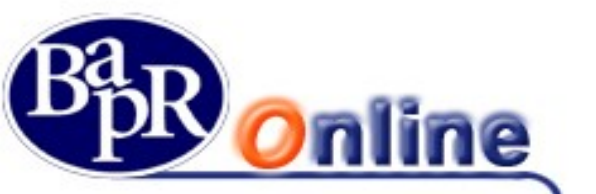

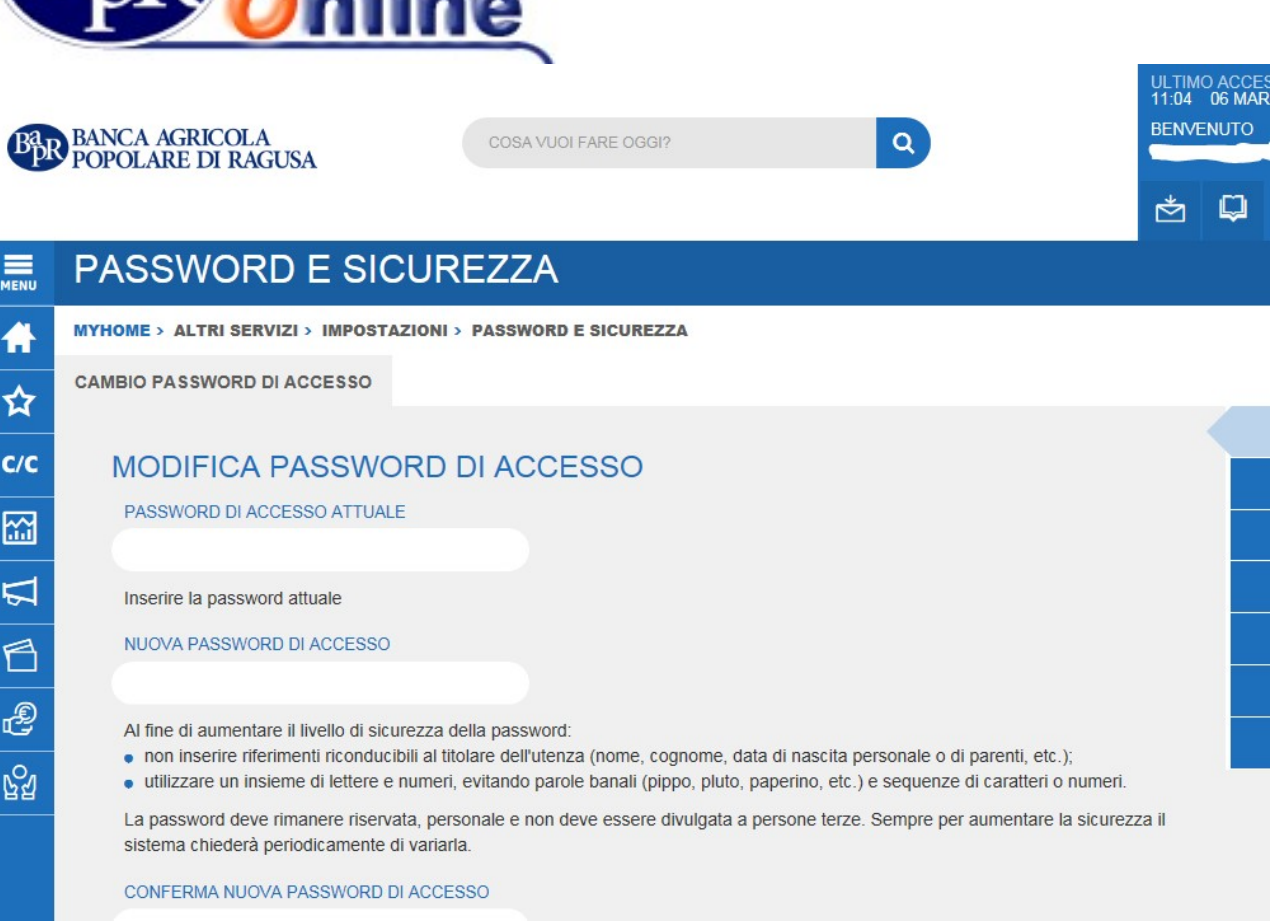

Per maggiori dettagli al riguardo si rimanda a quanto descritto nel paragrafo "Sicurezza".

# 5.1.1. Accessi successivi

Durante il primo collegamento viene scelta e confermata la nuova password e, da quel momento, il codice PIN fornito dalla banca diventa inutilizzabile. I codici PIN forniti dalla Banca sono monouso.

Per tutti gli accessi successivi al primo è necessario utilizzare la password definita dall'utente in fase di primo collegamento (vedi paragrafo "<u>Come accedere al servizio - Primo Accesso</u>")

In ogni caso le password possono essere modificate in qualsiasi momento dall'utente, accedendo alla sezione apposita (vedi Capitolo "Impostazioni", paragrafo "Password e Sicurezza").

Nota Bene: il numero massimo di tentativi consecutivi d'inserimento password errati è cinque. Quando viene raggiunto questo limite, per ragioni di sicurezza, l'identificativo Utente viene definitivamente bloccato e conseguentemente non viene più consentito l'accesso al Servizio. In tal caso bisogna richiedere alla Dipendenza della Banca ove è stato sottoscritto il contratto del Servizio un nuovo PIN di accesso. La medesima prassi si deve adottare anche nel caso in cui l'Utente abbia dimenticato la password.

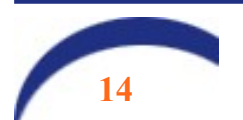

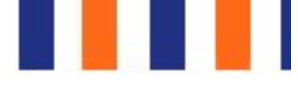

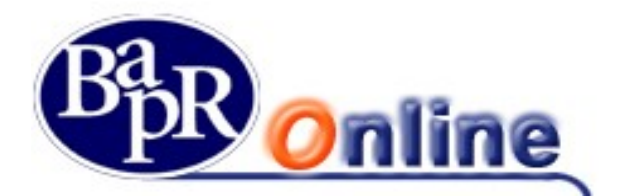

# 5.1.2. Richiesta nuovo PIN di accesso al Servizio.

Per richiedere l'assegnazione di un nuovo PIN di accesso al servizio, in caso di blocco delle credenziali, smarrimento, password dimenticata, si possono utilizzare due differenti modalità:

## 5.1.2.1. Richiesta in autonomia (modalità self)

L'utente può richiedere IN PIENA AUTONOMIA 24 ORE SU 24 un nuovo PIN di accesso nel caso in cui lo abbia bloccato, smarrito, non lo ricorda.

Dalla home page del servizio cliccare sulla voce "Password dimenticata? Clicca qui". Verrà aperta la seguente pagina:

| RICHIEDI UN NUOVO PIN DI ACCESSO <sup>⑦</sup><br>Il PIN sarà spedito via SMS ad un numero depositato presso la Banca | IDENTIFICAZION VALIDAZIONE<br>E |
|----------------------------------------------------------------------------------------------------|---------------------------------|
| USER ID<br>DATA DI NASCITA (GG/MM/AAAA)                                                                              |                                 |
| CODICE FISCALE                                                                                                    | ма                              |
| ΗΔΙ ΒΙΩΩΩΝΟ ΤΙ ΔΩΩΙΩΤΕΝΖΔ?                                                                                           |                                 |

L'utente deve digitare:

- La propria user id (senza trattino divisorio)
- La data di nascita
- Il codice fiscale
- cliccare sulla casella NON SONO UN ROBOT e copiare il codice CAPTCHA che viene esposto
- cliccare su CONFERMA

Il sistema proporrà la schermata successiva:

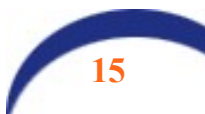

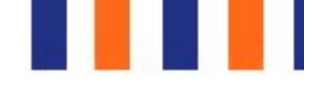

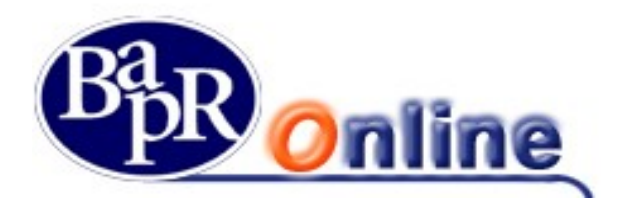

| IDENTIFICAZION | VALIDAZIONE |
|----------------|-------------|
| E              |             |

## IDENTIFICAZIONE AVVENUTA CON SUCCESSO. IN POCHI SEMPLICI PASSI SARÀ POS UN NUOVO PIN DI ACCESSO!

Indicare un indirizzo e – mail depositato presso la Banca e premere su INVIA. Sarà spedita una e - mail all'indirizzo seleziona da indicare nell'apposito campo. Qualora non sia selezionabile alcun indirizzo e - mail contattare la propria filiale o scrivere a:

| E MAN    |          |
|----------|----------|
| E - MAIL |          |
|          | E - MAIL |

Digitare il recapito email sul quale si vuole ricevere il codice di conferma della richiesta e selezionare INVIA.

Dopo pochi secondi verrà recapitata una mail con il seguente contenuto:

*Gentile Cliente il codice da indicare per richiedere la generazione di un nuovo PIN di accesso è: 123456.* 

Copiare il codice nel campo "INSERIRE IL CODICE RICEVUTO PER E-MAIL" e confermare. Sul cellulare registrato presso la Banca collegato all'utente, verrà inviato un SMS che conterrà il nuovo PIN necessario a reimpostare la password di primo accesso.

IL SERVIZIO E' ATTIVO 24 ORE SU 24, 7 GIORNI SU 7.

## 5.1.2.2. Richiesta via e-mail

La modalità ivi indicata è stata abrogata con decorrenza 06/07/2023.

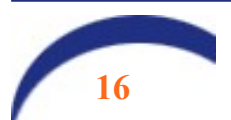

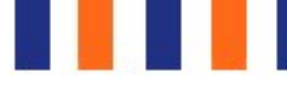

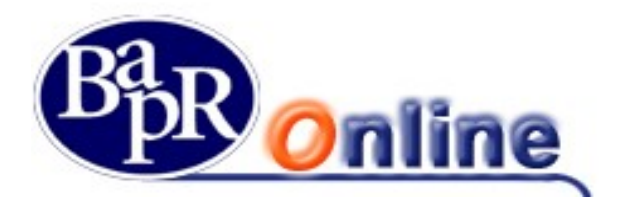

# 5.2. Accesso tramite token software: attivazione delle "notifiche push"

La soluzione prevede l'attivazione di una funzione denominata "token software". Si tratta di un token virtuale, in grado di generare degli avvisi (notifiche propriamente dette) che vengono inviati sul cellulare collegato al contratto, lo stesso utilizzato per il Secure Call o un altro a scelta del cliente. Il termine push deriva dal verbo inglese "*To push*" che letteralmente vuol dire spingere: in sostanza l'utente deve solo accettare o rifiutare la conferma al comando che sta eseguendo. Ciò rappresenta un elemento di sicurezza elevato, specie quando si utilizzano, cosa altamente consigliata, i fattori biometrici (impronta digitale o riconoscimento facciale) che, in uno all'uso del cellulare, abbassano notevolmente la possibilità che la disposizione possa essere eseguita in maniera impropria.

# 5.2.1. Attivazione del token software (processo di enrollment).

Accedere alla home page di Bapr On Line con le proprie credenziali e lo strumento di autorizzazione in uso (token físico o secure call).

Cliccare sull'icona delle impostazioni , posta nell'area blu in alto a destra nell'area delle informazioni e selezionare la funzione "Password e sicurezza".

Selezionare il folder "Attivazione token software":

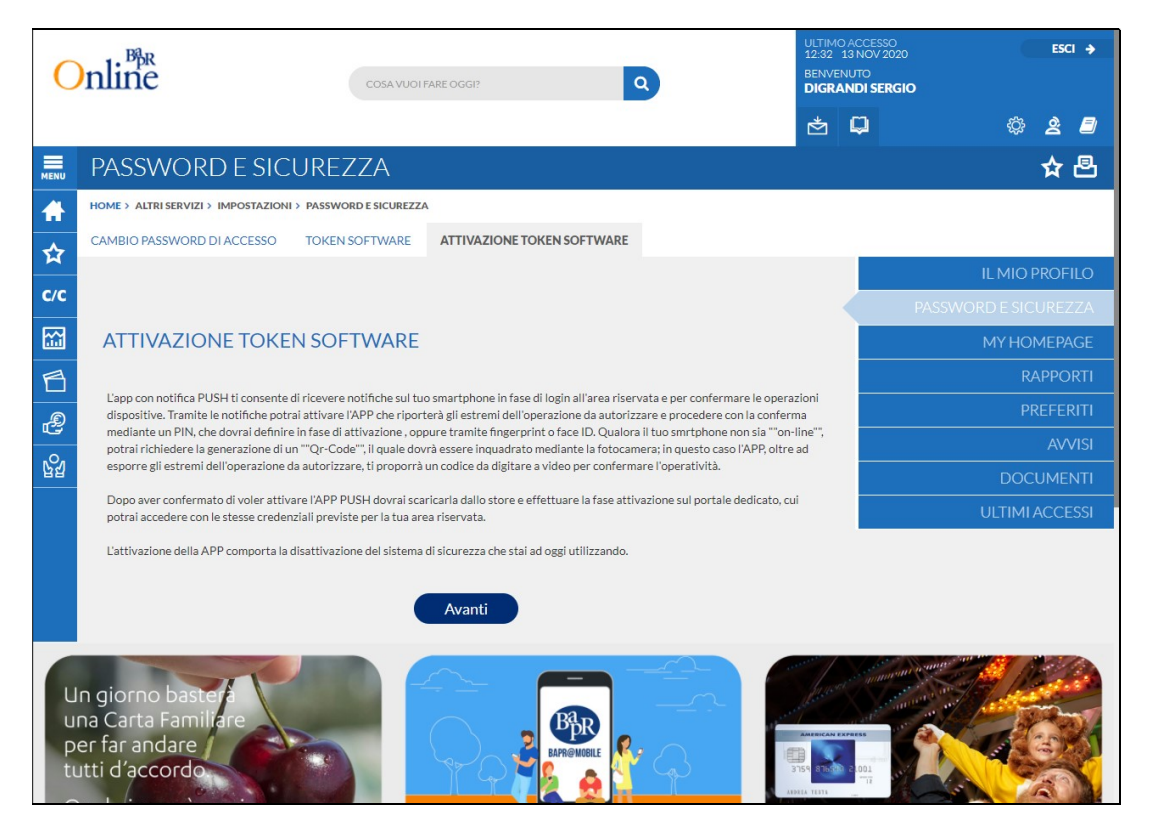

Leggere attentamente le istruzioni riportate nella finestra:

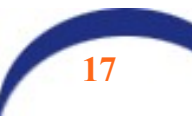

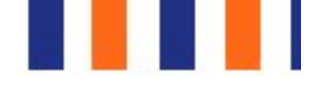

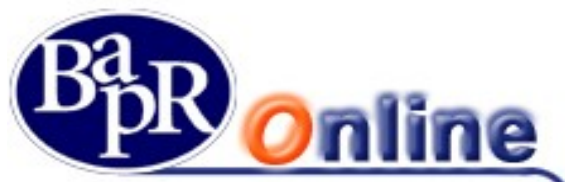

|                                                                                                    | IL MIO PROFILO         |
|----------------------------------------------------------------------------------------------------|------------------------|
| C/C REPROSO                                                                                                    | PASSWORD E SICUREZZA   |
| ATTIVAZIONE TOKEN SOFTWARE                                                                                                    | MY HOMEPAGE            |
| 8                                                                                                    | RAPPORTI               |
| Segun e indicazioni sotto riportate e conierma i operazione mediante i attuaie strumento di autenticazione in tuo possesso                                                                                                    | PREFERITI              |
| Al termine dell'operazione verrA <sup>2</sup> inviata una notifica dell'avvenuto cambio del profilo di sicurezza tramite SMS al seguente numero:<br>335/****56                                                                                                    | AVVISI                 |
| <u>₩</u>                                                                                                    | DOCUMENTI              |
| Per procedere con l'operazione A" necessario consultare i documenti sottostanti e confermare di averne preso visione.                                                                                                    | ULTIMI ACCESSI         |
| Documento per attivazione                                                                                                    |                        |
| Dichlaro di aver preso visione                                                                                                    |                        |
| · · · · · · · · · · · · · · · · · · ·                                                                                                    |                        |
| Conferma dell'operazione tramite cellulare                                                                                                    |                        |
| MI TROVO IN ITALIA MI TROVO ALL'ESTERO                                                                                                    |                        |
| Se ti trovi in Italia, per procedere con la <b>Conferma</b> dell'operazione, chiamare il numero verde che verrà indicato e seguire le<br>Istruzioni della voce registrata.<br>Per verificare il numero abilitato contattare la Banca.<br><b>ATTENZIONE:</b> La telefonata non deve essere anonima: <b>il numero del chiamante non deve essere nascosto!</b><br>LA CHIAMATA È GRATUITA! |                        |
| ANNULLA CONFERMA                                                                                                    | •                      |
| Apri file                                                                                                    | Mostra tutto $~	imes~$ |

Scaricare e leggere il documento PDF e spuntare la **Dichiarazione di presa visione.** Verrà esposta la finestra con la richiesta di chiamata al numero verde e il PIN da digitare seguendo le istruzioni della voce guida. Il processo si conclude con la finestra seguente:

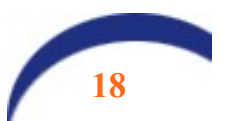

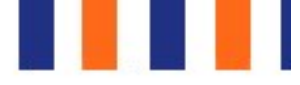

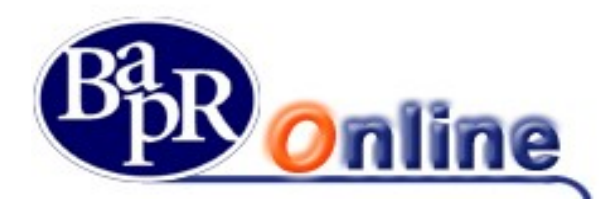

# EXAMPLE SECURE SECURE 25. PASSWORD E SICURE 25. PASSWORD E SICUR

## 5.2.2. Funzioni da eseguire sull'app mobile

Accedere all'app BAPR@MOBILE mediante le credenziali (codice utente e password); si innescherà la sequenza riportata a seguire:

| Compilazione Riepilogo                                                                                                    | Esito                                 |   | Compilazione                 | Riepilogo  | Esi    |
|----------------------------------------------------------------------------------------------------|---------------------------------------|---|------------------------------|------------|--------|
| Abilita il tuo Token Mobile!                                                                                                    | •                                     |   | e da APP!                    |            | e ban. |
| Per proseguire occorre attivare<br>Token Mobile. Scegli un recapi<br>cellulare su cui ti sarà inviata u<br>password di attivazione e impo<br>Mobile PIN (mPin) che ti conse | il<br>to<br>na<br>sta il<br>entirà di |   | RECAPITO CELLU<br>335/****56 | JLARE      |        |
| autorizzare tutti gli accessi e le<br>operazioni disposte da Home E<br>e da APP!                                                                                            | Banking                               |   | Come sceglie                 | re un mPin |        |
| RECAPITO CELLULARE                                                                                                    |                                       |   |                              |            |        |
| 335/****56                                                                                                    |                                       |   |                              |            |        |
| 3                                                                                                    |                                       |   | CONFERMA MPI                 | N          |        |
| Come scegliere un mPin                                                                                                    | í                                     |   |                              |            |        |
|                                                                                                    |                                       |   |                              |            |        |
| SCEGLI MPIN                                                                                                    |                                       |   |                              |            |        |
| Codice di sicurezza (6 caratt                                                                                                    | eri) 🖙                                |   |                              | А          | VANTI  |
|                                                                                                    |                                       | _ |                              |            |        |

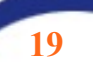

(i)

6

0

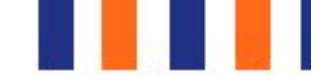

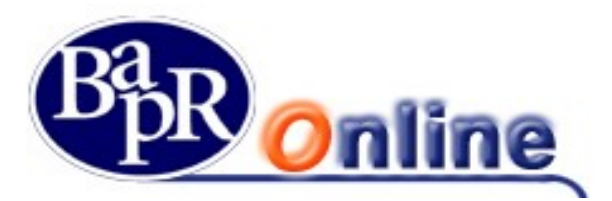

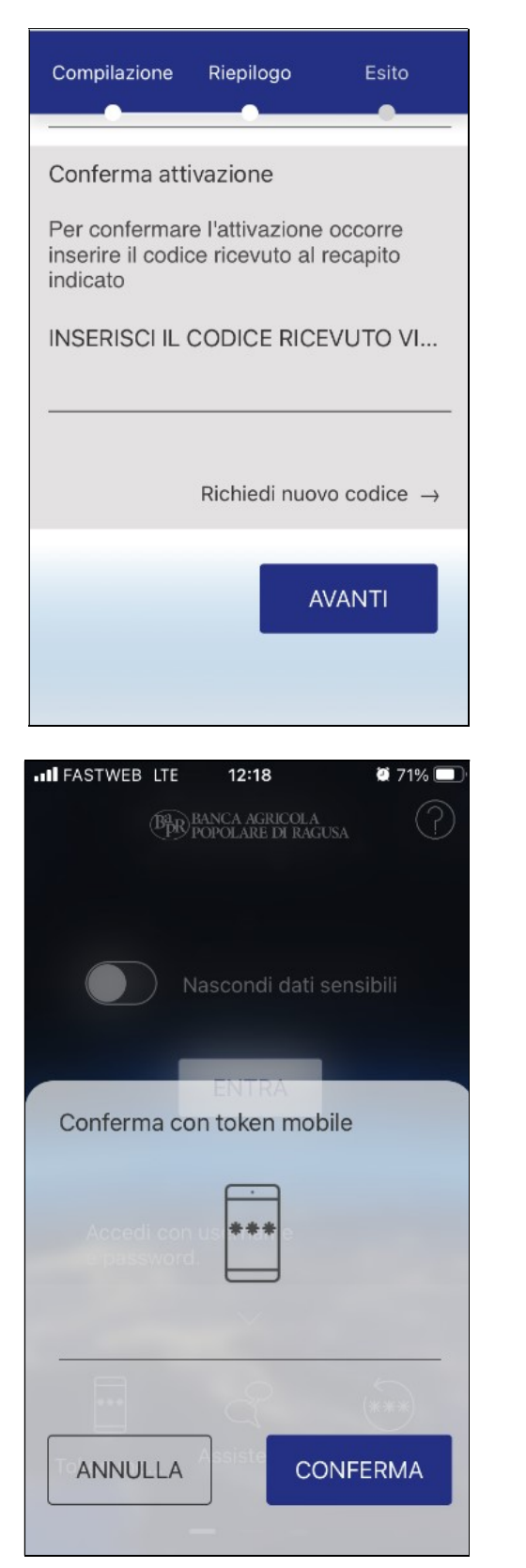

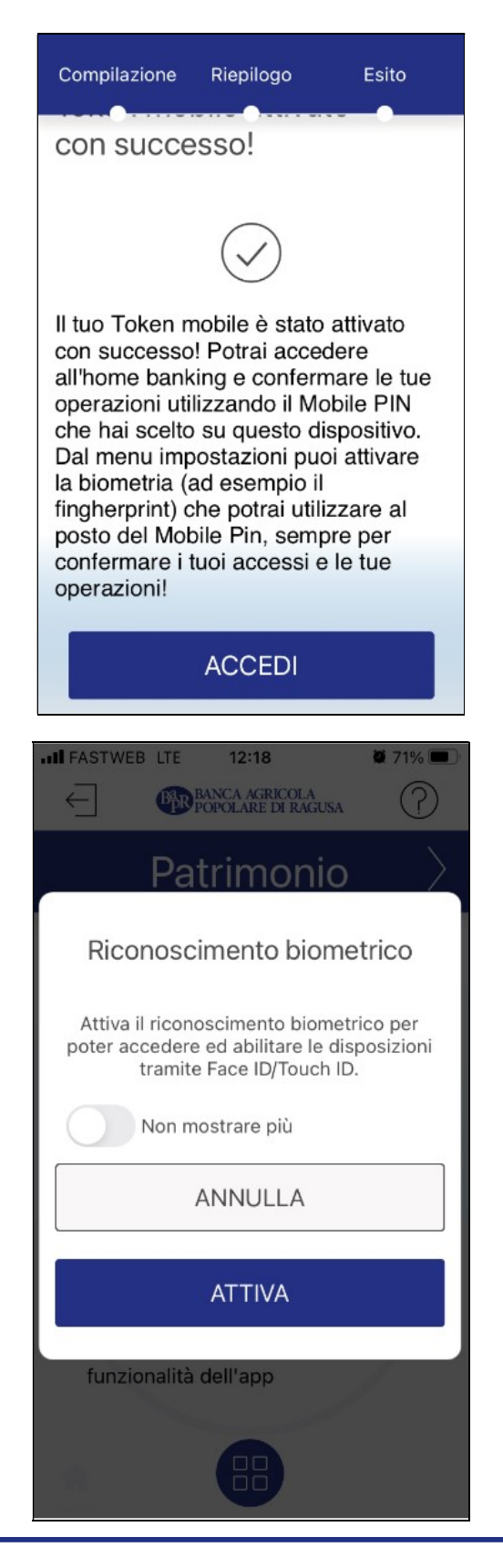

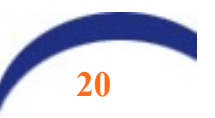

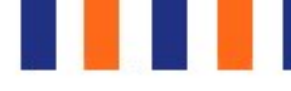

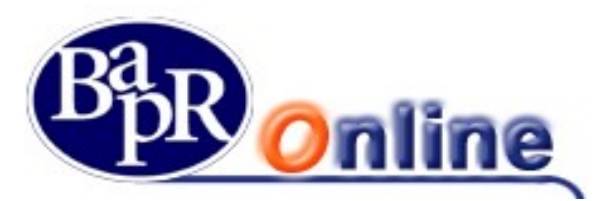

| Compilazione                                                                                             | Riepilogo                                                                    | Esito                                     |
|----------------------------------------------------------------------------------------------------|------------------------------------------------------------------------------|-------------------------------------------|
| Attiva Tou                                                                                               | ch ID                                                                        |                                           |
|                                                                                                    | <b>M</b>                                                                     |                                           |
| Attiva il ricono<br>per poter acc<br>tramite Touch                                                       | oscimento b<br>edere all'ap<br>ID.                                           | iometrico<br>plicazione                   |
| Scaric                                                                                                   | a documenti                                                                  | informativa                               |
| Dichi                                                                                                    | arazione di p                                                                | resa visione                              |
|                                                                                                    |                                                                              | AVANTI                                    |
|                                                                                                    |                                                                              |                                           |
| Compilazione                                                                                             | Riepilogo                                                                    | Esito                                     |
| Compilazione<br>Conferma                                                                                 | Riepilogo<br>Touch IE                                                        | Esito                                     |
| Compilazione<br>Conferma<br>Attiva il ricom<br>per poter acc<br>tramite Touch                            | Riepilogo<br>Touch IE<br>oscimento b<br>edere all'ap<br>n ID.                | Esito<br>)<br>niometrico<br>plicazione    |
| Compilazione<br>Conferma<br>Attiva il ricom<br>per poter acc<br>tramite Touch<br>Conferma co             | Riepilogo<br>Touch IE<br>oscimento b<br>edere all'ap<br>n ID.<br>n token mok | Esito<br>Diometrico<br>plicazione         |
| Compilazione<br>Conferma<br>Attiva il ricom<br>per poter acc<br>tramite Touch<br>Conferma co             | Riepilogo<br>Touch IE<br>oscimento b<br>edere all'ap<br>n ID.<br>n token mok | Esito<br>Diometrico<br>plicazione         |
| Compilazione<br>Conferma<br>Attiva il ricom<br>per poter acc<br>tramite Touch<br>Conferma co             | Riepilogo<br>Touch IE<br>oscimento b<br>edere all'ap<br>n ID.<br>n token mok | Esito<br>Diometrico<br>plicazione<br>Dile |
| Compilazione<br>Conferma<br>Attiva il ricono<br>per poter acco<br>tramite Touch<br>Conferma co<br>ANNULL | Riepilogo<br>Touch IE<br>oscimento b<br>edere all'ap<br>n ID.<br>n token mok | Esito<br>Diometrico<br>plicazione<br>Dile |

| FASTWED LIE 12.19                                                                                                    | <b>Q</b> 71% 🔳           |
|----------------------------------------------------------------------------------------------------|--------------------------|
| × Touch ID                                                                                                    |                          |
|                                                                                                    |                          |
| Compilazione Riepilogo                                                                                               |                          |
|                                                                                                    |                          |
| Attiva Touch ID                                                                                                    |                          |
|                                                                                                    | -                        |
| Attenzione                                                                                                    |                          |
| Attenzione                                                                                                    |                          |
| condividere informazioni sel                                                                                         | nsibili su               |
| Social Network o su applicaz                                                                                         | zioni non                |
| ritenute sicure                                                                                                    |                          |
| ОК                                                                                                    |                          |
|                                                                                                    |                          |
|                                                                                                    |                          |
|                                                                                                    |                          |
| Dichiarazione di pres                                                                                                | a visione                |
|                                                                                                    |                          |
|                                                                                                    |                          |
| AVA                                                                                                    |                          |
|                                                                                                    |                          |
|                                                                                                    |                          |
| ILE FASTWEB LTE 12:33                                                                                                | <b>0</b> 68% <b>-</b>    |
|                                                                                                    |                          |
| X Valida operazione                                                                                                  |                          |
| × Valida operazione                                                                                                  |                          |
| X Valida operazione                                                                                                  |                          |
| X Valida operazione                                                                                                  |                          |
| × Valida operazione                                                                                                  |                          |
| × Valida operazione                                                                                                  |                          |
| × Valida operazione                                                                                                  | ٩                        |
| X Valida operazione                                                                                                  | ٩                        |
| X Valida operazione                                                                                                  |                          |
| X Valida operazione                                                                                                  | alid"                    |
| × Valida operazione                                                                                                  | ilid"                    |
| X Valida operazione                                                                                                  | alid"<br>netrico         |
| X Valida operazione                                                                                                  | ilid"<br>netrico         |
| × Valida operazione                                                                                                  | <b>ilid"</b><br>netrico  |
| × Valida operazione<br>Touch ID per<br>"BAPR@MOBILE va<br>Usa il riconoscimento bion<br>per autenticarti.<br>Annulla | <b>hlid</b> "<br>netrico |
| X Valida operazione                                                                                                  | alid"<br>netrico         |
| X Valida operazione                                                                                                  | alid"<br>netrico         |
| X Valida operazione                                                                                                  | <b>hlid"</b><br>netrico  |
| X Valida operazione                                                                                                  | <b>hlid"</b><br>netrico  |
| X Valida operazione                                                                                                  | alid"<br>netrico         |

Infine l'applicazione chiderà di autorizzare la notifica e l'operazione si concluderà.

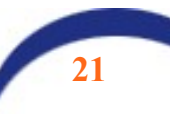

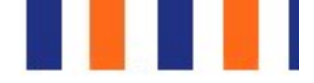

🖉 68% 🔳

la seguente richiesta

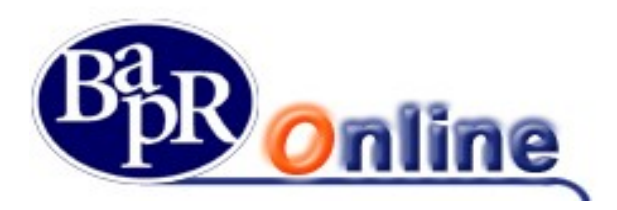

| IN FASTWEB LIE 12:33 9 68%                       | IN FASTWEB LTE 12:33                            |
|--------------------------------------------------|-------------------------------------------------|
| imes Valida operazione                           | × Valida operazione                             |
| Autorizzare la seguente richiesta<br>di accesso: | Autorizzare la seguente richiest<br>di accesso: |
| DATA/ORA                                         | DATA/ORA                                        |
| 13/11/20 12.32                                   | ſ                                               |
| INTESTATARIO CONTRATTO<br>DIGRANDI SERGIO        | $\bigcirc$                                      |
| RIFIUTA AUTORIZZA                                | Operazione autorizzata                          |
|                                                  | CHIUDI                                          |
|                                                  |                                                 |
|                                                  |                                                 |
|                                                  |                                                 |
|                                                  |                                                 |
|                                                  |                                                 |

## 5.3. Livelli di navigazione

Il "Primo livello" è riferito al menu principale dei servizi:

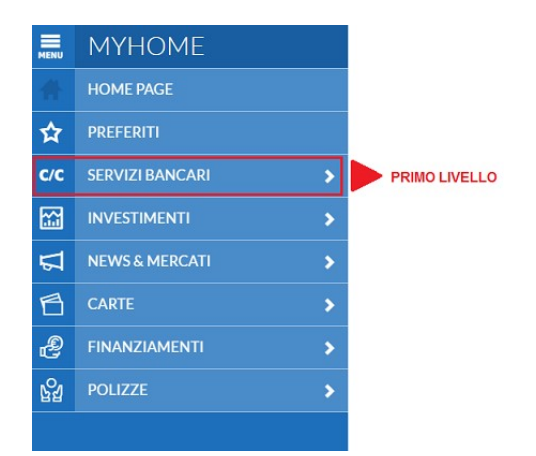

Nel "Secondo livello" si può selezionare il gruppo di appartenenza dell'operazione da eseguire (per esempio Pagamenti e tributi, Bonifico/giroconto, ecc).

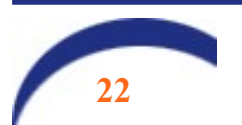

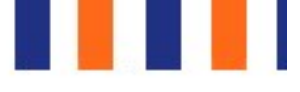

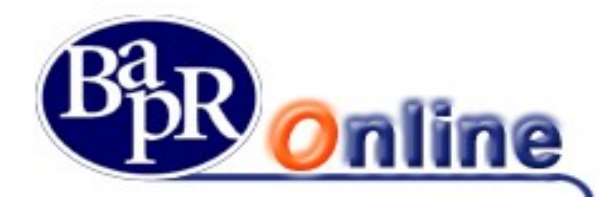

| MENU      | MYHOME                |   |      |
|-----------|-----------------------|---|------|
| A         | SERVIZI BANCARI       |   |      |
| ☆         | Informazioni conto    | > |      |
| C/C       | Bonifici / giroconti  | > | SECC |
| C/C       | Pagamenti             |   |      |
|           | Ricarica conto        |   |      |
| $\square$ | Depositi vincolati    |   |      |
| 6         | Prenotazione prelievo |   |      |
| 0         | Utenze                |   |      |
| Ċ         | Accord                |   |      |

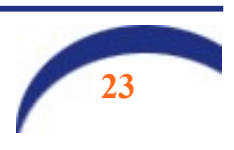

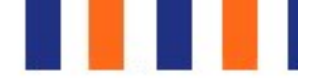

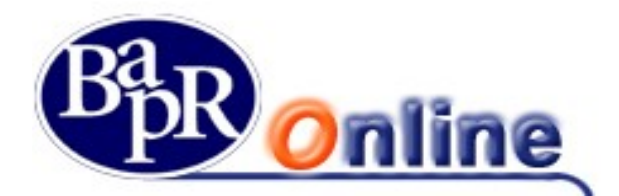

Il "Terzo livello" suddivide il gruppo di appartenenza e permette di accedere alle maschere finali editabili (nel caso dell'esempio "Bonifici") e/o di consultazione:

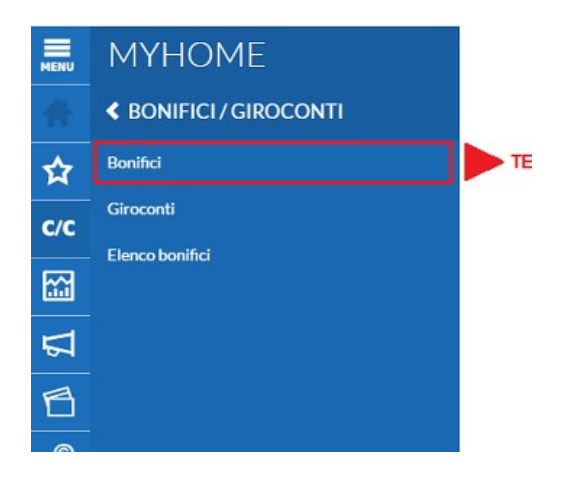

Il simbolo >, presente in corrispondenza di alcune voci del menu, indica che per la voce esiste un ulteriore elenco di funzionalità.

Il "Quarto livello" è un menù orizzontale e permette di accedere ai sottotipi della maschera finale, nel caso dell'esempio del Bonifico:

- Italia/Area SEPA;
- Periodico;
- Ristrutturazione edilizia;
- etc.

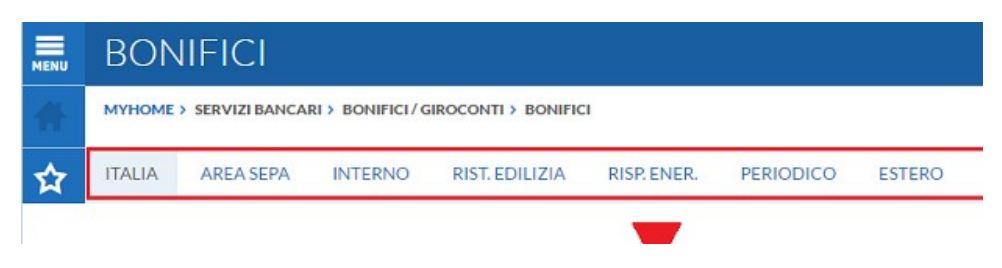

## <u>N.B.</u>

Da sottolineare la presenza di apposita barra di ricerca "COSA VUOI FARE OGGI?", visualizzata perennemente nella testata della pagina del prodotto, che consente di accedere rapidamente a tutte le funzioni disponibili semplicemente digitando il nome della pagina o della funzione che si vuole raggiungere.

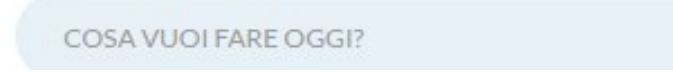

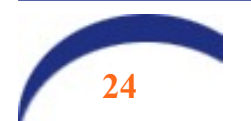

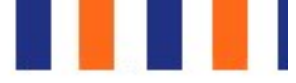

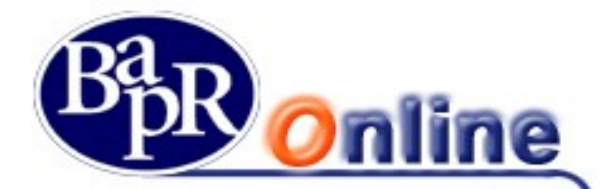

La ricerca si attiva con la digitazione di almeno 3 caratteri e riporta, come risultati, tutte le funzioni la cui descrizione contiene la stringa indicata nell'apposito *box*.

Cliccando direttamente sulla voce di menu si accede alla funzione desiderata.

| вом                       |
|---------------------------|
| Condizioni                |
| Bonifici                  |
| Bonifici                  |
| Italia                    |
| Area SEPA                 |
| Interno                   |
| Rist. edilizia            |
| Risp. ener.               |
| Periodico                 |
| Estero                    |
| Donazione                 |
| Stipendi                  |
| Elenco bonifici           |
| Elenco bonifici           |
| Elenco bonifici periodici |

## 5.4. Conferma dei valori inseriti nelle funzioni del Servizio

In occasione della conferma di un'operazione disposta dall'Utente, il Servizio verifica la correttezza e completezza dei dati inseriti nei campi presenti nelle mappe delle funzioni scelte dall'Utente. In caso d'errore, ogni maschera dispositiva, segnala in rosso eventuali inesattezze e/o mancanze di dati obbligatori non inseriti. Sotto al campo errato il sistema specifica il problema.

Ad esempio:

| ORDINANTE                          | ٩                               | BENEFICIARIO                    | ciario sono obbligatori |
|------------------------------------|---------------------------------|---------------------------------|-------------------------|
|                                    | IBAN assente                    | STATO DI RESIDENZA BENEFICIARIO | SALVA BENEFICIARIO      |
| Alias beneficiario<br>Città/Comune | Stato di domicilio<br>Indirizzo | COMPILA DAT<br>Provincia        | CAP                     |
| IMPORTO 0 Importo obbligato        | DATA VALUTA DI ACCREDITO        | URGENTE                         |                         |

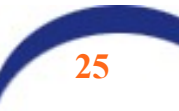

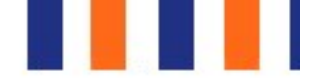

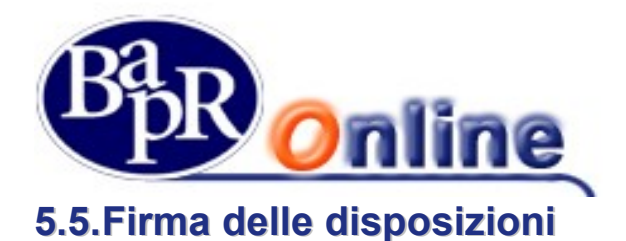

Ogni disposizione (es.: bonifico, giroconto, ricarica telefonica, etc.), per poter essere presa in carico dalla Banca, deve essere "*firmata*" dal Cliente. Per poter firmare una disposizione l'Utente del Servizio utilizza – a seconda della modalità autorizzativa definita – una password (usa e getta) generata dal dispositivo (Token) con il metodo del "Dynamic linking" oppure il proprio telefono cellulare, preventivamente associato al contratto di Internet Banking.

Attenzione: <u>si precisa che se l'operazione di firma non va a buon fine (ad es. perché si inserisce un dispositivo di sicurezza errato, per incapienza del conto di regolamento o per altre ragioni), il Servizio non consente la prosecuzione dell'operazione e fornisce segnalazione all'Utente nell'apposita finestra di errore.</u>

# 5.5.1. Firma disposizioni con "dispositivo generatore password"

Al fine di fruire di un maggior livello di sicurezza nell'ambito del Servizio, il Cliente richiede alla Banca l'assegnazione di un dispositivo cosiddetto "Token" - generatore di password.

Con l'entrata in vigore della normativa sui servizi di pagamento denominata PSD2, i vecchi dispositivi (in dismissione) come quello rappresentato in *figura 1* sono stati integrati dai nuovi token di tipo IR7 (*figura 2*), appositamente configurati per gestire la nuova modalità operativa di firma denominata "Strong Customer Authentication" che consente di aumentare sensibilmente il livello di sicurezza delle disposizioni.

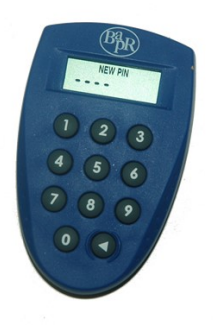

Figura 1

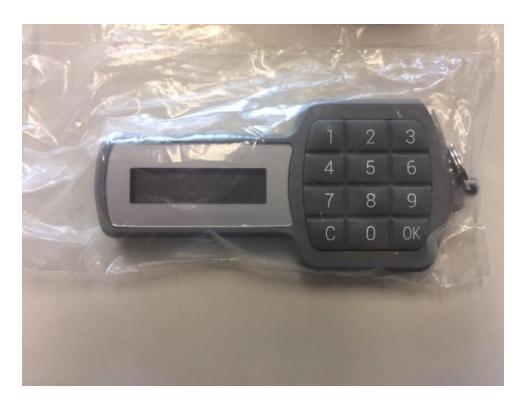

Figura 2

#### Dispositivi generatori di password "usa e getta"

Si tratta di dispositivi in grado di generare password "usa e getta" (c.d. O.T.P. – One Time Password o basate sul sistema "Dynamic linking" per il tipo IR7) da utilizzarsi in fase di accesso, per i profili informativi e/o conferma delle funzionalità dispositive e di trading on line.

Essi sono contraddistinti da un numero di serie univoco che viene collegato informaticamente al contratto del Servizio sottoscritto dal Cliente e pertanto non è cedibile a terzi.

Il campo di inserimento della "Password O.T.P.", gestito in tutte le operazioni dispositive, è di seguito raffigurato:

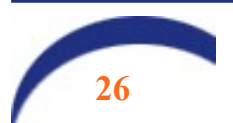

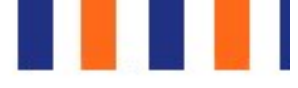

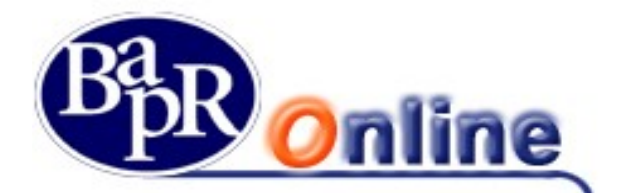

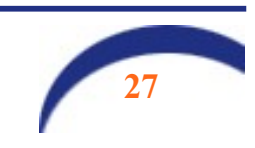

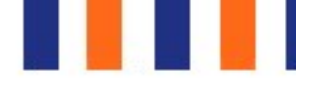

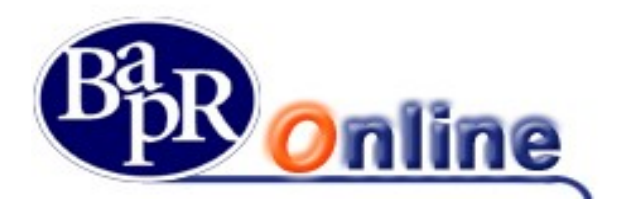

## 5.5.1.1. Caratteristiche e funzionalità del dispositivo Token

Il modello dispositivo Token modello Vasco (vecchio tipo in dismissione) adottato dalla Banca è dotato di:

- 1. una tastierina per l'inserimento di un PIN di accesso (composto da 4 caratteri numerici a scelta dell'Utente);
- 2. un display in cui è visualizzata la password generata dal dispositivo.

Di seguito vengono elencate alcune indicazioni in merito alla funzionalità del dispositivo Token:

- per accendere il dispositivo è necessario premere l'apposito pulsante su cui è presente il simbolo "◄";
- al momento del primo utilizzo il Cliente è tenuto a definire ed immettere un PIN di accensione obbligatoriamente di quattro cifre – ed a confermarlo;
- il PIN può essere modificato dal Cliente, ogni qualvolta questi lo ritiene opportuno, seguendo l'iter qui di seguito descritto:
  - inserire il PIN di accensione;
  - > tenere premuto per alcuni secondi il pulsante contraddistinto dal carattere "◄";
  - digitare il nuovo PIN;
  - > ridigitare nuovamente il PIN, a conferma del nuovo inserimento;
- qualora il Cliente digiti il PIN di accesso errato per 5 volte consecutive il dispositivo viene bloccato. In tal caso il Cliente, al fine di sbloccare il dispositivo Token, deve recarsi presso la Dipendenza dove è radicato il rapporto del Servizio e indicare alla Dipendenza il numero proposto dal dispositivo bloccato (numero di "unlock") al momento dell'accensione. Successivamente, occorre che il Cliente digiti sul Token stesso il numero restituito dalla Dipendenza;
- qualora il Cliente blocchi il dispositivo Token per digitazione errata della password generata, in fase dispositiva, per sbloccare il dispositivo Token, deve recarsi presso la Dipendenza dove è radicato il rapporto del Servizio per richiedere la riattivazione del Token;
- per spegnere il dispositivo è necessario premere l'apposito pulsante su cui è presente il simbolo "◄"; tuttavia, il dispositivo si spegne automaticamente dopo circa 30 secondi;
- le password generate dal dispositivo Token <u>variano ogni 36 secondi</u>; di conseguenza qualora si utilizzi più volte il dispositivo nell'ambito di detto intervallo temporale, viene prodotta la stessa password. Il sistema informativo, tuttavia, impedisce all'Utente di utilizzare la stessa password consecutivamente e, pertanto, l'autenticazione della password avrà esito negativo qualora si tenti, con la medesima password, una seconda disposizione nel lasso temporale menzionato;
- la durata media della batteria dei dispositivi Token è di circa 4 anni;
- il dispositivo è sigillato e pertanto va richiesto il rilascio di un nuovo token quando si esaurisce la batteria; ogni tentativo di effrazione provoca il blocco del dispositivo.

I Token modello IR7 hanno caratteristiche simili al primo (tastierino numerico e display), ma non richiedono un codice di accesso.

#### COME FUNZIONANO

#### 1) Fase di accesso

Sono dotati di un tastierino numerico e di un display. L'utente che si collegherà alla propria postazione dovrà digitare le credenziali che utilizza per il normale accesso e cliccare su ENTRA: la procedura richiederà la digitazione di un CODICE. Premere il tasto OK presente sul tastierino del token: si accenderà sul display la parola "Func" (abbreviazione di Function – it. funzione) e in sequenza il cliente dovrà digitare il tasto "1" sul tastierino. Immediatamente il token produrrà un codice numerico di 6 CIFRE che dovrà essere copiato nel campo "*Inserisci digipass*" e cliccare su "Conferma".

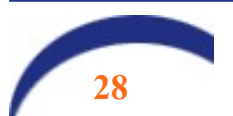

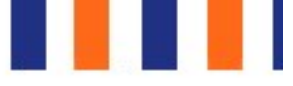

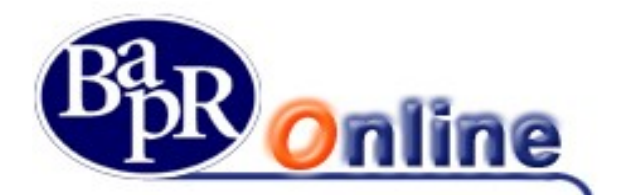

| AUTENTICAZIONE TRAMITE DIGIPASS Per accedere occorre inserire il codice OTP generato dal Token |
|------------------------------------------------------------------------------------------------|
| INSERISCI IL DIGIPASS                                                                          |
| ANNULLA CONFERMA                                                                               |
|                                                                                                |

## 2) Fase dispositiva

In fase di conferma di una operazione dispositiva, apparirà la seguente schermata:

| Causale                                                                                                    | prove                                                                                                    |                                                                                                    |
|----------------------------------------------------------------------------------------------------|----------------------------------------------------------------------------------------------------|----------------------------------------------------------------------------------------------------|
|                                                                                                    |                                                                                                    |                                                                                                    |
| PER CONFERMARE L'OPE<br>PREMI SUL NUMERO "3" E<br>QUESTO CODICE È COMP<br>IT2000503617(<br>INSERISCI INFINE NELL'AF | RAZIONE ACCENDI IL TUO DISPOSITIVO TRAM<br>DIGITA IL CODICE SOTTO RIPORTATO SEGUI<br>OSTO DALLE PRIME 4 CIFRE DELL'IMPORTO I<br>"087 DA ACCREDITARE.<br>PPOSITO CAMPO LA PASSWORD USA E GETTA | MITE IL PULSANTE "OK".<br>ITO DA "OK".<br>DELL'OPERAZIONE DI 1 <b>,00 EUR</b> E DALLE ULTIME 4 CIFRE DEL CONT(<br>'A CHE COMPARE SUL DISPLAY. |
| DIGITARE IL SEGUENTE C                                                                                              | ODICE SUL DISPOSITIVO 0100                                                                                                    | 00087                                                                                                    |
| INSERISCI IL DIGIPASS                                                                                               |                                                                                                    | (?)                                                                                                    |

Qui sono esposte le istruzioni che l'utente deve seguire per confermare e firmare l'operazione. In particolare, viene indicato di accedere al dispositivo token ed utilizzare la **funzione 3** (sulla tastierina): comparirà la scritta "CHALL" (sinonimo di challenge) che identifica la funzione dispositiva. A questo punto si deve digitare SUL TOKEN il numero che appare nella schermata (creato con il metodo del Dynamic linking, cioè basato su alcuni dati dell'operazione che si sta eseguendo e, quindi, sempre diverso), seguito da OK. Il display del token restituisce un altro codice ad **OTTO CIFRE** che deve essere digitato nel campo INSERISCI IL DIGIPASS. Infine, cliccando su Conferma, l'operazione viene autorizzata

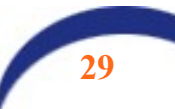

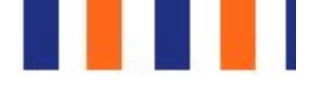

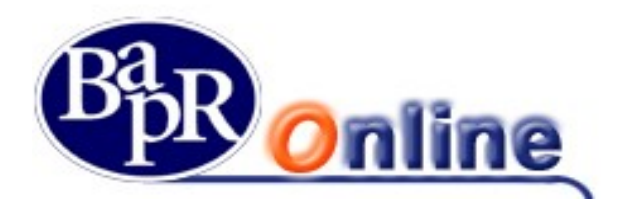

# 5.5.2. Firma disposizioni con il servizio "Secure Call"

In alternativa al token l'utente può scegliere di utilizzare il metodo denominato "*Secure Call*" che consente al cliente di autorizzare, mediante il proprio telefono cellulare preventivamente associato al contratto, le operazioni inserite dal canale Intenet Banking senza dover digitare alcuna password dispositiva sulla mappa video di internet.

Per effettuare un'operazione dispositiva, l'Utente è chiamato a:

- 1. inserire la disposizione (bonifico, ricarica telefonica, etc.) sul servizio Bapr Online;
- 2. confermare la disposizione mediante l'apposito tasto di conferma; il sistema restituisce un messaggio di "autenticazione";
- 3. chiamare il numero verde e digitare sulla tastiera del telefono del cellulare i codici di sicurezza (per le operazioni disposte dall'Italia);

oppure

4. **attendere la chiamata dal numero verde** e digitare sulla tastiera del telefono cellulare **i codici PIN** (per le operazioni disposte dall'estero);

| Conferma dell'opera:                                                                                                    | zione tramite cellulare                    |
|----------------------------------------------------------------------------------------------------|--------------------------------------------|
| MI TROVO IN ITALIA                                                                                                    | MI TROVO ALL'ESTERO                        |
| Se ti trovi in Italia, per procedere con la <i>Conferma</i> dell'operazione, chiamare il numero verde che verrà indicato e seguir                                                                               | e le istruzioni della voce registrata.     |
| Durante la chiamata ti sarà chiesto di digitare un primo codice che comparirà a video.<br>La voce registrata riepilogherà i dati dell'operazione. Per autorizzarla dovrai digitare il secondo codice che compar | irà a video seguito dal tasto cancelletto. |
| ATTENZIONE: La telefonata non deve essere anonima: il numero del chiamante non deve essere nascosto!                                                                                                    |                                            |
| LA CHIAMAT                                                                                                    | TA È GRATUITA!                             |
|                                                                                                    |                                            |

Dalla mappa video sottostante, che si presenta all'utente dopo l'inserimento della disposizione, occorre procedere cliccando su

Il sistema restituisce il seguente messaggio di "autenticazione":

| Online |                                                                                                    |
|--------|----------------------------------------------------------------------------------------------------|
|        | AUTENTICAZIONE<br>STAI OPERANDO DALL'ITALIA                                                                                 |
| s      | Per confermare l'operazione chiama entro 60 secondi il numero verde 800                                                     |
|        | Dopo la corretta digitazione del codice l'operazione verrà confermata automaticamente. In attesa della tua chiamata ANNULLA |
| _      |                                                                                                    |

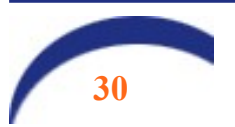

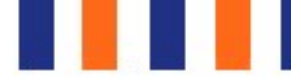

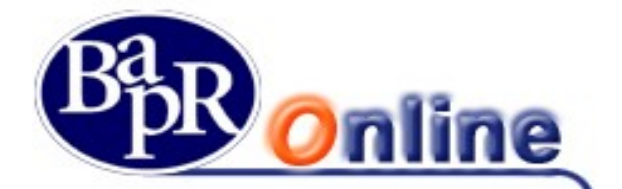

Quindi il pop up si aggiorna e, mentre il risponditore vocale riepiloga gli estremi dell'operazione da autorizzare, al cliente compare un secondo codice con invito a digitarlo sulla tastiera del telefono seguito da "cancelletto - #".

NOTA BENE: questo passaggio rappresenta la seconda novità della nuova modalità di firma forte introdotta dalla Normativa PSD2. Il secondo codice che si deve digitare viene determinato con il metodo del c.d. "**Dynamic linking**", tiene cioè conto di alcuni dati dell'operazione che si sta autorizzando quali: importo, iban, data operazione, conto di regolamento, ecc in modo casuale. Pertanto, è fondamentale raccomandare usare la massima attenzione in questa fase.

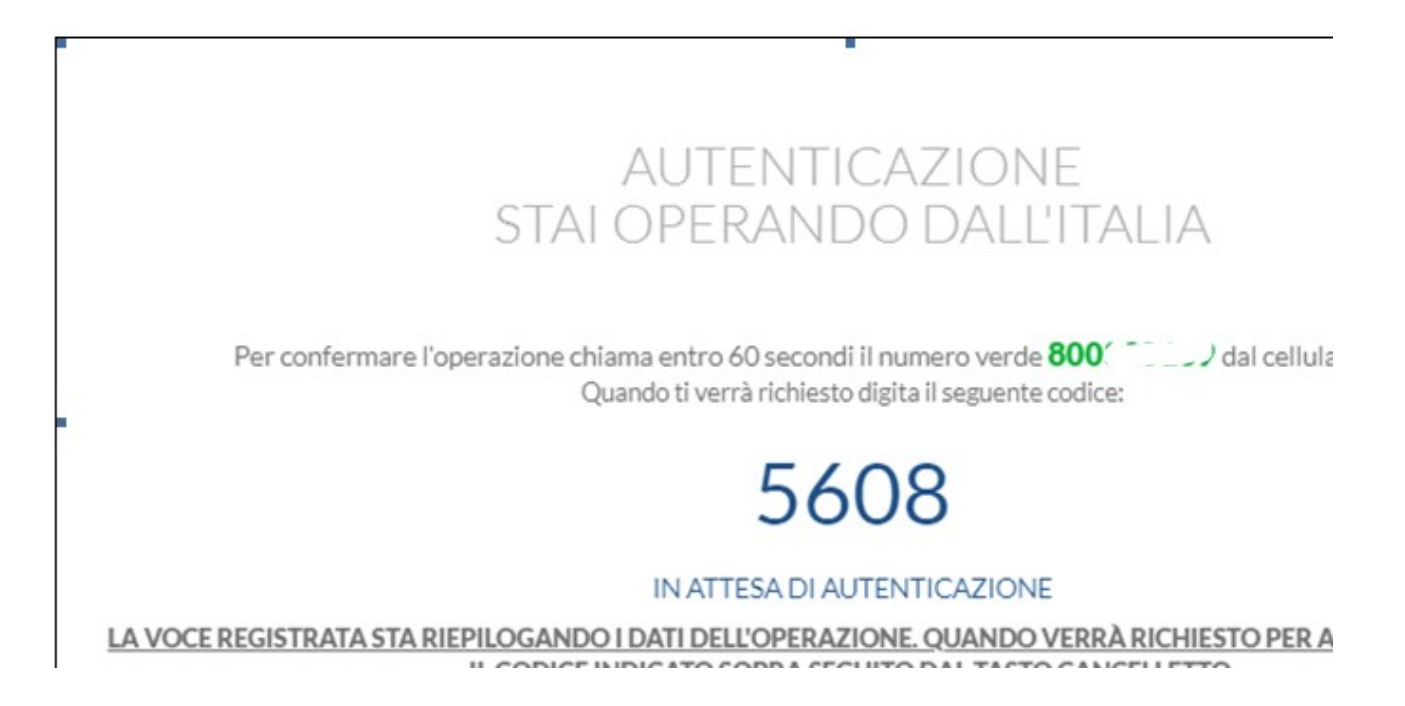

Riepilogando, pertanto:

- 1. chiamare il numero verde 800-242314 dal telefono cellulare associato al contratto di internet banking;
- 2. su indicazione della voce guida, digitare sulla tastiera del telefono il codice di volta in volta indicato nella mappa video di autenticazione sopra riportata;
- 3. attendere, senza riagganciare, che la chiamata termini.

# N.B. La chiamata al numero verde deve provenire solo dal numero di cellulare collegato al contratto. In caso contrario, l'operazione non viene autorizzata.

Il sistema verifica che i codici digitati siano corretti e, in caso di esito positivo, autorizza l'operazione restituendo un messaggio di conferma dell'operazione eseguita.

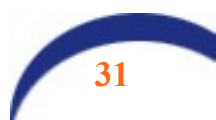

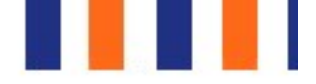

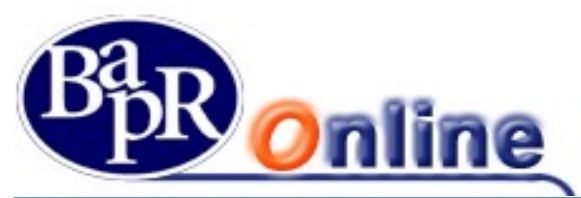

|         | BONIFI      | CI                         |                            |                  |                      |              |      |
|---------|-------------|----------------------------|----------------------------|------------------|----------------------|--------------|------|
| A       | MYHOME > SE | RVIZI BANCARI >            | BONIFICI / GI              | ROCONTI > BONI   | FICI                 | _            |      |
| ☆       | AREA SEPA   | PERIODICO                  | ESTERO                     | DONAZIONE        | AGEVOLAZIONI FISCALI |              |      |
| C/C     |             |                            |                            |                  |                      | COMPILAZIONE | RIEI |
| <b></b> |             |                            |                            |                  |                      |              |      |
|         | <b>~</b>    | II Bonifico é<br>N.CRO 580 | è stato effei<br>000290009 | ttuato correttan | nente                |              |      |
|         |             |                            |                            |                  |                      |              |      |

Per le operazioni disposte dall'estero è necessario selezionare nella mappa video di conferma la dicitura:

|                                                 | Conferma dell'operazion                             | e tramite cellulare                                |
|-------------------------------------------------|-----------------------------------------------------|----------------------------------------------------|
| MI TROVO IN I                                   | ITALIA                                              | MI TROVO ALL'EST                                   |
| Sono all'estero e voglio procedere alla conferr | na dell'operazione attraverso cellulare.            |                                                    |
| Durante l'operazione di conferma ti verranno    | richieste le ultime 4 cifre dell'IBAN di accredito. |                                                    |
|                                                 |                                                     | esterno saranno in linea normale con la normale or |

In tal caso, il sistema avvia una chiamata (dal numero 06-91....) verso il numero di cellulare collegato al contratto di internet banking. Una voce guida invita il cliente a digitare sulla tastiera del proprio telefono cellulare un codice PIN che varia a seconda dell'operazione disposta:

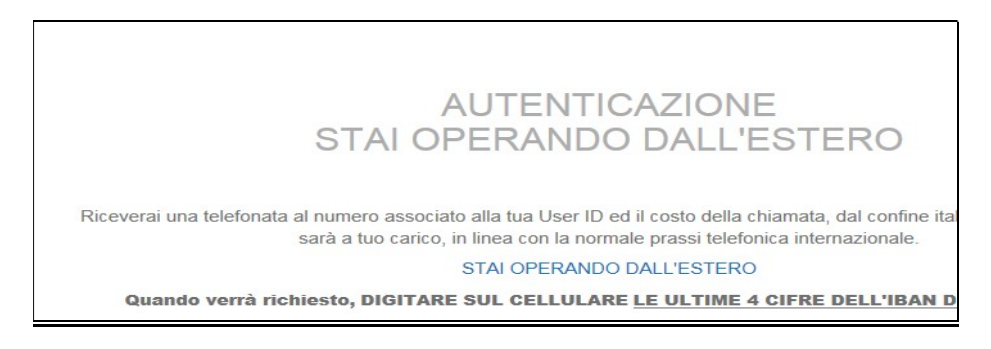

Dopo aver digitato i dati richiesti sulla tastiera del cellulare il sistema riporta l'utente alla mappa di chiusura dell'operazione

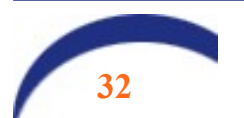

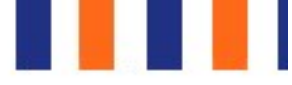

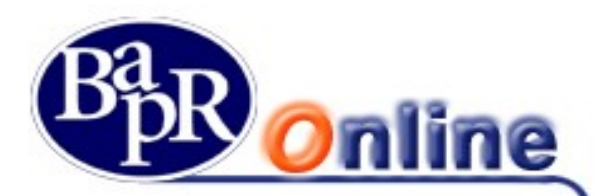

|          | BONIFI                | CI                                                                  |               |                |                      |              |     |
|----------|-----------------------|---------------------------------------------------------------------|---------------|----------------|----------------------|--------------|-----|
| #        | MYHOME > SEE          | RVIZI BANCARI >                                                     | BONIFICI / GI | ROCONTI > BONI | FICI                 |              |     |
| ☆        | AREA SEPA             | PERIODICO                                                           | ESTERO        | DONAZIONE      | AGEVOLAZIONI FISCALI | -            |     |
| C/C      |                       |                                                                     |               |                |                      | COMPILAZIONE | RIE |
| <b></b>  |                       |                                                                     |               |                |                      |              |     |
| $\nabla$ | <ul> <li>✓</li> </ul> | V II Bonifico è stato effettuato correttamente<br>N.CRO 58000390008 |               |                |                      |              |     |
| A        |                       |                                                                     |               |                |                      |              |     |

In tutti i casi, il sistema verifica la correttezza del codice PIN inserito e, in caso di esito positivo, autorizza l'operazione; nel caso di PIN errato viene restituito un messaggio di rifiuto.

Per quanto concerne le operazioni di revoca/annullo, relativamente al codice PIN da digitare, valgono le stesse regole sopra esposte in funzione della tipologia di operazione.

## 5.5.3. Firma delle disposizioni mediante notifica push

Se l'utente ha attivato il c.d. "token software" potrà firmare le disposizioni senza dover chiamare il numero verde, ma semplicemente confermando la notifica che riceverà sul proprio telefono cellulare (dal temine inglese push=spingere). Il processo di generazione di una disposizione si svolge esattamente come visto sopra: solo al momento della autenticazione il sistema proporrà il seguente avviso:

| Onli | Phr<br>ne                                                                                                    |  |  |  |
|------|----------------------------------------------------------------------------------------------------|--|--|--|
|      | AUTENTICAZIONE TRAMITE APP                                                                                                    |  |  |  |
|      | GENERA NOTIFICA GENERA QR CODE                                                                                                    |  |  |  |
|      | Se il tuo device è online ed è abilitato alla ricezione delle notifiche, per procedere con la <b>Conferma</b> dell'operazione, tieni il device a portato mano: riceverai una notifica che ti consentirà, previa autorizzazione, di proseguire con l'operazione.<br>ATTENZIONE: Il device deve essere deve essere già configurato per ricevere le notifiche! |  |  |  |
|      | ANNULLA CONFERMA                                                                                                    |  |  |  |
|      |                                                                                                    |  |  |  |
|      |                                                                                                    |  |  |  |

Cliccando su conferma si aprirà il seguente avviso:

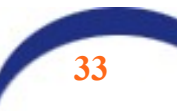

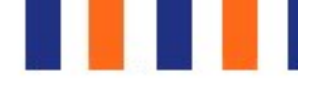

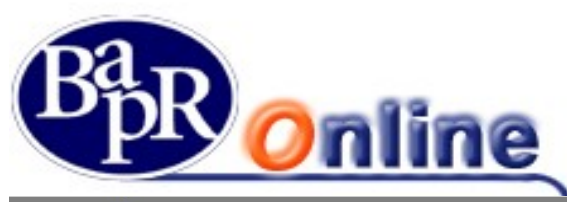

| Online                                            |                                                                                                    |           |  |  |  |
|---------------------------------------------------|----------------------------------------------------------------------------------------------------|-----------|--|--|--|
| Se îl tuo devica<br>consentiră, pri<br>ATTENZIONE | AUTENTICAZIONE<br>Ti è stata inviata una notifica sull'APP. Per accedere verifica e conferma i dati che compaiono sull'APP.<br>Dopo la conferma sulla tua APP l'accesso all'area riservata avverrà automaticamente.<br>In attesa della presa visione della notifica | ca che ti |  |  |  |
|                                                   | ANNULLA CONFERMA                                                                                                    |           |  |  |  |
| FRODI INFORMATICHE E SICUREZZA                    |                                                                                                    |           |  |  |  |

Sul telefono cellulare collegato al contratto, in pochi secondi, si attiverà una notifica:

| .11I FASTWEB LTE 12:32 ♥ 68% ■ | MIFASTWEB LIE 15:17 9 30% 9                   |
|--------------------------------|-----------------------------------------------|
| POPOLARE DI RAGUSA             | × valida operazione                           |
|                                | Autorizzare la seguente richiesta di accesso: |
|                                | DATA/ORA                                      |
|                                | 16/11/20 15.17                                |
| A                              | INTESTATARIO CONTRATTO                        |
| Accesso da autorizzare         | DIGRANDI SERGIO                               |
| CHIUDI                         | RIFIUTA AUTORIZZA                             |
| DETTAGLI                       |                                               |
| × ·                            |                                               |
| •••                            |                                               |
| Token mo Assistenza Recupera   |                                               |
|                                |                                               |
|                                |                                               |

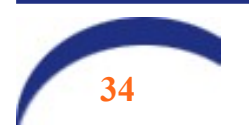

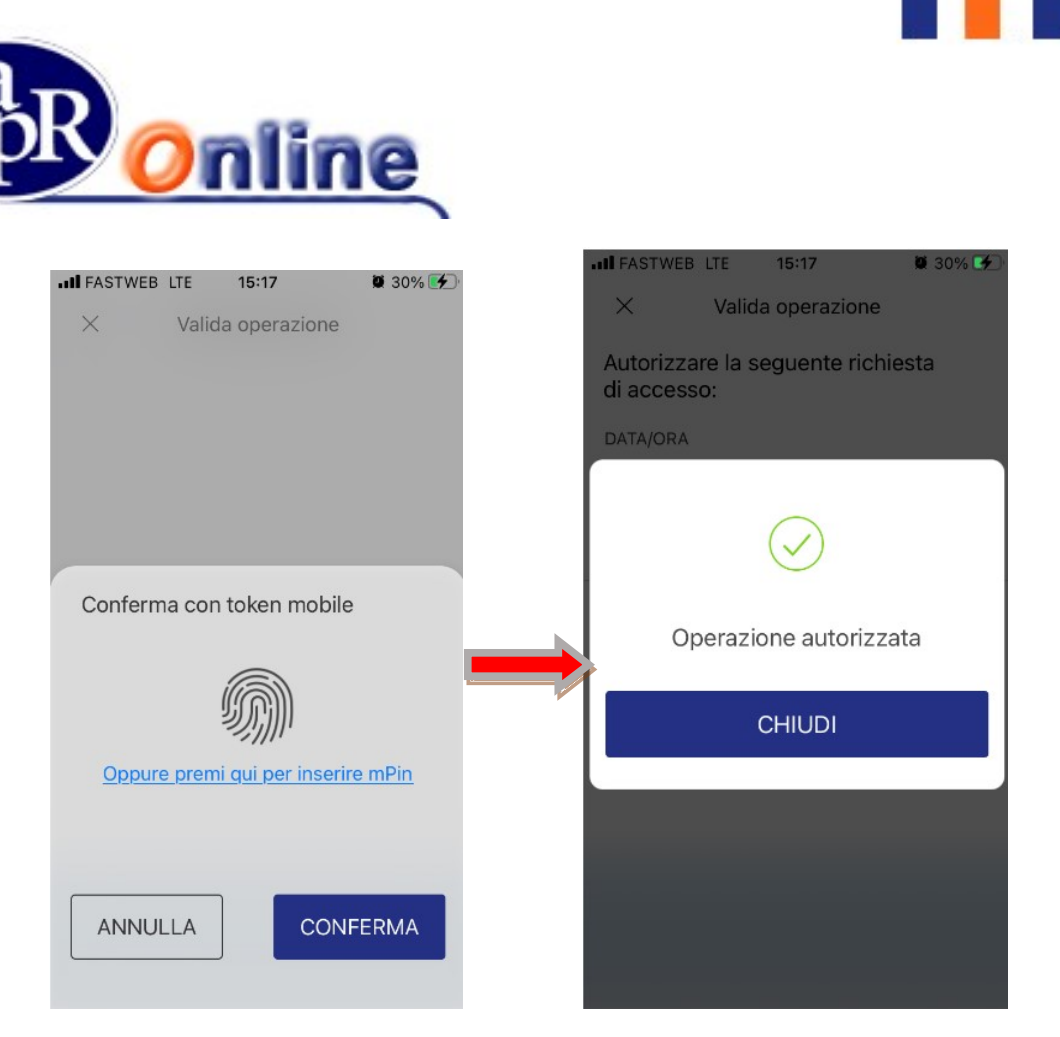

L'operazione effettuata su Bapr On Line viene immediatamente autorizzata, con conseguente aggiornamento dei dati. Allo stesso modo è possibile revocare l'operazione.

# 5.5.4. Firma disposizioni con il servizio "invia SMS"

Se l'utente è in possesso di un token "Vasco" (vecchio tipo) non è obbligato a sostituirlo con il nuovo o a passare al sistema Secure Call. Il requisito obbligatorio è quello di indicare alla banca un numero di telefono cellulare sul quale ricevere un messaggio SMS che contiene un codice PIN aggiuntivo: questo codice verrà richiesto all'utente in aggiunta a quello generato con il token, come descritto in seguito.

Le modalità di collegamento sono le medesime viste per l'accesso ordinario. Digitando Utente e password verrà richiesto il codice PIN generato dal Token vecchio tipo: l'accesso alla postazione viene sbloccato. In ogni caso, è auspicabile richiedere alla propria filiale la sostituzione con un nuovo token IR7.

## 5.5.4.1. Inserimento del numero di cellulare

L'utente ha la possibilità di inserire in autonomia il uno o più numeri di cellulare per ricevere gli SMS.

Digitare le proprie credenziali di accesso e cliccare sul pulsante "Entra". Selezionare la funzione "Impostazioni" che si trova

nel box di benvenuto in alto a destra 💭: si aprirà la pagina "*Il mio profilo – Dati personali*" che nella parte bassa contiene la voce "*Gestione recapiti*"

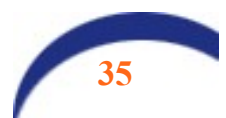

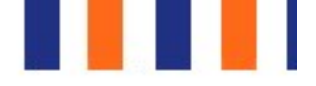

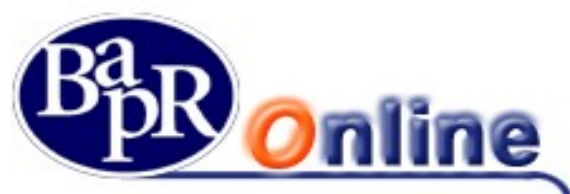

| GESTIONE RECAPITI |                    |  |
|-------------------|--------------------|--|
| Elenco recapiti   |                    |  |
| Tipo 🗢            | Recapito 🗢         |  |
| Cellulare         | 335/****56         |  |
| Abitazione        | 093*****890        |  |
| E-mail            | serdigra@gmail.com |  |

Cliccare sul pulsante

Inserisci nuovo si accede alla funzione di inserimento del recapito telefonico.

| HOME > ALTRI SERVIZI > IMPOSTAZIONI > IL MIO PROFILO |  |  |  |
|------------------------------------------------------|--|--|--|
|                                                      |  |  |  |
|                                                      |  |  |  |
|                                                      |  |  |  |
|                                                      |  |  |  |
|                                                      |  |  |  |
|                                                      |  |  |  |
|                                                      |  |  |  |
|                                                      |  |  |  |

Aprendo il menu a tendina "Seleziona tipo recapito" dovrà scegliere la Voce "Cellulare", digitare il numero e cliccare su "Avanti".

A conferma verrà richiesto l'inserimento del PIN generato con il Token attualmente in suo possesso ed utilizzato per le operazioni dispositive.

Nel caso in cui nella Gestione Recapiti sia già presente un numero di cellulare precedentemente comunicato, **ma non più in uso**, si rende necessario **darne comunicazione alla filiale se mantenerlo o cancellarlo**; ciò in quanto la funzione di cancellazione e/o modifica dei recapiti presenti non è disponibile online per ragioni di sicurezza.

Resta inteso che nel caso in cui non intenda utilizzare la funzione "Inserimento nuovo recapito" o riscontri difficoltà operative, l'utente potrà recarsi presso la filiale di riferimento per comunicare direttamente il numero

Se il numero di cellulare è stato inserito correttamente la procedura di accesso/autorizzazione si presenterà nel seguente modo:

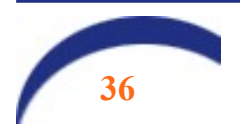
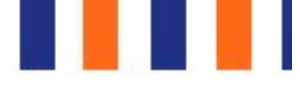

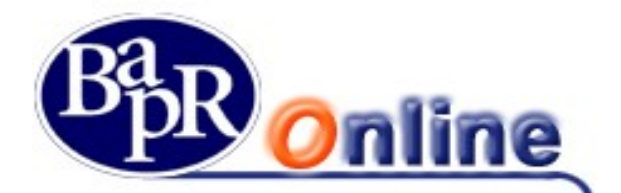

#### ACCESSO

Digitare UTENTE E PASSWORD ed ENTRA. Viene proposto il seguente avviso:

| AUTENTICAZIONE TRAMITE DIGIPA<br>Per accedere occorre inserire il codice OTP gene | ASS<br>erato dal Token |
|-----------------------------------------------------------------------------------|------------------------|
| INSERISCI IL DIGIPASS                                                             | 7                      |
|                                                                                   | ANNULLA CONFERMA       |

#### FASE DISPOSITIVA

In fase di conferma di una operazione dispositiva, si attiva uno specifico menu a tendina con il/i numero/i di cellulare depositato/i in Gestione Recapiti.

N.B.: nel caso in cui sia presente un solo numero, il campo dove selezionare il cellulare sarà prevalorizzato e non modificabile.

| Aliac                                                                                                    |                                                                                                    | DIC                                                                                   | POI             |
|----------------------------------------------------------------------------------------------------|----------------------------------------------------------------------------------------------------|---------------------------------------------------------------------------------------|-----------------|
|                                                                                                    |                                                                                                    | Importo (Euro)                                                                        | 10,             |
| Stato                                                                                                    | •                                                                                                    | Data valuta di accredito                                                              | 12/             |
| ndirizzo                                                                                                    | •                                                                                                    | Data valuta di addebito                                                               | 12/             |
| CAP                                                                                                    | 97100                                                                                                    | Commissioni                                                                           |                 |
| tà                                                                                                    | RAGUSA                                                                                                    | Commission                                                                            | -               |
| rovincia                                                                                                    | RAGUSA                                                                                                    | Causale                                                                               | pro             |
| Stato di residenza Beneficiario                                                                                       | ITALIA                                                                                                    |                                                                                       |                 |
| Nel rispetto della normativa vigente d<br>SI NO<br>Seleziona un recapito tra quel<br>digitato il codice ricevuto tram | lichiaro di essere il titolare effettivo dell'opera<br>li previsti ed inserisci nel campo ap<br>ite SMS e la OTP generata dal tuo | azione in corso di esecuzione.<br>posito il codice ricevuto tramite SMS.<br>digipass. | Potrai conferma |
|                                                                                                    |                                                                                                    |                                                                                       |                 |
| SELEZIONA UN RECAPITO                                                                                                 | 335/****56                                                                                                    | SMS                                                                                   |                 |

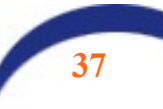

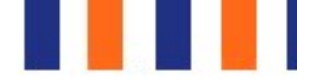

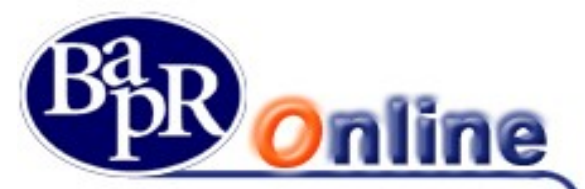

Dopo aver preso visione di quanto riportato, fare click sull'opzione "invia SMS", che si attiva dopo l'eventuale scelta del numero telefonico; la mappa si aggiorna come segue con l'indicazione che il messaggio SMS è stato spedito, ma il cliente ha facoltà di chiedere l'invio di un nuovo SMS.

Ricevuto il messaggio SMS, il cliente deve indicare il codice contenuto in tale messaggio e la OTP generata dal Token per confermare l'operazione.

| CAP                                                                                                    | 97100                                                                                                    |                                                                                                    | Orrenizziari     |                     |
|----------------------------------------------------------------------------------------------------|----------------------------------------------------------------------------------------------------|----------------------------------------------------------------------------------------------------|------------------|---------------------|
| Città                                                                                                    | RAGUSA                                                                                                    |                                                                                                    | Commission       | -                   |
| Provincia                                                                                                    | RAGUSA                                                                                                    |                                                                                                    | Causale          | pro                 |
| Stato di residenza Beneficiario                                                                                                    | ITALIA                                                                                                    |                                                                                                    |                  |                     |
| Nel rispetto della normativa vigente d<br>SI NO<br>Seleziona un recapito tra quell<br>digitato il codice ricevuto trami<br>SELEZIONA UN RECAPITO<br>INSERIRE IL CODICE RICEVUTO<br>PER SMS | ichiaro di essere il titolare effet<br>i previsti ed inserisci nel<br>te SMS e la OTP genera<br>335/****56<br>71049071 | ttivo dell'operazione in cors<br>I campo apposito il co<br>ata dal tuo digipass.<br>Invia nuovo codice | o di esecuzione. | 1S. Potrai conferma |
| INSERISCI IL DIGIPASS                                                                                                    | •••••                                                                                                    | ?                                                                                                    |                  |                     |
|                                                                                                    |                                                                                                    |                                                                                                    |                  |                     |

Nel caso in cui non sia presente alcun cellulare depositato in Gestione recapiti comparirà il seguente messaggio:

| Città             |                                                     | -                                                                           | Causale -                                                                      |
|-------------------|-----------------------------------------------------|-----------------------------------------------------------------------------|--------------------------------------------------------------------------------|
| Provincia         |                                                     | -                                                                           |                                                                                |
| Stato di residen: | za Beneficiario                                     | •                                                                           |                                                                                |
| Nel rispetto d    | ella normativa vigente dichiaro di essere ii tita   | olare effettivo dell'operazione in corso di esecuzione.                     |                                                                                |
| 51                | NO                                                  |                                                                             |                                                                                |
| A                 | Attenzione: per poter p<br>codice di controllo nece | rocedere con la conferma dell'opera<br>ssario per completare il processo di | zione è necessario aver censito un contatto tele<br>autenticazione dispositiva |

potrà inserire un nuovo recapito telefonico in autonomia, mediante la scelta "inserisci nuovo recapito" (nell'ambito della funzione "Impostazioni – Il mio profilo – Dati personali" viste in precedenza).

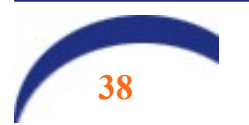

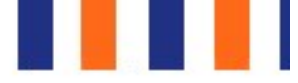

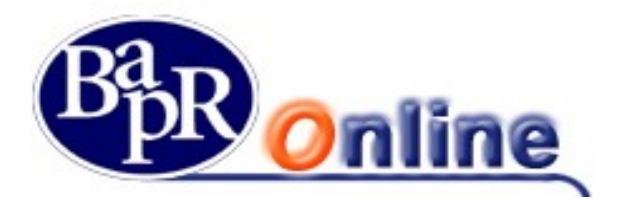

### 5.5.4.2. Anomalie su firma disposizioni

Qualora in occasione di una operazione dispositiva, l'Utente ometta o digiti erroneamente la password O.T.P. generata dal Token, il Servizio segnala l'errore con il seguente messaggio:

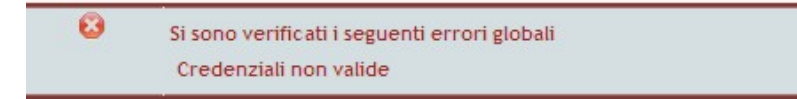

si dovrà, quindi, procedere al reinserimento della password corretta.

# Attenzione: si precisa che se l'operazione di firma non va a buon fine, la disposizione impartita non può essere inviata in Banca!!!

Qualora si utilizzi il telefono cellulare per autorizzare le disposizioni, la chiamata al numero verde e l'inserimento del codice deve avvenire entro 60 secondi dalla conferma dell'operazione.

Per le operazioni inserite dall'estero, l'Utente ha a disposizione 60 secondi per rispondere alla telefonata ricevuta e circa altri 100 secondi per digitare sul cellulare il PIN di autenticazione.

• **Time Out**: qualora i suddetti limiti temporali non vengano rispettati, l'operazione va in "Time Out" (fuori tempo) e il sistema segnala il rifiuto dell'autenticazione con il seguente messaggio:

Inoltre, nella mappa video della disposizione compare il seguente messaggio di errore:

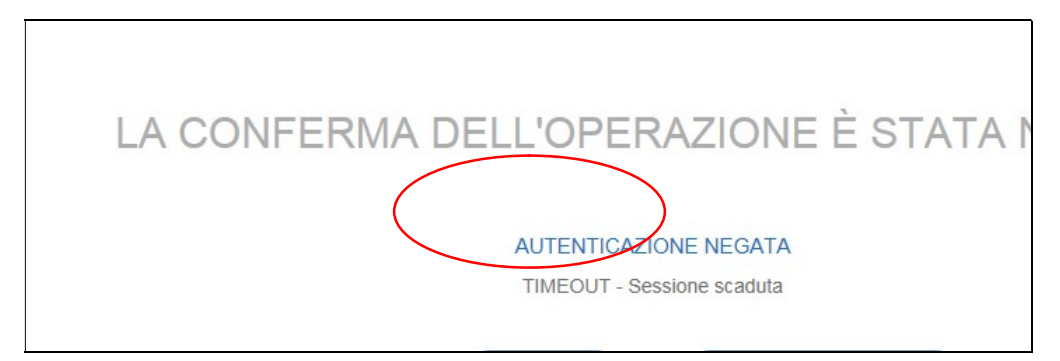

- Errata digitazione codice di sicurezza/codice PIN: la digitazione non corretta del codice di sicurezza chiude la chiamata senza, tuttavia, inficiare la disposizione inserita. L'Utente, può infatti, ricontattare il numero verde e digitare il codice di sicurezza corretto.
- **Rifiuto della chiamata**: Per <u>operazioni effettuate dall'estero</u>, l'errata digitazione del <u>codice PIN</u> viene evidenziata sulla mappa video della disposizione con il seguente messaggio di errore:

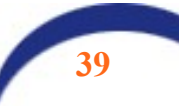

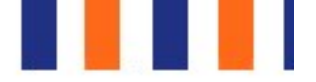

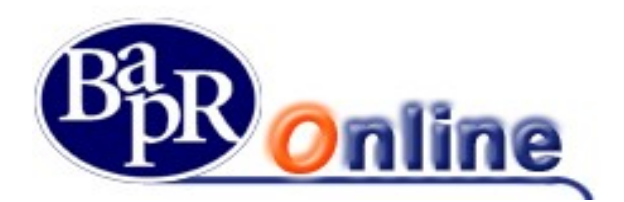

# LA CONFERMA DELL'OPERAZIONE È STATA N

#### AUTENTICAZIONE NEGATA

AUTENTICAZIONE ANNULLATA (chiamata chiusa)

In tal caso, occorre procedere nuovamente alla conferma dell'operazione, cliccando sul tasto **NUOVA SECURE CA** e digitando il codice PIN come richiesto dalla "voce guida" in funzione della tipologia di operazione disposta.

Attenzione: si precisa che se, per uno dei motivi sopra esposti, l'operazione di autorizzazione non va a buon fine, la

disposizione impartita non può essere eseguita dalla Banca!!!

## 5.6.Operatività del Servizio

Con il Servizio è possibile ricevere in tempo reale 24 ore su 24, 7 giorni su 7, notizie riguardanti il proprio conto corrente quali saldo, movimenti e situazione assegni - la visualizzazione del dossier titoli, informazioni finanziarie ed economiche, ecc.

La parte dispositiva prevede la possibilità di effettuare bonifici (ordinari, per ristrutturazione edilizia e per interventi di risparmio energetico), giroconti, prenotare il pagamento effetti, ricariche telefoniche e pagamenti di Bollettini bancari, M.AV. e R.AV., ecc.

In base all'orario in cui vengono inserite, le disposizioni vengono trattate in:

- modalità "online";
- modalità "differita o offline".

Le operazioni inserite in modalità "online" vengono elaborate nel momento stesso della loro conferma. Le pagine si presentano con lo sfondo di colore bianco.

Le operazioni inserite in modalità "differita" sono invece quelle che vengono accettate salvo buon fine per essere elaborate alla riapertura del sistema.

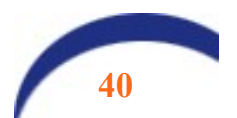

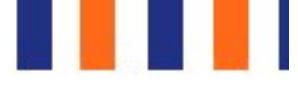

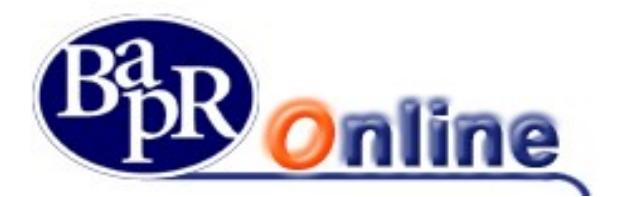

# 5.6.1. Funzionalità del Servizio nelle varie fasce orarie

Il Servizio funziona nei giorni e negli orari pubblicati nella Sezione Accesso ai servizi Online riquadro riquadro al link "Cosa offre" del sito internet della Banca www.bapr.it.

Si precisa che la domenica ed i festivi le disposizioni in conto corrente sono eseguite in modalità differita.

L'operatività delle disposizioni in modalità differita nell'Area "Conto Online" è perfettamente identica a quella relativa alle disposizioni in modalità online, essa viene ampiamente descritta nei successivi capitoli del presente Manuale Operativo Cliente.

Attenzione: perché la disposizione in modalità differita possa essere considerata inserita occorre che si presenti la pagina di "Esito" dell'operazione. Nel caso in cui si dovesse verificare una anomalia che non permette la visualizzazione della pagina di esito, è opportuno controllare l'esito nella "*Lista Movimenti*" o nell'"*Elenco Dispositive Differite*".

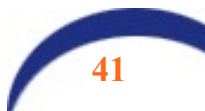

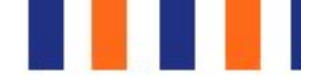

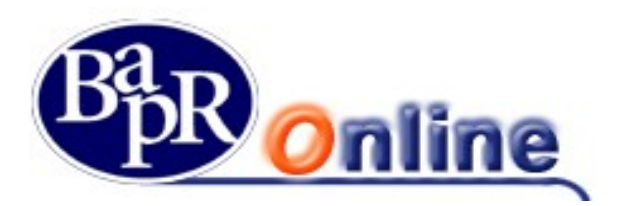

### 

Dopo la fase di Login, l'Utente accede alla Home Page del Servizio raffigurata, a titolo esemplificativo, nella pagina web di seguito riportata.

L'Utente può personalizzare le informazioni contenute nella Home Page attraverso la funzione "Personalizza MyHomePage" dell'Area "Altri Servizi > Impostazioni".

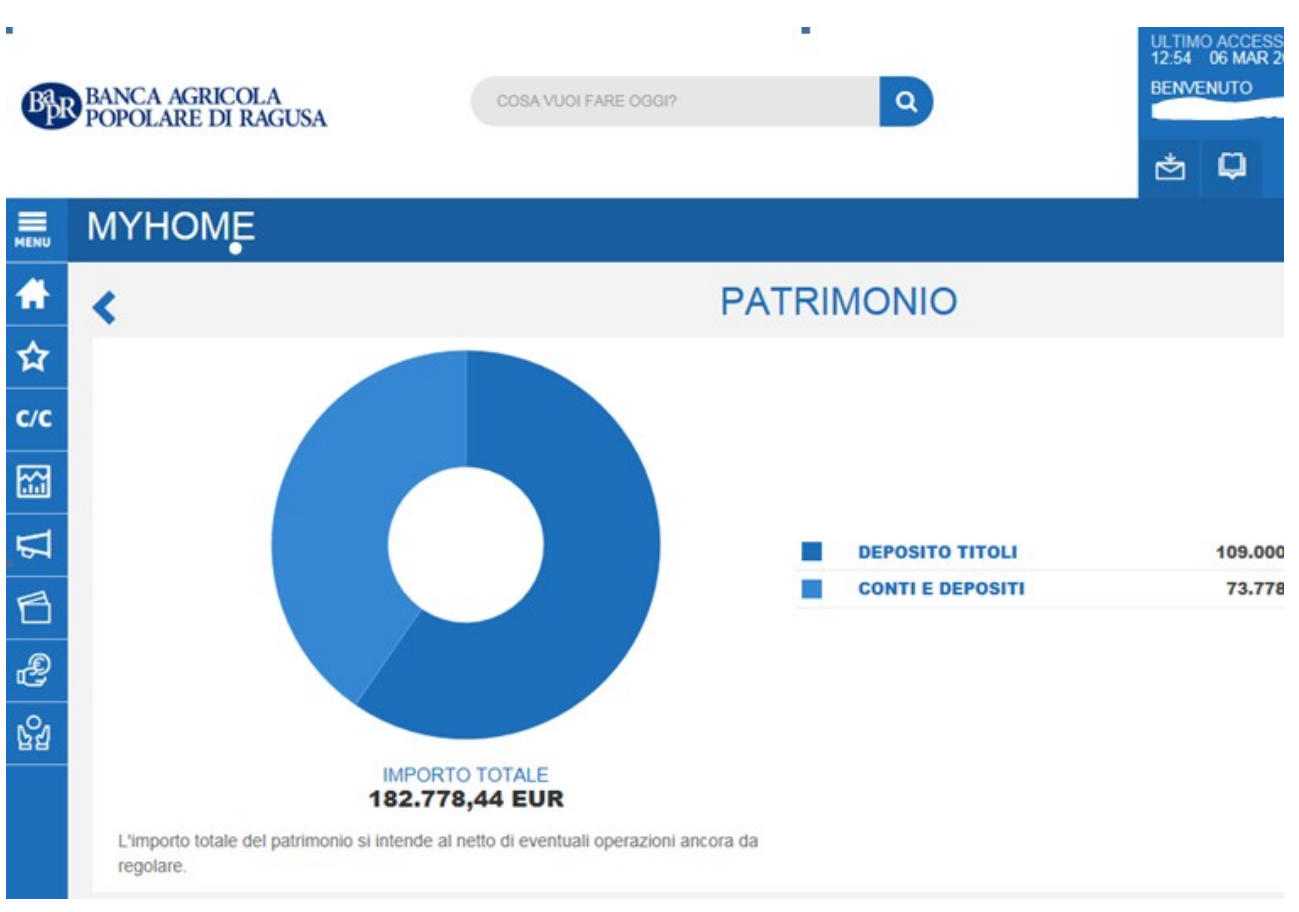

Questa sezione mostra il contenuto della Posizione complessiva attraverso il riepilogo dei vari comparti suddivisi in schede separate (le schede sono personalizzabili per utente alla sezione "<u>My Homepage</u>"), in particolare vengono visualizzate le sezioni:

- Patrimonio
- I Miei Conti
- Le Mie Carte
- Investimenti
- News e Mercati
- Finanziamenti
- Vincoli

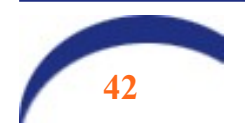

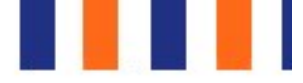

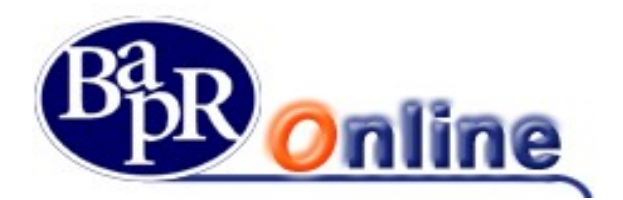

## 6.1.Patrimonio

La scheda <u>Patrimonio</u> presenta la posizione patrimoniale complessiva, contenente strumenti di risparmio amministrato, gestito ed assicurativo, ripartita per Tipo prodotto (ad esempio "Deposito Titoli", "Fondi e Sicav", "Importi Vincolati", etc.).

La scheda in questione viene suddivisa ulteriormente tra Patrimonio Attivo e Passività.

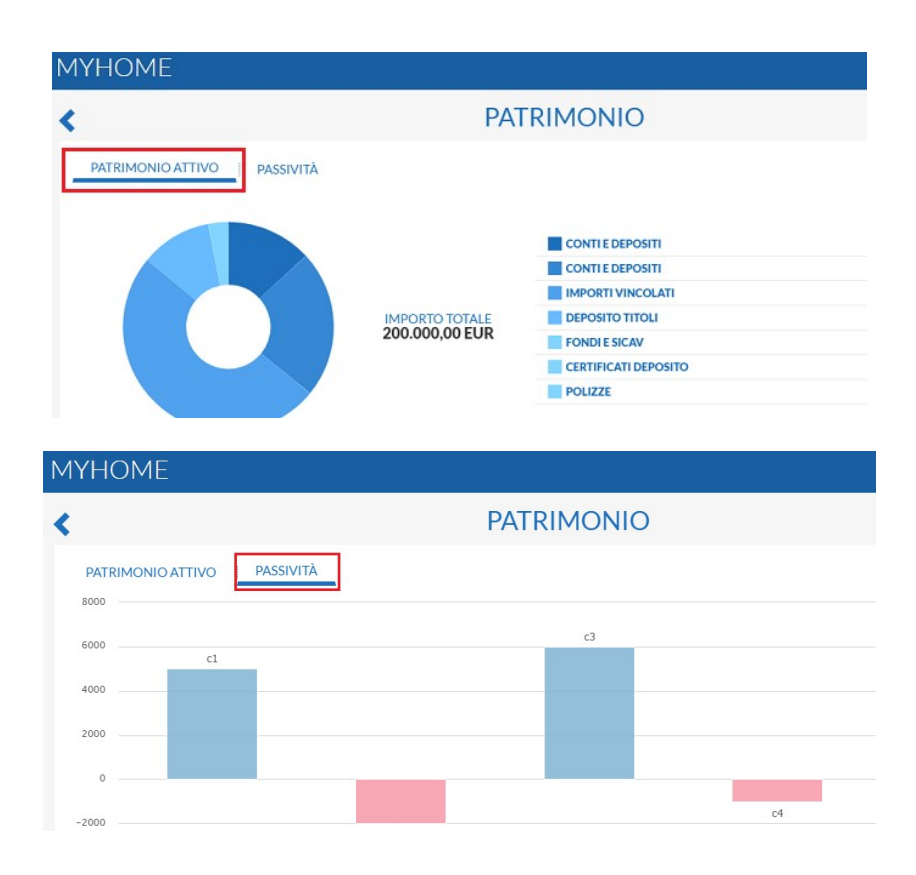

## 6.2.1 miei conti

La scheda <u>*I Miei Conti*</u> contiene il riepilogo dei rapporti collegati alla postazione e ne mostra i dettagli con i relativi valori e parametri. Per ogni rapporto è possibile accedere al dettaglio cliccando sull'apposito pulsante "Vedi dettaglio conti".

Sulla destra viene inoltre visualizzato il Saldo Medio e vi è la possibilità di visualizzare la lista movimenti completa cliccando sul pulsante "Vai alla lista movimenti".

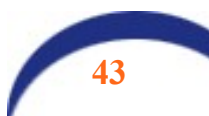

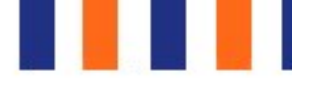

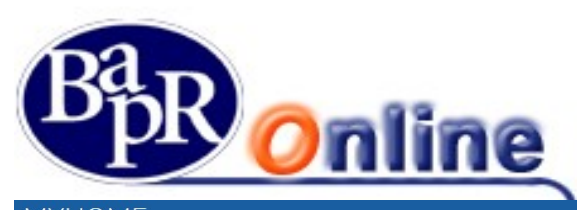

| MYHOME                                                                               |                                                          |                                            |                        |                            |
|--------------------------------------------------------------------------------------|----------------------------------------------------------|--------------------------------------------|------------------------|----------------------------|
| <                                                                                    |                                                          | IMIE                                       | ELCONTI                |                            |
| CONTI                                                                                | CONTI                                                    |                                            | SALDO MEDIO            |                            |
| ANGILERI ANNUNZIAT<br>IBAN IT****999013111CC000<br>SALDO DISPONIBILE<br>2.000,00 EUR | A-FULVIA<br>00078331<br>SALDO CONTABILE<br>2.000,00 EUR  | CC0000078331<br>IMP. VINCOLATI<br>0,00 EUR | 1500                   |                            |
| ANGILERI ANNUNZIAT<br>IBAN IT****999013111CC000<br>SALDO DISPONIBILE                 | A-FULVIA<br>00078058<br>SALDO CONTABILE                  | CC0000078058                               | 1000                   |                            |
| 233.454,29 EUR                                                                       | 294.782,85 EUR                                           | 4.200,00 EUR                               | 500 —                  |                            |
| ANGILERI ANNUNZIAT<br>IBAN IT****999013100CC09<br>SALDO DISPONIBILE<br>10.648,42 EUR | A-FULVIA<br>20078435<br>SALDO CONTABILE<br>10.648,42 EUR | CC0990078435<br>IMP. VINCOLATI<br>0,00 EUR | 0 GEN                  | FEB MAR APF                |
|                                                                                      |                                                          | VEDI DETTAGLIO CONTI 🗲                     | ULTIMI MOVIMEN<br>DATA | DESCRIZIONE                |
|                                                                                      |                                                          |                                            | 31-05-17               | ACCREDITO PER ACCENSIONE F |

## 6.3.Le mie carte

La scheda <u>Le Mie Carte</u> contiene il riepilogo di tutte le carte collegate alla postazione e ne mostra i dettagli con i relativi valori e parametri.

Per ogni carta è possibile accedere al dettaglio cliccando sull'apposito pulsante "Vedi dettagli carta" o, una volta selezionata la carta di interesse, utilizzare uno dei pulsanti sulla destra per accedere a funzioni specifiche, nel caso dell'esempio:

- Visualizza Saldo,
- Ricarica,
- Etc.

| МҮНОМЕ                                                                                   |                                                      |                                                         |
|------------------------------------------------------------------------------------------|------------------------------------------------------|---------------------------------------------------------|
| <                                                                                        | LE MIE CARTE                                         |                                                         |
| CARTE                                                                                    |                                                      |                                                         |
| ANGILERI ANNA SONIA<br>EURA NUOVA VISALECTRON "00"<br>********************************** | DATA SCADENZA<br>31/12/2017                          | 0123 4567 8912 3456<br>Name Last name                   |
| GUIDALI PANTALEO-ANTONIO<br>BANCOMAT / PAGOBCM / FASTPAY<br>00723777                     | DATA SCADENZA<br>01/01/1970<br>VEDI DETTAGLI CARTA → | PER MAGGIORI INFORMAZIONI S<br>CARTA VISITA IL SITO CAR |

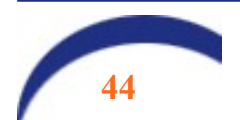

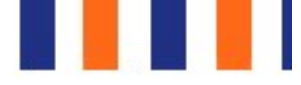

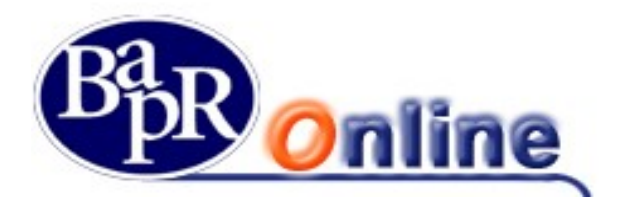

## 6.4.Investimenti

La scheda <u>Investimenti</u> contiene il riepilogo degli investimenti sottoscritti e collegati alla postazione. Le eventuali differenti tipologie di investimento sono mostrate in un grafico a torta.

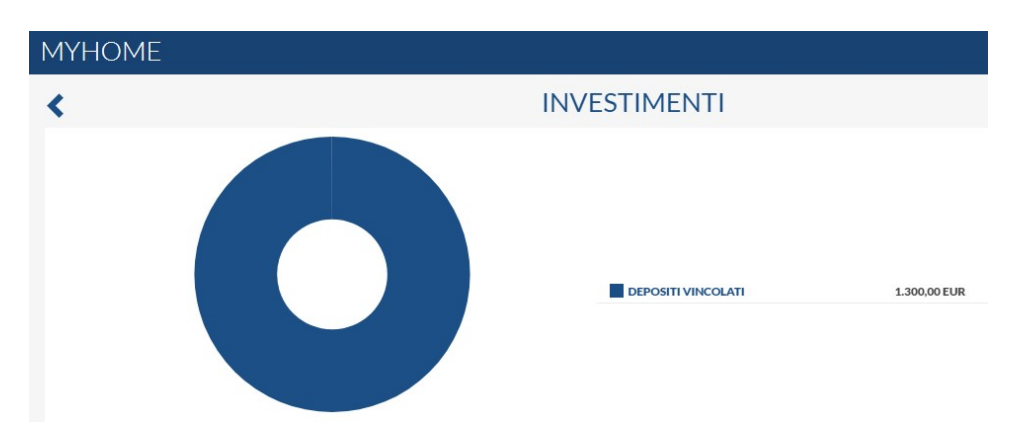

### 6.5.News & mercati

La scheda <u>News e Mercati</u> contiene il riepilogo dei principali indici di mercato con i relativi dati e variazioni ed alcune delle ultime News di mercato rilevanti.

E' possibile visualizzare gli indici completi o l'elenco news completo, cliccando sull'apposito link "Mostra Tutto" in corrispondenza della sezione desiderata.

| MY | (HOME               |           |        |   |                |                                            |
|----|---------------------|-----------|--------|---|----------------|--------------------------------------------|
| <  |                     |           |        |   | NEWS E MERCATI |                                            |
|    |                     |           |        |   | INDICI         |                                            |
|    | FTSE MIB            | 15.629,17 | + 3,48 |   | INTRADAY ()    | 15 Feb 2016                                |
|    | FTSE Italia Star    | 22.813,53 | + 2,71 |   | MOSTRA TUTTO   | Lorem ipsum dolor :<br>elit Lorem ipsum do |
|    | FTSE Italia All-Shs | 17.183,17 | + 3,39 | • | MOSTRA TOTTO   | adipiscing elit                            |
|    | Hang Seng           | 20.172,46 | -0.27  | - |                | 15 Feb 2016                                |
|    | NASDAQ Comb Comp    |           |        |   |                | elit Lorem ipsum dolor s                   |
|    | NASDAQ 100          |           |        |   |                | adipiscing elit                            |
|    | DAX                 | 9.629,17  | + 2,03 | • |                | 15 Feb 2016                                |
|    | CAC 40              | 4.629,17  | + 2,58 | - |                | elit Lorem ipsum dolor s                   |
|    | Nikkei 225          | 15.323,17 | + 0,09 |   |                | adipiscing elit                            |
|    | Crude Oil Barrel    | 48,28     | + 1,58 | • |                | 15 Feb 2016<br>Lorem ipsum dolor s         |

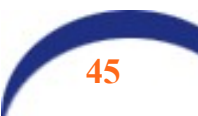

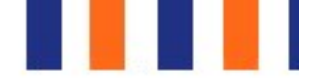

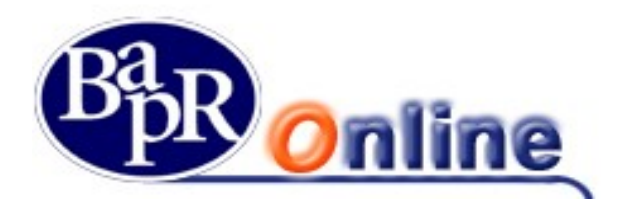

### 6.6.Finanziamenti

La scheda *Finanziamenti* mostra il riepilogo degli eventuali Finanziamenti attivi e collegati alla postazione.

## 6.7.Altre funzioni

La Home Page del Servizio riporta:

- ⇒ in alto a destra, le **icone** di reindirizzamento a funzioni internet, tra cui *Assistenza*, che rimanda alla "*Home page*" e alla sezione "*Comunica con noi*" del sito internet della Banca "*www.bapr.it*";
- ⇒ la funzionalità per variare le dimensioni del testo delle pagine del servizio Text size: ▲▲▲ e il contrasto Contrast: ▲▲▲
- $\Rightarrow$  il pulsante per uscire dal servizio
- ⇒ il riquadro in cui compare il Cognome e Nome dell'Utente, collegato al contratto, e l'ultimo accesso eseguito;
- ⇒ le icone che consentono di accedere alle comunicazioni inviate dalla Banca al Cliente ed ai documenti funzionalità è legata al profilo dell'Utente.

Le funzioni aprono rispettivamente le seguenti finestre:

| I TUOI DOCUMENTI                      |
|---------------------------------------|
| 01/03/19<br>Riepilogo ordini eseguiti |
| 01/03/19<br>Riepilogo ordini eseguiti |
| 22/02/19<br>Riepilogo ordini eseguiti |
| 15/02/19<br>Riepilogo ordini eseguiti |
| 15/02/19                              |

Attraverso l'icona 🦉 "Manuale" è possibile consultare la "*guida online*" esplicativa delle funzionalità operative del Servizio.

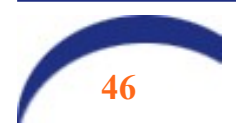

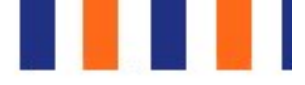

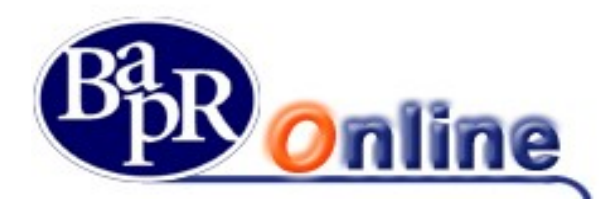

# 7. Digital Collaboration

La Digital Collaboration consiste in un processo mediante il quale il cliente richiedente l'apertura di un prodotto o di un servizio può ricevere tutta la documentazione da firmare su Bapr on Line o anche sull'app BAPR@MOBILE, prenderne visione, scaricarla, stamparla (se lo preferisce) e firmare con un unico inserimento tutti i documenti relativi alla pratica. La Digital Collaboration è uno strumento alternativo alla firma grafometrica (FEA) e all'OTP, che rimangono comunque validi e utilizzabili.

I vantaggi operativi sono notevoli per il cliente, che non deve apporre numerose firme su carta o con firma elettronica su tablet.

## 7.1. Disponibilità dei documenti nella Digital Collaboration

Accedendo alla Home page, all'interno del menu principale è presente la voce "Digital Collaboratio" che apre l'accesso alla specifica sezione:

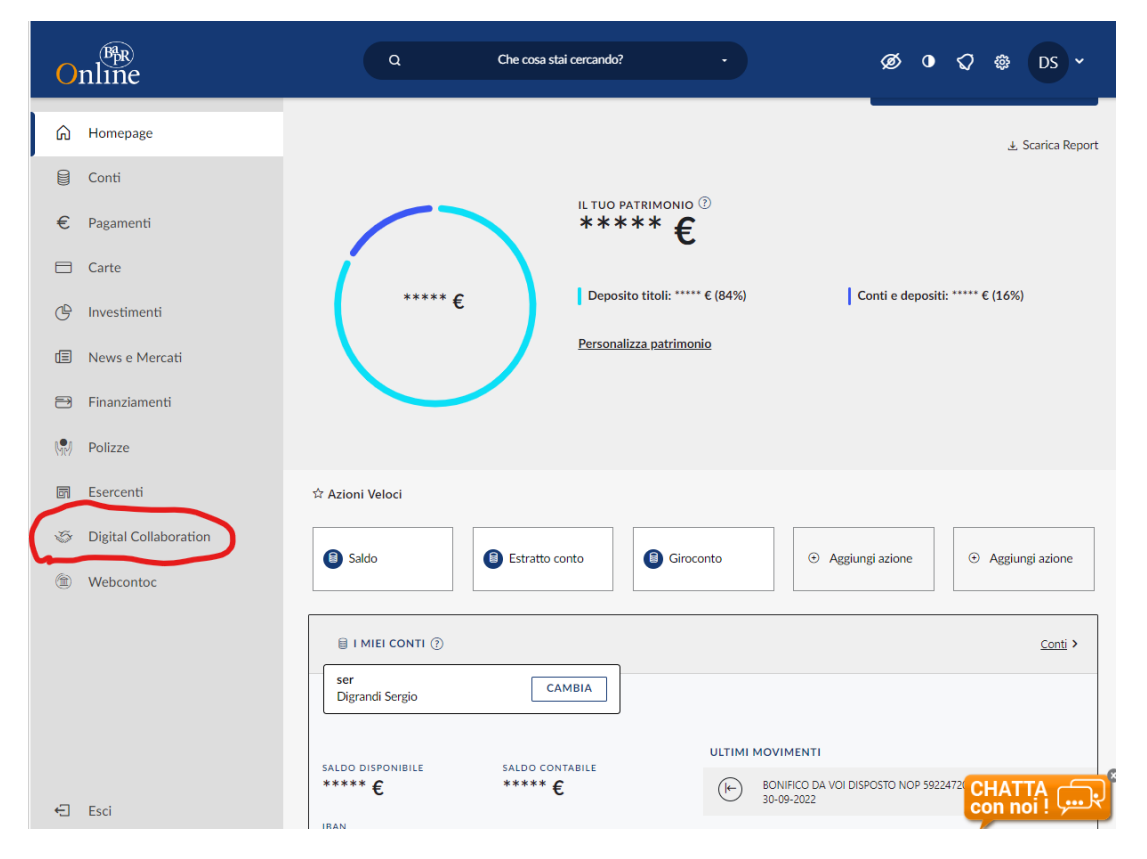

Mediante tale selezione, l'utente atterra sulla seguente mappa dove sono previsti 2 tab: il primo (IN ESSERE) con le proposte su cui il cliente può procedere con l'accettazione o il rifiuto, il secondo (ARCHIVIATE) con le proposte già accettate/rifiutate/scadute.

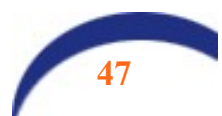

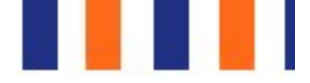

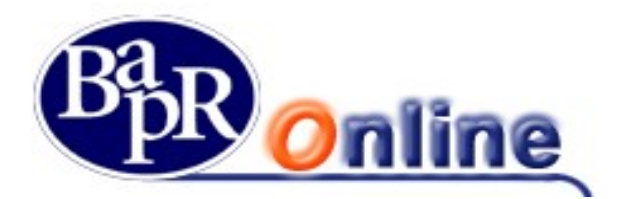

Selezionata dal tab "IN ESSERE" la proposta di interesse, il cliente accede al relativo dettaglio:

| 0  | nline                 | ٩                       | Che cosa stai cercando?          |                      | ø               | ଦ 🕸 DS ୪        |
|----|-----------------------|-------------------------|----------------------------------|----------------------|-----------------|-----------------|
| â  | Homepage              | Digital Collab          | poration                         |                      |                 |                 |
| 8  | Conti                 |                         | INGATE                           |                      |                 |                 |
| €  | Pagamenti             | IN ESSERE ARCH          | IVIATE                           |                      |                 |                 |
|    | Carte                 | PRATICHE IN ESSERE      |                                  |                      |                 |                 |
| C  | Investimenti          | Descrizione documento 韋 | Stato pubblicazione 🜲            | Data pubblicazione 韋 | Data scadenza 🚖 |                 |
|    | News e Mercati        |                         |                                  |                      |                 |                 |
| 8  | Finanziamenti         | Conto Ordinario "Consu  | matori" Monofirmatario in attesa | 08/11/2022           |                 | ACCETTA/RIFIUTA |
| (. | Polizze               |                         |                                  |                      |                 |                 |
|    | Esercenti             |                         |                                  |                      |                 |                 |
| 5  | Digital Collaboration |                         |                                  |                      |                 |                 |

Al fine di poter procedere con l'accettazione il cliente deve "aprire", uno alla volta, tutti i documenti che fanno parte della proposta mediante l'apposito selettore posto nella parte sinistra della mappa.

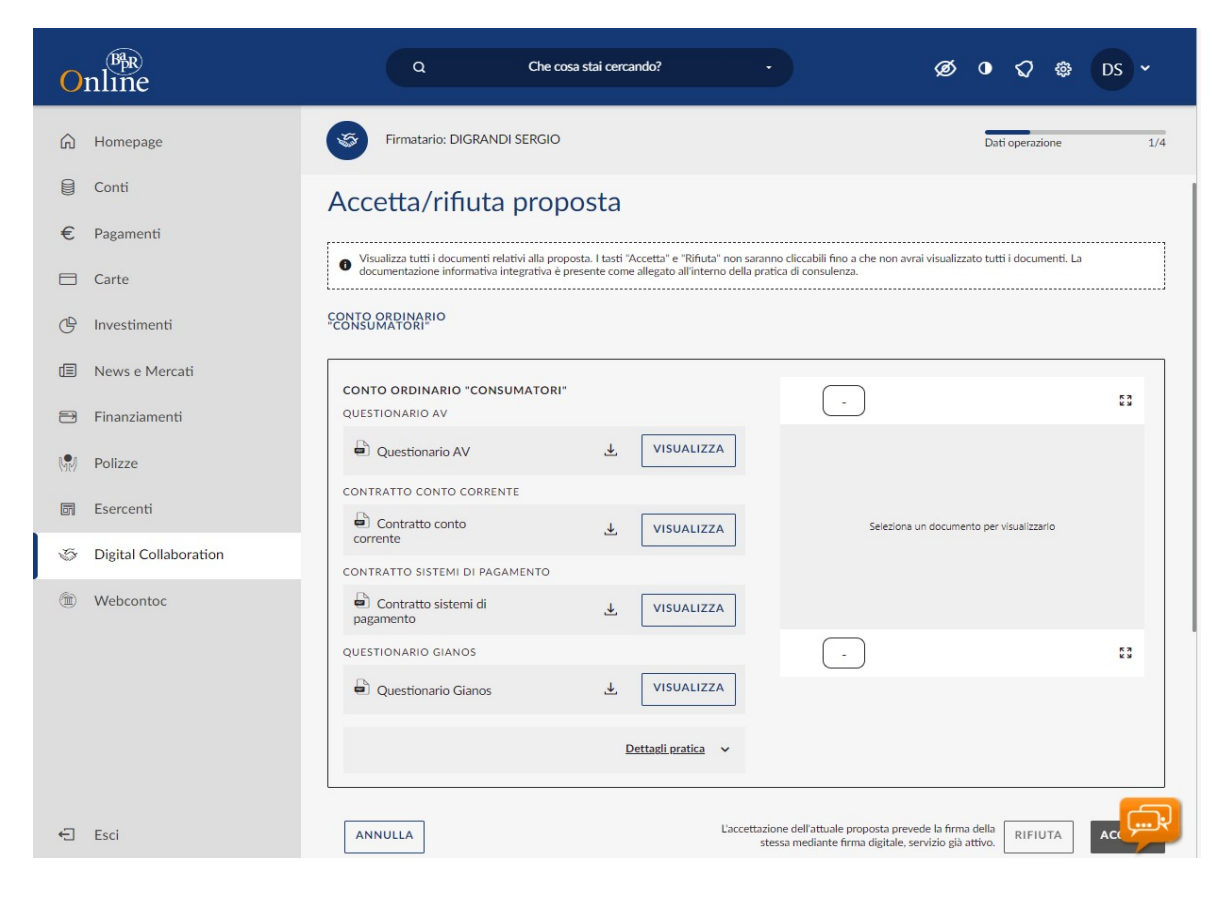

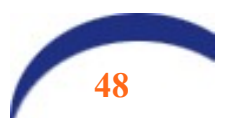

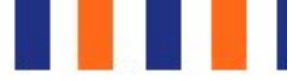

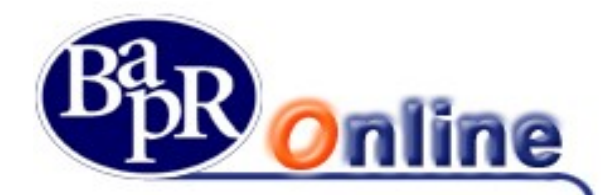

Nel caso in cui il cliente non fosse ancora attivo con il servizio di firma digitale viene proposta l'attivazione dello stesso in quanto prerequisito per poter accettare o rifiutare la proposta:

|                                                                    |                       | Sesso:                        | 0                                                                                                    |          |
|--------------------------------------------------------------------|-----------------------|-------------------------------|----------------------------------------------------------------------------------------------------|----------|
|                                                                    | 0                     | Consumatore:                  | C                                                                                                    |          |
|                                                                    |                       | Numero:                       | 1111                                                                                                   |          |
|                                                                    | 1                     | Data di Nascita:              | 16/04/1974                                                                                             |          |
|                                                                    |                       |                               |                                                                                                    |          |
|                                                                    |                       |                               |                                                                                                    |          |
|                                                                    |                       |                               |                                                                                                    |          |
|                                                                    |                       |                               |                                                                                                    |          |
|                                                                    | 100% +                |                               | × 1                                                                                                    |          |
|                                                                    |                       |                               |                                                                                                    |          |
|                                                                    |                       |                               |                                                                                                    | Download |
| L'accettazione dell'attuale proposta prevede la firma della stessa | mediante firma digita | ale; il servizio di firma dig | itale non è attivo, per accettare o rifiutare la proposta devi attivare il servizio di Firma digitale. |          |
|                                                                    |                       |                               |                                                                                                    |          |
|                                                                    |                       | Attiva fi                     | rma digitale                                                                                           | •        |
|                                                                    |                       |                               |                                                                                                    |          |

Una volta completata l'attivazione, o in caso di firma già attiva, vengono proposte le opzioni ACCETTA o RIFIUTA.

| 0        | nline                 | Q Che cosa stai cercando? - 🗭 🛈 🥥 🎕                                                                                                    | DS ~           |
|----------|-----------------------|----------------------------------------------------------------------------------------------------|----------------|
| ଜ        | Homepage              | Firmatario: DIGRANDI SERGIO     Dati operazione                                                                                                    | 1/4            |
|          | Conti                 |                                                                                                    |                |
| €        | Pagamenti             | Accetta/rifiuta proposta                                                                                                    |                |
|          | Carte                 | • Visualizza tutti i documenti relativi alla proposta. I tasti "Accetta" e "Rifuta" non saranno cliccabili fino a che non avrai visualizzato tutti i documenti. La documentazione informativa integrat<br>come allegato all'interno della pratica di consulenza.                                                                                                    | iva è presente |
| C        | Investimenti          | CONTO ORDINARIO "CONSUMATORI"                                                                                                    |                |
|          | News e Mercati        |                                                                                                    |                |
| <b>=</b> | Finanziamenti         | CONTO ORDINARIO "CONSUMATORI"     1       QUESTIONARIO AV     1                                                                                                    | K 3<br>K 3     |
| <b>M</b> | Polizze               | De Questionario AV VISUALIZZA VISUALIZZA                                                                                                    |                |
| G        | Esercenti             | CONTRATTO CONTO CORRENTE CONTRATTO CONTO CORRENTE CONTRATTO CONTO CONTRATTO CONTO CORRENTE CONTRATTO CONTO CORRENTE CONTRATTO CONTO CONTRATTO CONTO CONTO CONTO CONTO CONTO CORRENTE CONTRATTO CONTO CONTO CONTO CONTO CONTO CONTO CONTO CONTO CONTO CONTO CONTO CONTO CONTO CONTO CONTO CONTO CONTO CONTO CONTO CONTO CONTO CONT |                |
| 5        | Digital Collaboration | Contratto conto corrente     VISUALIZZA                                                                                                    |                |
| -        | Digital Consideration | CONTRATTO SISTEMI DI PAGAMENTO  CONTRATTO SISTEMI DI PAGAMENTO |                |
| ۲        | Webcontoc             | Contratto sistemi di     VISUALIZZA     VISUALIZZA     VISUALIZZA                                                                                                    |                |
|          |                       | QUESTIONARIO GIANOS GANOS GANO |                |
|          |                       | Questionario Gianos     VISUALIZZA                                                                                                    |                |
|          |                       | Court 2002         Total         Description         Total           Description         Total         Description         Total           Description         Total         Total         Description           Description         Total         Total         Total           Description         Total         Total         Total           Description         Total         Total         Total           Description         Total         Total         Total           Description         Total         Total         Total                                                                                                    |                |
|          |                       |                                                                                                    |                |
|          |                       |                                                                                                    |                |
|          |                       |                                                                                                    |                |
|          |                       |                                                                                                    |                |
|          |                       | 1 >                                                                                                    | 53             |
| ÷        | Esci                  | ANNULLA Lacettasione dell'attuale proposta prevede la formadella RIFLUTA                                                                                                    | ACCET          |

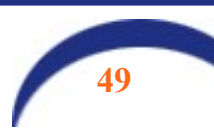

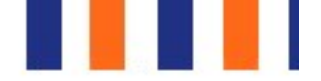

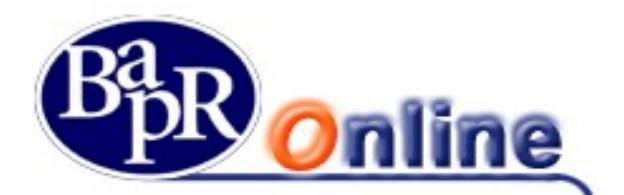

In base alle impostazioni previste per il documento possono essere previsti delle note specifiche che l'utente deve accettare singolarmente. In particolare qualora, il cliente selezioni "ACCETTA", sarà ricondotto nella specifica mappa riepilogativa in cui dovrà apporre il check in corrispondenza dei vari "punti firma" (c.d. disclaimer) previsiti per il documento, per poi procedere con la SCA associata alla sua utenza.

| 0    | nline                 | ٩                                                                                                    | Che cosa stai cerc                                                                                                    | ando? -                                                                                                    | Ø • \$ \$ D5 *                                                                                                    |
|------|-----------------------|----------------------------------------------------------------------------------------------------|----------------------------------------------------------------------------------------------------|----------------------------------------------------------------------------------------------------|----------------------------------------------------------------------------------------------------|
| ଲ    | Homepage              | Firmatario: DIGRANDI SERGIO                                                                                                    |                                                                                                    |                                                                                                    | Dati operazione 2/4                                                                                                    |
| 8    | Conti                 |                                                                                                    |                                                                                                    |                                                                                                    |                                                                                                    |
| €    | Pagamenti             | RIEPILOGO                                                                                                    |                                                                                                    |                                                                                                    |                                                                                                    |
|      | Carte                 |                                                                                                    |                                                                                                    |                                                                                                    |                                                                                                    |
| œ    | Investimenti          | DETTAGLIO PROPOSTA                                                                                                    | Documento                                                                                                    |                                                                                                    | Conto Ordinario "Consumatori"                                                                                                    |
| _    |                       |                                                                                                    | Data pubblicazio                                                                                                    | ne                                                                                                    | 08/11/2022                                                                                                    |
|      | News e Mercati        |                                                                                                    | Firme apposte                                                                                                    |                                                                                                    | DIGRANDI SERGIO - da firmare                                                                                                    |
| 8    | Finanziamenti         |                                                                                                    | Note                                                                                                    | Gentile Cliente, va                                                                                                    | ai nella sezione Digital Collaboration del tuo Bapr                                                                                                    |
| 1.01 | Polizze               |                                                                                                    |                                                                                                    |                                                                                                    |                                                                                                    |
|      | Esercenti             | DETTAGLIO PROPOSTA                                                                                                    | Conto Ordinario<br>"Consumatori"                                                                                                    | Questionario AV                                                                                                    | Questionario AV                                                                                                    |
|      |                       |                                                                                                    |                                                                                                    | Contratto conto corrente                                                                                                    | Contratto conto corrente                                                                                                    |
| 3    | Digital Collaboration |                                                                                                    |                                                                                                    | Contratto sistemi di pagamento                                                                                                    | Contratto sistemi di pagamento                                                                                                    |
| (ii) | Webcontoc             |                                                                                                    |                                                                                                    | Questionario Gianos                                                                                                    | Questionario Gianos                                                                                                    |
|      |                       | <ul> <li>Dichiaro di aver ricevuto in data odierna di<br/>Dichiaro di aver ricevuto copia del modul</li> <li>Dichiaro di accettare e approvare le norm</li> <li>Ai sensi e per gli effetti dell'art. 1341, con<br/>economiche del Contratto.</li> <li>Dichiaro di aver ricevuto in data odierna i</li> <li>Dichiaro di aver ricevuto in data odierna i</li> <li>Dichiaro di aver ricevuto</li></ul> | una copia dell'Appendi<br>lo standard contenente<br>ne dell'Appendice al Co<br>mma 2, cod. civ., il Clie<br>una copia completa e s<br>una copia del Docume<br>ne del presente contrat<br>ma 2 cod. civ., dichiar<br>24, 27, 28, 31, 32, 33,<br>ne da Ban, nel Crasia dello<br>effettivo delle suddette | ce al Contratto di conto corrente.<br>Ile informazioni da fornire ai depositanti<br>ntratto di conto corrente, che sono parte integrante e s<br>ite dichiara di accettare espressamente senza riserve e<br>ottoscritta del presente Contratto<br>nto informativo sulle spese<br>to, che sono parte integrante e sostanziale dei docume<br>o di accettare espressamente, senza riserve, e di appro-<br>36, 37<br>uterri di adeguata verifica della clientela, dichiaro di en<br>volgimento dello stesso, le eventuali operazioni effetti<br>operazioni | estanziale del documento.<br>di approvare specificamente l'art. 1-bis (condizioni<br>nto<br>are specificamente le seguenti clausole: articoli 3, 5, 6,<br>asere stato richiamato, al momento della costituzione<br>uate per conto di terzi ed a formire tutte le informazioni |
|      |                       | Dichiaro di accettare e approvare le norm     Ai sensi e per gli effetti dell'art. 1341 con     8, 9, 10, 11, 13, 14, 17, 22, 26, 27, 28     Dichiaro di aver ricevuto in data odiema ri                                                                                                    | re del presente contrat<br>rma 2 cod. civ., dichiar<br>una copia completa e s                                                                                                    | to, che sono parte integrante e sostanziale del docume<br>o di accettare espressamente, senza riserve, e di approv<br>ottoscritta del presente Contratto                                                                                                    | nto<br>are specificamente le seguenti clausole: articoli 4, 6, 7,                                                                                                    |
|      |                       | Dichiaro di aver preso visione del questio INDIETRO                                                                                                    | manio di Adeguata Veri                                                                                                    | nca e contermo la voionta di apporvi la firma                                                                                                    | er proseguire verifica di aver inserito O PROSEGUI                                                                                                    |

Cliccando su PROSEGUI, l'utente verrà ricondotto alla sezione che conclude il processo di firma. Se il cliente utilizza un token fisico o il secure call, dovrà seguire il già noto iter di inserimento dei codici numerici per il primo o della chiamata con digitazione di PIN per il secondo. Nell'esempio a seguire si riporta invece il caso del cliente che utilizza <u>token software con notifiche push</u>. Il sistema invia sul device autorizzato una notifica che il cliente dovrà confermare.

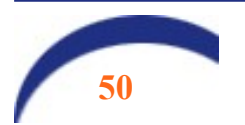

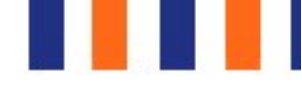

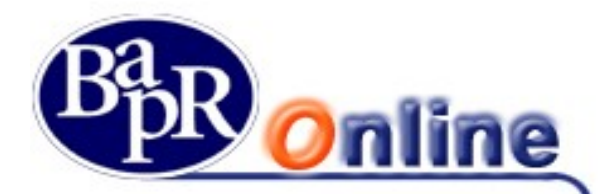

| â             | Homepage              | Firmatario: DIGRANDI SERGIO Autorizz                                                                                                    | azione | • |
|---------------|-----------------------|----------------------------------------------------------------------------------------------------|--------|---|
|               | Conti                 |                                                                                                    |        |   |
| €             | Pagamenti             |                                                                                                    |        |   |
|               | Carte                 | Sei online <sup>2</sup>                                                                                                    |        |   |
| C             | Investimenti          |                                                                                                    | condi  |   |
| Ē             | News e Mercati        | Il e stata inviata una notifica sull'App Mobile Banking     Se il tuo dispositivo con Token Software è connesso a Internet, clicca su Conferma per procedere: riceverai una notifi     per autorizzare l'openazione. | ica    |   |
| Ð             | Finanziamenti         | ATTENZIONE: Per poter proseguire, devi aver attivato Token Software sulla tua App Mobile Banking!<br>Se il suo device è offline o non abilitato per ricevere notifiche, procedere con la generazione del OR Code.    |        |   |
| ( <b>9</b> 0) | Polizze               |                                                                                                    |        |   |
| F             | Esercenti             | INVIA NUOVA NOTIFI                                                                                                    | ICA    |   |
| Ğ             | Digital Collaboration |                                                                                                    |        |   |
| ۲             | Webcontoc             | Sei offline?                                                                                                    |        |   |
|               |                       | INDIETRO                                                                                                    |        |   |
|               |                       |                                                                                                    |        |   |

A questo punto il cliente riceve sempre sul device autorizzato un OTP tramite SMS, che dovrà digitare nella mappa video che gli viene proposta.

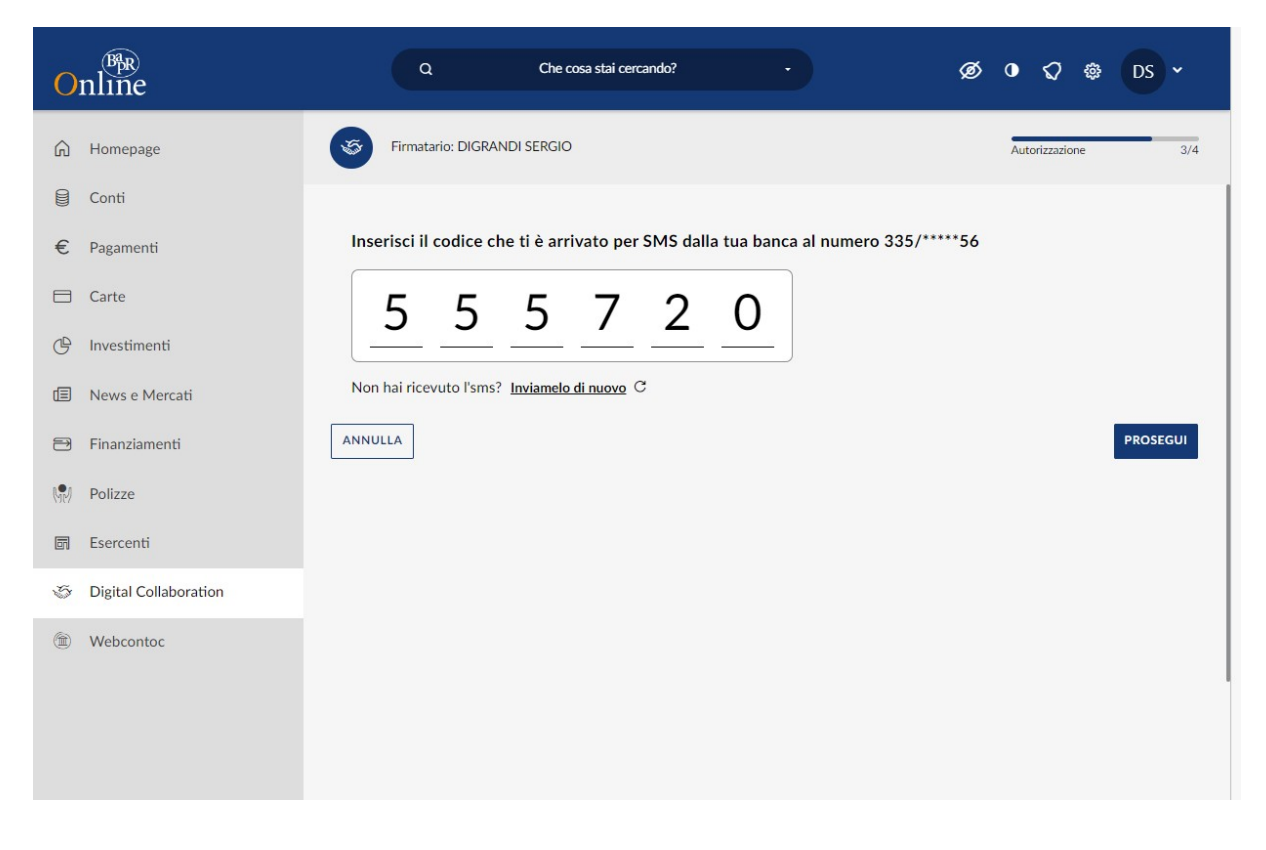

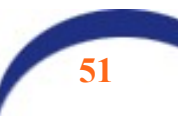

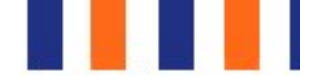

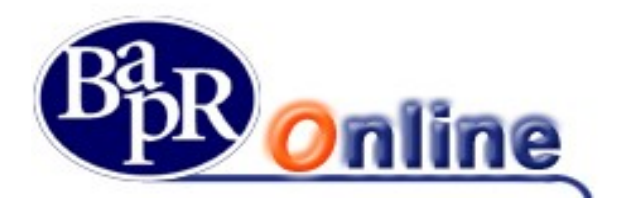

Cliccando su PROSEGUI si conclude l'iter autorizzativo e viene generato il numero della proposta collegata alla pratica. La pratica passa automaticamente nella sezione ARCHIVIATE.

| Online                | Q. Che cosa stai cercando? - Ø O Q Ø DS                                               | ~   |
|-----------------------|---------------------------------------------------------------------------------------|-----|
| 🛱 Homepage            | Firmatario: DIGRANDI SERGIO                                                           | 4/4 |
| Conti                 |                                                                                       |     |
| € Pagamenti           | La proposta è stata accettata                                                         |     |
| Carte                 |                                                                                       |     |
| 🕒 Investimenti        |                                                                                       |     |
| News e Mercati        | La proposta è stata accettata, lo stato della firma è Pratica correttamente accettata |     |
| 🗃 Finanziamenti       | Numero proposta: 1899                                                                 |     |
| Polizze               |                                                                                       |     |
| 🗊 Esercenti           |                                                                                       |     |
| Tigital Collaboration |                                                                                       |     |
| Webcontoc             | VAI ALL'ARCHIVIO PROPOSTE TORNA A PROPOSTE IN ESSERE                                  |     |
|                       |                                                                                       |     |
|                       |                                                                                       |     |
|                       |                                                                                       |     |

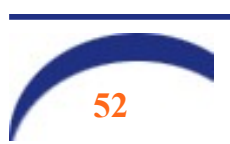

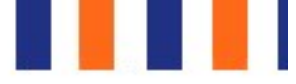

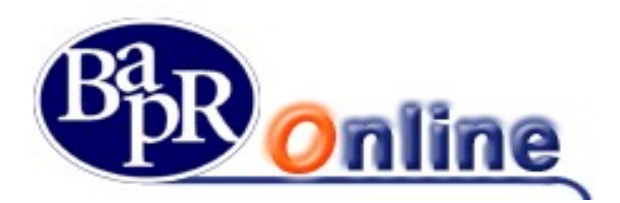

# 7.2. Consultazione delle pratiche archiviate

In qualunque momento il cliente può accedere alla sezione ARCHIVIATE e consultare tutte le pratiche che ha firmato in precedenza, visualizzarle, scaricarle, stamparle. I documenti sono archiviati in formato PDF.

| Online                                                                                           | Q. Che cosa st                                                            | tai cercando? -          | Ø                             | ð • <7 ¢               | DS ~   |
|--------------------------------------------------------------------------------------------------|---------------------------------------------------------------------------|--------------------------|-------------------------------|------------------------|--------|
| <ul> <li>Generation</li> <li>Generation</li> <li>Generation</li> <li>Carte</li> </ul>            | Digital Collaboration                                                     |                          |                               |                        |        |
| <ul> <li>Investimenti</li> <li>News e Mercati</li> <li>Finanziamenti</li> <li>Polizze</li> </ul> | PRATICHE ARCHIVIATE Descrizione documento 🌩 Conto Ordinario "Consumatori" | Data pubblicazione 🚖     | Data scadenza 🌲<br>08/11/2022 | Stato 🖨                | >      |
| Esercenti  Digital Collaboration  Webcontor                                                      | Conto Ordinario "Consumatori"<br>Documentazione Bancomat Pay              | 27/10/2022<br>21/03/2022 | 27/10/2022<br>21/03/2022      | Accettata<br>Accettata | >      |
|                                                                                                  | Documentazione Bancomat Pay                                               | 01/03/2022<br>27/01/2022 | 01/03/2022<br>27/01/2022      | Accettata              | ><br>> |
|                                                                                                  | Questionario AF                                                           | 27/10/2022               | 27/10/2022                    | Accettata              | >      |

### 7.3. Generazione mail di alert relative ai documenti pubblicati/ firmati/rifiutati in digital collaboration

La gestione di moduli in Digital Collaboration prevede la generazione delle seguenti mail di alert:

- Mail inviata a seguito della pubblicazione di un documento in Digital Collaboration;
- Mail prodotte a seguito dell'accettazione o del rifiuto da parte del cliente.

Tutte le funzioni sopra descritte sono gestibili, analogamente, mediante app mobile, accedendo alla sezione *Comunicazione* > *Pratiche digital collaboration*.

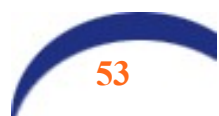

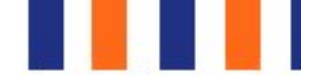

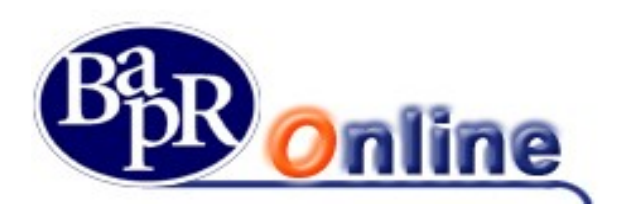

# 8. Le aree dei servizi

Nella parte sinistra invece appare:

⇒ una *barra* verticale che comprendente tutte le Icone di Servizio attraverso le quali l'Utente può accedere alle relative funzioni che risultano abilitate in base al profilo dell'Utente stesso.

| â   | Homepage              |
|-----|-----------------------|
| 8   | Conti                 |
| €   | Pagamenti             |
|     | Carte                 |
| ¢   | Investimenti          |
|     | News e Mercati        |
| 8   | Finanziamenti         |
| (9) | Polizze               |
| 17  | Esercenti             |
| 5   | Digital Collaboration |

La barra rimane visibile durante tutto il collegamento per navigare facilmente da un'Area ad un'Altra con i "Menù a tendina" che si attivano con il passaggio del mouse sui link relativi alle singole aree. Posizionando il mouse sulle singole icone si attiva la specifica casella di testo del servizio (es. Servizi Bancari, Investimenti, ecc.). La lista può cambiare a seconda del profilo di operatività del contratto.

Cliccando sulle icone si aprono, se presente la freccia, i rispettivi sotto menu.

Dalla barra a sinistra della Home Page del Servizio è possibile accedere ai seguenti "Menu", la cui visibilità è legata al profilo dell'Utente:

### 8.1.Preferiti

Area personalizzabile dall'Utente attraverso la funzionalità "I miei Preferiti" dell'Area "Altri Servizi" (cfr § "I Miei Preferiti" dell'Area "Altri Servizi");

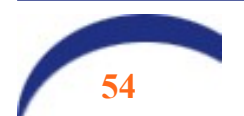

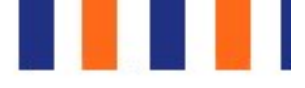

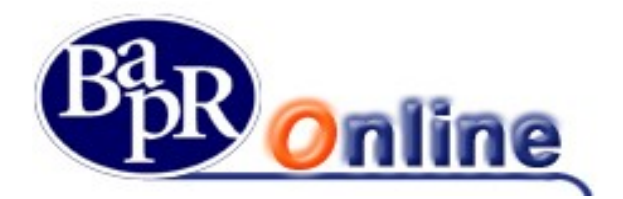

### 8.2.Servizi Bancari

C/C

consente l'accesso ad una serie di menu

# 8.2.1. Informazioni conto

Questo menù contiene varie sezioni informative in relazione ai rapporti collegati alla posizione, come Conti correnti ordinari, Conti correnti Esteri o Depositi a Risparmio ordinari.

### 8.2.1.1. Coordinate conto

Questo comparto mostra il dettaglio delle Coordinate dei singoli rapporti ed in particolare propone gli specifici codici IBAN e BIC / SWIFT.

| CO    | ORDINATE CONTO                                    |                                                 |                                   |                |
|-------|---------------------------------------------------|-------------------------------------------------|-----------------------------------|----------------|
| MYHON | ME > SERVIZI BANCARI > INFORMAZIONI CONTO > COORE | DINATE CONTO                                    |                                   |                |
|       |                                                   | SCEGLI IL RAPPORTO                              |                                   |                |
|       |                                                   | ANGILERI ANNUNZIATA-FULVIA - CC0000078331       | ٩                                 |                |
|       | ANGILERI ANNUNZIATA-FULV<br>CC0000078331          | ΊΑ                                              | SALDO DISPONIBILE<br>2.000,00 EUR | SALDO<br>2.000 |
|       | IBAN IT999013111CC0000078331                      |                                                 |                                   |                |
|       |                                                   |                                                 |                                   |                |
|       | COORDINATE CONTO                                  |                                                 |                                   |                |
|       | INTESTATARIO                                      | ANGILERI ANNUNZIATA-FULVIA                      |                                   |                |
|       | IBAN                                              | IT67U0999013111CC0000078331                     |                                   |                |
|       | BIC/SWIFT                                         | CRRAIT2R                                        |                                   |                |
|       | DATA APERTURA                                     | 14-05-15                                        |                                   |                |
|       | DELEGATI                                          | ANGILERI ANNUNZIATA-FULVIA, ADOLFINI AGATA-RITA |                                   |                |
|       |                                                   |                                                 |                                   |                |

E' possibile inoltrare le proprie coordinate bancarie relative al conto selezionato utilizzando la funzione INVIA in basso.

Attraverso gli appositi pulsanti è possibile accedere direttamente alle sezioni "Lista Movimenti", "Saldo" ed "Estratto Conto".

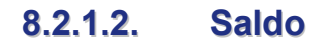

Questo comparto mostra i Saldi dei rapporti attivi sulla posizione.

In particolare, si può selezionare il singolo rapporto di Conto corrente ordinario, di Conto corrente Estero o Deposito a Risparmio per aprire il relativo prospetto di dettaglio.

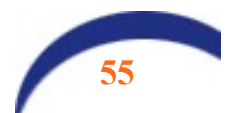

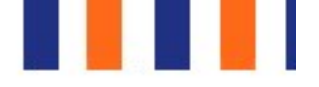

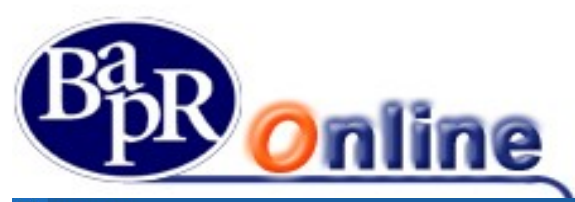

| IENU    | SALDO                                                 |                                          |                                     |                                  | ☆ 문      |
|---------|-------------------------------------------------------|------------------------------------------|-------------------------------------|----------------------------------|----------|
| A       | MYHOME > SERVIZI BANCARI > INFORMAZIONI CONTO > SALDO |                                          |                                     |                                  |          |
| ☆       | TOTALE SALDO CONTI                                    | Saldo Disponibile<br>1.372.092,41 EUR    | Saldo Contabile<br>1.483.572,66 EUR | IMPORTI VINCOLATI                |          |
| c/c     |                                                       | 5050                                     |                                     |                                  |          |
| ***     |                                                       | ANGILERI ANNUNZIATA-FULVIA - CC099007843 | 35                                  | 0                                |          |
|         |                                                       |                                          |                                     |                                  |          |
| 6       | ANGILERI ANNUNZIATA-FULV<br>cc0990078435              | IA                                       | SALDO DISPONIBILE<br>10.648,42 EUR  | SALDO CONTABILE<br>10.648,42 EUR | ₹Ĝ}      |
| Ð       | IBAN IT****999013100CC0990078435                      |                                          |                                     |                                  |          |
| e<br>Se |                                                       |                                          |                                     |                                  |          |
|         | DETTAGLI CONTO                                        |                                          |                                     |                                  |          |
|         | Saldo Contabile                                       |                                          |                                     | 10.648                           | ,42 EUR  |
|         | Indianonihilità assemi                                |                                          |                                     |                                  |          |
|         | Altre disponibilità                                   |                                          |                                     |                                  | 2        |
|         | Somme prenotate                                       |                                          |                                     |                                  |          |
|         | Disponibilità su prenotazione effetti S.B.F.          |                                          |                                     |                                  | -        |
|         | Fido su indisponibilità assegni                       |                                          |                                     |                                  | 20       |
|         | Fido concesso                                         |                                          |                                     |                                  | -        |
|         |                                                       |                                          |                                     | 10 ( 10                          | 10 5115  |
|         | Saldo Disponibile                                     |                                          |                                     | 10.648                           | ,42 EUR  |
|         | VINCOLI                                               |                                          |                                     | C                                | 00 FUR   |
|         | Importi vincolati avere                               |                                          |                                     | (                                | 00 FUR   |
|         | Importi vincolati dare                                |                                          |                                     | 0                                | ),00 EUR |
|         |                                                       |                                          |                                     |                                  |          |
|         |                                                       | COSA VU                                  | OI FARE ADESSO?                     |                                  |          |
|         |                                                       | COOR                                     | DINATE CONTO                        | ESTRATTO CONTO                   |          |
|         |                                                       |                                          |                                     |                                  |          |

Inoltre, all'interno del Dettaglio del Saldo è possibile consultare le partite prenotate eventualmente presenti, relative a:

- Indisponibilità assegni;
- Altre disponibilità;
- Somme prenotate;
- Fido concesso;

Attraverso gli appositi pulsanti è possibile accedere direttamente alle sezioni "Lista Movimenti", "Coordinate Conto" ed "Estratto Conto".

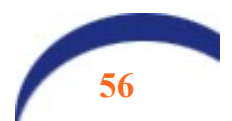

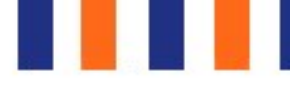

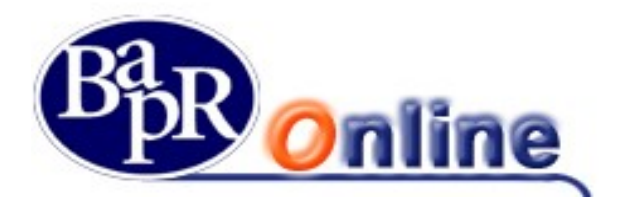

### 8.2.1.3. Lista movimenti

E' la sezione dedicata alle funzionalità relative alla visualizzazione della Lista dei movimenti dei rapporti presenti.

|          | LISTAN       | MOVIME             | INTI                                                   |                                        |                       |
|----------|--------------|--------------------|--------------------------------------------------------|----------------------------------------|-----------------------|
| #        | MYHOME > SEF | RVIZI BANCARI > IN | IFORMAZIONI CONTO > LISTA MOVIMENTI                    |                                        |                       |
| ☆        |              |                    |                                                        | SCEGLI IL CONTO                        |                       |
| C/C      |              |                    | ANGILERI ANNUNZIATA                                    | A-FULVIA - CC0000078331                | ٩                     |
|          | ANGI         |                    | JNZIATA-FULVIA                                         |                                        | SALDO DISPONIBILE S/  |
| $\nabla$ | IBAN IT***   | *999013111CC000    | 00078331                                               |                                        | 2.000,00 EUR 2        |
| 6        |              |                    |                                                        |                                        |                       |
| Ð        | FILTRI       |                    |                                                        |                                        |                       |
| RA       | PERIODO: U   | N MESE             | Saldo contabile inizio periodo<br>1.000,00 EUR         | Totale entrate periodo<br>1.000,00 EUR | Totale uscite periodo |
|          | DETTAGLIC    | MOVIMENTI          |                                                        |                                        |                       |
|          | Data 🖨       | Valuta 🗢           | Descrizione 🗢                                          | Car                                    | usale 🗢               |
|          | 31-05-17     | 31-05-17           | Accredito per accensione partita a tasso<br>00000000[] | chiuso N. AP                           | ERTURA VINCOLO        |

Per accedere alla possibilità di inserimento dei Filtri è necessario cliccare sul pulsante 💙, in questo modo sarà possibile indicare parametri di ricerca più selettivi.

| FILTRI                 |               |         |          |
|------------------------|---------------|---------|----------|
| PERIODO PREDEFINITO    |               |         |          |
| OGGI                   | UNA SETTIMANA | UN MESE | TRE MESI |
| PERIODO PERSONALIZZATO | )             |         |          |
| 14/02/2019             |               |         |          |

Dall'elenco così estratto si trovano le indicazioni di contenuto ed attraverso il pulsante 💙 si entra nel prospetto di dettaglio.

| DETTAGLI | DETTAGLIO MOVIMENTI |                                                                                                    |                                                                     |                       |  |  |  |  |  |  |  |
|----------|---------------------|----------------------------------------------------------------------------------------------------|---------------------------------------------------------------------|-----------------------|--|--|--|--|--|--|--|
| Data 🗢   | Valuta 🖨            | Descrizione 🗢                                                                                                    |                                                                     | Causale 🗢             |  |  |  |  |  |  |  |
| 13-03-19 | 13-03-19            | Prel. ATM su Circuito BANCOMAT eseguito con carta N. 2<br>sportello 8888 (CAB 17002) della B.Agr.Popolare Ragusa | 240293 il 13/03/2019 alle 13:30 su<br>Scrl in localita' Ragusa (RG) | PRELEVAMENTO NS. S.A. |  |  |  |  |  |  |  |
|          |                     | MAGGIORI INFORMAZIONI                                                                                            |                                                                     |                       |  |  |  |  |  |  |  |
|          |                     | Data disponibilità<br>13-03-19                                                                                   | Saldo progressivo<br>-19 691 92                                     | Divisa<br>FUR         |  |  |  |  |  |  |  |

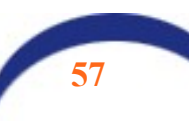

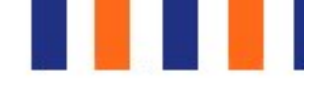

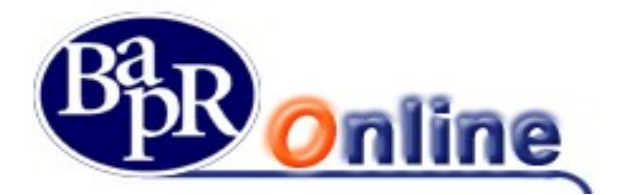

Inoltre una particolare caratteristica è la possibilità di inserire una Nota personale tramite il collegamento 🖉. Cliccando invece sul pulsante 📥 è possibile scaricare l'elenco movimenti

L'apertura è impostata sul comparto Saldo conti e relativo dettaglio.

### 8.2.1.4. Estratto conto

Da questa voce si accede alla posizione relativa all'elenco dei documenti di Estratto Conto ricevuti per via telematica attraverso la funzionalità di Gestione documentale.

### 8.2.1.5. Bilancio familiare

Questa voce consente di visualizzare la situazione relativa al bilancio complessivo di un determinato rapporto.

| BILANCIO FAMILIARE                                    |                          |                                                        |                               | ☆ 8                  | 6   |
|-------------------------------------------------------|--------------------------|--------------------------------------------------------|-------------------------------|----------------------|-----|
| MYHOME> SERVIZI BANCARI > INFORMAZIONI CONTO > BILANC | CIO FAMILIARE            |                                                        | Saldo Disponibile             | Saldo Contabile      |     |
| TOTALE SALDO CONTI                                    |                          |                                                        | 2.707.298,28 EUR              | 2.769.360,19 EUR     |     |
| T I I I I I I I I I I I I I I I I I I I               |                          | SCEGLI IL CONTO                                        |                               |                      |     |
|                                                       | ANGILERI ANNUNZIATA-FULV | 'IA - CC0000078057                                     | ٩                             |                      |     |
| ANGILERI ANNUNZIATA-FULVIA<br>CC0000078057            |                          | saldo disponibili<br>-16,61 EUR                        | E                             | SALDO CONTABILE 🔅    |     |
|                                                       |                          |                                                        |                               |                      |     |
| FILTRI                                                |                          |                                                        |                               | ۲                    | )   |
| USCITE ENTRATE                                        |                          |                                                        |                               | TUTTE LE CATEGORIE 📏 |     |
|                                                       |                          |                                                        |                               | Anno: 20             | 017 |
|                                                       | <                        | USCITE E ADDEBITI VARI<br>IMPORTO TOTALE<br>-16,61 EUR | 100,00%<br>N° OPERAZIONI<br>6 |                      | >   |
|                                                       | ULTIMI MOVIMENTI         |                                                        |                               |                      |     |
|                                                       | Data                     | Descrizione                                            |                               | Importo              |     |
|                                                       | 31/03/2017               | COMMISSIONI                                            |                               | -3,00                |     |
|                                                       | 21/03/2017               | COMMISSIONI                                            |                               | -1,50                |     |
|                                                       | 20/03/2017               | COMMISSIONI                                            |                               | -3,00                |     |
|                                                       |                          |                                                        |                               | VEDI DETTAGLI        |     |
| IMPORTO TOTALE USCITE<br>-16,61 EUR                   | AGGIUNGI CATEGORI        | А                                                      |                               |                      |     |
| Totale periodo:                                       | Saldo contabile iniziale | Totale entrate                                         | Totale uscite                 | Saldo contabile fina | ale |
| 01/01/2017 - 31/12/2017                               | 0.00 EUR                 | 0.00 EUR                                               | -16.61 EUR                    | -16,61 EU            | JR  |

Nello specifico la sezione è suddivisa tra *Uscite* ed *Entrate*, arricchita da un grafico ed è personalizzabile attraverso la funzione GAGGIUNGI CATEGORIA.

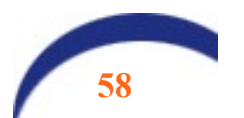

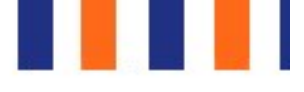

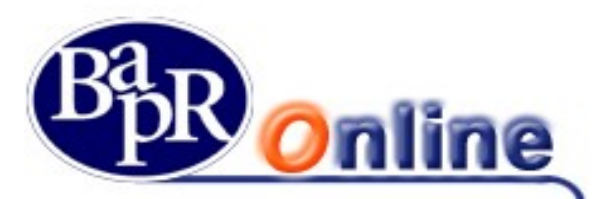

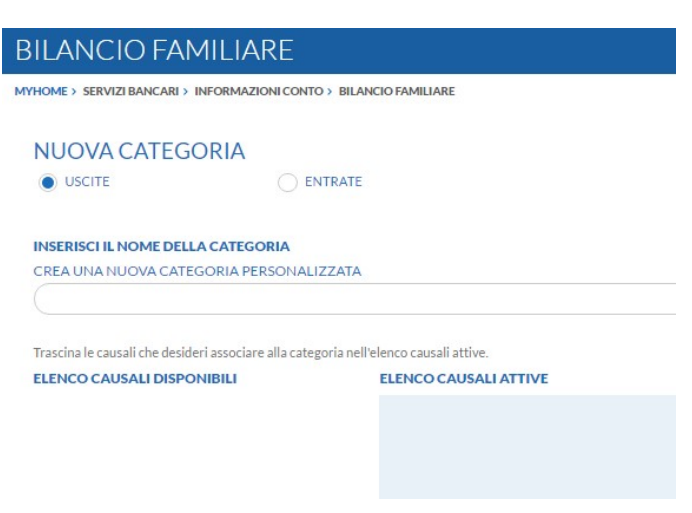

# 8.2.2. Bonifici/giroconti

Questo è il comparto che consente di procedere nella compilazione e nell'inoltro di varie tipologie di disposizioni di pagamento a livello nazionale ed estero.

La schermata iniziale è suddivisa in vari raggruppamenti, contenente ognuno una specifica tipologia di bonifico come da paragrafi sottostanti.

### 8.2.2.1. Bonifici Italia/SEPA

Questa disposizione è quella relativa al Bonifico ordinario a livello nazionale/SEPA.

Dopo aver selezionato il conto corrente sul quale addebitare l'operazione (viene anche riportato il saldo Contabile / Disponibile) si procede completando il modello con le relative indicazioni.

I campi obbligatori da inserire sono:

- Nome e cognome Beneficiario;
- Coordinata IBAN del beneficiario;
- Indicazione Ordinante;
- Importo.

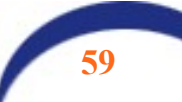

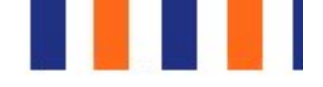

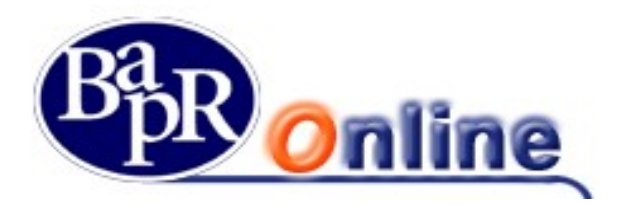

| BO     | NIFICI            |                 |                    |             |                |              |              |                |               |           |                  | ☆ 🕾                   |
|--------|-------------------|-----------------|--------------------|-------------|----------------|--------------|--------------|----------------|---------------|-----------|------------------|-----------------------|
| MYHO   | E > SERVIZI BANCA | RI > BONIFICI/G | IROCONTI > BONIFIC |             |                |              |              |                |               |           |                  |                       |
| ITALIA | AREA SEPA         | INTERNO         | RIST. EDILIZIA     | RISP. ENER. | PERIODICO      | ESTERO       | DONAZIONE    | STIPENDI       |               |           |                  |                       |
|        |                   |                 |                    |             |                |              |              |                |               |           | •                |                       |
|        |                   |                 |                    |             |                |              |              |                | COMPILA       | ZIONE     | RIEPILOGO        | ESITO                 |
|        |                   |                 |                    |             |                | SC           | EGLI IL RAPP | ORTO           |               |           |                  |                       |
|        |                   |                 |                    | ANGILERI AN | NUNZIATA-FULVI | A - CC000003 | 78057        |                |               | ٩         |                  |                       |
| A      | NGILERI AN        | NUNZIA          | TA-FULVIA          |             |                |              |              | SAL            | DO DISPONIBIL | E         | SALDO CONTABILE  | \$                    |
| CO     | 0000078057        |                 |                    |             |                |              |              | -10            | 6,61 EUR      |           | -16,61 EUR       |                       |
| IDA    | N II 777013111    | CC0000078037    |                    |             |                |              |              |                |               |           |                  |                       |
|        |                   |                 |                    |             |                |              |              |                |               |           |                  |                       |
|        |                   |                 | _                  |             |                |              |              | -              | -             |           | RICHIAMA         | BONIFICO PRECEDENTE → |
| ORDIN  |                   | A-FUIVIA        | +                  |             |                |              | BEN          | EFICIARIO      | +             |           |                  | ÷.                    |
| IBANE  | ENEFICIARIO       | -               |                    |             |                |              | STA          | O DI RESIDENZA | BENEFICIARI   | 2         |                  | 10                    |
|        |                   |                 |                    |             |                |              |              |                |               |           |                  | SALVA BENEFICIARIO    |
|        |                   |                 |                    |             |                |              |              |                |               |           |                  |                       |
| Alia   | beneficiario      |                 |                    |             | Stato di domic | ilio         |              |                |               | Provincia | COMPILA DATI ANA | GRAFICI FACOLTATIVI   |
|        |                   |                 |                    |             |                |              |              |                |               |           |                  |                       |
| Citta  | /Comune           |                 |                    |             | Indirizzo      |              |              |                |               |           | CAP              |                       |
|        |                   |                 |                    |             |                |              |              |                |               |           |                  |                       |
|        |                   |                 |                    |             |                |              |              |                |               |           |                  |                       |
| IMPOR  | то                |                 |                    |             | DATA VALUTA    | DIACCREDI    | го           |                |               |           |                  |                       |
| 0      |                   |                 |                    |             |                |              |              |                | URGENTE       |           |                  |                       |
| CAUSA  | LE                |                 |                    |             |                |              |              |                |               |           |                  |                       |
|        |                   |                 |                    |             |                |              |              |                |               |           |                  |                       |
|        |                   |                 |                    |             |                |              |              |                |               |           |                  | _                     |
|        |                   |                 |                    |             |                |              | AVANTI       |                |               |           |                  | $\bullet$             |
|        |                   |                 |                    |             |                |              |              |                |               |           |                  |                       |

E' possibile richiamare un bonifico precedentemente disposto utilizzando la funzione "*Richiama Bonifico Precedente*" o predisporre il salvataggio di un nuovo beneficiario spuntando l'apposita casella "*Salva Beneficiario*".

L'archivio fornitori comprensivo di tutte le anagrafiche memorizzate, può essere richiamato dall'apposita funzione di Rubrica

💶 (vedi paragrafo "Rubrica e beneficiari").

Ai fini della presa in carico del bonifico è necessario, dopo aver verificato la correttezza dei dati immessi nella mappa riepilogativa, portare alla firma la richiesta (vedi paragrafo "<u>Come firmare le disposizioni</u>").

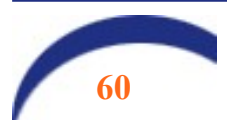

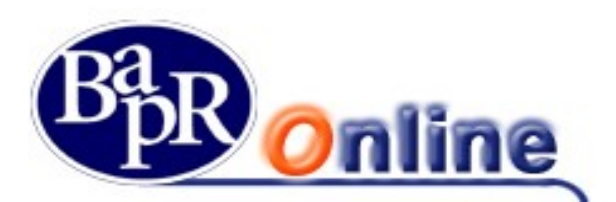

| BON         | IIFICI              |                  |                   |               |               |        |          |                 |          |              |                             | ☆     | 8      |
|-------------|---------------------|------------------|-------------------|---------------|---------------|--------|----------|-----------------|----------|--------------|-----------------------------|-------|--------|
| MYHOME      | > SERVIZI BANCA     | RI > BONIFICI/GI | ROCONTI > BONIFIC | 0             |               |        |          |                 |          |              |                             |       |        |
| ITALIA      | AREA SEPA           | INTERNO          | RIST. EDILIZIA    | RISP. ENER.   | PERIODICO     | ESTERO | DONAZION | E STIPE         | NDI      |              |                             |       |        |
|             |                     |                  |                   |               |               |        |          |                 |          | COMPILAZIONE | RIEPILOGO                   | ESITO |        |
|             |                     |                  |                   |               |               |        |          |                 |          |              |                             |       |        |
| Saldo       | disponibile prima   | dell'operazione  |                   |               |               | 230    | 0.345,29 | EUR             |          |              |                             |       |        |
| Saldo       | disponibile attualı | mente            |                   |               |               | 230    | 0.342,79 | EUR             |          |              |                             |       |        |
|             |                     |                  |                   |               |               |        |          |                 |          |              |                             |       |        |
| Ordinante   |                     |                  |                   | ANGILERI ANNU | NZIATA-FULVIA |        | Ba       | nca             |          |              | BANCO DI NAPOLI S.P.A.      |       |        |
| Conto di A  | Addebito            |                  |                   | CC0000078058  |               |        | Fil      | iale            |          |              | BARLETTA 03                 |       |        |
| Beneficia   | rio                 |                  |                   | PROVA         |               |        | In       | dirizzo Filiale |          |              | VIA VITRANI 50-C - BARLETTA |       |        |
| IBAN Ben    | eficiario           |                  | 10                | т             | 1000000       |        | In       | porto (Euro)    |          |              | 1,00 EUR                    |       |        |
| Alias       |                     |                  |                   |               |               |        | Di       | ita valuta di a | ccredito |              | 21/06/2017                  |       |        |
| Stato       |                     |                  |                   | TALIA         |               |        | Di       | ita valuta di a | ddebito  |              | 20/06/2017                  |       |        |
| Indirizzo   |                     |                  |                   |               |               |        | Co       | mmissioni       |          |              | 1,50 EUR                    |       |        |
| CAP         |                     |                  |                   | 76121         |               |        | Ca       | usale           |          |              |                             |       |        |
| Città       |                     |                  |                   | BARLETTA      |               |        |          |                 |          |              |                             |       |        |
| Provincia   |                     |                  |                   | BARLETTA-ANDF | IA-TRANI      |        |          |                 |          |              |                             |       |        |
| Stato di re | esidenza Beneficia  | ario             |                   | TALIA         |               |        |          |                 |          |              |                             |       |        |
|             |                     |                  |                   |               |               |        |          |                 |          |              |                             |       | DIFICA |
|             |                     |                  |                   |               |               | -      | -        |                 |          |              |                             | MO    | DIFICA |
| INSERISC    | I LA PASSWORD       | DISPOSITIVA      |                   |               |               | ?      |          |                 |          |              |                             |       |        |
|             |                     |                  |                   |               |               |        |          |                 |          |              |                             |       |        |
|             |                     |                  |                   |               |               | ANNU   | JLLA CO  | NFERMA          |          |              |                             |       |        |

Infine, dopo la corretta apposizione di firma ed il conseguente inoltro della disposizione, viene data l'opportunità di aprire e scaricare il dettaglio dell'eseguito in formato PDF attraverso il link SCARICARICEVUTA 🔭.

A video viene inoltre visualizzato il CRO del bonifico appena eseguito.

| YHOME > SERVIZI BANCARI > BONIFICI / GIROC                               | ONTI > BONIFICI                 |              |            |                            |                    |              |                        |              |      |
|--------------------------------------------------------------------------|---------------------------------|--------------|------------|----------------------------|--------------------|--------------|------------------------|--------------|------|
| TALIA AREA SEPA INTERNO RI                                               | ST. EDILIZIA RISP. ENER.        | PERIODICO    | ESTERO     | DONAZIONE                  | STIPENDI           |              |                        |              |      |
|                                                                          |                                 |              |            |                            |                    | COMPILAZIONE | RIEPILOGO              | ESITO        |      |
| VII Bonifico è stato<br>N.CRO 58059670                                   | effettuato correttamente<br>008 |              |            |                            |                    |              |                        |              |      |
|                                                                          |                                 |              |            |                            |                    |              |                        | SCARICA RICE | VUT/ |
| Saldo disponibile prima dell'operazione<br>Saldo disponibile attualmente |                                 |              | 230<br>230 | 0.255,29 EU<br>0.252,79 EU | R<br>R             |              |                        |              |      |
| rdinante                                                                 | ANGILERI ANNU!                  | ZIATA-FULVIA |            | Banca                      |                    |              | BANCO DI NAPOLI S.P.A. |              |      |
| onto di Addebito                                                         | CC0000078058                    |              |            | Filiale                    |                    |              | VIA VITRANI 50-C - BAR | LETTA        |      |
| eneficiario                                                              | PROVA                           |              |            | Indiriz                    | o Filiale          |              | BARLETTA 03            |              |      |
| SAN Beneficiario                                                         | IT84N010104135                  | 510000003854 |            | Import                     | o (Euro)           |              | 1,00 EUR               |              |      |
| lias                                                                     |                                 |              |            | Data v                     | iluta di accredito |              | 21/06/2017             |              |      |
| tato                                                                     | ITALIA                          |              |            | Data v                     | iluta di addebito  |              | 20/06/2017             |              |      |
| idirizzo                                                                 |                                 |              |            | Comm                       | ssioni             |              | 1,50 EUR               |              |      |
| AP                                                                       | 76121                           |              |            | Causal                     |                    |              |                        |              |      |
| itta                                                                     | BARLETTA                        |              |            |                            |                    |              |                        |              |      |
| rovincia                                                                 | BARLETTA-ANDR                   | IA-TRANI     |            |                            |                    |              |                        |              |      |
| tato di residenza Beneficiario                                           | ITALIA                          |              |            |                            |                    |              |                        |              |      |
|                                                                          |                                 |              |            | REVOCA                     |                    |              |                        |              |      |

Qualora si volesse procedere alla Revoca del bonifico, utilizzare l'apposito link

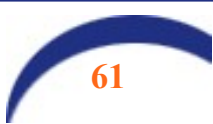

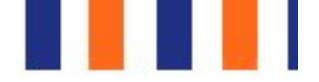

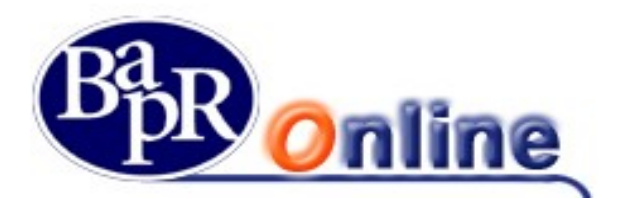

### 8.2.2.2. Bonifico Ristrutturazione edilizia

E' la funzione che permette di eseguire i bonifici per la fruizione della detrazione fiscale per la ristrutturazione edilizia regolata dalle leggi 449/97, 448/99, 448/01.

Tra le voci obbligatorie, oltre a quelle già citate per il Bonifico, il campo codice fiscale contribuente/partita Iva dell'ordinante e del beneficiario.

In particolare, nella sezione dei dati del soggetto che beneficerà dello sgravio fiscale si può scegliere fra le due modalità "Privato" e "Azienda/Condominio", in maniera da indicare gli specifici codici fiscali o partite Iva.

| BONIFICI                                                           |                           |                  |                         |               |                               | ☆ 🕾                 |
|--------------------------------------------------------------------|---------------------------|------------------|-------------------------|---------------|-------------------------------|---------------------|
| MYHOME > SERVIZI BANCARI > BONIFICI / GIROCONTI > BONIFICI         |                           |                  |                         |               |                               |                     |
| ITALIA AREA SEPA INTERNO RIST. EDILIZIA                            | RISP. ENER. PERIODICO     | ESTERO DONA      | ZIONE STIPENDI          |               |                               |                     |
|                                                                    |                           |                  |                         | •             |                               |                     |
| -                                                                  |                           |                  |                         | COMPILAZIONE  | RIEPILOGO                     | ESITO               |
|                                                                    |                           | SCEGLIIL         | RAPPORTO                |               |                               |                     |
| L                                                                  | ANGILERI ANNUNZIATA-FULVI | A - CC0000078057 |                         | Q             |                               |                     |
| ANGILERI ANNUNZIATA-FULVIA<br>cc0000078057                         |                           |                  | SALDO<br>-16,0          | D DISPONIBILE | SALDO CONTABILE<br>-16,61 EUR | ¢\$                 |
| IBAN IT****999013111CC0000078057                                   |                           |                  |                         |               |                               |                     |
|                                                                    |                           |                  |                         |               |                               |                     |
|                                                                    |                           |                  |                         |               | RICHIAMA BO                   | NIFICO PRECEDENTE → |
| ORDINANTE                                                          |                           |                  |                         |               |                               |                     |
| ANGILERI ANNUNZIATA-FULVIA                                         |                           | ٩                |                         | _             |                               |                     |
| BENEFICIARIO                                                       |                           | ±.               | C.F./P.IVA BENEFICIARIO | • 🔶 🚽         |                               |                     |
| IDAN REVIEW ( ARIO                                                 |                           | ŧ                | STATO DI RESIDENZA R    |               |                               |                     |
|                                                                    |                           |                  | SIATO DI RESIDEREAD     |               |                               | SALVA BENEFICIARIO  |
|                                                                    |                           |                  |                         |               |                               |                     |
|                                                                    |                           |                  |                         |               | COMPILA DATI ANAGR            | AFICI FACOLTATIVI 🗸 |
| Inserisci i dati del soggetto che beneficerà dello sgravio fiscale |                           |                  |                         |               |                               | 0                   |
|                                                                    |                           |                  |                         |               |                               |                     |
| CODICE FISCALE                                                     |                           |                  |                         |               |                               |                     |
|                                                                    |                           |                  | AGGIUNGI                |               |                               |                     |
|                                                                    |                           |                  |                         |               |                               |                     |
| IMPORTO                                                            | DATA VALUTA               | DIACCREDITO      |                         |               |                               |                     |
| 0                                                                  |                           |                  | (iii)                   |               |                               |                     |
| CAUSALE                                                            |                           |                  |                         |               |                               |                     |
|                                                                    |                           |                  |                         |               |                               |                     |
|                                                                    |                           |                  |                         |               |                               |                     |
|                                                                    |                           | AV               |                         |               |                               |                     |

Ai fini della presa in carico del bonifico è necessario, dopo aver verificato la correttezza dei dati immessi nella mappa riepilogativa, portare alla firma la richiesta (vedi paragrafo "<u>Come firmare le disposizioni</u>").

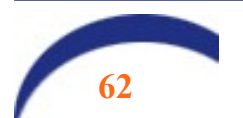

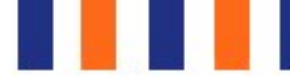

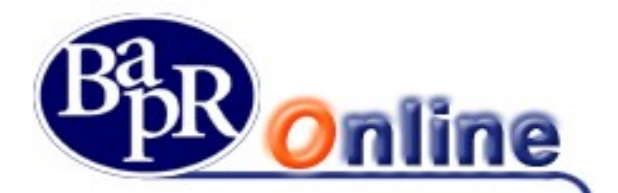

### 8.2.2.3. Bonifico Risparmio energetico

E' la funzione che permette di eseguire i bonifici per la fruizione della detrazione fiscale per il risparmio energetico regolata dalla legge 296/2006.

La maschera si presenta come quella del bonifico per ristrutturazione edilizia.

Ai fini della presa in carico del bonifico è necessario, dopo aver verificato la correttezza dei dati immessi nella mappa riepilogativa, portare alla firma la richiesta (vedi paragrafo "<u>Come firmare le disposizioni</u>").

### 8.2.2.4. Bonifico Periodico

E' la funzione che permette di accedere alla pagina necessaria per disporre un bonifico periodico. Prevede la possibilità di eseguire diversi bonifici in automatico, per la durata "x" nel tempo.

I campi obbligatori da personalizzare, oltre a quelli già indicati per il Bonifico ordinario, sono:

- Data prima estrazione;
- Periodicità.

Per capire meglio l'utilità di questa funzione si può pensare alla cadenza periodica del pagamento per l'affitto di un bene mobile/immobile.

| and a state of the second state of the second |                         |                    |                                |                        |                   |               |                                |               |                               | м                  |
|----------------------------------------------------------------------------------------------------|-------------------------|--------------------|--------------------------------|------------------------|-------------------|---------------|--------------------------------|---------------|-------------------------------|--------------------|
| THOME? SERVICIDANCAR                                                                                                    | > BONIFICI/GIP          | IOCONTI > BONIFICI |                                |                        |                   |               |                                |               |                               |                    |
| TALIA AREA SEPA                                                                                                    | INTERNO                 | RIST. EDILIZIA     | RISP. ENER.                    | PERIODICO              | ESTERO DO         | NAZIONE STIP  | ENDI                           |               |                               |                    |
|                                                                                                    |                         |                    |                                |                        |                   |               | COMPILA                        | ZIONE         | RIEPILOGO                     | esito              |
|                                                                                                    |                         | г                  |                                |                        |                   |               |                                |               | 1                             |                    |
|                                                                                                    |                         |                    |                                | NEIN TRATA DE INA      | A CCORDON/2017    | UKTODIADDE    | BITO                           | 0             |                               |                    |
|                                                                                                    |                         | L                  | ANGLERIAN                      | NUNE INTRODUCT         | A-CC0000078007    |               |                                | 4             |                               |                    |
| ANGILERI AN<br>CC0000078057                                                                                                    | NUNZIA                  | TA-FULVIA          |                                |                        |                   |               | SALDO DISPONIBIL<br>-16,61 EUR | E             | SALDO CONTABILE<br>-16,61 EUR | ą                  |
| IBAN IT****999013111C                                                                                                    | C0000078057             |                    |                                |                        |                   |               |                                |               |                               |                    |
|                                                                                                    |                         |                    |                                |                        |                   |               |                                |               |                               |                    |
| RDINANTE                                                                                                    |                         |                    |                                |                        | 0                 | BENEFICIARIO  |                                |               |                               | -                  |
| ANGILERI ANNUNZIATA                                                                                                    | A-FULVIA                |                    |                                |                        | q                 |               |                                |               |                               | ŧ.                 |
| BAN BENEFICIARIO                                                                                                    |                         |                    |                                |                        |                   | STATO DI RESI | DENZA BENEFICIARI              | 0             |                               |                    |
|                                                                                                    |                         |                    |                                |                        |                   |               |                                |               |                               | SALVA BENEFICIARIO |
|                                                                                                    |                         |                    |                                |                        |                   |               |                                |               |                               |                    |
|                                                                                                    |                         |                    |                                |                        |                   |               |                                |               | COMPILA DATTANAC              | KAHUTHACULTATI     |
| IPORTO                                                                                                    |                         |                    |                                | IMPORTO PRI            | MA RATA           |               |                                | IMPORTO ULTIM | IA RATA                       |                    |
| 0                                                                                                    |                         |                    |                                |                        |                   |               |                                |               |                               |                    |
| ALUTA DEL                                                                                                    |                         |                    |                                | 0                      |                   |               |                                | 0             |                               |                    |
| ALUTA DEL                                                                                                    | BENEFICIA<br>DI ESTRAZI |                    |                                | 0                      | ORI               | DINANTE       |                                | 0             |                               |                    |
| ALUTA DEL                                                                                                    | BENEFICIA<br>DI ESTRAZI | ONE                |                                | 0                      | ORI               | DINANTE       |                                | 0             |                               |                    |
| ALUTA DEL<br>DEFINISCI PERIODO<br>IATA PRIMA ESTRAZIONE                                                                                                    | BENEFICIA<br>DI ESTRAZI | nio                | (22)                           | 0                      | OR                | DINANTE       |                                | 0             |                               |                    |
| ALUTA DEL                                                                                                    | BENEFICIA<br>DI ESTRAZI | NO                 | E.                             | 0<br>FINE MESE         | OR                | DINANTE       |                                | 0             |                               |                    |
| ALUTA DEL<br>DEFINISCI PERIODO<br>IATA PRIMA ESTRAZIONE<br>ERIODICITA                                                                                                    |                         | ONE                |                                |                        | OR                | DINANTE       | _                              | 0             |                               |                    |
| ALUTA DEL<br>DEFINISCI PERIODO<br>DATA PRIMA ESTRAZIONE<br>PERIODICITÀ                                                                                                    |                         | NO<br>ONE          | SELEZIONE LIB                  | O<br>FINE MESE         |                   |               |                                | 0             |                               |                    |
| IALUTA DEL                                                                                                    | BENEFICIA<br>DI ESTRAZI | ONE                | E SELEZIONE UB                 | TINE MESE              |                   |               |                                | 0             |                               |                    |
|                                                                                                    |                         |                    | SELEZIONE LIB                  | 0<br>FINE MESE<br>ERA  |                   |               |                                | 0             |                               |                    |
| ALUTA DEL<br>DEFINISCI PERIODO<br>IATA PRIMA ESTRAZIONE<br>ERIODICITA<br>INDA REVOCA                                                                                                    | BENEFICIA<br>DI ESTRAZI | NO A DATA          | SELEZIONE LIB                  | 0<br>THE MEE<br>ERA    |                   |               |                                | 0             |                               |                    |
| ALUTA DEL                                                                                                    | BENEFICIA<br>DI ESTRAZI | RIO<br>ONE         | SELEZIONE LIB                  | 0<br>FINE MESE<br>ERA  |                   |               |                                | 0             |                               |                    |
| ALUTA DEL<br>DEFINISCI PERIODO<br>MATA PRIMA ESTRAZIONE<br>ERIODICITÀ<br>TUTTI I MESI<br>DURATA<br>INO A REVOCA                                                                                                    | BENEFICIA<br>DI ESTRAZI | NO ADATA           | SELEZIONE LIB                  | 0<br>THE MEE<br>ERA    | OR                |               |                                | 0             |                               |                    |
| ALUTA DEL                                                                                                    |                         | NO<br>ONE          | SELEZIONE LIB                  | 0<br>THE MESE<br>ERA   |                   |               |                                | 0             |                               |                    |
|                                                                                                    | BENEFICIA<br>DI ESTRAZI |                    | SELEZIONE LIB<br>ARE NELLA CAU | 0<br>Proce Meso<br>ERA | OR                |               |                                | 0             |                               |                    |
| IALUTA DEL<br>DEFINISCI PERIODO<br>DATA PRIMA ESTRAZIONE<br>ERIODICITA<br>UTUTI IMESI<br>DURATA<br>INIO A REVOCA<br>CAUSALE<br>CEGLI IL MESE A CUI SI RII<br>CEGLI IL MESE A CUI SI RII                                                                                                    |                         |                    | SELEZIONE LIB<br>ABE NELLA CAU | nver mese              | OR<br>NUMERO RATE |               |                                | 0             | SUCCESSIVO ALLESTRA           | 20NK               |

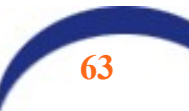

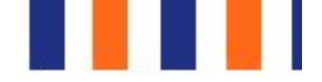

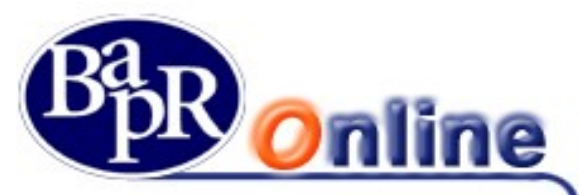

Ai fini della presa in carico del bonifico è necessario, dopo aver verificato la correttezza dei dati immessi nella mappa riepilogativa, portare alla firma la richiesta (vedi paragrafo "<u>Come firmare le disposizioni</u>").

Una volta inserita la disposizione sarà possibile intervenire per Modificarla, Sospenderla o Revocarla attraverso l'apposita funzionalità (vedi paragrafo "Elenco bonifici periodici").

### 8.2.2.5. Bonifico Estero

Questa funzione permette di inserire Bonifici Esteri come disposizione generica internazionale verso paesi fuori Area Sepa.

Campi obbligatori:

- Dati anagrafici Beneficiario;
- Stato Residenza Beneficiario;
- Coordinate di accredito Beneficiario (IBAN o altra coordinata);
- Codice Swift/Bic Banca di accredito;
- Indicazione Ordinante;
- Importo;
- Valuta;
- Descrizione causale.

| BONIFICI                                                |                          |                   |                                 |         |                               | ☆ 🕾               |
|---------------------------------------------------------|--------------------------|-------------------|---------------------------------|---------|-------------------------------|-------------------|
| MYHOME > SERVIZI BANCARI > BONIFICI / GIROCONTI > BONIF | FICI                     |                   |                                 |         |                               |                   |
| ITALIA AREA SEPA INTERNO RIST. EDILIZIA                 | RISP, ENER. PERIODICO    | ESTERO DON        | AZIONE STIPENDI                 |         |                               |                   |
|                                                         |                          |                   | COMPILAZIO                      | NE      | RIEPILOGO                     | ESITO             |
|                                                         |                          | SCEGLI IL RAPP    | ORTO DI ADDEBITO                |         |                               |                   |
|                                                         | ANGILERI ANNUNZIATA-FULV | IA - CC0000078057 |                                 | ٩       |                               |                   |
| ANGILERI ANNUNZIATA-FULVI/<br>CC0000078057<br>IBAN IT   | A                        |                   | saldo disponibile -16,61 EUR    |         | SALDO CONTABILE<br>-16,61 EUR | ¢                 |
| ORDINANTE                                               |                          |                   | BENEFICIARIO                    |         |                               |                   |
| ANGILERI ANNUNZIATA-FULVIA                              |                          | Q                 |                                 |         |                               | <b>E</b>          |
|                                                         |                          |                   | STATO DI RESIDENZA BENEFICIARIO |         |                               |                   |
| CHIET -                                                 |                          |                   | STATO DI DOMICILIO              |         |                               |                   |
|                                                         |                          | Q                 | STATO DI DOMICILIO              |         |                               |                   |
|                                                         |                          |                   |                                 |         |                               | SALVA BENEFICIARI |
| IMPORTO                                                 | VALUTA                   | -                 | DATA VALUTA DI ADDEBITO         |         |                               |                   |
| 0 🕈                                                     |                          | •                 |                                 | <b></b> |                               |                   |
| CAUSALE                                                 |                          |                   |                                 |         |                               |                   |
| •                                                       |                          |                   |                                 |         |                               |                   |
|                                                         |                          |                   |                                 |         |                               |                   |
|                                                         |                          | A                 | VANTI                           |         |                               |                   |

Ai fini della presa in carico del bonifico è necessario, dopo aver verificato la correttezza dei dati immessi nella mappa riepilogativa, portare alla firma la richiesta (vedi paragrafo "<u>Come firmare le disposizioni</u>").

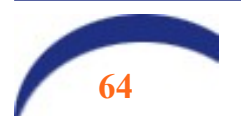

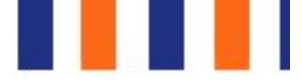

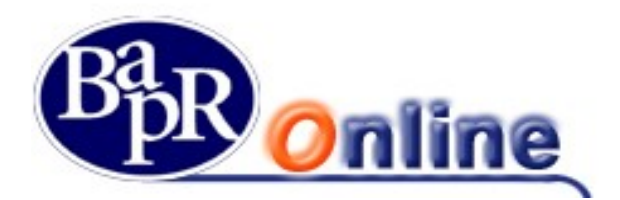

# 8.2.3. Bonifico MyBank

Il bonifico MyBank non è eseguibile direttamente dal servizio, ma viene generato in automatico a seguito di una richiesta di pagamento eseguita dal cliente su un sito di e-Commerce (c.d. Merchant – es.: Trenitalia) o della Pubblica Amministrazione (es. pagamento bollettino TARI del Comune).

Tale tipologia di bonifico, una volta confermata, non può essere revocata né dall'esecutore nè dalla Banca, in quanto eseguita in tempo reale.

L'utente che intende effettuare un acquisto o un pagamento verso la PA su un sito convenzionato con il servizio MyBank, deve seguire i seguenti passaggi:

dopo avere compilato, su un sito di e-Commerce o di una Pubblica Amministrazione, tutti i campi richiesti per la scelta di acquisto, deve selezionare, tra le modalità di pagamento presenti, quella identificata dal logo "MyBank" (vd. immagine sotto: acquisto di un biglietto Trenitalia).

| <ul> <li>Masterpass</li> </ul>                          | masterpass                                       |                  |
|---------------------------------------------------------|--------------------------------------------------|------------------|
| Bonifico Online                                         | MyBank                                           |                  |
| Accetto le <u>condizioni di trasporto</u> del vettore e | ed ho letto l' <u>informativa sulla privacy.</u> | Hai <b>1</b> via |
| Indietro                                                |                                                  | Cont             |
| Trenitalia                                              |                                                  |                  |

Dovrà poi cercare il logo o il nome della Bapr tra quelle proposte (solitamente è presente un menu a tendina con criterio di ricerca o i loghi delle Banche).

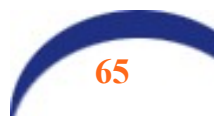

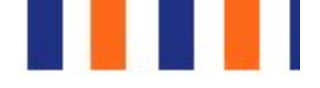

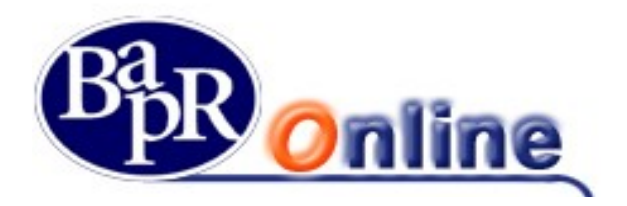

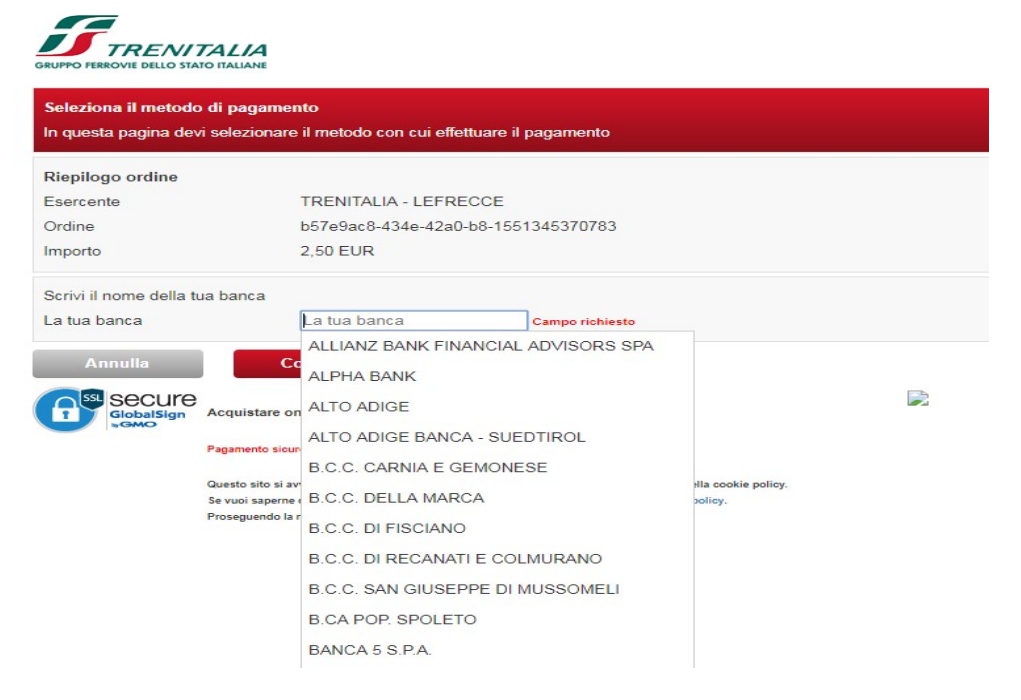

A questo punto, dopo aver dato conferma, l'utente verrà ricondotto sulla pagina di login dell'applicazione MyBank dove dovrà identificarsi (fase di login) con le stesse credenziali previste per il Bapr On Line.

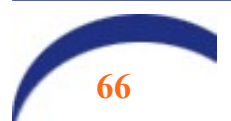

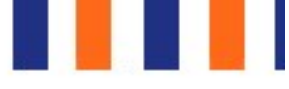

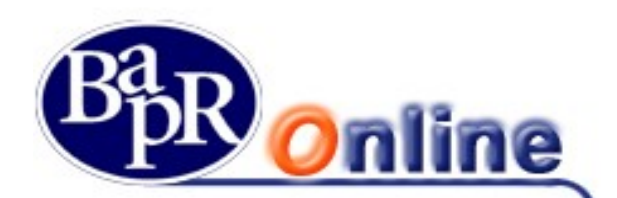

| Ran  | BANCA AGRICOLA                                    |  |
|------|---------------------------------------------------|--|
| 2 pr | POPOLARE DI RAGUSA                                |  |
|      | GRUPPO BANCARIO BANCA AGRICOLA POPOLARE DI RAGUSA |  |

| Gentile Cliente, sei a<br>Ecco i prossimi passi | i pochi click dal tuo acquisto.<br>aggi:              | Dati di Accesso          |
|-------------------------------------------------|-------------------------------------------------------|--------------------------|
| Verifica la corret                              | tezza dei dati inseriti                               | Utente                   |
| Importo                                         | 2,50 Euro                                             | Password                 |
| Negozio                                         | TRENITALIA S.P.A.<br>TRENITALIA S.P.A.                | Password                 |
| Codice Ordine                                   | c36e02c9-27cb-48f2-ac-1549296304621                   | Accedi >                 |
| Descrizione Ordine                              |                                                       |                          |
| Stato Transazione                               | Transazione di autorizzare                            | alternativamente         |
| Scadenza Ordine                                 | 05 min 57 sec ci                                      | Paga con QR-Code         |
|                                                 | 🗙 Annulla Transazioi                                  | 2 Paga con lo Smartphone |
| Accedi a MyBank                                 | con le credenziali di accesso dei vo Internet Banking |                          |
| Conferma il paga                                | imento                                                |                          |

Qui è anche presente il pulsante che consente di ANNULLARE la transazione, ancor prima di accedere.

Sono offerte due opzioni per effettuare il pagamento:

- 1. Accesso diretto su PC mediante inserimento delle proprie credenziali del Bapr On Line;
- 2. Paga con QR-Code;

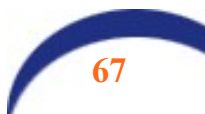

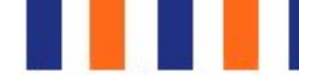

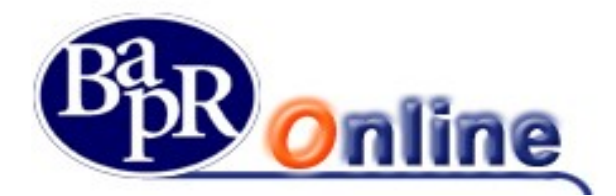

Nel primo caso, digitando le proprie credenziali, verrà mostrata la seguente mappa video:

| POPOLARE DI<br>GRUPPO BANCA AGRICOL                                                                                                    | RAGUSA<br>A POPOLARE DI RAGUSA                                                                                                    |        |
|----------------------------------------------------------------------------------------------------|----------------------------------------------------------------------------------------------------|--------|
| uongiorno DIGRANDI SERGIO                                                                                                    |                                                                                                    | Ultimo |
| Login                                                                                                    | 2<br>Verifica Dati Transazione<br>Autorizzazione Transazione                                                                                                    | -      |
| agamento Transazione N                                                                                                    | MyBank                                                                                                    |        |
|                                                                                                    |                                                                                                    |        |
| Gentile cliente ti invitiamo a:<br>✓ Verifica la correttezza dei dai<br>✓ Ti ricordiamo che, una volta                                                                                    | ti inseriti<br>autorizzata, la transazione sarà <b>irrevocabile</b> .                                                                                                    |        |
| Gentile cliente ti invitiamo a:<br>Verifica la correttezza dei da<br>Ti ricordiamo che, una volta<br>Conto di Addebito                                                                    | ti inseriti<br>autorizzata, la transazione sarà <b>irrevocabile</b> .<br>1                                                                                                    |        |
| Gentile cliente ti invitiamo a:<br>Verifica la correttezza dei da<br>Ti ricordiamo che, una volta<br>Conto di Addebito<br>Importo                                                         | ti inseriti<br>autorizzata, la transazione sarà irrevocabile.<br>1                                                                                                    |        |
| Gentile cliente ti invitiamo a:<br>Verifica la correttezza dei da<br>Ti ricordiamo che, una volta<br>Conto di Addebito<br>Importo<br>Commissioni e Spese                                  | ti inseriti<br>autorizzata, la transazione sarà irrevocabile.<br>1                                                                                                    |        |
| Gentile cliente ti invitiamo a:<br>Verifica la correttezza dei da<br>Ti ricordiamo che, una volta<br>Conto di Addebito<br>Importo<br>Commissioni e Spese<br>Importo Addebitato            | ti inseriti<br>autorizzata, la transazione sarà irrevocabile.<br>1                                                                                                    |        |
| Gentile cliente ti invitiamo a:<br>Verifica la correttezza dei da<br>Ti ricordiamo che, una volta<br>Conto di Addebito<br>Importo<br>Commissioni e Spese<br>Importo Addebitato<br>Negozio | ti inseriti<br>autorizzata, la transazione sarà irrevocabile.<br>1. 55 G 05036 17 CC000 m 76<br>2,50 Euro<br>0,00 Euro<br>2,50 Euro<br>1. 50 Euro<br>1. 50 Euro<br>1. 50 Euro<br>1. 50 Euro<br>1. 50 Euro<br>1. 50 Euro<br>1. 50 Euro |        |

Questa è la pagina riassuntiva del pagamento che si vuole effettuare. Anche da qui è possibile annullare il pagamento oppure procedere con la conferma.

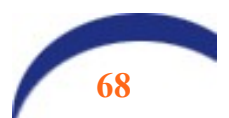

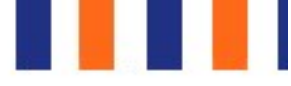

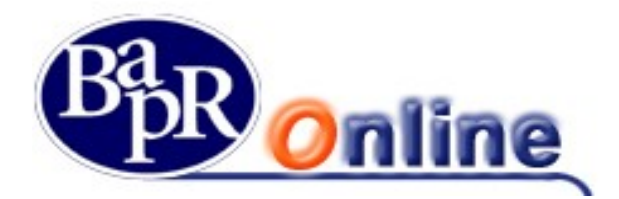

Nel secondo caso viene presentata una pagina analoga a quella sotto riportata:

### Pagamento tramite codice QR

Inquadra con il tuo Smartphone il QR-Code e prosegui nell'ordine

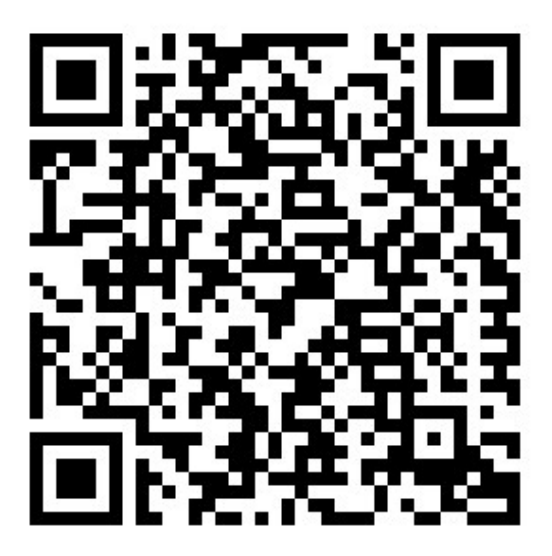

### **Dettaglio Transazione**

| Importo            | 2,50 Euro                              |
|--------------------|----------------------------------------|
| Negozio            | TRENITALIA S.P.A.<br>TRENITALIA S.P.A. |
| Codice Ordine      | c36e02c9-27cb-48f2                     |
| Descrizione Ordine |                                        |
| Scadenza Ordine    | 01 min 26 secmin cir                   |
| Service Levels:    | Normale                                |
| Stato Ordine       | Transazione da autor                   |

Per utilizzare questa modalità è necessario aver scaricato preventivamente sul proprio smartphone o tablet una applicazione in grado di leggere i codici QR. Inquadrando il codice l'utente viene rimandato alla pagina di accesso dove digiterà le credenziali del servizio Bapr On Line e procederà al pagamento.

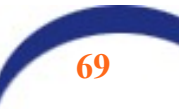

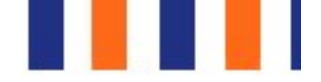

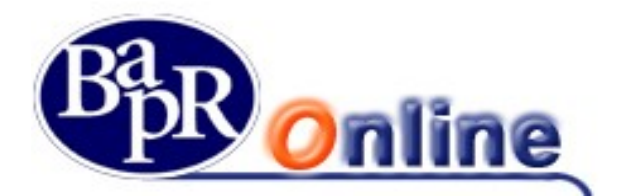

La successiva mappa, simile nelle funzioni alle normali pagine di autorizzazione dei bonifici o di altre disposizioni, è quella in cui l'utente deve selezionare la richiesta del PIN, indicando se si trova all'estero o in Italia.

In funzione del criterio di sicurezza dispositivo previsto per la sua utenza deve quindi confermare l'operazione. Di seguito si propone un caso in cui l'utente si avvale del Secure Call.

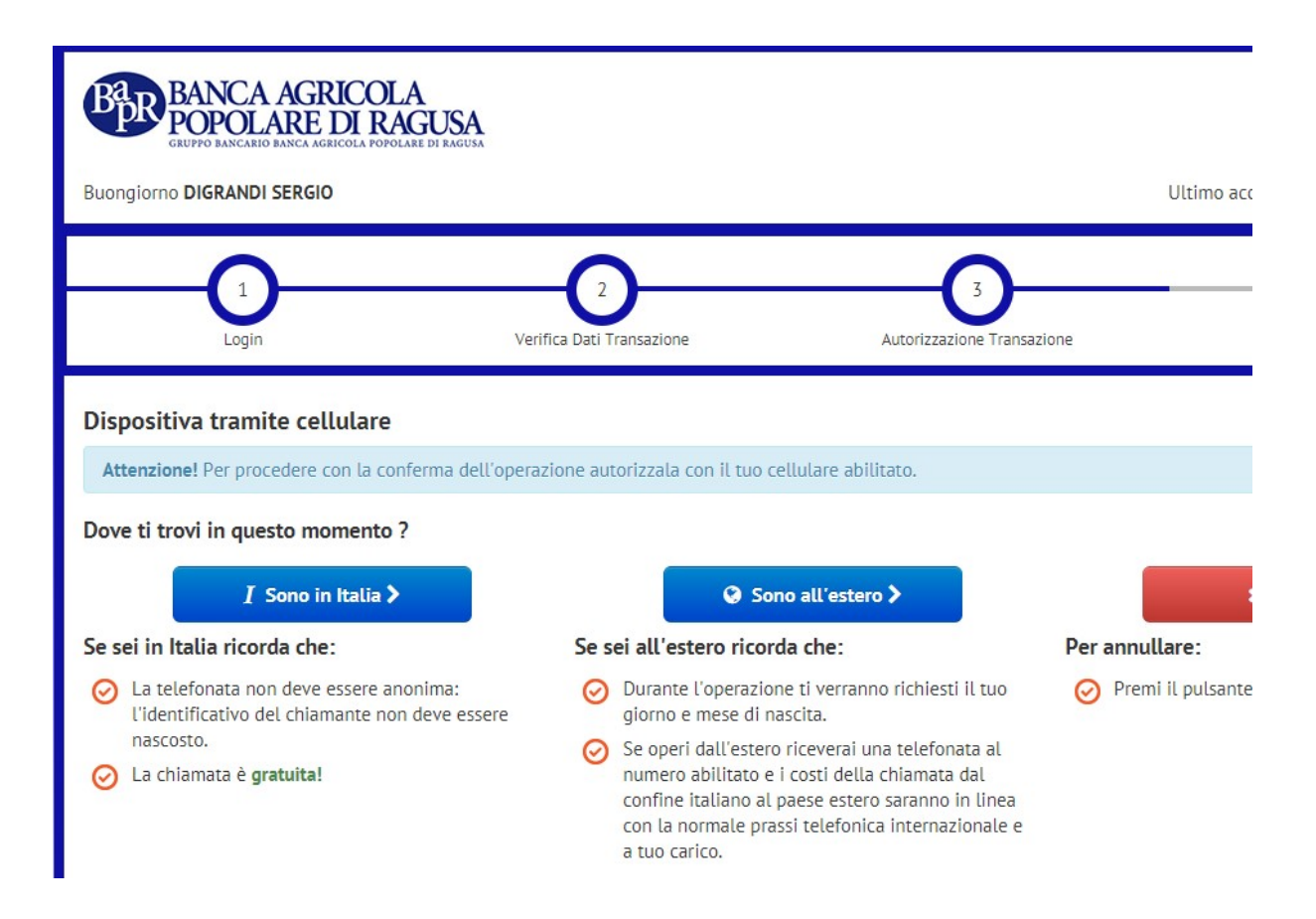

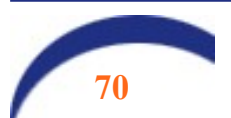

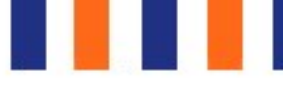

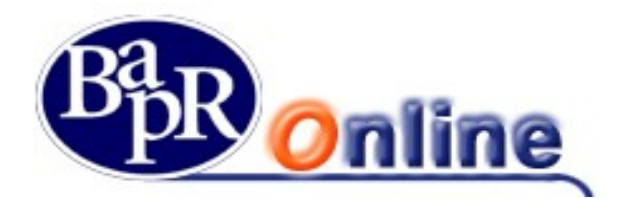

La risposta sarà la seguente:

| GRUPPO BANCARIO BANCA AGRICOLA POPOL                                                                                                    | GUSA<br>Are di ragusa                              |                            |                     |
|----------------------------------------------------------------------------------------------------|----------------------------------------------------|----------------------------|---------------------|
| Buongiorno DIGRANDI SERGIO                                                                                                    |                                                    |                            | <mark>Ulti</mark> n |
| 1                                                                                                    | 2                                                  | 3                          | ÷                   |
|                                                                                                    |                                                    |                            |                     |
| Login<br>Dispositiva tramite cellulare (                                                                                                    | Verifica Dati Transazione                          | Autorizzazione Transazione |                     |
| Login Dispositiva tramite cellulare ( In attesa dell'autorizzazione Aggiornamento ogni 5 secondi.                                                                       | Verifica Dati Transazione<br>chiamata dall'Italia) | Autorizzazione Transazione |                     |
| Login Dispositiva tramite cellulare ( In attesa dell'autorizzazione Aggiornamento ogni 5 secondi. Chiama il seguente numero verde dal tuo numero di cellulare abilitato | verifica Dati Transazione                          | Autorizzazione Transazione |                     |

Viene indicato il numero verde da chiamare ed il PIN da digitare sul cellulare abilitato per autorizzare il pagamento.

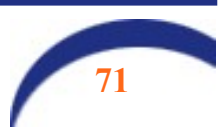

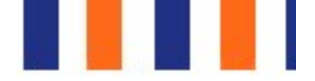

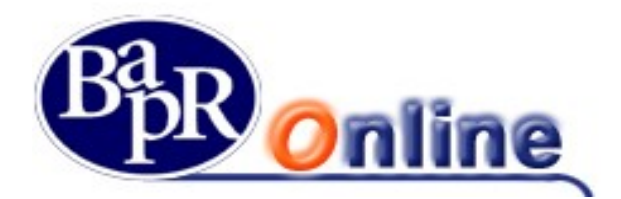

A conclusione della convalida del pagamento l'applicazione propone la seguente mappa che informa il cliente dell'esito dell'operazione e del fatto che potrà scaricare la ricevuta dal Bapr On Line sulla vista 'Elenco bonifici'.

| Login                                                                                                    | Verifica Dati Transazione                                                                                                    | Autorizzazione Transazione       |                                       |
|----------------------------------------------------------------------------------------------------|----------------------------------------------------------------------------------------------------|----------------------------------|---------------------------------------|
| Pagamento avvenuto con su                                                                                                    | ICCESSO                                                                                                    |                                  |                                       |
| Gentile cliente, ti informiano<br>Potrai scaricare la ricevuta de<br>A breve sarai reindirizzato sul sito                                                                                                    | o che il pagamento è avvenuto con successo.<br>El pagamento accedendo alla Tua area riservata<br>di e-Commerce dell'esercente. | nella sezione "elenco Bonifici"  |                                       |
|                                                                                                    | () Attendere il reindirizz                                                                                                    | ramento al sito dell'esercente 🕻 |                                       |
| -<br>Dati del Negozio:                                                                                                    |                                                                                                    |                                  |                                       |
| Insegna:                                                                                                    |                                                                                                    |                                  |                                       |
|                                                                                                    |                                                                                                    |                                  |                                       |
| Codice Esercente:                                                                                                    |                                                                                                    |                                  |                                       |
| Codice Esercente:<br>Codice Banca Merchant:                                                                                                    |                                                                                                    |                                  |                                       |
| Codice Esercente:<br>Codice Banca Merchant:<br>Dati del Pagamento:                                                                                                    |                                                                                                    |                                  |                                       |
| Codice Esercente:<br>Codice Banca Merchant:<br>Dati del Pagamento:<br>Data / Ora:                                                                                                    |                                                                                                    |                                  |                                       |
| Codice Esercente:<br>Codice Banca Merchant:<br>Dati del Pagamento:<br>Data / Ora:<br>Importo:                                                                                                    |                                                                                                    |                                  | 1,90 E                                |
| Codice Esercente:<br>Codice Banca Merchant:<br>Dati del Pagamento:<br>Data / Ora:<br>Importo:<br>Descrizione dell'Ordine:                                                                                                    |                                                                                                    |                                  | 1,90 E<br>Acquisto nr.                |
| Codice Esercente:<br>Codice Banca Merchant:<br>Dati del Pagamento:<br>Data / Ora:<br>Importo:<br>Descrizione dell'Ordine:<br>Codice della Transazione associato di                                                                                    | dal Merchant:                                                                                                    |                                  | <b>1,90 E</b><br>Acquisto nr.         |
| Codice Esercente:<br>Codice Banca Merchant:<br>Dati del Pagamento:<br>Data / Ora:<br>Importo:<br>Descrizione dell'Ordine:<br>Codice della Transazione associato de<br>Codice della Transazione associato de                                           | dal Merchant:<br>Jalla Banca del Merchant:                                                                                     |                                  | 1,90 E<br>Acquisto nr.                |
| Codice Esercente:<br>Codice Banca Merchant:<br>Dati del Pagamento:<br>Data / Ora:<br>Importo:<br>Descrizione dell'Ordine:<br>Codice della Transazione associato de<br>Codice della Transazione associato de<br>Codice Autorizzativo della Transazione | dal Merchant:<br>dalla Banca del Merchant:                                                                                     |                                  | <b>1,90 E</b><br>Acquisto nr.<br>5814 |
| Codice Esercente:<br>Codice Banca Merchant:<br>Dati del Pagamento:<br>Data / Ora:<br>Importo:<br>Descrizione dell'Ordine:<br>Codice della Transazione associato d<br>Codice della Transazione associato d<br>Codice Autorizzativo della Transazion    | dal Merchant:<br>dalla Banca del Merchant:                                                                                     |                                  | <b>1,90 E</b><br>Acquisto nr.<br>5814 |

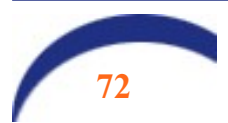
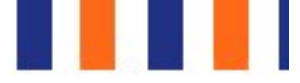

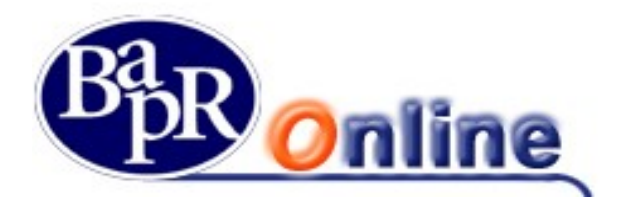

Come evidenziato nella mappa seguente, il cliente viene poi reindirizzato nuovamente sulla pagina di e-Commerce del Merchant o della PA determinando a quest'ultimo la conferma di avvenuto pagamento (in caso di mancato re-indirizzamento, l'operazione risulta eseguita lato acquirente, ma sospeso lato Merchant).

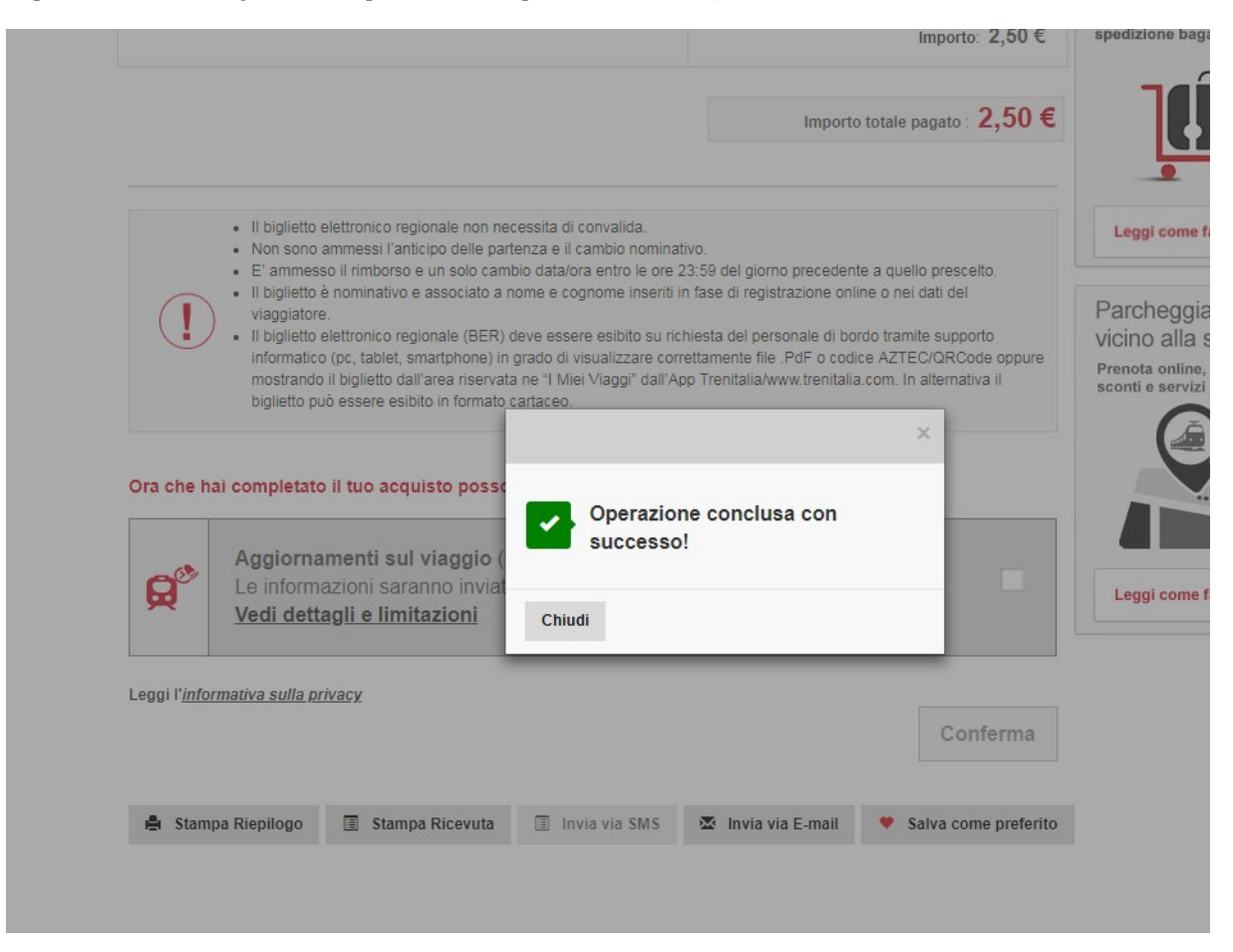

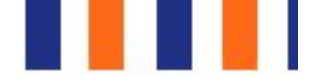

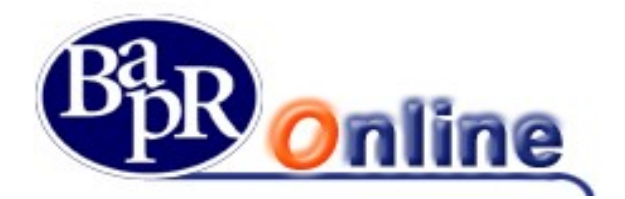

Infine l'utente potrà visualizzare l'operazione eseguita accedendo al Bapr On Line come di consueto e scaricare la ricevuta del bonifico dalla sezione "Elenco bonifici".

|          | ELENCO BONIFICI                                                                     |
|----------|-------------------------------------------------------------------------------------|
| #        | MYHOME > SERVIZI BANCARI > BONIFICI / GIROCONTI > ELENCO BONIFICI                   |
| ☆        | ELENCO BONIFICI ELENCO BONIFICI                                                     |
| C/C      | SCEGLI IL RAPPORTO                                                                  |
|          | SALDO DISPONIBILE S.<br>242,08 EUR                                                  |
| $\nabla$ | IBAN IT****503617000CC0000002276                                                    |
| 6        | •••                                                                                 |
| Ð        | FILTRI<br>TIPOLOGIA                                                                 |
|          | Tutte                                                                               |
|          | PERIODO PREDEFINITO OGGI UNA SETTIMANA UN MESE ULTIMI 3 MESI REPIODO PERSONALIZZATO |

E aprendo la finestra di dettaglio sarà possibile scaricare la quietanza in tempo reale.

#### DETTAGLIO BONIFICI

#### Periodo: 04/02/19 - 20/02/19

| Data Operazione 👻 | Beneficiario 🗢         | Stato 🗢 | Divisa 🗢 |
|-------------------|------------------------|---------|----------|
| 06/02/2019        | AUTOMOBILE CLUB ITALIA | Spedito | EUR      |
| 04/02/2019        | TRENITALIA S.P.A.      | Spedito | EUR      |

#### DETTAGLIO MYBANK

| Conto di Addebito | CC0000002276      |
|-------------------|-------------------|
| Data pagamento    | 06/02/2019        |
| Importo           | 2,50 EUR          |
| Commissioni       |                   |
| Beneficiario      | TRENITALIA S.P.A. |

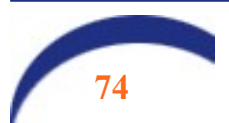

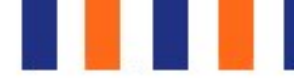

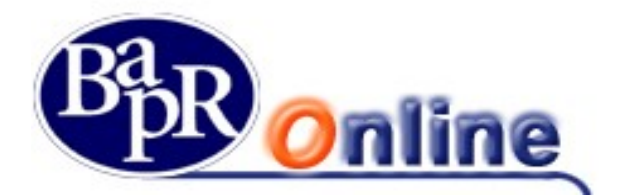

## 8.2.4. Giroconti

E' la funzione che permette di eseguire un bonifico per il trasferimento di somme da un conto ad un altro, attivi entrambi sulla stessa Banca e appartenenti allo stesso contratto di Banca Virtuale.

Vi sono due tipologie di tale disposizione, il "Giroconto ordinario" ed il "Giroconto periodico" come da paragrafi sottostanti.

#### 8.2.4.1. Giroconto ordinario

Consente di inoltrare una singola operazione di Giroconto ordinario.

E' sufficiente selezionare i rapporti di addebito ed accredito dall'apposito elenco ed inserire i dati del giroconto, dove fra quelli obbligatori vi è solo l'Importo.

Ai fini della presa in carico della disposizione è necessario, dopo aver verificato la correttezza dei dati immessi nella mappa riepilogativa, portare alla firma la richiesta (vedi paragrafo "<u>Come firmare le disposizioni</u>

#### 8.2.4.2. Giroconto periodico

Consente di inoltrare diverse operazioni di Giroconto in automatico, per la durata "x" nel tempo.

E' sufficiente selezionare i rapporti di addebito ed accredito dall'apposito elenco ed inserire i dati del giroconto, dove fra quelli obbligatori vi è la "Data prima estrazione", la "Periodicità" e l'Importo.

Ai fini della presa in carico della disposizione è necessario, dopo aver verificato la correttezza dei dati immessi nella mappa riepilogativa, portare alla firma la richiesta (vedi paragrafo "<u>Come firmare le disposizioni</u>").

## 8.2.5. Elenco bonifici

Questo comparto permette di individuare l'Elenco completo dei Bonifici inoltrati mediante specifica ricerca con utilizzo di filtri. All'interno delle singole disposizioni dell'elenco è possibile individuare i dettagli delle operazioni e lo stato del Bonifico.

Vi sono due sezioni "*Elenco Bonifici*" ed "*Elenco Bonifici Periodici*" dove è possibile trovare rispettivamente le disposizioni singole e quelle periodiche.

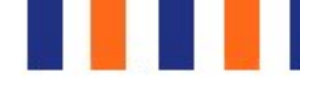

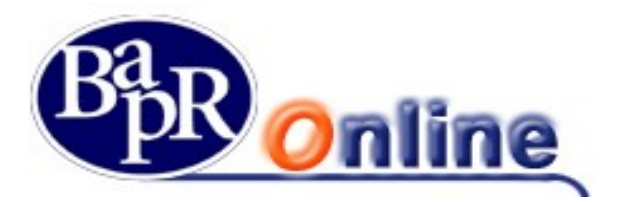

| E  | _ENCO BONIFI                    | CI                                                 |                                 |                               | ☆ 占       |
|----|---------------------------------|----------------------------------------------------|---------------------------------|-------------------------------|-----------|
| MY | HOME > SERVIZI BANCARI > BONIFI | CI / GIROCONTI > ELENCO BONIFICI                   |                                 |                               |           |
|    | -                               | ELENCO BONIFICI                                    | ELENG                           | CO BONIFICI PERIODICI         |           |
|    |                                 | SCEGLI IL R<br>ANGILERI ANNUNZIATA-FULVIA - CC0000 | CAPPORTO<br>078057              | Q                             |           |
|    | ANGILERI ANNUNZ<br>CC0000078057 | ZIATA-FULVIA                                       | SALDO DISPONIBILE<br>-16,61 EUR | SALDO CONTABILE<br>-16,61 EUR | ¢         |
|    | IBAN IT****999013111CC0000078   | 057                                                |                                 |                               |           |
|    | FILTRI                          |                                                    |                                 |                               | ۲         |
| DE | TTAGLIO BONIFICI                |                                                    |                                 |                               | REPORT    |
| D  | ata Operazione 👻                | Beneficiario 🗢                                     | Stato 🗢                         | Divisa 🗢                      | Importo ≑ |
| 28 | /03/2017                        | AGAZZI ROBERTO                                     | Annullato/Non Addebitato        | EUR                           | 600,00 🗸  |
| 20 | /03/2017                        | ANGILERI ANNUNZIATA-FULVIA                         | Annullato/Non Addebitato        | EUR                           | 200,00 🗸  |
| 15 | /03/2017                        | HOLA                                               | Annullato/Non Addebitato        | EUR                           | 4,00 🗸    |

Utilizzando l'apposito pulsante REPORT 🏷 è possibile scaricare l'elenco estratto in formato PDF.

| DETTAGLIO BONIFICI              |                            |                          |          |                             | REPORT             |
|---------------------------------|----------------------------|--------------------------|----------|-----------------------------|--------------------|
| Data Operazione 👻               | Beneficiario 🗢             | Stato 🗢                  | Divisa 🗢 |                             | Importo 🗢          |
| 20/06/2017                      | PROVA                      | Verificato               | EUR      |                             | 1,00 🔨             |
| DETTAGLIO                       |                            |                          |          |                             |                    |
| Ordinante                       | ANGILERI ANNUNZIATA FULVIA | Filiale                  |          | BARLETTA 03                 |                    |
| Rapporto di Addebito            | CC0000078058               | Indirizzo Filiale        |          | VIA VITRANI 50-C - BARLETTA |                    |
| Beneficiario                    | PROVA                      | IBAN                     |          | IT 10000000                 |                    |
| Stato                           | π                          | BIC                      |          | IBSPITNAXXX                 |                    |
| Indirizzo                       | 2                          | Importo (Euro)           |          | 1,00 EUR                    |                    |
| CAP                             | 76121                      | Data valuta di accredito |          | 21/06/2017                  |                    |
| Citta                           | BARLETTA                   | Data valuta di addebito  |          | 20/06/2017                  |                    |
| Provincia                       | вт                         | Commissioni              |          | 1,50 EUR                    |                    |
| Stato di residenza Beneficiario | π                          | N.CRO                    |          | 58059670008                 |                    |
| Banca                           | BANCO DI NAPOLI S.P.A.     | Causale                  |          |                             |                    |
|                                 |                            | REVOCA                   |          |                             | Duplica bonifico > |
| 13/06/2017                      | DAVE                       | Inserito                 | EUR      |                             | 10,00 🗸            |

All'interno del Dettaglio di un singolo bonifico, accessibile tramite apposito Link  $\checkmark$ , è possibile aprire e stampare la relativa Ricevuta in formato PDF  $\square$ , contenente gli estremi della disposizione.

Inoltre, sempre in questa maschera, si trovano le funzioni di Revoca (se ammessa) e Duplicazione dell'operazione.

In particolare la Duplicazione permette di aprire direttamente una nuova maschera di compilazione Bonifico, contenente gli estremi della disposizione originaria.

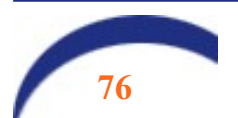

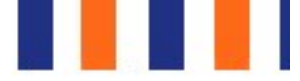

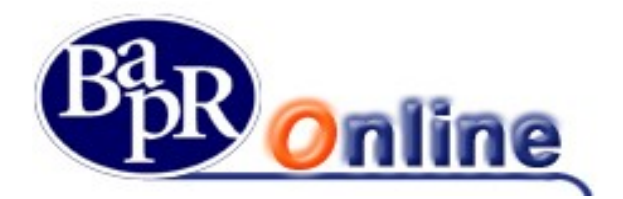

# 9. Pagamenti

Questa sezione contiene le varie funzionalità per effettuare le specifiche tipologie di pagamenti elencati nei paragrafi sottostanti.

## 9.1.Bollettini postali

E' la funzione che permette di accedere alle maschere di inserimento ed inoltro dei Bollettini postali. Le tipologie di bollettini che si possono pagare sono le seguenti (accessibili da ogni singola apposita sottofunzione):

- Bollettino postale bianco;
- Bollettino postale premarcato;

BOLLETTINO POSTALE BIANCO

#### BOLLETTI

Ai fini della presa in carico della disposizione è necessario, dopo aver inserito gli estremi necessari e verificato la correttezza dei dati immessi nella mappa riepilogativa, portare alla firma la richiesta (vedi paragrafo "<u>Come firmare le disposizioni</u>").

## 9.1.1. Bollette CBILL

E' la funzione che permette di accedere alle relative maschere di ricerca, inserimento ed inoltro dei pagamenti delle Bollette. Le tipologie di azioni disponibili sono le seguenti (accessibili da ogni singola apposita sottofunzione):

- Ricerca BOLLETTA (che permette di visualizzare e, eventualmente, pagare le bollette CBILL interrogando preventivamente gli archivi delle aziende Biller);
- **Pagamento BOLLETTA** (che permette di effettuare un pagamento sulla piattaforma CBILL indicando gli estremi del bollettino che deve già essere in possesso del cliente);

#### 9.1.1.1. Ricerca Bolletta

Permette di visualizzare e, eventualmente, pagare i bollettini CBILL per cui il debitore risulta essere l'intestatario/cointestatario del conto di addebito selezionato.

In particolare è necessario:

- 1. Selezionare il conto di addebito;
- 2. Selezionare il codice fiscale / P.Iva del debitore;
- 3. Selezionare il Biller (Azienda beneficiaria) mediante il pulsante 📑 ;
- 4. E' possibile eseguire una ricerca su un massimo di tre biller contemporaneamente;
- 5. Valorizzare, se desiderato, un apposito range di date relative alla scadenza dei pagamenti (il range di date ammesso deve essere inferiore a 6 mesi);

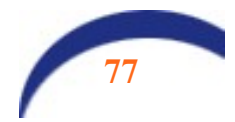

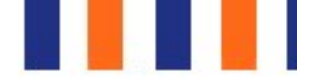

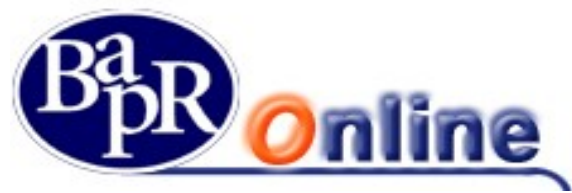

Valorizzare lo stato del pagamento (da pagare, già pagato, domiciliato).

| STATO BOLLETTE     |                 |        |
|--------------------|-----------------|--------|
| BOLLETTE DA PAGARE | BOLLETTE PAGATE | BOLLET |

Premendo il pulsante "Applica Filtri" si aprirà l'elenco l'elenco dei bollettini in funzione dei dati indicati.

### 9.1.1.2. Pagamento Bolletta

Permette, in possesso degli estremi del bollettino, di procedere al pagamento dello stesso.

In particolare è necessario:

- digitare il codice identificativo comunicato dal Biller (Azienda beneficiaria);
- selezionare il Biller di riferimento dall'apposito elenco;
- digitare l'importo del pagamento.

| В  | OLLETTE CBILL                                       |             |            |                                     |                |
|----|-----------------------------------------------------|-------------|------------|-------------------------------------|----------------|
| MY | HOME > SERVIZI BANCARI > PAGAMENTI > BOLLETTE CBILL |             |            |                                     |                |
|    | RICERCA BOLLETTA                                    |             |            | PAGA                                | AMENTO BOLLETT |
|    |                                                     |             |            | COMPILAZIONE                        | RIEPILO        |
|    |                                                     | SCEGLI IL R | APPORTO    |                                     |                |
| <  | ANGILERI ANNUNZIATA-FULVIA<br>Prova                 |             |            | SALDO DISPONIBILE<br>228.382,29 EUR | SALD<br>289    |
|    | IBAN IT****999013111CC0000078058                    |             |            | IMP. VINCOLATI 4.200,00 EUR         |                |
|    |                                                     |             | • •        |                                     |                |
| CC | DICE IDENTIFICATIVO                                 |             | BILLER     |                                     |                |
| 1  | 2345678987654321                                    |             | AZIENDA 11 | 1111 TEST                           |                |
| IM | PORTO                                               |             |            |                                     |                |

Premendo il pulsante "Avanti" apparirà una mappa di riepilogo del pagamento.

Ai fini della presa in carico della disposizione è necessario, dopo aver inserito gli estremi necessari e verificato la correttezza dei dati immessi nella mappa riepilogativa, portare alla firma la richiesta (vedi paragrafo "<u>Come firmare le disposizioni</u>").

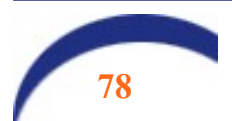

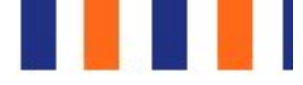

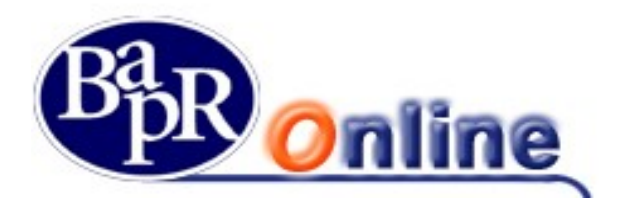

## 9.1.2. Bollettini Freccia

E' la funzione che permette di accedere alle maschere di inserimento ed inoltro delle disposizioni di Bollettini Freccia.

| В  | OLLETTINI FRECCIA                                       |                                     |             |
|----|---------------------------------------------------------|-------------------------------------|-------------|
| MY | HOME > SERVIZI BANCARI > PAGAMENTI > BOLLETTINI FRECCIA |                                     |             |
|    |                                                         | COMPILAZIONE                        | RIEPIL      |
|    |                                                         | SCEGLI IL CONTO DI ADDEBITO         |             |
| <  | ANGILERI ANNUNZIATA-FULVIA<br>Prova                     | SALDO DISPONIBILE<br>228.382,29 EUR | SALE<br>289 |
|    | IBAN IT****999013111CC0000078058                        | IMP. VINCOLATI 4.200,00             | EUR         |
|    |                                                         | ••••                                |             |
| СС | DICE IDENTIFICATIVO PAGAMENTO                           | IMPORTO                             |             |
|    |                                                         | 0                                   |             |
| СС | ORDINATE BANCARIE CREDITORE                             | CIN IMPORTO CIN                     | NINTERMEDIO |
|    |                                                         |                                     |             |

Ai fini della presa in carico della disposizione è necessario, dopo aver inserito gli estremi necessari e verificato la correttezza dei dati immessi nella mappa riepilogativa, portare alla firma la richiesta (vedi paragrafo "<u>Come firmare le disposizioni</u>").

## 9.1.3. Mav / Rav

E' la funzione che permette la prenotazione di *pagamenti Mediante AVviso* e di *Ruoli mediante AVviso*.

Il **MAV** è un bollettino particolarmente adatto ai soggetti che devono incassare **somme frazionate** (es. quote condominiali, rate scolastiche, etc.) e viene generalmente emesso da enti pubblici quali scuole, amministrazioni locali, comuni, ma anche da condomini e società finanziarie che gestiscono il credito al consumo.

Il **RAV** è un bollettino utilizzato dai concessionari che trattano la **riscossione di somme iscritte a ruolo** (es. le sanzioni per violazioni del codice della strada, le tasse sulle concessioni governative o sulla nettezza urbana, l'iscrizione agli albi professionali etc.).

| Ļ  | D                                            |                                 |                 |            |  |
|----|----------------------------------------------|---------------------------------|-----------------|------------|--|
|    |                                              |                                 |                 |            |  |
| Ľ  |                                              |                                 |                 |            |  |
|    |                                              |                                 |                 |            |  |
| N  | 1AV/RAV                                      |                                 |                 | ☆凸         |  |
| MY | (HOME > SERVIZIBANCARI > PAGAMENTI > MAV/RAV |                                 |                 |            |  |
|    |                                              | COMPLIAZIONE                    | RIEPILOGO       | ESITO      |  |
|    | SCEG                                         |                                 |                 |            |  |
|    | ANGILERI ANNUNZIATA-FULVIA                   |                                 | SALDO CONTABILE | ţ <u>¢</u> |  |
| <  | Prova                                        | 228.382,29 EUR                  | 289.710,85 EUR  | >          |  |
|    | IBAN IT****999013111CC0000078058             | IMP. VINCOLATI 4.200,00 EUR     |                 |            |  |
|    |                                              | ••••                            |                 |            |  |
| IM |                                              | CODICE IDENTIFICATIVO PAGAMENTO | +               |            |  |
| CA |                                              |                                 |                 |            |  |
|    |                                              |                                 |                 |            |  |
|    |                                              |                                 |                 |            |  |
|    |                                              | ΑνΑΝΤΙ                          |                 |            |  |
|    |                                              | AVAINT                          |                 |            |  |

Ai fini della presa in carico delle disposizioni è necessario, dopo aver verificato la correttezza dei dati immessi nella mappa riepilogativa, portare alla firma la richiesta (vedi paragrafo "Come firmare le disposizioni").

## 9.1.4. Deleghe F24

E' la funzione che permette di accedere alla maschera di inserimento Deleghe F24 con addebito in tempo reale e "prenotazione" del pagamento nel caso in cui si indichi una data posticipata rispetto alla data di creazione.

E' possibile scegliere fra le due modalità di Modello di Pagamento Unificato:

- Modello F24;
- Modello F24 ACCISE;
- Modello F24 SEMPLIFICATO;
- Modello F24 ELIDE.

MOD, F24

MOD. F24 ACCISE F24 SEMPLIFICATO

Ai fini della presa in carico delle disposizioni è necessario, dopo aver verificato la correttezza dei dati immessi nella mappa riepilogativa, portare alla firma la richiesta (vedi paragrafo "Come firmare le disposizioni").

In particolare è possibile controllare il dettaglio delle disposizioni inserite, visualizzarne lo Stato ed eventualmente esercitare la Revoca attraverso le funzionalità previste nella sezione "Elenco pagamenti" alla voce "Deleghe F24" (vedi paragrafi sottostanti).

Infine, per quanto riguarda le deleghe F24 inserite tramite il programma Internet Banking e regolarmente pagate, è prevista la facoltà di visualizzazione e scarico della Quietanza di versamento valida a fini fiscali, tramite apposita icona PDF situata di fianco alla disposizione, nella sezione "Elenco pagamenti" alla voce "Deleghe F24" (vedi paragrafi sottostanti).

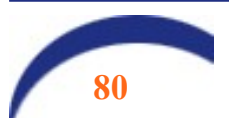

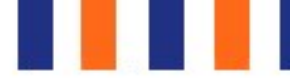

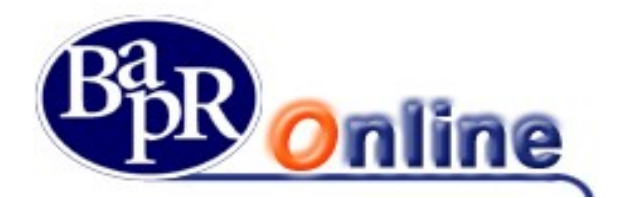

## 9.1.5. Ricarica telefonica

E' la funzione che permette di eseguire Ricariche telefoniche indicando il gestore della telefonia ("Operatore"), il numero di telefono cellulare ed il taglio della ricarica.

| RICARICA TELEFONICA                                                                   |                                     |                                   | ☆ 🕾   |
|---------------------------------------------------------------------------------------|-------------------------------------|-----------------------------------|-------|
| MYHOME > SERVIZI BANCARI > PAGAMENTI > RICARICA TELEFONICA                            |                                     |                                   |       |
|                                                                                       | COMPILAZIONE                        | RIEPILOGO                         | ESITO |
| SCEGLI IL CONTO<br>ADNIBI ADORNO ADOLFINI AGATA-RITA - CCO63                          | 0001571 C                           | 2                                 |       |
| ADNIBI ADORNO, ADOLFINI AGATA-RITA<br>CC0630001571<br>IBAN IT****99013145CC0630001571 | SALDO DISPONIBILE<br>102.613,03 EUR | SALDO CONTABILE<br>103.760,53 EUR | ŵ     |
|                                                                                       | ALIAS CONTATTO                      |                                   |       |
|                                                                                       |                                     |                                   |       |
|                                                                                       |                                     |                                   |       |

Nella schermata relativa all'inserimento dei dati per la ricarica è prevista anche la funzione di "Rubrica contatti", che permette al cliente di gestire un elenco di numeri di cellulare utilizzati in maniera ricorrente.

In particolare, premendo l'apposito pulsante is apre l'Elenco dei contatti censiti nella propria Rubrica ed è anche possibile aggiungerne di ulteriori.

In seguito alla selezione dell'operatore, la maschera si modificherà proponendo i tagli disponibili per la ricarica.

20,00 EUR 30,00 EUR 50,00 EUR 60,00 EUR 80,00 EU

#### 150.00 EUR

Ai fini della presa in carico della ricarica telefonica è necessario, dopo aver verificato la correttezza dei dati immessi nella mappa riepilogativa, portare alla firma la richiesta (vedi paragrafo "<u>Come firmare le disposizioni</u>").

Infine, a conclusione dell'operazione di Ricarica telefonica, è prevista la possibilità di eseguire il download di un apposito *"pdf"*, riportante gli estremi della Ricarica effettuata, mediante selezione dell'apposito link 'Ricevuta' **SCARICA RICEVUTA** .

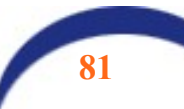

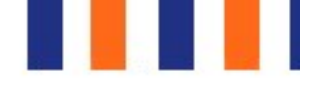

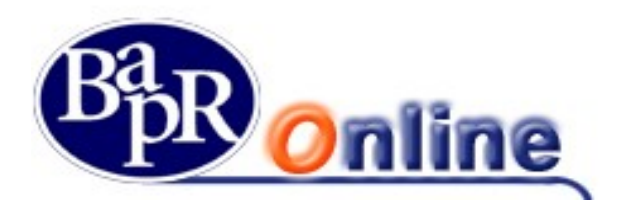

## 9.1.6. Bollo ACI

E' la funzione che permette di effettuare il pagamento del Bollo Aci.

I campi obbligatori da inserire sono:

- Targa
- Tipo Veicolo

| BOLLO ACI                                                                     |                                      |                                                          |                             |                                   | ☆ 🕾   |
|-------------------------------------------------------------------------------|--------------------------------------|----------------------------------------------------------|-----------------------------|-----------------------------------|-------|
| MYHOME > SERVIZI BANCARI > PAGAMENTI > BOLLO ACI                              |                                      |                                                          |                             |                                   |       |
|                                                                               |                                      |                                                          | COMPILAZIONE                | RIEPILOGO                         | ESITO |
| [                                                                             | SCEG<br>ADNIBI ADORNO, ADOLFINI AGAT | GLI IL CONTO DI ADDEBITO<br>TA-RITA - CC0630001571       | C                           | x                                 |       |
| ADNIBI ADORNO, ADOLFINI A<br>CC0630001571<br>IBAN IT****999013163CC0630001571 | AGATA-RITA                           | SAL<br>10                                                | DO DISPONIBILE 2.593,03 EUR | SALDO CONTABILE<br>103.760,53 EUR | ¢\$   |
| Targa                                                                         |                                      | TIPO DI VEICOLO MOTOVEICOLO SALVA I DATI DEL VEICOLO INF | RUBRICA                     |                                   |       |

Nella schermata relativa all'inserimento dei dati per il pagamento è prevista anche la funzione di "Rubrica Veicoli", che permette al cliente di gestire un elenco di veicoli utilizzati in maniera ricorrente.

In particolare, premendo l'apposito pulsante <sup>1</sup> si apre l'Elenco dei veicoli censiti nella propria Rubrica ed è anche possibile aggiungerne di ulteriori.

Ai fini della presa in carico delle disposizioni è necessario, dopo aver verificato la correttezza dei dati immessi nella mappa riepilogativa, portare alla firma la richiesta (vedi paragrafo "<u>Come firmare le disposizioni</u>").

## 9.1.7. Prenotazione effetti RiBa

E' la funzione che permette la prenotazione degli effetti passivi RiBa da pagare.

Il programma consente di individuare gli effetti ricevuti per via telematica tramite appositi filtri ed in particolare in base alla data di scadenza ed al codice Fiscale /Partita Iva su cui sono appoggiati.

Una volta selezionati gli effetti e verificato il riepilogo dei dati, ai fini della presa in carico della prenotazione è necessario portare alla firma la richiesta (vedi paragrafo "<u>Come firmare le disposizioni</u>").

Per quanto riguarda eventuali RiBa non prenotabili per via telematica, queste non avranno la possibilità di essere selezionate.

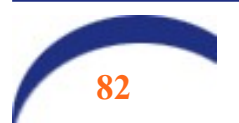

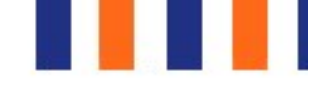

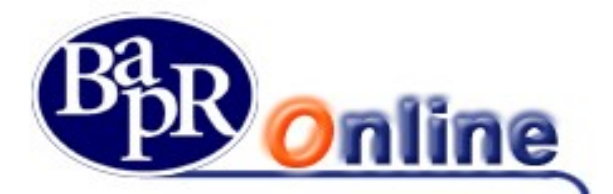

| ELEN | CORIBA       |                |           |            |                                                   |                                               |     | 10 di 50 risultati |
|------|--------------|----------------|-----------|------------|---------------------------------------------------|-----------------------------------------------|-----|--------------------|
|      | TIPO 🗘       | N. EFFETTO 🖨   | STATO 🖨   | SCADENZA 🗢 | CREDITORE \$                                      | RIFERIMENTO \$                                | DIV | IMPORTO \$         |
|      | RI.BA        | 62700207311067 | Prenotato | 31/05/2017 | PICO FAENZA DI PIANCASTE LLI DANIELE              | FATT. N. 13 DEL 30-11-07                      | EUR | 659,88             |
|      | RI.BA        | 62700207302620 | Prenotato | 31/05/2017 | AMBRA SNC VIA UGO BULI 31                         | SDO FATT.1059                                 | EUR | 60,00              |
|      | RI.BA        | 62700207299597 | Prenotato | 31/05/2017 | GALENITALIA SPA VIA TIBURTINA, 1310               | 2007-07641 2007-0008.                         | EUR | 3.439,71           |
|      | RI.BA        | 62700207298118 | Prenotato | 31/05/2017 | MEDDY ITALIA S.R.L. VIA SILVIO PELLICO 6 ALBESE   | DOC 3923 30-11-07 EUR 699,54RATA N. 1         | EUR | 699,54             |
|      | RI.BA        | 62700207298114 | Prenotato | 31/05/2017 | PE COOP SAS DI PIETRO PE DRANZINI & CVIA PETRARCA | FT- F-4049 02-10-2007                         | EUR | 2.812,15           |
|      | RI.BA        | 62700207298055 | Prenotato | 31/05/2017 | BAR BABINI M. E C. SNC                            | FATT. N. 796 DEL 311207                       | EUR | 256,52             |
|      | RI.BA        | 62700207296242 | Prenotato | 31/05/2017 | UNICO SPA LA FARMACIA DEI FARMACIS                | FT 161689 311207 FT 166133 311207             | EUR | 8.776,89           |
|      | RI.BA        | 62700207295732 | Prenotato | 31/05/2017 | OBERLECHNER JOHANN HOLZH ANDEL                    | FATTURA 177 DEL 30.09.2007                    | EUR | 9.113,20           |
|      | RI.BA        | 62700207294656 | Prenotato | 31/05/2017 | D06 SRL                                           | SALDO FATTURA N. 22 DEL 30-10-07"             | EUR | 6.520,00           |
|      | <b>RI.BA</b> | 62700207290756 | Prenotato | 31/05/2017 | COMAL S.R.L. VIA MILANO, 2 41016 NOVI DI MODENA   | PER LA FATTURA - 0008227 DEL 30-11-07 (07010) | EUR | 774,19             |
|      |              |                |           |            | Mostra altri O                                    |                                               |     | Prenota            |

Infine è sempre possibile consultare a livello informativo l'elenco degli effetti passivi con il relativo Stato in cui si trovano accedendo alla sezione "Elenco pagamenti" alla voce "Effetti RiBa" (vedi paragrafi sottostanti).

## 9.1.8. Prenotazione singolo effetto RiBa

E' la funzione che permette di effettuare la prenotazione di singole RiBa passive tramite diretto inserimento del Numero dell'effetto.

Quindi è possibile prenotare effetti che non sono stati ricevuti direttamente per via telematica ed anche RiBa in scadenza per codice fiscale contribuente/partita lva diversa dal contraente del contratto di Internet Banking.

La maschera richiederà di digitare obbligatoriamente i seguenti dati:

- Numero Effetto;
- Importo;
- Data Scadenza.

Ai fini della presa in carico della disposizione è necessario, dopo aver verificato la correttezza dei dati immessi nella mappa riepilogativa, portare alla firma la richiesta (vedi paragrafo "<u>Come firmare le disposizioni</u>").

#### N.B.: le funzioni di cui sopra sono disponibili per i soli profili Base, Mercati e Trading.

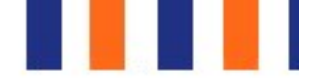

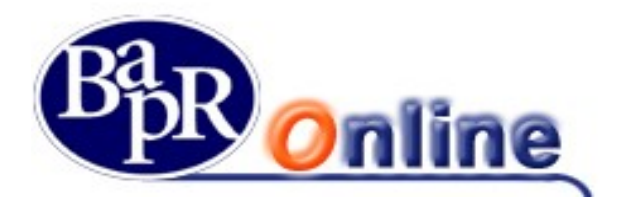

## 9.1.9. Elenco pagamenti

Questo è un comparto contenente varie sezioni informative relative agli elenchi di tutte le tipologie di pagamenti sopra descritti.

BOLLETTINI POSTALI BOLLETTE CBILL MAV/RAV/BOLLETTINI FRECCIA DELEGHE F24 EFFETTI RI.BA. OPERAZIONI OFF LINE

### 9.1.9.1. Bollettini postali

In questa sezione, attraverso l'utilizzo dei filtri previsti, si può visualizzare l'elenco dei bollettini postali inseriti tramite Internet Banking, controllarne lo stato e le specifiche indicazioni.

### 9.1.9.2. Bollette CBILL

Permette di interrogare e visualizzare i pagamenti della specie eseguiti sulla Banca da cui si opera.

In particolare è necessario:

- Selezionare la tipologia di intervallo di tempo di interesse;
- Premere il pulsante "Applica Filtri".

Appariranno a video i risultati in base ai filtri indicati.

#### 9.1.9.3. MAV RAV / Bollettini Freccia

In questa sezione, attraverso l'utilizzo dei filtri previsti, si può visualizzare l'elenco dei pagamenti MAV, RAV e Bollettini freccia inseriti tramite Internet Banking e controllarne le specifiche indicazioni.

All'interno dell'elenco delle singole disposizioni è possibile aprire il dettaglio completo cliccando sull'apposito link " $\sim$ " ed ottenere anche la Ricevuta in formato PDF  $\square$  come da immagine sottostante.

### 9.1.9.4. Deleghe F24

In questa sezione, attraverso l'utilizzo dei filtri previsti, si può riscontrare la presenza delle deleghe F24 inserite tramite Internet Banking, controllarne lo stato e le specifiche indicazioni.

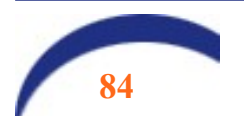

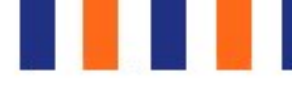

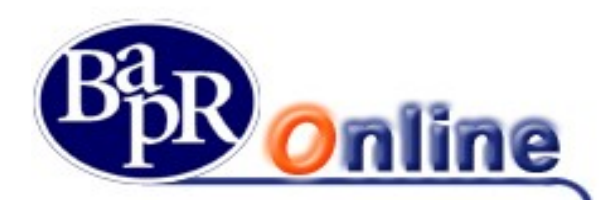

| ELENCO PAG                                                                                                    | GAMENTI               |                           |                              |                                 |                               | ☆ 🕾               |
|----------------------------------------------------------------------------------------------------|-----------------------|---------------------------|------------------------------|---------------------------------|-------------------------------|-------------------|
| MYHOME > SERVIZI BANCAF                                                                                                    | RI > PAGAMENTI > ELEN | CO PAGAMENTI              |                              |                                 |                               |                   |
| BOLLETTINI POSTALI                                                                                                    | BOLLETTE CBILL        | MAV/RAV/BOLLETTINI FRECCI | A DELEGHE F24 EFFETTI RI.BA. | OPERAZIONI OFF LINE             |                               |                   |
|                                                                                                    |                       | ANGILERI ANNU             | SCEGLI IL RAPPORTO           | DI ADDEBITO                     | 2                             |                   |
| ANGILERI AN<br>CC0000078057                                                                                                    | NUNZIATA-I            | FULVIA                    |                              | SALDO DISPONIBILE<br>-16,61 EUR | SALDO CONTABILE<br>-16,61 EUR | ¢                 |
| FILTRI<br>PERIODO<br>PREDEFINITO<br>OGGI<br>PERSONALIZZATO<br>29/03/2017<br>STATO DELEGA<br>IMPORTO (EURO)<br>CODICE FISCALE/PAI | RTITA IVA             |                           | UN MESE                      | TRE MESI                        |                               | ٢                 |
|                                                                                                    |                       |                           | Applica filtri               |                                 |                               | CANCELLA FILTRI O |
| ELENCO DELEGHE F<br>Data Pres. 🗢 Dat                                                                                             | F24<br>ta Pagamento 💠 | Data Addebito 👻           | Codice Fiscale/Partita Iva 🜩 | Denominazione 🗢                 | Stato Delega 🗢                | ⑦<br>Importo ¢    |
| 28/04/2017 28/                                                                                                    | /04/2017              | 28/04/2017                | NGLNNZ37C54A785D             | ANGILERI ANNUNZIATA FULVIA      | Generata quietanza            | 15,45 EUR 🔰       |

Una volta aperto l'elenco, per ogni disposizione si può accedere al dettaglio completo (cliccando sul link di collegamento >) e, quando possibile, esercitare la Revoca tramite l'apposito tasto Revoca in fondo alla disposizione.

Ai fini della presa in carico della Revoca F24 è necessario, dopo aver verificato i dati presenti nella mappa riepilogativa, portare alla firma la richiesta (vedi paragrafo "<u>Come firmare le disposizioni</u>").

Per quanto riguarda le deleghe F24 inserite tramite il programma Internet Banking e regolarmente pagate, <u>è prevista la facoltà di visualizzazione e scarico della Quietanza di versamento valida a fini fiscali, tramite apposita icona PDF.</u>

Infine, sempre nel dettaglio del singolo pagamento F24, è prevista anche l'apposita funzione di "Duplicazione" accessibile dal pulsante DUPLICA PAGAMENTO F24 > a fondo pagina.

In tale maniera vengono compilati in una nuova delega F24 i campi con i medesimi valori inseriti nel modello precedente e di conseguenza sarà possibile portare avanti la disposizione con le opportune modifiche e secondo il normale iter di inserimento ed inoltro.

N.B.: in deroga a quanto disposto in tema di firma delle disposizioni, le deleghe F24 NON RICHIEDONO LA DOPPIA CODIFICA.

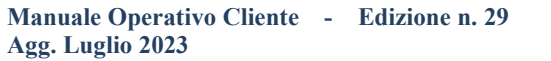

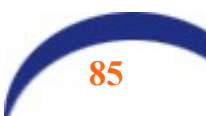

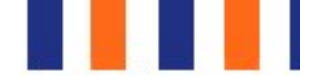

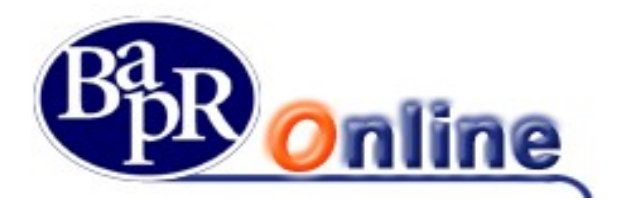

#### 9.1.9.5. Effetti RiBa

In questa sezione si può visualizzare l'elenco degli effetti passivi, ovvero delle RiBa da pagare con il relativo stato e dettaglio completo.

Il programma consente di individuare gli effetti ricevuti per via telematica tramite appositi filtri ed in particolare in base alla data di scadenza, all'importo, al numero dell'effetto ed al Creditore.

| ELENCO F                | AGAME           | NTI         |                  |          |                         |                    |              |                   |                      |                 |              | ☆ 🕾  |
|-------------------------|-----------------|-------------|------------------|----------|-------------------------|--------------------|--------------|-------------------|----------------------|-----------------|--------------|------|
| MYHOME > SERVIZI BA     | NCARI > PAGAMEN | TI > ELENCO | PAGAMENTI        |          |                         |                    |              |                   |                      |                 |              |      |
| BOLLETTINI POSTALI      | BOLLETTE        | CBILL M     | AV/RAV/BOLLETTIN | FRECCIA  | DELEGHE F24             | EFFETTI RI.BA.     | OPERAZIO     | INI OFF LINE      |                      |                 |              |      |
|                         |                 |             |                  |          | SCEGI                   | LI IL RAPPORTO     |              | ITO               |                      |                 |              |      |
|                         |                 |             | ANGILE           | RIANNUNZ | IATA-FULVIA,GUAST       | AMACCHIA PAOLO     | -CLAUDIO - C | 20000034804       | Q                    |                 |              |      |
| ANGILERI<br>CC000003480 |                 | ATA-FU      | JLVIA,GUAST      | AMAC     | CHIA PAOLO              | D-CLAUDI           | •••          | SALDO DISPONIBILE |                      | SALDO CONTABILE |              | <02  |
| IBAN IT****999013       | 8111CC000003480 | 14          |                  |          |                         |                    |              |                   |                      |                 |              |      |
| FILTRI                  |                 |             |                  |          |                         |                    |              |                   |                      |                 |              |      |
| Data scadenza           |                 |             |                  |          |                         |                    |              |                   |                      |                 |              |      |
| 28/06/2016              |                 |             | [                | <b></b>  | 05/07/2017              |                    |              | (***)             |                      |                 |              |      |
| Importo                 |                 |             |                  |          |                         |                    |              |                   |                      |                 |              |      |
| Da                      |                 |             |                  |          | A                       |                    |              |                   |                      |                 |              |      |
| Numero effetto          |                 |             |                  |          |                         |                    |              |                   |                      |                 |              |      |
|                         |                 |             |                  |          |                         |                    |              |                   |                      |                 |              |      |
| Creditore               |                 |             |                  |          |                         |                    |              |                   |                      |                 |              |      |
| Nominativo esa          | tto             |             |                  | -        |                         |                    |              |                   |                      |                 |              |      |
|                         |                 |             |                  |          |                         | Applica filtri     |              |                   |                      |                 | CANCELLA FII | TRIO |
| ELENCO PRENO            | TAZIONI EFFE    | ETTI RIBA   |                  |          |                         |                    |              |                   |                      | 10 di           | 18 risultati | •    |
|                         |                 |             | CONDENIZA A      | CREDITO  | 005 4                   |                    |              | DICEDIMENT        |                      |                 | IMPORTO A    |      |
| RI.BA 6270020           | 07311067 F      | Prenotato   | 31/05/2017       | PICO FAE | ENZA DI PIANCASTE L     | LI DANIELE         |              | FATT. N. 13 DI    | EL 30-11-07          |                 | 659,88       | ~    |
| DETTAGLIO               |                 |             |                  |          |                         |                    |              |                   |                      |                 |              | -    |
| DEDITORE                |                 |             |                  | ~        |                         |                    |              |                   |                      |                 |              | E.   |
| CODICE FISCALE / F      | ARTITA IVA      |             |                  | 00       | 917250391               |                    |              |                   |                      |                 |              |      |
| CONTO DI ADDEBI         | го              |             |                  | CC       | 0000034804              |                    |              |                   |                      |                 |              |      |
| DATA DI PRENOTA         | ZIONE           |             |                  | 11       | 1/05/2017               |                    |              |                   |                      |                 |              |      |
| DATA CONTABILE /        | PAGAMENTO       |             |                  | 31       | 1/05/2017               |                    |              |                   |                      |                 |              |      |
|                         |                 |             |                  |          |                         | REVOCA             | A            |                   |                      |                 |              |      |
| RI.BA 6270020           | 07302620 F      | Prenotato   | 31/05/2017       | AMBRA S  | INC VIA UGO BULI 31     |                    |              | SDO FATT.10       | 59                   |                 | 60,00        | ~    |
| RI.BA 6270020           | 07299597 F      | Prenotato   | 31/05/2017       | GALENIT/ | ALIA SPA VIA TIBURTI    | INA, 1310          |              | 2007-076412       | 007-0008.            |                 | 3.439,71     | ~    |
| RI.BA 6270020           | 07298118 F      | Prenotato   | 31/05/2017       | MEDDY    | TALIA S.R.L. VIA SILVIO | D PELLICO 6 ALBESE |              | DOC 3923 30       | -11-07 EUR 699,54RAT | AN.1            | 699,54       | ~    |

Una volta aperto l'elenco, attraverso il tasto " $\sim$ " si accede al dettaglio completo che può anche essere stampato in formato PDF  $^{2}$ .

Infine sarà eventualmente possibile revocare il pagamento, nei limiti di tempo prefissati, cliccando sul pulsante **REVOCA** e successivamente confermare l'operazione.

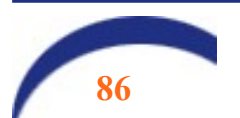

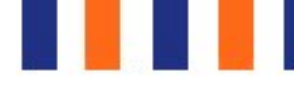

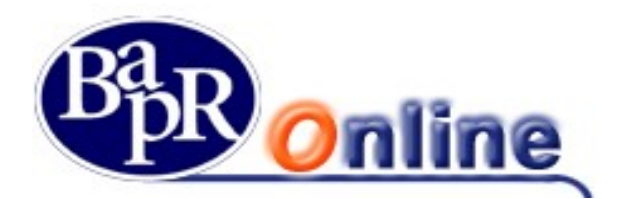

#### 9.1.9.6. **Operazioni OFF LINE**

Questo comparto elenca le Operazioni Off Line (disposizioni differite) inserite in relazione ai vari rapporti attivi.

Queste disposizioni sono operazioni dispositive inserite in modalità off line, ovvero inoltrate attraverso il prodotto di Internet Banking in orari e giorni che esulano dal normale orario di apertura del servizio (orari serali, notturni, sabato, domenica e giorni festivi).

Tali disposizioni verranno prese in carico dalla banca durante i normali orari di apertura del servizio il giorno lavorativo successivo e quindi eseguite alla riapertura del sistema.

Dall'elenco delle disposizioni differite è possibile verificarne la tipologia, controllarne lo stato ed accedere ai singoli dettagli cliccando sul link X.

Agg. Luglio 2023

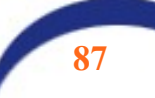

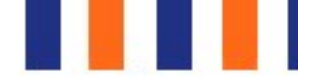

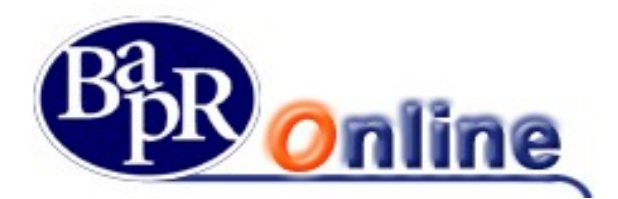

## 9.2.PRENOTAZIONE PRELIEVO

La funzionalità in oggetto rientra nell'ambito del servizio denominato "**SmartCash**" che consente di effettuare operazioni di prelievo contante da terminali ATM al momento <u>esclusivamente della Banca</u>, tramite l'utilizzo di smartphone (in seguito "dispositivi"), sulla base della tecnologia *QR Code*.

E' consentito l'utilizzo di dispositivi Smartphone dotati di scheda SIM e traffico voce. La connessione lato dispositivo è Internet. I sistemi operativi predisposti e interfacciati sono *iOS* e *Android*.

N.B: non è necessario essere titolari di carta bancomat per utilizzare la suddetta funzione.

## 9.2.1. Attivazione dell'app SmartCash

La funzione è riservata ai titolari di contratto con profilo dispositivo (Base, Mercati, Trading, book a 5 livelli).

Per utilizzare il servizio è necessario effettuare alcune operazioni preliminari:

• Scaricare l'app **SmartCash** che è pubblicata e disponibile negli Store *iOS* e *Android*.

| IN FASTWEB LTE                                        |                    | 11:02         |          | 1                            |
|-------------------------------------------------------|--------------------|---------------|----------|------------------------------|
| Q Smart cas                                           | h                  |               |          | 8                            |
| SmartCash<br>() () () () () () () () () () () () () ( | rtCa<br>za<br>★☆ 3 | sh A          | TM       |                              |
|                                                       | < Home             | Autenticazion | •        | Filtro Lista m<br>8 Prelievo |
| SmartCash                                             | Inserisci          | PIN           | accedere | 9 Prelievo                   |
|                                                       |                    | Autentie      | ca       | 10 Prelievo<br>Banca         |
|                                                       |                    |               |          | 11 Prelievo<br>Banca         |
|                                                       | •                  | Annulla       |          | 12 Prelievo<br>Banca         |
|                                                       | 1                  | 2             | 3        | 13 Prelievo<br>Banca         |
|                                                       | 4                  | ABC<br>5      | 6        | 14 Prelievo<br>Banca         |

- Una volta effettuato il download dell'App da parte del cliente, la stessa mostrerà il logo di default ed una interfaccia "neutra" (vd. figura sopra di esempio);
- Chiudere lo store e cliccare sull'icona SmartCash che è stata caricata sul desktop del dispositivo.

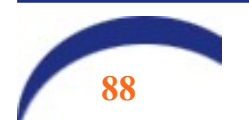

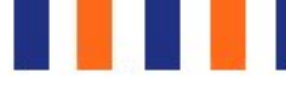

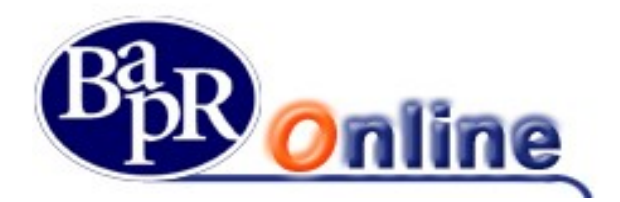

#### 9.2.1.1. Prima attivazione

L'attivazione dell'APP da parte dell'utente richiede l'indicazione:

- del pin dell'APP: questo è il pin dispositivo che verrà digitato in fase di prelievo;
- del numero di telefono associato alla carta SIM che verrà utilizzato per effettuare le operazioni.

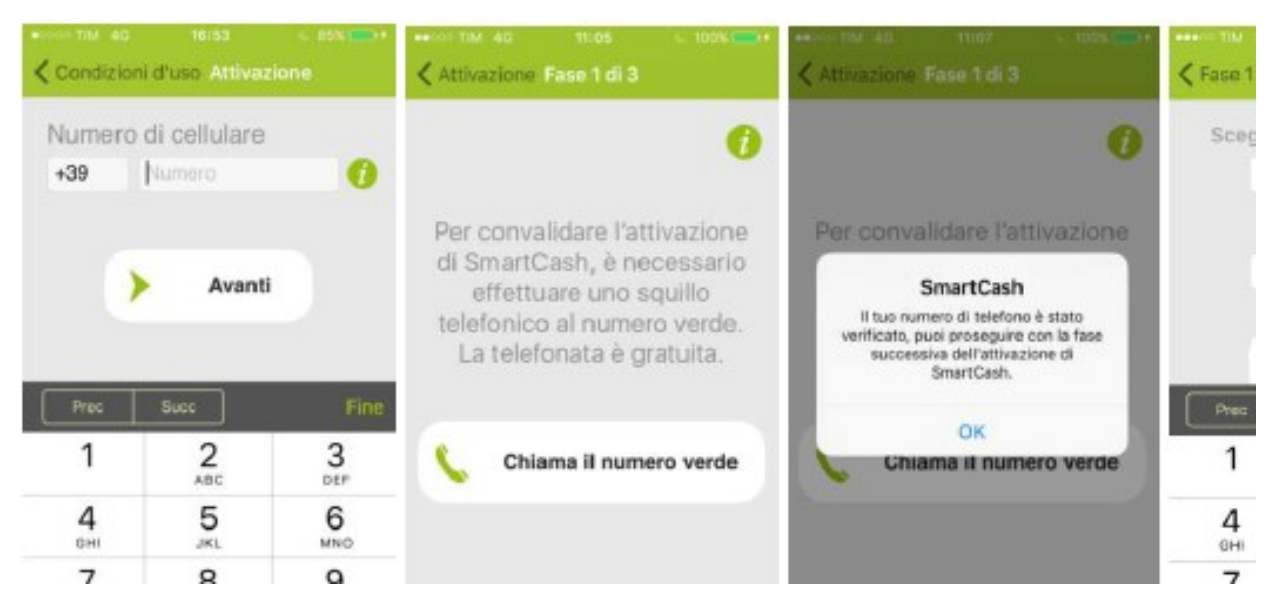

E' necessaria la lettura, tramite l'*APP* sullo smartphone, del *QRCODE* mostrato a video. In questi casi l'utente potrà selezionare nel sottostante punto 3 tutti i conti correnti possibili.

#### 9.2.1.2. Download di una nuova app

Nel caso in cui l'utente dovesse scaricare una nuova App attivandola, la vecchia già presente sul dispositivo verrà bloccata in automatico la possibilità di utilizzare il prelievo su altro conto. Anche in questo caso seguire il processo di attivazione già descritto sopra.

N.B.: da quando l'utente inquadra il QR Code esposto a video su Bapr OnLine a quando perviene la conferma/diniego dell'autorizzazione, il sistema può richiedere alcuni secondi per instradare la risposta.

Tutti i profili dispositivi sono abilitati al servizio, che può essere attivato dall'utente, come sopra accennato, attraverso l'accesso a Bapr OnLine.

Selezionare dal menu principale il percorso "Servizi Bancari>Prenotazione prelievo>SmartCash".

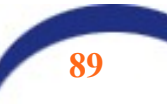

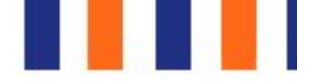

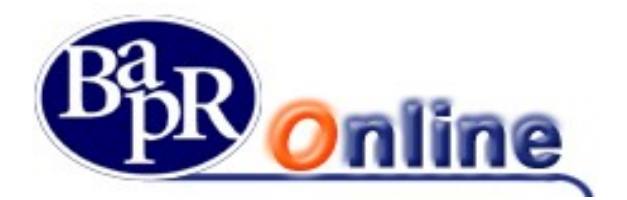

La mappa video proposta sarà la seguente:

| C          | nline                                    | COSA VUOI FARE OGGI?                      | ٩                  |  |
|------------|------------------------------------------|-------------------------------------------|--------------------|--|
| MENU       | SMART CASH                               |                                           |                    |  |
| #          | HOME > SERVIZI BANCARI > PRENOTA         | AZIONE PRELIEVO > SMART CASH              |                    |  |
| ☆          | GESTIONE PRELIEVI SMART CASH             | BLOCCO PRELIEVI SMART CASH                | AZZERAMENTO PIN    |  |
| c/c        |                                          |                                           |                    |  |
| <b>611</b> | Intestatario Conto Corrente              | •                                         |                    |  |
|            | Iban                                     |                                           |                    |  |
| 4          | Numero Cellulare                         |                                           |                    |  |
| 6<br>2     | È possibile abilitare o modificare le in | npostazioni di prelievo procedendo con l' | apposita funzione. |  |
|            |                                          |                                           | Configura          |  |

Selezionare il folder "Gestione prelievi SmartCash" in alto a sinistra e cliccare su Configura.

| Gentile cliente  | a unita inserite la cradenziali disnositiva sarà necessario utilizzare l'Ann presente sul cellulare ner la lettura di un ADAvda. La chi                 |
|------------------|----------------------------------------------------------------------------------------------------|
| prima di conferi | a voia insene le credenziali dispositive sala necessario dillizzare i pop presente sui cenulare per la lettara di un dicode. Le chi<br>re l'operazione. |
|                  |                                                                                                    |
|                  |                                                                                                    |
|                  | Per procedere con l'operazione è necessario consultare i documenti sottostanti e confermare<br>di averne preso visione.                                 |
|                  | Documento per attivazione                                                                                                    |
|                  | Dichiaro di aver preso visione                                                                                                    |
|                  |                                                                                                    |
|                  |                                                                                                    |
|                  |                                                                                                    |
|                  | Conferma dell'operazione tramite cellulare                                                                                                    |
|                  | MI TROVO IN ITALIA MI TROVO ALL'ES                                                                                                    |
|                  |                                                                                                    |

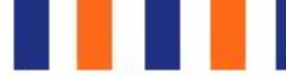

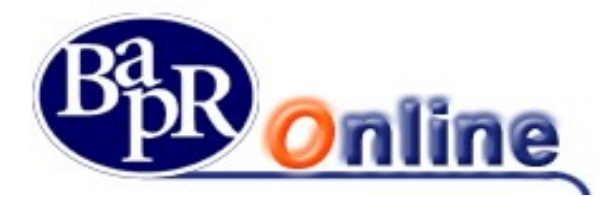

| -           |                                            |                                                                                         |                                                                                                 |                                                                                        |                                                                      |                                                                  |                                           |
|-------------|--------------------------------------------|-----------------------------------------------------------------------------------------|-------------------------------------------------------------------------------------------------|----------------------------------------------------------------------------------------|----------------------------------------------------------------------|------------------------------------------------------------------|-------------------------------------------|
| <b>(</b> -) | 🕘 🖸 🥔 https://www.l                        | banking4you.it/pib/ib/gest                                                              | ioneprelievo/step1                                                                              | ۰ ج م                                                                                  | arm.csebo.it                                                         | <i>e</i> PIB - Perso                                             | nal Internet Bank                         |
| File M      | Aodifica Visualizza Pr                     | eferiti Strumenti ?                                                                     |                                                                                                 |                                                                                        |                                                                      |                                                                  |                                           |
| 🍰 🕨 🧐       | Siti suggeriti                             |                                                                                         |                                                                                                 |                                                                                        | 🏠 Inizio 🔻 🏾                                                         | 📓 Feeds (J) 🛛 🔻 🖃 Leggi posta                                    | 🖶 Stampa 🔻 I                              |
|             |                                            |                                                                                         | Per procedere                                                                                   | con l'operazione è neces                                                               | sario consultare i d                                                 | ocumenti sottostanti e confer                                    | mare                                      |
|             |                                            |                                                                                         |                                                                                                 | 21/0000                                                                                |                                                                      |                                                                  |                                           |
|             |                                            |                                                                                         |                                                                                                 |                                                                                        |                                                                      |                                                                  |                                           |
|             |                                            |                                                                                         |                                                                                                 |                                                                                        |                                                                      |                                                                  |                                           |
|             |                                            |                                                                                         | OT                                                                                              | AUTENT                                                                                 | DODAL                                                                |                                                                  |                                           |
|             |                                            |                                                                                         | SI                                                                                              | AI OPERAN                                                                              | DO DAL                                                               | L'ITALIA                                                         |                                           |
|             |                                            |                                                                                         |                                                                                                 |                                                                                        |                                                                      |                                                                  |                                           |
|             |                                            | Per co                                                                                  | onfermare l'operazion                                                                           | e chiama entro 60 seco                                                                 | ndi il numero vero                                                   | de <b>800242314</b> dal cellular                                 | re abilitato                              |
|             |                                            | T GI GI                                                                                 |                                                                                                 |                                                                                        |                                                                      |                                                                  | domato.                                   |
|             |                                            |                                                                                         |                                                                                                 | OTENTIOAZIONE E A                                                                      | VENOTA CONIN                                                         |                                                                  |                                           |
|             |                                            |                                                                                         |                                                                                                 |                                                                                        |                                                                      |                                                                  | _                                         |
|             |                                            |                                                                                         |                                                                                                 |                                                                                        |                                                                      |                                                                  |                                           |
|             |                                            | MI                                                                                      | TROVO IN ITALIA                                                                                 |                                                                                        |                                                                      | MITRO                                                            | VO ALL'ESTE                               |
|             |                                            | MI                                                                                      | TROVO IN ITALIA                                                                                 |                                                                                        |                                                                      | MI TRO                                                           | VO ALL'ESTE                               |
|             |                                            | MI                                                                                      | TROVO IN ITALIA                                                                                 |                                                                                        |                                                                      | MI TRO                                                           | VO ALL'ESTE                               |
|             | Se ti trovi ir                             | MI<br>n Italia, per procedere d                                                         | TROVO IN ITALIA<br>ton la <b>Conferma</b> dell'o                                                | perazione, chiamare il nu                                                              | nero verde che ve                                                    | MI TRO                                                           | <b>IVO ALL'ESTE</b><br>ioni della voce re |
|             | Se ti trovi ir<br>Per verifica             | MI<br>n Italia, per procedere c<br>are il numero abilitato co                           | TROVO IN ITALIA<br>con la <i>Conferma</i> dell'o<br>pontattare la Banca.                        | perazione, chiamare il nu                                                              | nero verde che ver                                                   | MI TRO                                                           | IVO ALL'ESTE                              |
|             | Se ti trovi ir<br>Per verifica             | MI<br>n Italia, per procedere d<br>are il numero abilitato co<br>NE: La telefonata pon  | TROVO IN ITALIA<br>con la <i>Conferma</i> dell'o<br>potattare la Banca.                         | perazione, chiamare il nui                                                             | nero verde che ver                                                   | MI TRO                                                           | IVO ALL'ESTE                              |
|             | Se ti trovi ir<br>Per verifica<br>ATTENZIO | MI<br>n Italia, per procedere d<br>are il numero abilitato co<br>DNE: La telefonata non | TROVO IN ITALIA<br>con la <i>Conferma</i> dell'o<br>ontattare la Banca.<br>deve essere anonima: | perazione, chiamare il nu<br>il numero del chiamant                                    | nero verde che ver<br>e non deve essere                              | MI TRO<br>rrà indicato e seguire le istruz<br>e nascosto!        | IVO ALL'ESTE                              |
|             | Se ti trovi ir<br>Per verifica<br>ATTENZIO | MI<br>n Italia, per procedere o<br>are il numero abilitato co<br>DNE: La telefonata non | TROVO IN ITALIA<br>con la <i>Conferma</i> dell'o<br>ontattare la Banca.<br>deve essere anonima: | perazione, chiamare il nu<br>il numero del chiamant<br>LA CHI/                         | nero verde che ver<br>e non deve essere<br>MATA È GRATUI             | MI TRO<br>rrà indicato e seguire le istruz<br>e nascosto!<br>TAI | IVO ALL'ESTE                              |
|             | Se ti trovi ir<br>Per verifica<br>ATTENZIO | MI<br>n Italia, per procedere d<br>are il numero abilitato co<br>DNE: La telefonata non | TROVO IN ITALIA<br>con la <i>Conferma</i> dell'o<br>ontattare la Banca.<br>deve essere anonima: | perazione, chiamare il nu<br>il numero del chiamanti<br>LA CHI/                        | nero verde che ver<br>e non deve essere<br>MATA È GRATUI             | MI TRO<br>rrà indicato e seguire le istruz<br>e nascosto!<br>TA! | IVO ALL'ESTE                              |
|             | Se ti trovi ir<br>Per verifica<br>ATTENZIO | Mi<br>n Italia, per procedere d<br>are il numero abilitato co<br>DNE: La telefonata non | TROVO IN ITALIA<br>con la <i>Conferma</i> dell'o<br>ontattare la Banca.<br>deve essere anonima: | perazione, chiamare il nu<br><b>il numero del chiamant</b><br>LA CHI/                  | nero verde che ver<br>e non deve essere<br>MATA È GRATUI             | MI TRO<br>rrà indicato e seguire le istruz<br>e nascosto!<br>TAI | IVO ALL'ESTE                              |
|             | Se li trovi ir<br>Per venfica<br>ATTENZIO  | MI<br>n Italia, per procedere d<br>are il numero abilitato co<br>DNE: La telefonata non | TROVO IN ITALIA<br>con la <i>Conferma</i> dell'o<br>ontattare la Banca.<br>deve essere anonima: | perazione, chiamare il nu<br><b>il numero del chiamant</b><br>LA CHI/<br><u>ANNULL</u> | nero verde che ver<br>e non deve essere<br>MATA È GRATUI<br>A CONFER | MI TRO<br>rrà indicato e seguire le istruz<br>e nascosto!<br>TAI | VO ALL'ESTE                               |
|             | Se ti trovi ir<br>Per verifica<br>ATTENZIO | MI<br>n Italia, per procedere d<br>are il numero abilitato co<br>NNE: La telefonata non | TROVO IN ITALIA<br>con la <i>Conferma</i> dell'o<br>potattare la Banca.<br>deve essere anonima: | perazione, chiamare il nu<br>il numero del chiamant<br>LA CHI/<br><u>ANNULL</u>        | nero verde che ver<br>e non deve essere<br>MATA È GRATUI<br>A CONFER | MI TRO<br>rrà indicato e seguire le istruz<br>e nascosto!<br>TAI | IVO ALL'ESTE                              |
|             | Se ti trovi ir<br>Per verifica<br>ATTENZIO | MI<br>n Italia, per procedere d<br>are il numero abilitato co<br>NNE: La telefonata non | TROVO IN ITALIA<br>con la <i>Conferma</i> dell'o<br>ontattare la Banca.<br>deve essere anonima: | perazione, chiamare il nu<br>il numero del chiamant<br>LA CHI/<br><u>ANNULL</u>        | nero verde che ver<br>e non deve essere<br>MATA È GRATUI<br>A CONFER | MI TRO<br>rrà indicato e seguire le istruz<br>e nascosto!<br>TA! | IVO ALL'ESTE                              |

La lettura del documento è obbligatoria e richiede, per proseguire, la spunta della dichiarazione di presa visione. Dopo aver autorizzato l'operazione come già visto per altre disposizioni. Il sistema genererà un *QR Code* come mostrato nella seguente mappa video:

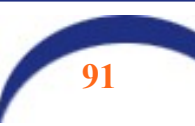

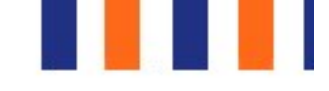

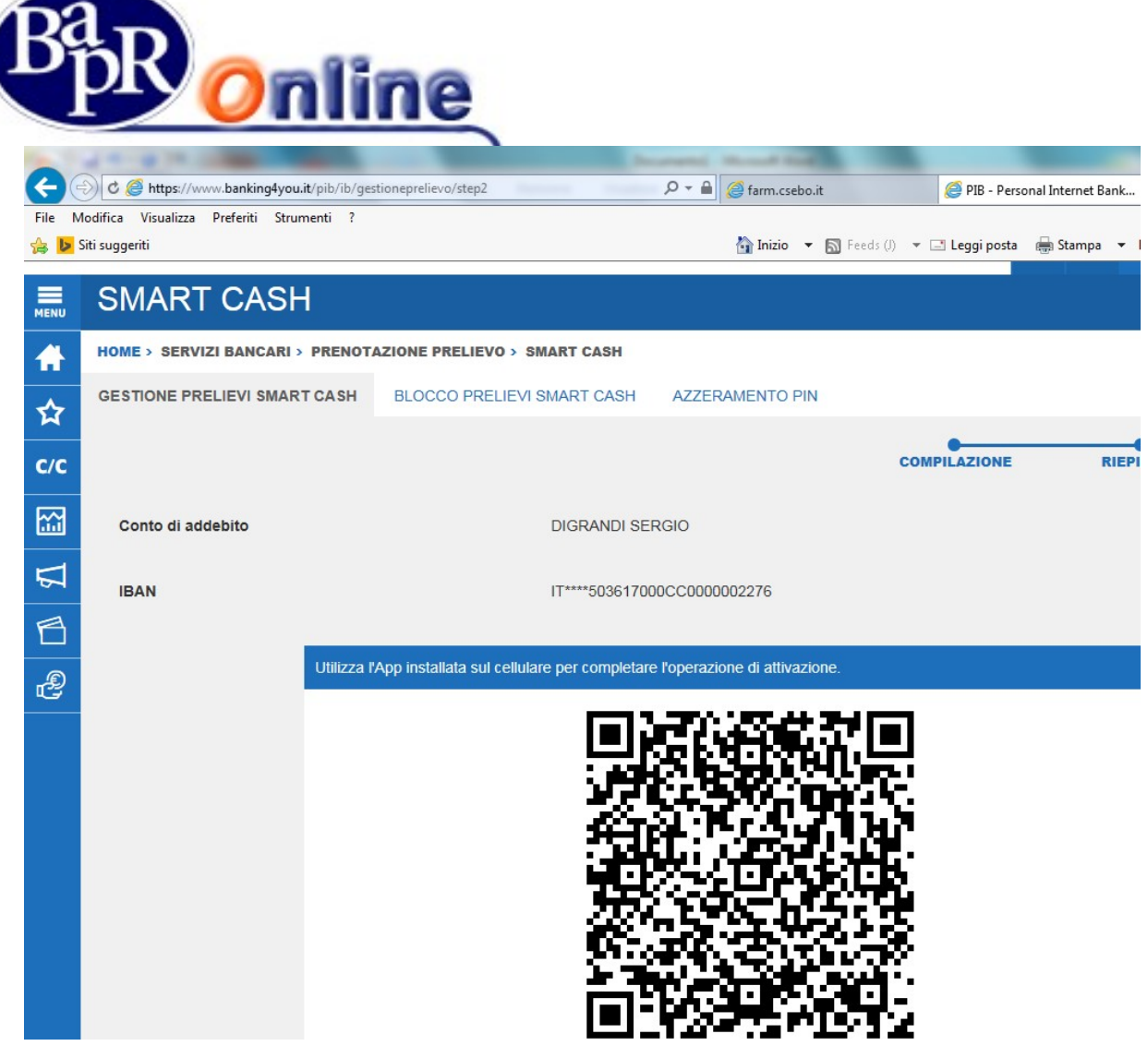

Attivare l'app SmartCash (se non già fatto) ed inquadrare il QR Code:

- 1'APP richiede di inserire il PIN SmartCash;
- l'utente inserisce il PIN SmartCash sull'APP;
- l'Internet Banking verifica la corretta risposta del sistema (che come precedentemente indicato, può essere relativa o ad un cambio conto o ad una prima/nuova attivazione) e visualizza all'utente il messaggio di successo o insuccesso dell'operazione effettuata.

Per quanto riguarda il recapito telefonico ("Numero cellulare"):

- in caso di prima attivazione il recapito verrà visualizzato sulla pagina di esito finale;
- negli altri casi si visualizzeranno sulla pagina iniziale le informazioni relative al recapito e al rapporto di Conto corrente "attivo" sul servizio SmartCash.

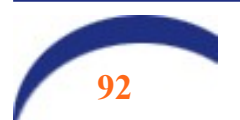

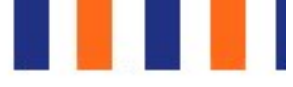

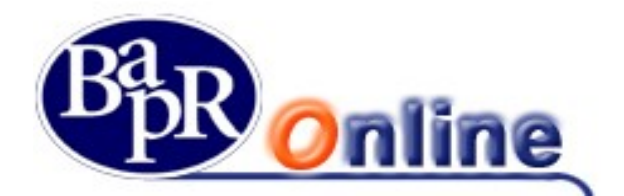

La risposta sarà analoga alla seguente:

| С       | nline                            | COSA VUOI FARE OGGI?            | ٩                           | 11:40 10 OTT 20<br>BENVENUTO<br>DIGRANDI SE |
|---------|----------------------------------|---------------------------------|-----------------------------|---------------------------------------------|
|         |                                  |                                 |                             | 2 🕫                                         |
| MENU    | SMART CASH                       |                                 |                             |                                             |
| #       | HOME > SERVIZI BANCARI > PRENOTA | AZIONE PRELIEVO > SMART CASH    |                             |                                             |
| ☆       | GESTIONE PRELIEVI SMART CASH     | BLOCCO PRELIEVI SMART CASH      | AZZERAMENTO PIN             |                                             |
| C/C     |                                  |                                 |                             | COMPILAZIONE RIEPI                          |
| <b></b> |                                  |                                 |                             |                                             |
| 5       | Operazione c                     | onclusa con successo. Potrà uti | lizzare il servizio Smart ( | Cash con la nuova configurazior             |
| ß       |                                  |                                 |                             |                                             |
| æ       |                                  |                                 |                             |                                             |
|         | Conto di addebito                |                                 |                             |                                             |
|         | IBAN                             | IT****50361.                    | 2276                        |                                             |
|         | Numero di cellulare              | (* 1993)<br>(* 1995)            | 856                         |                                             |

In questo modo si conclude l'attivazione della funzione e la scelta del conto corrente sul quale saranno addebitati i prelevamenti.

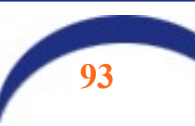

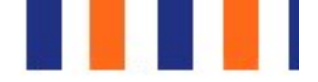

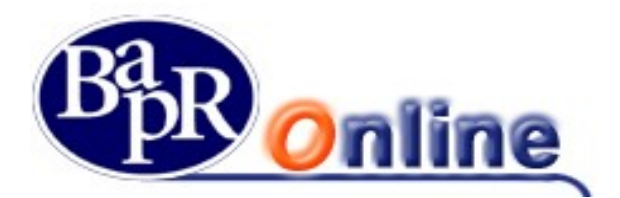

#### 9.2.1.3. Prelievo allo sportello

Per effettuare il prelievo l'utente si presenta ad uno sportello ATM della Banca. Premere il pulsante verde "conferma" presente sulla tastiera dell'ATM.

Sul display della macchina appare un QR-Code simile a quello in figura:

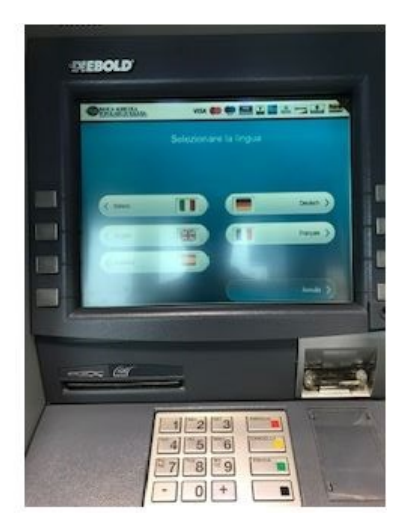

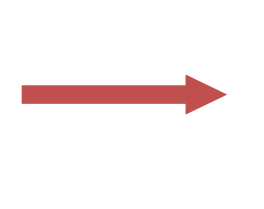

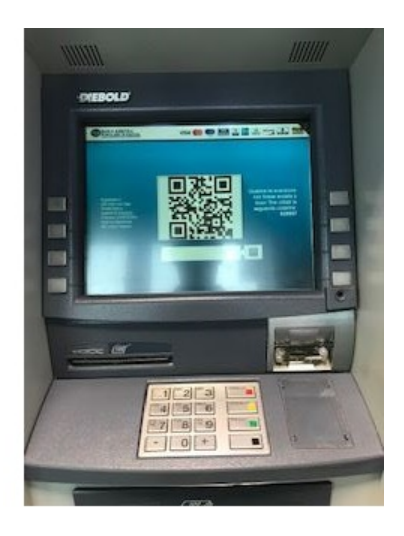

Aprire l'app ed inquadrare il QR – Code: se la funzione non è stata ancora attivata apparirà la sequenza come sotto:

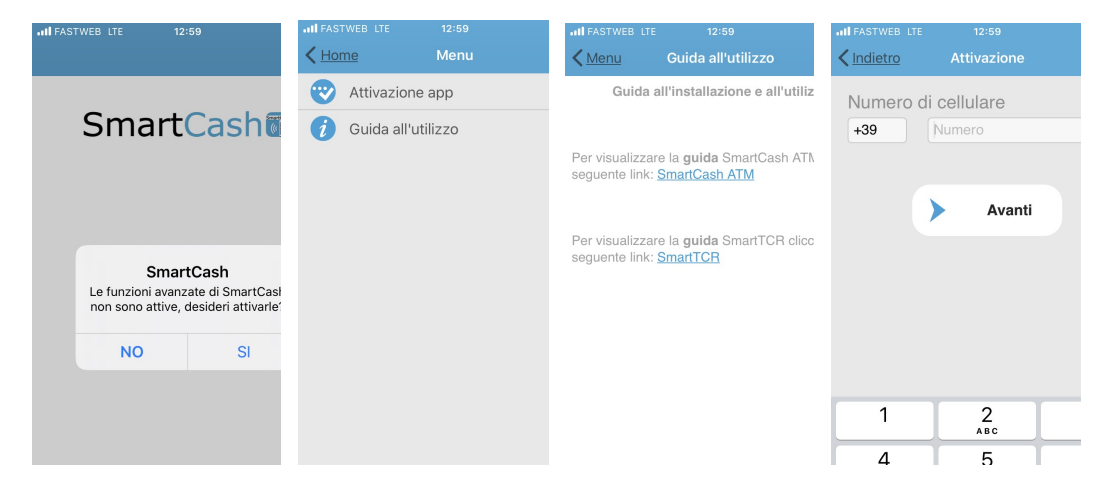

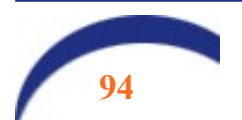

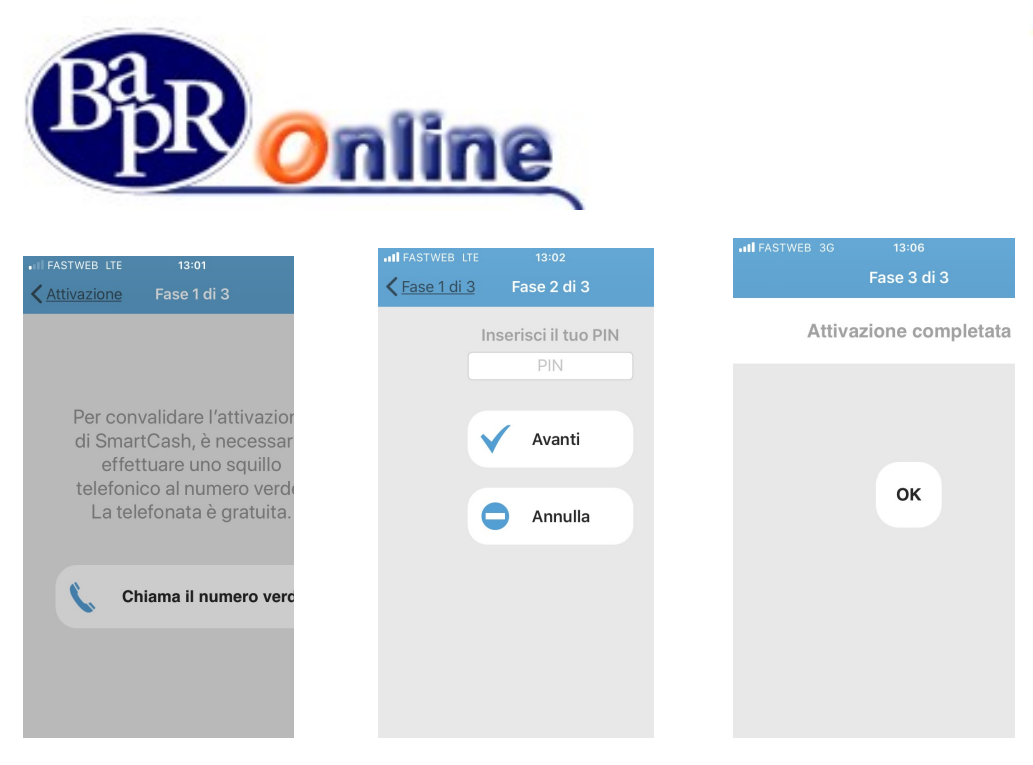

A questo punto è possibile effettuare l'operazione di prelievo, selezionando l'importo richiesto.

| Home         Seleziona importo         Home         Seleziona importo            | Picovuta          |
|----------------------------------------------------------------------------------|-------------------|
|                                                                                  | Ricevuta          |
|                                                                                  | deri la ricevuta? |
| <b>√</b> 50,00 € <b>√</b> 50,00 €                                                |                   |
| ✓ 100,00 €                                                                       | Si                |
| ✓     150,00 €       Conferma l'importo       Confermi il prelievo di 100,00 € ? | No                |
| ✓ 200,00 € SI NO                                                                 |                   |
| ✓ 250,00 € ✓ 250,00 €                                                            |                   |

Digitare il PIN precedentemente impostato sulla tastiera dell'ATM: la macchina eroga il contante e l'operazione si chiude.

#### 9.2.1.1. Cambio conto di addebito

Qualora l'utente voglia cambiare il conto di regolamento, deve ripetere la procedura, selezionando un altro numero di conto tra quelli collegati al Bapr On Line.

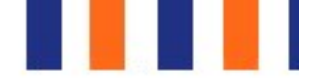

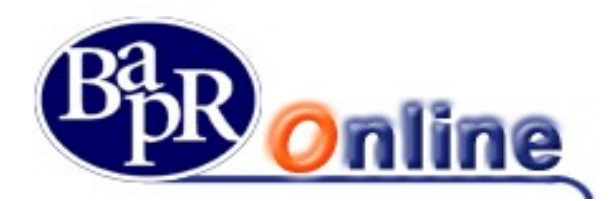

#### 9.2.1.2. Prenotazione prelievo

Mediante la *APP*, l'utente potrà anche prenotare preventivamente il prelievo, impostando l'importo e la periodicità (permanente o *one shot*). In questo modo, l'operazione di prelievo risulta ancora più rapida!

Mediante l'APP SmartCash, si può configurare il prelievo nel seguente modo:

- 1. inserendo l'importo del prelievo;
- 2. scegliendo se effettuarlo solo una volta o impostarlo come permanente;
- 3. scegliendo se desidera ricevere lo scontrino oppure no.

| <ul> <li>Lista r</li> <li>Comb</li> </ul> | novimenti<br>io PIN | > | Pac' 'ti Francesco     |                      |
|-------------------------------------------|---------------------|---|------------------------|----------------------|
| Comb                                      | io PIN              |   | +39495                 | 100.00 €             |
| Camb                                      |                     | > | Rt il Antonio          | 00,00 0              |
| C Prelie                                  | vo contanti         | × | +391236                | 50,00€               |
| 📋 Lista (                                 | Conti Correnti      | > | V£ni Maurizio<br>+390£ | <i>⊚</i><br>200,00 € |
| 😃 Utenti                                  | a secondario        | > |                        |                      |
| 🕧 Guida                                   | all'utilizzo        | > |                        |                      |
|                                           |                     |   |                        |                      |
|                                           |                     |   |                        |                      |
|                                           |                     |   |                        |                      |

Il prelievo così prenotato si potrà effettuare allo sportello come visto sopra, ma senza necessità di digitare l'importo. Se l'importo prenotato non è disponibile, l'utente può selezionare un importo differente tramite l'app.

#### 9.2.1.3. Associazione di un utente secondario

L'utente che dispone già del prodotto tramite il proprio dispositivo principale, può abilitare al prelievo anche un dispositivo secondario, che rimarrà strettamente dipendente dal titolare e sotto controllo, e potrà effettuare prelievi eventualmente soggetti a limiti di importo, con addebito sul conto abbinato al dispositivo dell'utente primario.

La funzionalità di prelievo per l'utente secondario si intende in modalità *one-shot*, cioè un solo prelievo per volta. Eventuali ulteriori prelievi potranno essere abilitati sempre su iniziativa dell'utente primario. Secondo questa modalità, l'utente secondario può non essere cliente della Banca.

L'attivazione del dispositivo secondario può avvenire, a cura dell'utente primario, sulla propria APP, configurando i dati dell'utente secondario, come di seguito mostrato. Anche l'utente secondario deve scaricare sul proprio dispositivo smartphone, l'APP SmartCash (stessa versione dell'utente primario, a seconda del tipo di dispositivo, IOS o Android) e deve procedere con l'attivazione mediante le istruzioni riportate nell'APP. Tramite l'APP, l'utente primario sceglie la funzione "Utente secondario" e sulla schermata dell'elenco degli utenti secondari, clicca su "+":

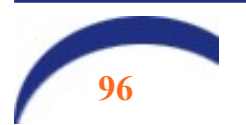

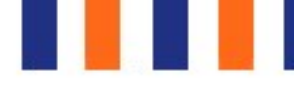

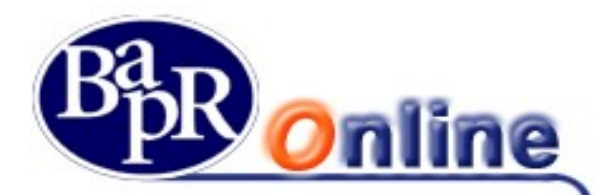

| < Hon | datone IT 👻 17:11<br>Ne Menu | 161.4 | •••• vodafond /T ♥ 17.11<br><b>&lt;</b> Menu Utenti secondari | E E          |
|-------|------------------------------|-------|---------------------------------------------------------------|--------------|
| ۲     | Lista movimenti              | >     | Pac' 'ti Francesco                                            | 100.00.6     |
| 0     | Cambio PIN                   | >     | Rt il Antonio                                                 | 100,00 €     |
| 0     | Prelievo contanti            | >     | +391236                                                       | 50,00€       |
| 0     | Lista Conti Correnti         | >     | V£ni Maurizio<br>+390£                                        | <br>200,00 € |
|       | Utente secondario            | >     |                                                               |              |
| 0     | Guida all'utilizzo           | >     |                                                               |              |
|       |                              |       |                                                               |              |

L'utente principale a questo punto dovrà contattare il candidato utente secondario, il quale, dalla propria APP scaricata sul dispositivo, avrà a disposizione la medesima funzione "Utente secondario". Tale funzione richiederà la definizione del pin SmartCash per l'utente secondario ed esporrà a video sullo smartphone, un Qr-code e un codice OTP (one-time password) alternativi.

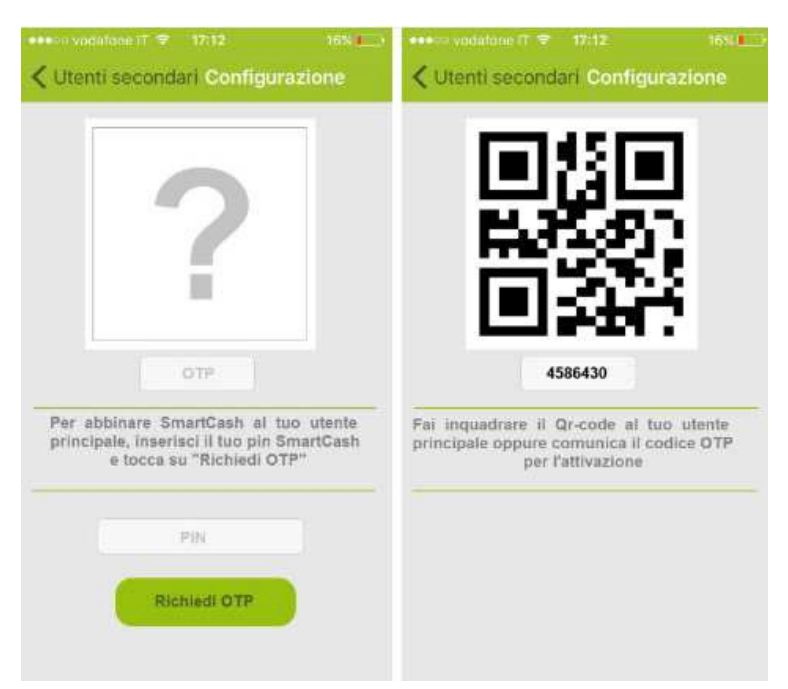

A questo punto, se l'utente principale e l'utente secondario sono in prossimità, quest'ultimo potrà confermare l'abbinamento semplicemente mostrando il Qr-code all'utente principale, che a sua volta dovrà scegliere l'opzione "Inquadra Qr-code". Se invece i due soggetti non sono in prossimità, l'utente secondario potrà confermare l'abbinamento comunicando il codice OTP all'utente principale, che a sua volta dovrà inserirlo scegliendo l'opzione "Inserisci OTP".

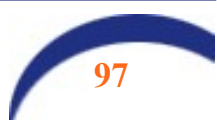

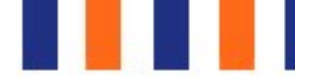

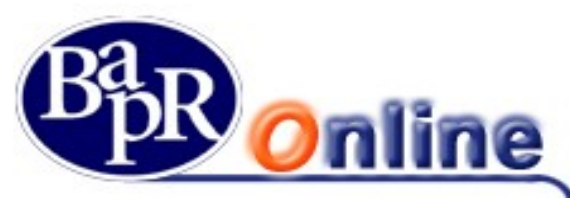

Dopo questa operazione, l'utente principale dovrà completare la richiesta di creazione dell'anagrafica dell'utente secondario. Questo è il menù in cui è possibile configurare i campi:

| Inquadra Qr-c               | ode            |
|-----------------------------|----------------|
| oppure                      |                |
| Inserisci OT                | P              |
| Cognome Nome                |                |
| Cognome Nome                |                |
| lumero di telefono          |                |
| 39 Numero di telefor        |                |
| mporto massimo ¢            | €10            |
| nserisci il PIN SmartCash ; | per confermare |
| nsensci li Pile Smarcuash j | per comermare  |

- Cognome e Nome
- *Numero di telefono*: inserire il numero di telefono dello smartphone sul quale risulta installata l'APP SmartCash dell'utente secondario (per abbinamenti effettuati in prossimità, il numero di telefono dell'utente secondario sarà già precompilato in mappa);
- *Importo*: importo prelevabile in una sola transazione, inteso come importo massimo (l'utente secondario potrebbe comunque scegliere di prelevare un importo diverso ma non superiore a questo indicato).

| Menu Utenti secondari                                 | 1855                | ••••• TIM 3G 15:50                                  | 100%           |
|-------------------------------------------------------|---------------------|-----------------------------------------------------|----------------|
| Rc   Antonio<br>+391254789^^^                         | <b>)</b><br>50,00 € | Cognome Nome                                        |                |
| Vai Maurizio<br>+390805/692                           | <br>200,00 €        | Utente Prova                                        |                |
| Pe 1 itti Francesco<br>+3945 <sup></sup> 97 Prelevato | ()<br>100,00 €      | Numero di telefono           +39         3357695281 |                |
|                                                       |                     | Importo massimo €                                   | 100            |
|                                                       |                     | Inserisci il PIN SmartCash<br>PIN                   | per confermare |
|                                                       |                     | Elimina                                             | Contant of     |

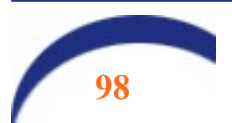

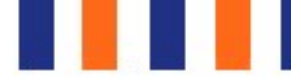

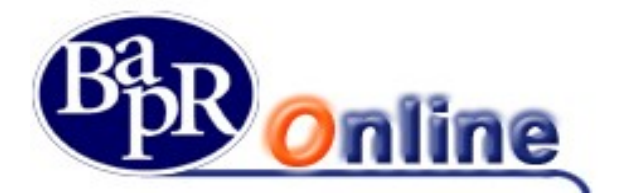

Per confermare il censimento dell'anagrafica dell'utente secondario è necessario inserire il Pin SmartCash (dell'utente primario).

A seguito di un abbinamento ad uno o più utenti secondari, l'utente principale può consultare la voce di menu "Utenti secondari", con l'elenco degli utenti abilitati al prelievo. Cliccando su ogni nominativo elencato, è possibile accedere al dettaglio dell'anagrafica dell'utente secondario.

Il prelievo per l'utente secondario si effettua nella modalità già descritta nei punti precedenti.

Non è consentita la prenotazione.

La lista prelievi è disponibile sull'APP, ma limitatamente ai prelievi dello stesso utente secondario.

Nel caso in cui un utente secondario abbia già eseguito il prelievo per il quale era stato abilitato, l'anagrafica dell'utente verrà comunque riportata nella lista, contraddistinta però da una icona di colore grigio.

L'utente principale, se lo vorrà, potrà ri-abilitare l'utente secondario, in modo da permettergli di prelevare nuovamente senza aver la necessità di inserire ulteriormente tutti i dati.

Nel caso in cui l'utente secondario chieda alla Banca l'abilitazione del prodotto SmartCash in qualità di utente primario, a seguito della funzione di abbinamento del medesimo dispositivo al proprio conto, non potrà più risultare secondario su altra postazione.

#### 9.2.1.1. Blocco/cancellazione del servizio

L'utente può disabilitare il servizio in qualsiasi momento, senza necessariamente avvisare la Banca. La Banca può disattivare il servizio su semplice richiesta scritta del cliente o per fondate ragioni di sicurezza.

#### 9.2.1.2. Azzeramento PIN SmartCash ATM

In relazione alle casistiche di dimenticanza del PIN dell'App da parte dell'utente o comunque blocco per superamento tentativi di digitazione, sono previste queste due modalità di ripristino operativo, tramite azzeramento del PIN dell'App, differenziate per utente primario o secondario:

• <u>Utente primario:</u>

E' prevista apposita funzione nel Bapr OnLine "Azzeramento PIN", accessibile dal menù "Servizi Bancari>Prenotazione prelievo>Smart Cash", che consente all'utente primario di procedere nell'azzeramento del PIN dell'App, previa blocco dello stesso ed inserimento delle credenziali dispositive previste dall'Internet Banking, in modo da consentire una nuova prima installazione con impostazione di nuovo PIN.

<u>Utente secondario</u>

L'utente primario è abilitato all'azzeramento del PIN dell'App dell'utente secondario bloccato, tramite funzione da Lista utenti secondari abilitati, presente nel menù App. Dal dettaglio dell'utente secondario, è possibile procedere alla cancellazione dell'installazione dell'App dell'utente secondario, tramite tasto "Elimina".

In questa maniera l'utente secondario procederà in una nuova installazione con impostazione del nuovo PIN.

N.B.: Il blocco del PIN dell'App è previsto dopo l'esecuzione di almeno tre tentativi errati.

Inoltre, in caso di concomitante blocco del PIN dell'App ed anche blocco del servizio SmartCash ATM, sarà necessario l'intervento diretto da parte dell'operatore Banca per riattivare l'utenza.

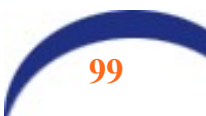

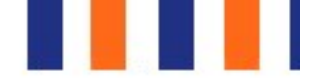

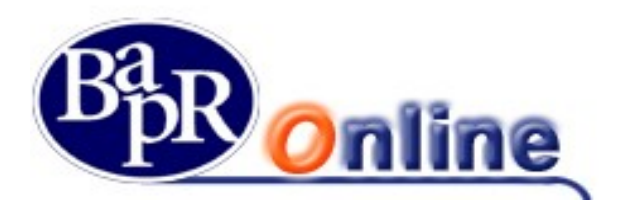

### 9.2.1.3. Atre funzioni

Riportiamo le altre funzioni disponibili sull'APP accessibili dall'elenco di Menù:

• Lista Movimenti:

funzione che consente di accedere all'elenco dei Movimenti attraverso appositi filtri di periodo e relativa visualizzazione di dettaglio;

Cambio PIN:

funzione che consente la modifica del PIN dell'APP;

• Prelievo contanti:

funzione che consente l'accesso alle configurazioni di impostazione predefinita dei parametri per il successivo prelievo, fra i quali importo e scelta stampa scontrino;

- Lista Conti Correnti:
- funzione che consente la visualizzazione del rapporto di Conto Corrente collegato all'APP;
- Utente secondario:
- Funzione che consente di impostare un utente secondario da abilitare al prelievo;

• Info:

funzione che consente la visualizzazione delle caratteristiche di versione dell'APP, oltre ai dettagli di Termini e Condizioni di utilizzo.

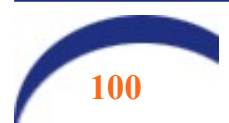

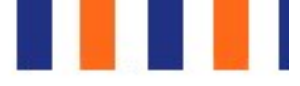

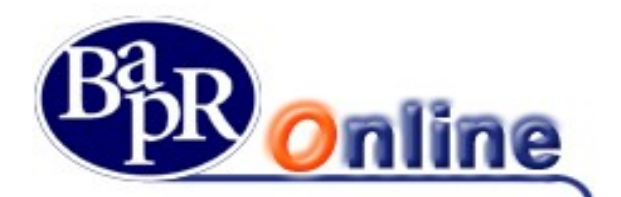

### 9.3.UTENZE

## 9.3.1. Elenco utenze

E' la funzione che permette di visualizzare l'archivio delle adesioni per la domiciliazione utenza.

| ELENCO UTENZE                                     |                                                              |                                 |                             |                         | ☆圕      |
|---------------------------------------------------|--------------------------------------------------------------|---------------------------------|-----------------------------|-------------------------|---------|
| MYHOME > SERVIZI BANCARI > UTENZE > ELENCO UTENZE |                                                              |                                 |                             |                         |         |
| Elenco utenze                                     | SCEGLI IL RAPPO<br>ANGILERI ANNUNZIATA-FULVIA - CC0000078057 | RTO                             | Q                           | + Richiesta addebito    | outenza |
| ANGILERI ANNUNZIATA-FULVIA<br>cc0000078057        |                                                              | saldo disponibile<br>-16,61 EUR | saldo co<br><b>-16,61 E</b> | NTABILE                 | \$¢}    |
| IBAN IT****999013111CC0000078057                  |                                                              |                                 |                             |                         |         |
| FILTRI<br>TIPOLOGIA<br>Inessere                   | •                                                            |                                 |                             |                         |         |
|                                                   | APPLICA                                                      |                                 |                             | CANCELLA FI             | TRIO    |
| ELENCO UTENZE                                     |                                                              |                                 |                             |                         |         |
| A Zienda 🗢                                        | Codice Domiciliazione 🌩                                      | Ancileri Annunziata-Eubria      | Data Attivazione 👻          | Stato ©                 |         |
| 4GENERGIA S.R.L.                                  | AAAAAAAAAAAAAAAAAAAAAAAAAAAAAAAAAAAAAAA                      | Angileri Annunziata-Fulvia      | 24/05/2017                  | in attesa di decorrenza | >       |
| "ORTIUNITI S.R.L."                                | 000000000000000000000000000000000000000                      | Angileri Annunziata-Fulvia      | 24/05/2017                  | in attesa di decorrenza | >       |
| A.B. COSMESI DI ANTONIO BACCI                     | *****                                                        | Angileri Annunziata-Fulvia      | 23/05/2017                  | in attesa di decorrenza | >       |
| 4G ENERGIA S.R.L.                                 | 888888888888888888888888888888888888888                      | Angileri Annunziata-Fulvia      | 23/05/2017                  | in attesa di decorrenza | >       |
| 35 SOCIETA' COOPERATIVA                           | *****                                                        | Angileri Annunziata-Fulvia      | 23/05/2017                  | in attesa di decorrenza | >       |

Cliccando sul tasto > è possibile visualizzarne i dettagli della domiciliazione.

| ELENCO UTENZE                                     | ☆ 문                                        |
|---------------------------------------------------|--------------------------------------------|
| MYHOME > SERVIZI BANCARI > UTENZE > ELENCO UTENZE |                                            |
| DETTAGLIO UTENZA                                  | LISTA MOVIMENTI                            |
|                                                   |                                            |
| Azienda                                           | A.C.S.ASCENSORI CONTROLLI SISTEMI S.R.L.   |
| Codice domiciliazione                             | SSSSSSSSSSSSSSSSSSSSSSSSSSSSSSSSSSSSSSS    |
| Conto di appoggio                                 | ANGILERI ANNUNZIATA-FULVIA<br>CC0000078057 |
| Intestatario mandato                              | Angileri Annunziata-Fulvia                 |
| Identificativo creditore                          | IT32001000003922680586                     |
| Schema SDD                                        | CORE                                       |
| Stato                                             | in attesa di decorrenza                    |
| Indirizzo                                         | Via Cavina Anacleto 6                      |
|                                                   | 40010 Bentivoglio                          |
| Data attivazione                                  | 24/05/2017                                 |
| INDIETRO                                          |                                            |

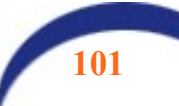

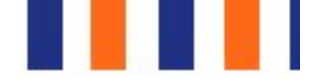

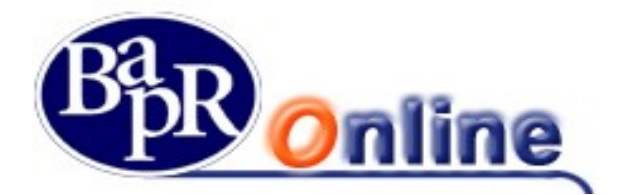

Una modifica o cancellazione si può apportare soltanto se è stato l'utente ad inserire in precedenza quella richiesta di domiciliazione attraverso il prodotto di Internet Banking.

Anche per la modifica o cancellazione è necessario portare alla firma la richiesta (vedi paragrafo "<u>Come firmare le</u> <u>disposizioni</u>").

Qualora si desiderasse accedere direttamente ai movimenti relativi all'utenza di cui si è aperto il dettaglio, è possibile cliccare sul pulsante "Lista Movimenti".

## 9.3.2. Elenco Movimenti Utenze

E' la funzione che consente la visualizzazione dei movimenti relativi alle utenze attive sui rapporti collegati.

| ELENCO MC                                                            | VIMENTI             | UTENZE                             |                                    |                                |                                     | ☆ 🕾          |
|----------------------------------------------------------------------|---------------------|------------------------------------|------------------------------------|--------------------------------|-------------------------------------|--------------|
| MYHOME > SERVIZI BANCARI                                             | I > UTENZE > ELENCO | MOVIMENTI UTENZE                   |                                    |                                |                                     |              |
|                                                                      | CC00000249 Q        |                                    |                                    |                                |                                     |              |
| ANGILERI ANI<br>CC0000024912<br>IBAN IT****999013111CC               | NUNZIATA-I          | FULVIA,GUASTAMACCHI,               | A PAOLO *** saldi<br>2.22<br>IMP.V | O DISPONIBILE<br>5.247,89 EUR  | SALDO CONTABILE<br>2.225.628,99 EUR |              |
| FILTRI<br>PERIODO<br>PREDEFINITO<br>MOVIMENTI FUTU<br>PERSONALIZZATO | IRI S               |                                    | SE TREMESI                         |                                |                                     |              |
|                                                                      |                     |                                    | APPLICA                            |                                | CANCE                               | LLA FILTRI 🛛 |
| PERIODO: MOVIMENTI FU                                                | Data Valuta 🗘       | Fatturatore 🗢                      | Descrizione Operazione             | ¢                              |                                     | Importo 🗘    |
| 11/02/2008                                                           | 11/02/2008          | VENEZIA ASSICURAZIONI SPA - MESTRE | Q.0000003709626 RATA P             | DLIZZA 0001234956 PROD.75330TE | D.QSQU                              | 200,00       |

Per procedere con la ricerca è sufficiente selezionare il conto corrente di addebito dei movimenti in questione ed eventualmente impostare filtri più selettivi per ottenere i risultati desiderati.

Inoltre, sempre nella maschera generale, è presente un'ulteriore funzionalità:

X 📖 permette di visualizzare e scaricare in formato di calcolo Excel l'intero elenco movimenti ricercato.

## 9.3.3. Assegni

#### 9.3.3.1. Lista libretti

E' la funzione che fornisce l'elenco dei carnet disponibili e/o utilizzati collegati ai propri rapporti di conto corrente.

Una volta individuato un libretto è possibile accedere al dettaglio per visualizzare i singoli assegni ed il relativo stato.

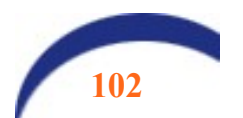

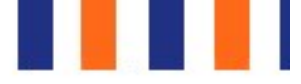

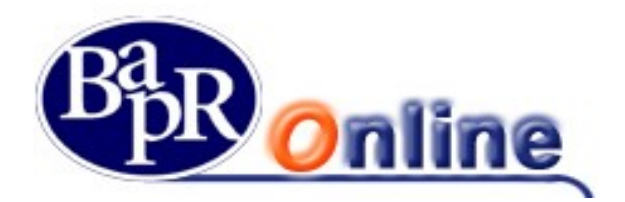

## 9.3.4. Rubriche

Questo comparto si riferisce all'archivio anagrafico, ovvero mostra l'elenco dei beneficiari/numeri/contribuenti etc. salvati divisi per tipologie e permette di cercarli, modificarli o aggiungerne altri.

In particolare vi è la funzionalità di Ricerca Beneficiario per Nome/cognome o Alias (altra denominazione) all'interno dell'archivio completo:

| RUBRIC             | HE                    |     |           |                                   | ☆ 🗗          |
|--------------------|-----------------------|-----|-----------|-----------------------------------|--------------|
| MYHOME > SERVI     | ZI BANCARI > RUBRICHE |     |           |                                   |              |
| BENEFICIARI        | NUMERI TELEFONICI     | F24 | BOLLO ACI | ELENCO BENEFICIARI CONTO DEPOSITO |              |
| ELENCO BENEF       | ICIARI                |     |           |                                   |              |
|                    |                       |     |           | RICERCA PER NOME, COGNOME O ALIAS |              |
|                    |                       |     |           | Q                                 |              |
|                    |                       |     |           |                                   |              |
|                    |                       |     |           | в                                 |              |
| <b>BIANCHI MAR</b> | 10                    |     |           | IBAN: IT00X3333344444CC000000002  |              |
| BIC: 123456X0      | ox.                   |     |           |                                   | ELIMINA      |
| STATO DI RES       | SIDENZA: IT           |     |           | BIC: 123456XXX                    | BENEFICIARIO |
|                    |                       |     |           | ^                                 |              |
|                    |                       |     |           |                                   |              |
|                    |                       |     |           |                                   |              |
| ROSSI MARIO        |                       |     |           | IBAN: IT00X1111122222CC0000000001 | E .          |
|                    |                       |     |           |                                   |              |

Inoltre l'Elenco Beneficiari permette di Visualizzare i dettagli dei singoli profili ed anche di procedere in Modifica o Cancellazione mediante i relativi pulsanti:

- " " per attivare le funzioni di "Modifica" ed "Elimina Beneficiario",
- " Y" per visualizzare il dettaglio completo dell'anagrafica.

Infine, attraverso il tasto AGGIUNGI 😌 è possibile accedere alla maschera per caricare e salvare nuovi profili.

**NOTA**: Se dopo aver memorizzato una anagrafica, si desidera modificarla, può accadere che alcuni campi della scheda risultino <u>non modificabili</u> (sfondo grigio scuro) ed in particolare: Provincia, città, Cap. Questo è dovuto al fatto che i campi: *"Stato di Residenza"* e *"Stato di domicilio"* non sono correttamente avvalorati o sono vuoti. Compilando i campi anzidetti si sbloccheranno quelli che risultano non modificabili.

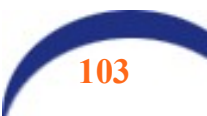

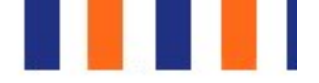

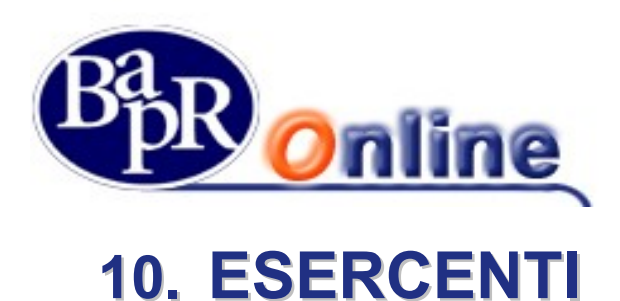

## 10.1. Esercenti Pos

Questa sezione consente di visualizzare a livello informativo i dati ed i movimenti effettuati da terminali POS relativi ad una determinata Azienda / Casa madre collegata al profilo contrattuale.

Nella schermata principale è possibile selezionare uno specifico Punto vendita (se ci sono diversi Stabilimenti) ed in relazione a questo visualizzare i Movimenti effettuati dai terminali POS collegati.

Fra i filtri previsti, oltre all'arco temporale, si trova la ricerca per specifica Cassa (cioè terminale POS) ed anche per Compagnia Autorizzatrice.

| FILTRI         |            |                    |          |               |
|----------------|------------|--------------------|----------|---------------|
| CASSA          |            | Compagnia autoriz. |          |               |
| Tutte          | •          | Tutte              | •        |               |
| PERIODO        |            |                    |          |               |
| PREDEFINITO    | TRE GIORNI | UN MESE            | TRE MESI |               |
| PERSONALIZZATO |            |                    |          |               |
| 30/03/2016     | (int)      | 28/06/2017         | Ē        |               |
|                |            |                    |          |               |
|                |            | Applica filtri     |          | CANCELLARITM® |

Inoltre, sempre nella maschera generale, è presente un'ulteriore funzionalità:

permette di visualizzare e scaricare in formato di calcolo Excel l'intero elenco movimenti ricercato.

| N                                         | IOVIMENT               | 1 POS                          |               |                                  |                 |       | ☆ 魯       |  |  |
|-------------------------------------------|------------------------|--------------------------------|---------------|----------------------------------|-----------------|-------|-----------|--|--|
| MY                                        | HOME > SERVIZIBANCA    | RI > ESERCENTI > MOVIMENTI POS |               |                                  |                 |       |           |  |  |
| SELEZIONA IL PUNTO VENDITA / STABILIMENTO |                        |                                |               |                                  |                 |       |           |  |  |
|                                           | INSEGNA                |                                |               | INDIRIZZO                        |                 |       |           |  |  |
| <                                         | PROVE POS              |                                |               | CSE - 40068 SAN LAZZARO DI SAVEN | IA BO           |       | >         |  |  |
|                                           |                        |                                |               | ••                               |                 |       |           |  |  |
| CA                                        | ASA MADRE/AZIE         | NDA                            |               |                                  |                 |       |           |  |  |
| RA                                        | GIONE SOCIALE          | Fermoto & C.                   |               | INDIRIZZO                        | Via Giusti 10   |       |           |  |  |
| PA                                        | RTITA IVA              |                                |               | CAP                              | 36010           |       |           |  |  |
| CC                                        | DICEFISCALE            | 00921560405                    |               | LOCALITÀ                         | Foza            |       |           |  |  |
|                                           |                        |                                |               | PROVINCIA                        | VI              |       |           |  |  |
|                                           | FILTRI                 |                                |               |                                  |                 |       | ۲         |  |  |
| Р                                         | ERIODO: 30/03/16 - 28/ | 06/17                          |               |                                  |                 |       |           |  |  |
| EL                                        | ENCO MOVIMEN           | ті                             |               |                                  |                 |       | ×         |  |  |
| Te                                        | erm. ID 🗢              | Data E Ora Acquisto 👻          | Data Valuta 🗢 | Compagnia Autoriz. 🗢             | PAN Carta ©     | DIV ¢ | Importo 🗘 |  |  |
| 6                                         | 2705571                | 25/08/2016 11:51:39            | 25/08/2016    |                                  | 63005000        | EUR   | 0.13      |  |  |
| 6                                         | 2705571                | 25/08/2016 11:51:09            | 25/08/2016    |                                  | 6300*****5000   | EUR   | -0.11     |  |  |
| 6                                         | 2705571                | 25/08/2016 11:49:09            | 27/08/2016    | Carta Si                         | 4877******0005  | EUR   | -0.12     |  |  |
| 6                                         | 2705571                | 25/08/2016 11:48:33            | 27/08/2016    | Carta Si                         | 4877*****0005   | EUR   | 0.12      |  |  |
| 6                                         | 2705571                | 25/08/2016 11:47:57            | 25/08/2016    |                                  | 63005000        | EUR   | 0.11      |  |  |
| 6                                         | 2705571                | 25/08/2016 11:34:53            | 27/08/2016    | Carta Si                         | 48773005        | EUR   | -0.06     |  |  |
| 6                                         | 2705571                | 25/08/2016 11:34:21            | 27/08/2016    | Carta Si                         | 4877****** 3005 | EUR   | 0.06      |  |  |
| 6                                         | 2705571                | 25/08/2016 11:33:46            | 27/08/2016    | Carta Si                         | 48773005        | EUR   | -0.02     |  |  |
| 6                                         | 2705571                | 25/08/2016 11:31:06            | 27/08/2016    | Carta Si                         | 48773005        | EUR   | 0.05      |  |  |
| 6                                         | 2705571                | 25/08/2016 11:30:30            | 25/08/2016    |                                  | 51560001        | EUR   | 0.04      |  |  |
|                                           |                        |                                |               | Mostra altri C                   |                 |       |           |  |  |

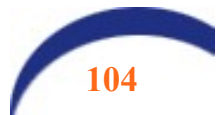

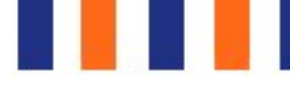

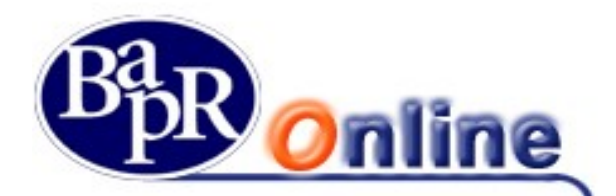

# 11. Investimenti

### 11.1. I miei Investimenti

Il comparto mostra il dettaglio complessivo della posizione dell'utente in relazione ai Dossier Titoli presenti. Una volta selezionato un Dossier si visualizza il riepilogo totale comprensivo dei controvalori e variazioni, il conto di regolamento con la relativa disponibilità e l'elenco completo dei Titoli.

In particolare vengono riportati i dati del controvalore di carico, controvalore ufficiale e variazione in relazione ai titoli quotati presenti sul dossier selezionato.

| I MIEI INVESTIMENTI                             |                                                                   | ☆ 🖪                                                                         |
|-------------------------------------------------|-------------------------------------------------------------------|-----------------------------------------------------------------------------|
| MYHOME > INVESTIMENTI > I MIEI INVESTIMENTI     |                                                                   |                                                                             |
| FTSE MIB - FTSE Italia Star - FTSE Italia       | All-Shs - Hang Seng -2,45% NASDAQ Comb Comp -                     | DAX -1,71% CAC 40 -1.66% Nikka                                              |
|                                                 |                                                                   | Quotazioni Borsa Italiana e TLX in tempo reale. Altre quotazioni ritardate. |
|                                                 |                                                                   | C Ultimo aggiornamento: 11:44                                               |
|                                                 |                                                                   |                                                                             |
|                                                 | RAPPORTO                                                          |                                                                             |
| GALLO ANDREA<br>0052072063<br>Deposito Titoli   | CTV DI CARICO<br>0,00 EUR<br>VARIAZIONE<br>0,00 EUR (-)           | CTV UFFICIALE (1)<br>0,00 EUR                                               |
|                                                 |                                                                   | (1) - Controvalore calcolato solo su titoli quotati                         |
| DISPONIBILITÀ SUL C/C DI REGOLAMENTO            |                                                                   | ^                                                                           |
| CONTO CORRENTE INTESTATARI<br>099-330-0078641 - | DIVISA DISPONIBILITÀ TRADIN<br>EUR 100.000,00 EUR                 | G                                                                           |
| DETTAGLIO SOMME PRENOTATE                       |                                                                   | <b>e</b>                                                                    |
| DECORRENZA SCADENZA                             | CAUSALE DIVISA<br>Siamo splacenti, ma nessun dato è stato trovato | IMPORTO                                                                     |

## 11.1.1. Operatività titoli

Questa sezione permette di effettuare una Ricerca Titoli libera, impostando specifici parametri e Filtri per indirizzare e ridurre la selezione.

In particolare si può scegliere la "Tipologia" dello strumento finanziario, il "Mercato" ed indicare la denominazione o il codice ISIN.

Dall'elenco dei Titoli riportati dalla ricerca si possono verificare le indicazioni, i valori ed accedere al dettaglio completo di un singolo titolo (Quotazione e dati storici) cliccando sulla denominazione sottolineata.

Inoltre è presente la facoltà di entrare nella maschera di inserimento ordine di compravendita (Pulsante Trade) come da indicazioni sottostanti.

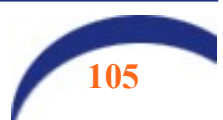

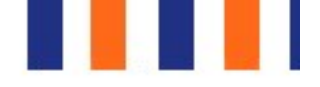

▲ 🗖

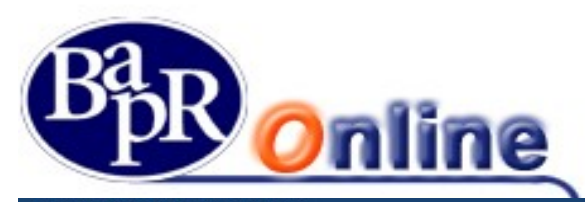

| OPF | RATI | VITÀ | TIT | IO1 |
|-----|------|------|-----|-----|
|     |      |      |     |     |

| OLIVATIV             | ATTOL                            |                |              |             |                  |             |                              |
|----------------------|----------------------------------|----------------|--------------|-------------|------------------|-------------|------------------------------|
| MYHOME > INVESTIMENT | TI > OPERATIVITÀ TITOLI          |                |              |             |                  |             |                              |
| FTSE Italia Star 🔸   | FTSE Italia All-Shs 🔸 🍷 Hang Sen | g -2,45% NASDA | Q Comb Comp  | - DAX -1    | ,38% <b>T</b> CA | C 40 -1,33% | Nikkei 225 -4,51% SMI -4     |
|                      |                                  |                |              |             |                  |             | C Illimo amigroamento: 09:47 |
|                      |                                  |                |              |             |                  |             | Citano aggiornamiento: 07.47 |
| FILTRI               |                                  |                |              |             |                  |             |                              |
| Tipologia            | Mercato                          |                |              |             |                  |             |                              |
| титті                |                                  |                | •            |             |                  |             |                              |
| Nome                 | Isin                             |                |              |             |                  |             |                              |
| fiat                 |                                  |                |              |             |                  |             |                              |
|                      |                                  |                | Applica filt |             |                  |             | Cancella filtri 🔿            |
|                      |                                  |                | Applicatilit |             |                  |             | Cancela Ind I g              |
| ELENCO TITOLI        |                                  |                |              |             |                  |             |                              |
| Titolo               | Isin                             | Mercato        | Divisa       | Ultimo Prz. | Min Oggi         | Max Oggi    | Var% < >                     |
| 3.75 Fiat 24-S GMTN  | X\$1388625425                    | Euro TLX       | EUR          | *)          | *).              |             | Trade                        |
| 3.75 Flat 24-S GMTN  | X\$1388625425                    | мот            | EUR          | 2           | 2                | 12          | Trade                        |
| 4.5 Fiat 20 Nts      | US31562QAC15                     | мот            | USD          | 0           | 5                |             | Trade                        |
| 4.5 Fiat 20 Nts      | US31562QAC15                     | Euro TLX       | USD          | -           | -                |             | - Trade                      |
| 4.75 Flat Chr21GMTN  | XS1048568452                     | MOT            | EUR          | 110,5       | 110,5            | 110,5       | -0,08 % • Trade              |

## 11.1.2. Offerte e Collocamenti

Questo comparto è dedicato alla sottoscrizione delle Offerte pubbliche, ovvero operazioni finanziarie di tipo azionario attraverso le quali le imprese sollecitano il pubblico all'investimento in una quota di azioni che ne compongono il capitale, oppure di tipo obbligazionario come ad esempio le Aste relative ai Titoli di Stato ed il collocamento dei Pronti Contro Termine.

L'elenco delle Offerte presenta la possibilità, attraverso l'impostazione di filtri, di effettuare una ricerca selettiva per tipologia (OPA, OPV, BOT, ...). Se i filtri non vengono attivati, la maschera proposta di default è quella generica ("Tutti") contenente l'intero insieme delle offerte.

| r | Tutti           | * |
|---|-----------------|---|
| È | Tutti           |   |
| Г | OPA             |   |
| Ł | OPV             |   |
| L | BOT             |   |
| 4 | Titoli di stato | 2 |
|   | PCT             |   |

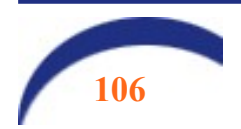

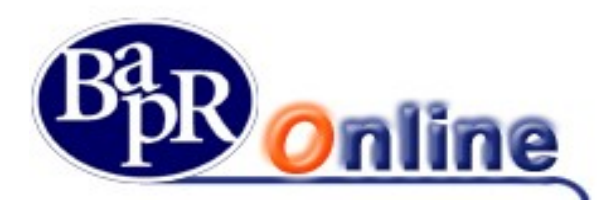

| OFFERTE E CO               | OLLOC         | CAME     | NTI           |                 |              |            |                |        | ☆문     |
|----------------------------|---------------|----------|---------------|-----------------|--------------|------------|----------------|--------|--------|
| MYHOME > INVESTIMENTI > OF | FERTE E COLLO | DCAMENTI |               |                 |              |            |                |        |        |
| FILTRI                     |               |          |               |                 |              |            |                |        |        |
| Nome Prodotto 🗘            | Prosp.        | Tipo 🗘   | Data Inizio 💠 | Data Scadenza 💠 | Lotto Min. 🗘 | Condizione | Prezzo/Tasso 🗢 | Min ¢  | < >    |
| TITOLO BANCA 15.2.15       |               | ASTE     | 23/08/2017    | (*              |              | 3          | ( <b>3</b>     |        | Compra |
| BANCA 23/3/2028 3.5%       |               | OPV      | 12/03/2018    | 22              | 2            | 21         | ÷2             | 1.1    | Compra |
| BP ALTOADIGE MISTO         |               | ASTE     | 12/03/2018    | 1               | 1            | PREZZO     | 100,00         | 99,00  | Compra |
| usa                        |               | ASTE     | 12/03/2018    |                 | 8            | PREZZO     | 100,00         | 100,00 | Compra |
| BTP 1.11.93/23 9%          |               | OPV      | 30/11/2016    |                 | 4            | ÷.+        |                |        | Compra |
| BTP 1.5.31.6%              |               | PCT      | 18/11/2015    | s.              | 10           | TASSO      | 1,00           | 1,00   | Compra |
| BTP 1.11.93/23 9%          |               | PCT      | 02/08/2016    |                 | 3            | TASSO      | 1,00           | 1,00   | Compra |
| BTP 1.11.93/23 9%          |               | PCT      | 23/11/2016    | 58              | 4            | TASSO      | 1,00           | 1,00   | Compra |
|                            |               |          |               |                 |              |            |                |        |        |

La griglia delle indicazioni consente di aprire il dettaglio specifico cliccando sulla denominazione sottolineata e di accedere al Prospetto informativo ed anche alla maschera di inserimento ordine (cliccando su "Compra"), la quale presenterà specifiche caratteristiche data la peculiarità dell'operazione.

| OFFERTE E COLLOCA                                            | MENTI             |                    |             |          | ☆冎    |
|--------------------------------------------------------------|-------------------|--------------------|-------------|----------|-------|
| MYHOME > INVESTIMENTLE OFFERTE E COLLOCAN                    | HDVID             |                    |             |          |       |
|                                                              |                   | SCEGLI IL RAPPORTO | COMPLAZIONE | REPLOGO  | ESITO |
| ANGILERI ANNUNZIATA                                          | -FULVIA           |                    |             |          | >     |
|                                                              |                   | ••                 |             |          |       |
| DISPONIBILITÀ SUL C/C DI REGOLAM                             | ENTO              |                    |             |          | *     |
| DETTAGLIO ESTREMI OFFERTA                                    |                   |                    |             |          |       |
| Descrizione prodotto                                         | BTP 1.11.93/23.9% | Tasso massimo      |             | 1,00     |       |
| Tipologia                                                    | PCT               | Quantità minima    |             | 1.000,00 |       |
| ISIN titolo                                                  | 170000366655      | Quantità massime   |             |          |       |
| Descrizione titolo                                           | Btp 1.11.93/23 9% | Multipla           |             | 1.000,00 |       |
| Inizio collocamento                                          |                   | Note               |             |          |       |
| Datascadenza                                                 | 31/08/2016        |                    |             |          |       |
| Tasso riferimento                                            | 1.00              |                    |             |          |       |
| Tasso minimo                                                 | 1.00              |                    |             |          |       |
| DETTAGLIO CONDIZIONI OFFERTA                                 |                   |                    |             |          |       |
| Condizioni                                                   | TASSD             |                    |             |          |       |
| Prezzo                                                       | 1.00              |                    |             |          |       |
| INSERISCI ORDINE<br>INTESTATARIO<br>Angleri Annunciata Fulka | Attivaug          | )                  | 0           |          |       |
|                                                              |                   | ANNULLA CONFERMA   |             |          |       |

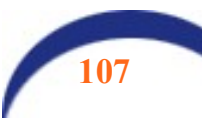

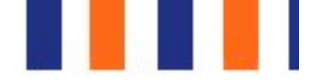

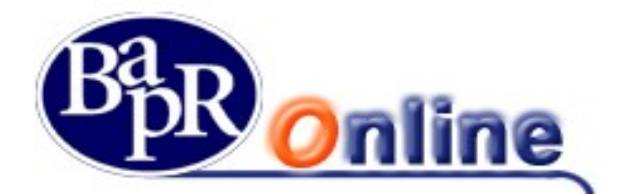

 attraverso il quale l'Utente può accedere al Portale Titolari NEXI, se titolare, e/o al servizio Azienda Più della Banca se intestatario di un rapporto di Corporate Banking.

La funzione di accesso al *Portale Titolari NEXI* è attiva solamente per i titolari di carta di credito di NEXI emessa dalla Banca. Selezionando la funzione "*NEXI*", viene attivato il link, già preautorizzato, che reindirizza l'Utente alla pagina web del portale della Società "NEXI", per la gestione, prevista dalla stessa Compagnia, delle funzioni ammesse alla propria carta di credito, rilasciata direttamente dalla Banca (es. estratto conto della carta di credito in formato elettronico, ecc.).

## 11.1.3. Zainetto Fiscale

In questo comparto è visualizzabile la situazione dello zainetto fiscale suddivisa per anno. Ad ogni anno corrisponderanno i relativi valori delle Minus Valenze ed i dettagli delle eventuali operazioni presenti.

| MENU      | ZAINETTO FI                              | SCALE                         |                          |                                           |  |  |  |  |  |  |
|-----------|------------------------------------------|-------------------------------|--------------------------|-------------------------------------------|--|--|--|--|--|--|
|           | MYHOME > INVESTIMENTI > ZAINETTO FISCALE |                               |                          |                                           |  |  |  |  |  |  |
| ☆         |                                          |                               | La presente si           | tuazione non costituisce certificazione ; |  |  |  |  |  |  |
| C/C       |                                          |                               | SELEZIONA L'INTESTAZIONE |                                           |  |  |  |  |  |  |
|           |                                          |                               |                          | MINUS RESIDUE<br>0,00 EUR                 |  |  |  |  |  |  |
| $\square$ |                                          |                               |                          |                                           |  |  |  |  |  |  |
| 6         | 2019 2018 <b>2017</b>                    | 2016 2015                     |                          |                                           |  |  |  |  |  |  |
| Ð         |                                          | Minus maturate<br><b>0,00</b> | Scadenza<br>2021         | Minus utilzzabili<br><b>0,00</b>          |  |  |  |  |  |  |
|           | DETTAGLI OPERAZIONI                      |                               |                          |                                           |  |  |  |  |  |  |
|           | Data Data la marte 🔺                     |                               | Direct A                 | Minus Originality A                       |  |  |  |  |  |  |

## 11.1.4. Elenco Operazioni

Tale sezione, relativa all'elenco delle operazioni, è suddivisa in base alla tipologia di ordine in diverse schede (come sotto indicato).

| ELENCO OPERAZIONI |  |  |  |  |  |  |
|-------------------|--|--|--|--|--|--|
|                   |  |  |  |  |  |  |

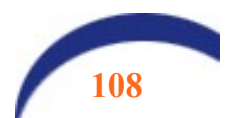
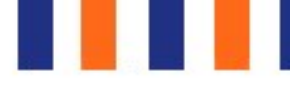

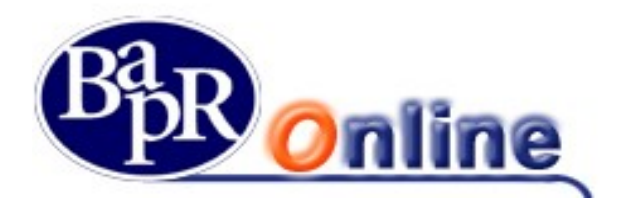

### 11.1.4.1. Ordini

Tale sezione si riferisce a tutti gli ordini inseriti e fra i parametri di ricerca ammessi vi è l'Intestatario, lo Stato dell'ordine ed anche l'intervallo temporale.

Una volta aperto l'elenco si visualizzano i valori e parametri dei vari ordini e cliccando sul numero dell'ordine si accede al dettaglio completo, stampabile in formato PDF.

Inoltre si può procedere nella Revoca di singole disposizioni ed anche Esportare il Excel l'intero elenco.

| ELENCO OPERAZIONI                         |                                  |                      |                   |            | ☆ 🕾               |
|-------------------------------------------|----------------------------------|----------------------|-------------------|------------|-------------------|
| MYHOME > INVESTIMENTI > ELENCO OPERAZIONI |                                  |                      |                   |            |                   |
| ORDINI ESEGUITI AUTOMATICI FONDI MOV      | IMENTI DOSSIER CONFERIMENTI E PR | ELIEVI               |                   |            |                   |
|                                           | RAPPOR                           | TO                   |                   |            |                   |
| GALLO ANDREA<br>0052072063                |                                  |                      |                   |            |                   |
| Deposito Titoli                           |                                  |                      |                   |            |                   |
| FILTRI                                    |                                  |                      |                   |            |                   |
| Intestatario Stato                        |                                  |                      |                   |            |                   |
| Gallo Andrea 🗸 Tutti                      | •                                |                      |                   |            |                   |
| PERIODO                                   |                                  |                      |                   |            |                   |
| INTERVALLO PREDEFINITO                    |                                  |                      |                   |            |                   |
| OGGI ULTIMI 7 GIORNI                      | ULTIMO MESE                      | ULTIMI 3 MESI        |                   |            |                   |
| INTERVALLO PERSONALIZZATO                 |                                  |                      |                   |            |                   |
| 21/02/2018                                | <b></b>                          |                      |                   |            |                   |
|                                           | Applica filtri                   | 1                    |                   |            | Cancella filtri O |
|                                           |                                  |                      |                   |            |                   |
| PERIODO: ULTIMO MESE                      |                                  |                      |                   |            |                   |
| ELENCO ORDINI                             |                                  |                      |                   |            |                   |
|                                           |                                  |                      | Selezione titoli  | Tutti      | •                 |
| Prodotto                                  | rimento 🗢 🛛 Intestatario 🗢       | Stato 🗢              | Tipo Operazione 🗢 | Quantità 🗘 | Prezzo \$         |
|                                           | Siamo spiacenti, ma nessun       | dato è stato trovato |                   |            |                   |

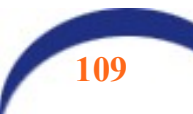

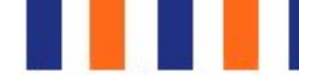

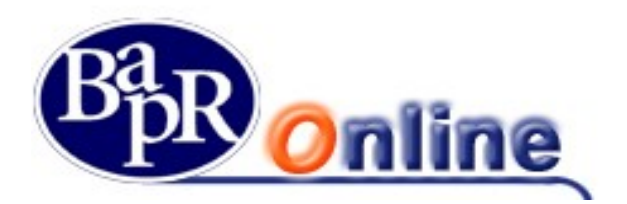

### 11.1.4.2. Eseguiti

Tale sezione è strutturata in maniera simile alla precedente ma restringe la ricerca ai soli ordini eseguiti. Anche qui è possibile aprire il dettaglio e stamparne una Ricevuta in formato PDF.

| ELENCO OPERAZIONI                                                                                                    |                      | ☆ 🕾                  |
|----------------------------------------------------------------------------------------------------|----------------------|----------------------|
| MYHOME > INVESTIMENTI > ELENCO OPERAZIONI                                                                                |                      |                      |
| ORDINI ESEGUITI AUTOMATICI FONDI MOVIMENTI DOSSIER CONFERIMENTI E PRELIEVI                                               |                      |                      |
| RAPPORTO                                                                                                    |                      |                      |
| GALLO ANDREA<br>0052072063<br>Deposito Titoli                                                                            |                      |                      |
| FILTRI<br>PERIODO                                                                                                    |                      | ٦                    |
| INTERVALLO PREDEFINITO OGGI ULTIMI 7 GIORNI ULTIMO MESE ULTIMI 3 MESI                                                    |                      |                      |
| INTERVALLO PERSONALIZZATO                                                                                                |                      |                      |
| 21/02/2018                                                                                                    |                      |                      |
| Applics filtri                                                                                                    |                      | Cancella filtri O    |
| PERIODO: ULTIMO MESE                                                                                                    |                      |                      |
| ELENCO ESEGUITI                                                                                                    |                      |                      |
| S                                                                                                    | Selezione titoli Tut | i 🔹                  |
| Prodotto 0         N° Ordine 0         N° Eseguiti 0         Data Esecuzione •         Stato 0         Tipo Operazione 0 | Prezz                | o e Quantità e CTV e |
| Siamo spiacenti, ma nessun dato è stato trovato                                                                          |                      |                      |

### 11.1.4.3. Automatici

Tale sezione si riferisce, invece, alle Disposizioni Condizionate, ovvero agli ordini il cui inoltro è subordinato al verificarsi di una determinata condizione.

Anche qui vi sono i Filtri di ricerca ed una volta individuato un ordine si può accedere al dettaglio che mostra per esteso sia i Dati della disposizione che quelli della condizione.

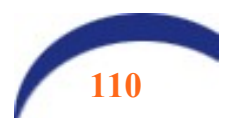

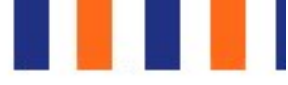

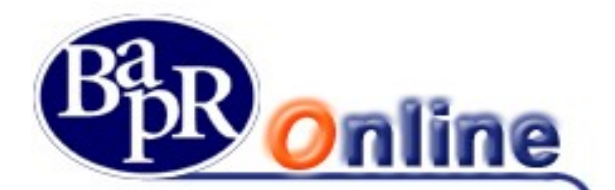

### **ELENCO OPERAZIONI**

| MYHOME                                  | > INVESTIMENTI                                                                         | ELENCO OPER | AZIONI   |                   |                  |               |  |
|-----------------------------------------|----------------------------------------------------------------------------------------|-------------|----------|-------------------|------------------|---------------|--|
| ORDINI                                  | ESEGUITI                                                                               | AUTOMATI    | CI FONDI | MOVIMENTI DOSSIEF | CONFERIMENTI E P | PRELIEVI      |  |
| FILTH<br>TIPOL<br>Tut<br>PERIC<br>INTER | RI<br>LOGIA DISPOSI:<br>ti<br>DDO<br>RVALLO PREDEI<br>OGGI<br>RVALLO PERSOI<br>12/2018 |             |          | RNI               |                  | ULTIMI 3 MESI |  |
|                                         |                                                                                        |             |          |                   | Applica filtri   |               |  |
|                                         |                                                                                        |             |          |                   |                  |               |  |

### 11.1.4.4. Fondi

In relazione ai Dossier Titoli presenti, da questo comparto è possibile consultare gli ordini inoltrati in merito agli investimenti in Fondi.

In particolare la maschera Elenco movimenti permette di effettuare una ricerca mirata attraverso l'indicazione di intervallo temporale e Stato dell'ordine.

L'elenco estratto consente di individuare le varie operazioni, gli specifici valori e parametri ed i relativi dettagli.

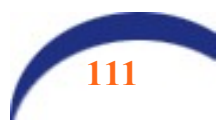

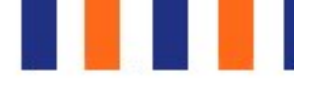

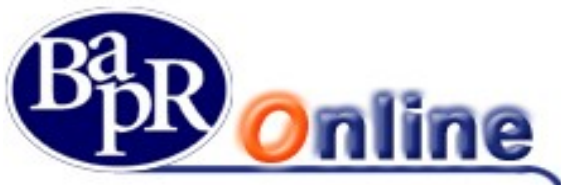

| ELEN                            | ICO OF                              | PERAZIC       | NI          |                 |           |                   |                      |            |        |            | ☆ 🕾               |
|---------------------------------|-------------------------------------|---------------|-------------|-----------------|-----------|-------------------|----------------------|------------|--------|------------|-------------------|
| MYHOME >                        | INVESTIMENTI                        | ELENCO OPERAZ | IONI        |                 |           |                   |                      |            |        |            |                   |
| ORDINI                          | ESEGUITI                            | AUTOMATICI    | FONDI       | MOVIMENTI DOSSI | R CON     | FERIMENTI E PR    | ELIEVI               |            |        |            |                   |
|                                 |                                     |               |             |                 |           | RAPPOR            | TO                   |            |        |            |                   |
| GA<br>0052                      | LLO AND<br>2072063                  | REA           |             |                 |           |                   |                      |            |        |            |                   |
| Depos                           | ito Titoli                          |               |             |                 |           |                   |                      |            |        |            |                   |
| FILTR<br>STATO<br>Tutt<br>PERIO | I<br>DO<br>Illo predefinito<br>OGGI |               | ULTIMI 7 GK | ORNI T          | ULTIMO ME | se                | ULTIMI 3 M           | 251        |        |            | ٢                 |
| INTER                           |                                     | NAUZZATO      |             |                 |           | _                 | I                    |            |        |            |                   |
| 21/02                           | 2/2018                              |               |             |                 |           | <b></b>           |                      |            |        |            |                   |
|                                 |                                     |               |             |                 |           | Applica filtri    | )                    |            |        |            | Cancella filtri O |
| PERIODO:                        | ULTIMO MESE                         |               |             |                 |           |                   |                      |            |        |            |                   |
| ELENCO                          | MOVIMEN                             | ті            |             |                 |           |                   |                      |            |        |            |                   |
| Fondo ¢                         | Data Op                             | erazione 🌣    | Tipo O      | perazione ¢     | Stato 0   | Divisa 🌣          | Cambio 🌣             | Nº Quote 单 | NAV \$ | Data NAV 🔅 | Importo ¢         |
|                                 |                                     |               |             |                 | Siamo spi | acenti, ma nessun | dato è stato trovato |            |        |            |                   |

### 11.1.4.5. Movimenti dossier

In questo folder è possibile consultare i movimenti titoli effettuati nell'ultimo mese.

### 11.1.4.6. WatchList

E' la funzione che permette di mettere in evidenza uno o più strumenti finanziari da tenere sotto controllo, osservandone le variazioni.

In particolare è possibile creare più liste, assegnando a queste una specifica denominazione, e collegare ad ognuna gli strumenti finanziari cercati attraverso la funzione di aggiungi Titolo, seguendo le indicazioni sottostanti:

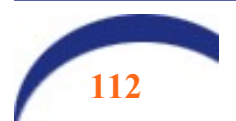

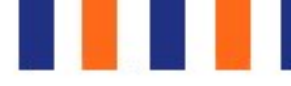

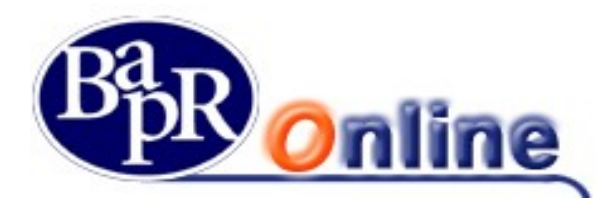

| WATCH          | LIST                                 |             |            |              |               |                                      |          |                  |              | ☆ 🖻            | 5  |
|----------------|--------------------------------------|-------------|------------|--------------|---------------|--------------------------------------|----------|------------------|--------------|----------------|----|
| MYHOME > INVES | TIMENTI > WATCHLIST                  | 6           |            |              |               |                                      |          |                  |              |                |    |
| alia All-Shs - | <ul> <li>Hang Seng -2,45%</li> </ul> | NASDAQ Comb | Comp -     | • DAX -2,1%  | ▼ CAC40 -1.9% | <ul> <li>Nikkei 225 -4,51</li> </ul> | 1% • SMI | -0,9%            |              | FTSEMIB +      |    |
|                |                                      |             |            |              |               |                                      |          | Quotazioni Borsa | Ultimo aggio | rnamento: 11:2 | 22 |
| SCEGLI WATCH   | LIST                                 |             |            |              |               |                                      |          |                  |              |                |    |
| PROVA          |                                      | - • · •     | CREA NUOVA | +            |               |                                      |          |                  |              |                |    |
| PROVA          |                                      |             |            |              |               |                                      |          |                  |              | ® 🗎            |    |
|                |                                      |             |            |              |               |                                      |          |                  |              | INGI TITOL     | 0  |
| VISUALIZZ      | AZIONE                               | BASE        |            | PERSONALIZZA | ATA           |                                      |          |                  |              |                |    |
| AZIONI         |                                      |             |            |              |               |                                      |          |                  |              | ^              |    |
| Titolo ¢       | Mercato                              | ÷           | Divisa 🗢   | Ultimo ¢     | Ora 🗢         | Data 🗢                               | RIE ¢    | Var.% ≑          | <            | >              |    |
| Eerrari.Bg     | м                                    |             | EUR        | 97,12        | 11:22         |                                      | 99,10    | -2,00 %          | Trade        |                |    |

Una volta creata la propria Watchlist è possibile controllare il dettaglio degli strumenti finanziari scelti ed intervenire per effettuare varie operazioni tra le quali inserire un Alert  $\Delta$ , collegarsi alla maschera di Inserimento ordine di Trading oppure aggiungere il titolo al portafoglio simulato •.

| adidas N ADS.M           | II                                 |                         |                     | C Ultimo aggiornamento: 11:24                                                                                                    |
|--------------------------|------------------------------------|-------------------------|---------------------|----------------------------------------------------------------------------------------------------|
| ULTIMO PREZZO            | 194,90 EUR                         | VARIAZIONE -1,76        | % 🔻                 | TRADE                                                                                                    |
| SETTORE:<br>TIPO TITOLO: | TESSILI ABBIGLIAMENTO<br>NAMEN-AKT | DIVISA:<br>CODICE ISIN: | EUR<br>DE000A1EWWW0 | Image: Image: Image |
| Nº AZIONI CIRCOLANTI     | 209.216.186                        |                         |                     |                                                                                                    |

### 11.1.4.7. Portafoglio simulato

Consente di creare un Portafoglio virtuale all'interno del quale inserire Titoli a propria scelta, avendo anche la possibilità di modificare a piacimento Quantità e Prezzo medio di carico.

La schermata principale permette di creare uno specifico profilo ed aggiungere gli strumenti finanziari attraverso modalità simili a quelle esaminate per la Watchlist:

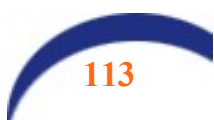

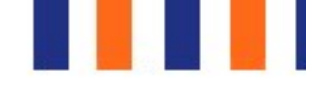

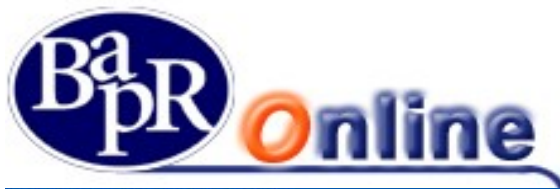

| I OITINI OOLIO JII                | 101110    |                                  |                  |                     |                                      |                    |                                                                |                                                                             | -                                                         |
|-----------------------------------|-----------|----------------------------------|------------------|---------------------|--------------------------------------|--------------------|----------------------------------------------------------------|-----------------------------------------------------------------------------|-----------------------------------------------------------|
| MYHOME> INVESTIMENTI > PORTAFOGLI | OSIMULATO |                                  |                  |                     |                                      |                    |                                                                |                                                                             |                                                           |
| US * SMI -0.76%                   | F         | ISEMIB -                         | FTSE Italia Star | FTSE Italia All-She | <ul> <li>Hang Seng -2,45%</li> </ul> | NASDAQ Comb Comp - | <ul> <li>DAX -1.77%</li> <li>Quotationi Bona Italia</li> </ul> | <ul> <li>CAC 40 -1.64%</li> <li>ana e TLX interneo reale. Altres</li> </ul> | <ul> <li>Nikiel</li> <li>svotecioni intantisti</li> </ul> |
|                                   |           |                                  |                  |                     |                                      |                    |                                                                | C Ultimo aggiorn                                                            | amento: 11:3                                              |
| SCEGLI PORTAPOGLIO SIMULATO       |           |                                  | _                |                     |                                      |                    |                                                                |                                                                             |                                                           |
| PROVA PORTAFOGUIO SIMULATO        |           | GREANUOVO                        |                  |                     |                                      |                    |                                                                |                                                                             |                                                           |
| PROVA PORTAFOGLIO SIMUL           | ATO       |                                  |                  |                     |                                      |                    |                                                                |                                                                             | ® 🗎                                                       |
| COMPOSIZIONE                      |           |                                  |                  |                     |                                      |                    |                                                                |                                                                             |                                                           |
| RIEPILOGO                         |           |                                  |                  |                     |                                      |                    |                                                                |                                                                             |                                                           |
| Controvalore euro<br>194,90 EUR   |           | Controvalore di ca<br>194,90 EUR | arico            | 0,0                 | ii perdite potenziali<br>10 EUR      |                    | Variazione %<br>0,00%                                          |                                                                             |                                                           |
|                                   |           |                                  |                  |                     |                                      |                    |                                                                | G AGGIUN                                                                    | IGI TITOLO                                                |
| AZIONI                            |           |                                  |                  |                     |                                      |                    |                                                                |                                                                             |                                                           |
|                                   |           |                                  |                  |                     |                                      |                    |                                                                |                                                                             | ~                                                         |
| Titolo 🗧 Mercato 🗢                | Divisa ‡  | Ultimo ¢                         | Ora/Data :       | Var. % 0            | Quantită 🗧                           | Prezzo Medio 🗢     | Ctrl Euro 🗢                                                    | <                                                                           | >                                                         |

Fra le funzioni ammesse vi è l'eliminazione di un singolo Titolo, il collegamento alla maschera di inserimento ordine di Trading e la possibilità intervenire per variare la Quantità e Prezzo medio di carico.

| AZIONI   |           |          |          |            |         |            |                |             |       | ^      |
|----------|-----------|----------|----------|------------|---------|------------|----------------|-------------|-------|--------|
| Titolo 🗘 | Mercato ¢ | Divisa 🗢 | Ultimo ¢ | Ora/Data 💠 | Var.% ¢ | Quantită 🗧 | Prezzo Medio 🔅 | Ctrl Euro 💠 | <     | >      |
| ADIDAS N | GEM       | EUR      | 194,90   | 09.19      | -1,76%  | 1,00       | 194,90         | 194,90      | Trade |        |
|          |           |          |          |            |         |            |                |             | MO    | DIFICA |
|          |           |          |          |            |         |            |                |             | EUN   | 4INA   |

Nella schermata di Riepilogo (sopra) sono presenti i dettagli complessivi ed anche la visualizzazione della composizione del portafoglio tramite Grafico "Torta" esplicativo.

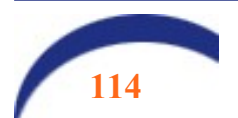

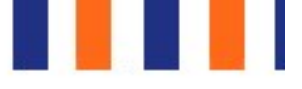

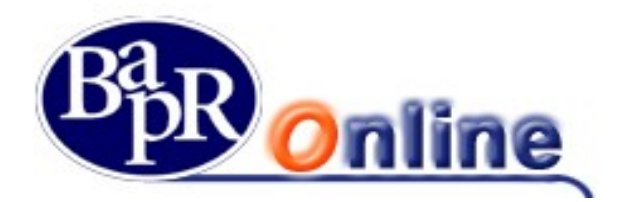

## 12. News & mercati

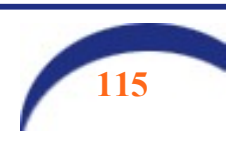

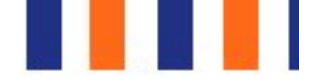

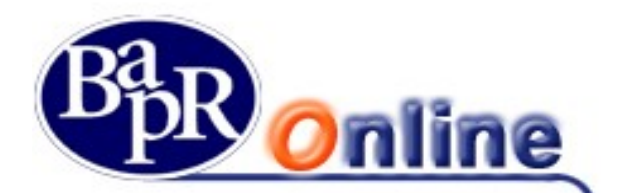

### 12.1. In evidenza

La sezione riporta un riepilogo generale in cui vengono indicati gli andamenti dei principali indici di mercato, le statistiche, le ultime news, i più scambiati, i tassi, etc..

|                                                                                                    |                                                                                                    |                                                                                                    |                                                                                                    |                                                                                                    |                                                                                                    | C Ultime are                                                                                                    | iornamento: 11- |
|----------------------------------------------------------------------------------------------------|----------------------------------------------------------------------------------------------------|----------------------------------------------------------------------------------------------------|----------------------------------------------------------------------------------------------------|----------------------------------------------------------------------------------------------------|----------------------------------------------------------------------------------------------------|----------------------------------------------------------------------------------------------------|-----------------|
|                                                                                                    |                                                                                                    |                                                                                                    |                                                                                                    |                                                                                                    |                                                                                                    |                                                                                                    |                 |
| DICIPRINCIPALI                                                                                                    |                                                                                                    |                                                                                                    | 1000 M A                                                                                                    |                                                                                                    | Intr                                                                                                    | aday                                                                                                    | •               |
| DICE                                                                                                    | VALORE                                                                                                    | VAR96                                                                                                    | 1100-                                                                                                    |                                                                                                    |                                                                                                    |                                                                                                    |                 |
| ie MIB                                                                                                    | -                                                                                                    |                                                                                                    | ins www                                                                                                    | n ma                                                                                                    |                                                                                                    |                                                                                                    |                 |
| E Italia Star                                                                                                    | -                                                                                                    | -                                                                                                    | 11000.                                                                                                    | w harren                                                                                                    | ARWN                                                                                                    |                                                                                                    |                 |
| iE Italia All-Sha                                                                                                    | -                                                                                                    | -                                                                                                    | 11809-                                                                                                    | In                                                                                                    | N                                                                                                    |                                                                                                    |                 |
| ng Seng                                                                                                    | 30.309,29                                                                                                    | -2,45 % 💌                                                                                                    | 11020-                                                                                                    | Y                                                                                                    |                                                                                                    |                                                                                                    |                 |
| SDAQ.Comb Comp                                                                                                    | -                                                                                                    | -                                                                                                    | 84 CO 86 11                                                                                                    | 1830 1830 183                                                                                                    | 11 11                                                                                                    |                                                                                                    |                 |
| x                                                                                                    | 11.909,54                                                                                                    | -1,57 % 🔻                                                                                                    | ULTIMO                                                                                                    | 11                                                                                                    | 1.909,54 APERTURA ODIER                                                                                              | NA                                                                                                    |                 |
| C 40                                                                                                    | 5.087,67                                                                                                    | -1,54% *                                                                                                    | DATA ULTIMO                                                                                                    | E 13                                                                                                    | 2.100,08 MINIMO<br>03/2018 MASSIMO                                                                                   |                                                                                                    | 12:001,22       |
| ikei 225                                                                                                    | 20.617,86                                                                                                    | -4,51 % 💌                                                                                                    | ORA ULTIMO                                                                                                    |                                                                                                    | 11:39 VARIAZIONE %                                                                                                   |                                                                                                    | -1,57% 🔻        |
| 1                                                                                                    | 8.577,68                                                                                                    | -0,70 % 💌                                                                                                    | VARIAZIONE ASSOULTA                                                                                                    | ·                                                                                                    | -190,54                                                                                                    |                                                                                                    |                 |
|                                                                                                    |                                                                                                    |                                                                                                    |                                                                                                    |                                                                                                    |                                                                                                    | VALAV                                                                                                    |                 |
| TIME NEWS                                                                                                    |                                                                                                    |                                                                                                    |                                                                                                    |                                                                                                    |                                                                                                    |                                                                                                    |                 |
| 15/3018                                                                                                    |                                                                                                    |                                                                                                    | 23/03/30                                                                                                    | 15                                                                                                    | 1000100                                                                                                    |                                                                                                    |                 |
| overno: Sangalli, puntare su ri<br>arch 23, 2018 06:53 ET (10:53 GMT)                                                                                                    | iduzione tasse e burocri                                                                                     | azia                                                                                                    | *Fisco<br>March                                                                                                    | : Sangalli, con aumento lva<br>23, 2018 06:52 ET (10:52 GMT)                                                                                                    | a addio a ripresa                                                                                                    |                                                                                                    |                 |
| GGI ТUТТО →                                                                                                    |                                                                                                    |                                                                                                    | LEGGI                                                                                                    | титто 🔸                                                                                                    |                                                                                                    |                                                                                                    |                 |
| 15/2012                                                                                                    |                                                                                                    |                                                                                                    |                                                                                                    | H.Z.                                                                                                    |                                                                                                    |                                                                                                    |                 |
| overno: Sangalli, priorita' e' ev<br>arch 23, 2018 06:52 ET (10:52 GMT)                                                                                                    | vitare aumento Iva                                                                                           |                                                                                                    | "Politi<br>March                                                                                                    | ca: Sangalli, serve governa<br>23, 2018 06:51 ET (10:51 GMT)                                                                                                    | abilita' adeguata a sfide fu                                                                                         | ture                                                                                                    |                 |
| БGI ТИТТО 🔸                                                                                                    |                                                                                                    |                                                                                                    | LEGGI                                                                                                    | гитто 🔸                                                                                                    |                                                                                                    |                                                                                                    |                 |
|                                                                                                    |                                                                                                    |                                                                                                    |                                                                                                    |                                                                                                    |                                                                                                    | τυτι                                                                                                    | ELENEWS >       |
| ATISTICHE                                                                                                    |                                                                                                    |                                                                                                    |                                                                                                    |                                                                                                    |                                                                                                    |                                                                                                    |                 |
|                                                                                                    |                                                                                                    |                                                                                                    |                                                                                                    |                                                                                                    |                                                                                                    |                                                                                                    |                 |
| IIGLIORI 5                                                                                                    |                                                                                                    |                                                                                                    | I PEC                                                                                                    | GIORI 5                                                                                                    |                                                                                                    |                                                                                                    |                 |
| IIGLIORI 5<br>DLO                                                                                                    | VALORE                                                                                                    | VAR%                                                                                                    | I PEG                                                                                                    | GIORI 5<br>D                                                                                                    | VALORE                                                                                                    | VAR36                                                                                                    |                 |
| IIGLIORI 5<br>DLO<br>IINFARINA N                                                                                                    | VALORE<br>2,185                                                                                              | VAR95<br>+-5,07 %                                                                                                    | і рес<br>тітоі<br><b>&gt;</b> міся                                                                                                    | GORI 5<br>D<br>ON TECHNOLOG RG                                                                                                    | VALORE<br>44,3                                                                                                    | VAR96<br>-6,74%                                                                                                    |                 |
| IIGLIORI 5<br>IOLO<br>IINFARINAN<br>ICCHIN                                                                                                    | VALORE<br>2,185<br>0,0249                                                                                    | VAR%<br>+6,07 %<br>+5,51 %                                                                                                    | I PEG<br>TITOL<br>MICR<br>SAME                                                                                                    | GORI 5<br>D<br>ON TECHNOLOG RG<br>SERD ROSSON                                                                                                    | VALORE<br>44,3<br>1,06                                                                                               | VAR95<br>-6,74.95<br>-5,36.95                                                                                                    |                 |
| IIGLIORI 5<br>OLO<br>IINFARINA N<br>CCHI N<br>CCHI RNC                                                                                                    | VALORE<br>2,185<br>0,0249<br>0,256                                                                           | VAR%<br>+6,07%<br>+5,51%<br>+4,92%                                                                                                    | I PEG<br>TITOL<br>MICR<br>GAME<br>GAME                                                                                                    | GGIORI 5<br>.D<br>DN TECHNOLOG RG<br>BERD ROSSON<br>O GROUPN                                                                                                    | VALORE<br>44,3<br>1,06<br>6,14                                                                                       | VAR%<br>-6,74%<br>-5,36%<br>-5,25%                                                                                                    |                 |
| IIGLIORI 5<br>IDLO<br>IINFARINA N<br>CCHI N<br>CCHI RNC<br>LINI IMPREGIL RSP                                                                                                    | VALORE<br>2.185<br>0,0249<br>0,256<br>6,6                                                                    | VAR%<br>+6,07 %<br>+5,51 %<br>+4,92 %<br>+3,94 %                                                                                                    | I PEG<br>TITOL<br>MICR<br>GAME<br>GIGLI<br>PRISN                                                                                                    | IGIORI 5<br>D<br>DN TECHNOLOG RG<br>SERD ROSSON<br>O GROUPN<br>HIN                                                                                                    | VALORE<br>44.3<br>1.06<br>6.14<br>1.085                                                                              | VAR%<br>-6,74 %<br>-5,26 %<br>-5,25 %<br>-4,82 %                                                                                                    |                 |
| IIGLIORI 5<br>DLO<br>CIHI ARINA N<br>CIHI N<br>CCHI RNC<br>LINI IMPREGIL RSP<br>CANTIERI N                                                                                                    | VALORE<br>2.185<br>0.0249<br>0.256<br>6.6<br>1.425                                                           | VAR%<br>+607%<br>+551%<br>+492%<br>+492%<br>+394%<br>+326%                                                                                                    | I PEC<br>TITOL<br>MICR<br>GAME<br>GIGLI<br>PRISN<br>STMR                                                                                                    | IGIORI 5<br>DON TECHNOLOG RG<br>BERD ROSSON<br>O GROUPN<br>MIN<br>EROELECTR RG                                                                                                    | VALORE<br>44,3<br>1,06<br>6,14<br>1,085<br>18,51                                                                     | VARK<br>-6,74%<br>-5,36%<br>-5,25%<br>-4,25%<br>-4,82%<br>-4,51%                                                                                                    |                 |
| IIGLIORI 5<br>IOLO<br>OLA INFARINA N<br>OCHI N<br>OCHI NC<br>LINI IMPREGIL RSP<br>ICANTIERI N<br>VIÙ SCAMBIATI                                                                                                    | VALORE<br>2,185<br>0,0249<br>0,256<br>6,6<br>1,425                                                           | VAR%<br>+607%<br>+551%<br>+492%<br>+492%<br>+294%<br>+226%                                                                                                    | I PEC<br>TIMOL<br>> MILE<br>> GAM<br>> GIGLI<br>> PRISA<br>> STMAC                                                                                                    | IGIORI 5<br>O<br>ON TECHNOLOG RG<br>ERONROSON<br>O GROUPN<br>O ROUPN<br>IN<br>IN<br>CROELECTR RG                                                                                                    | VALORE<br>44,3<br>1,06<br>6,14<br>1,085<br>18,51                                                                     | VARS<br>-474 %<br>-436 %<br>-435 %<br>-482 %<br>-481 %                                                                                                    |                 |
| IIGLIORI 5<br>IDLO<br>COHI N<br>COHI N<br>COHI N<br>COMI INO<br>NUMPREGIL RSP<br>ICANTIERI N<br>PIÙ SCAMBIATI<br>R.CTV                                                                                                    | VALORE<br>2.185<br>0,0349<br>0,256<br>6,6<br>1,425                                                           | VAR%<br>+6,07 %<br>+5,51 %<br>+4,92 %<br>+2,94 %<br>+2,26 %                                                                                                    | I PEC<br>TITIOU<br>MICR<br>GAM<br>GIGU<br>PRISN<br>STMC                                                                                                    | IGIORI 5<br>O<br>ON TECHNOLOG RG<br>ERO ROSSON<br>O GROUPN<br>IIN<br>IROBLECTR RG<br>QUANTITÀ                                                                                                    | VALORE<br>443<br>106<br>6.14<br>1.085<br>18,51                                                                       | VAR56<br>-4,74 %<br>-5,26 %<br>-4,22 %<br>-4,82 %<br>-4,51 %                                                                                                    |                 |
|                                                                                                    | VALORE<br>2,185<br>0,0249<br>0,256<br>6,6<br>1,425<br>VALORE                                                 | VAR55<br>+6,07 %<br>+5,51 %<br>+4,92 %<br>+2,94 %<br>+2,94 %<br>+2,26 %                                                                                                    | PER<br>TTOU                                                                                                    | IGIORI 5<br>O<br>ON TECHNOLOG RG<br>ERD ROSSON<br>O GROUPN<br>IIN<br>IROBLECTR RG<br>QUANTITÀ<br>O                                                                                                    | VALORE<br>44.3<br>1.06<br>6.14<br>1.085<br>38.51<br>VALORE                                                           | VAR56<br>-4,74 %<br>-536 %<br>-425 %<br>-422 %<br>-451 %                                                                                                    |                 |
| IIGLIORI 5<br>OLO<br>COHIN<br>COHIN<br>COHIRNO<br>COHIRNO<br>CANTIERI N<br>PIÙ SCAMBIATI<br>R CTV<br>OLO<br>IESA SANRACLO N                                                                                                    | VALORE<br>2.185<br>0.0249<br>0.256<br>6.6<br>1.425<br>VALORE<br>2.927                                        | VAR%<br>+607%<br>+551%<br>+422%<br>+194%<br>+226%<br>+226%<br>VAR%<br>-201%                                                                                                 | PER<br>PER                                                                                                    | IGIORI 5<br>D<br>ON TECHNOLOG RG<br>IERO ROSSON<br>O GROUPN<br>IIN<br>IIN<br>IROELECTR RG<br>QUANTITÀ<br>D<br>A CARIGEN                                                                                                    | VALORE<br>44.3<br>1.06<br>6.14<br>1.085<br>18.51<br>VALORE<br>0,0082                                                 | VARSS<br>-4,74%<br>-5,26%<br>-4,25%<br>-4,25%<br>-4,51%<br>VARSS<br>+1,23%                                                                                                    |                 |
| IIGLIORI 5<br>IDLO<br>OCHI N<br>OCHI RNC<br>UNI IMPREGIL RSP<br>ICANTIERI N<br>PIÙ SCAMBIATI<br>R CTV<br>DIO<br>ICREDIT RG                                                                                                    | VALORE<br>2.185<br>0.0249<br>0.256<br>6.6<br>1.425<br>VALORE<br>2.927<br>1.6.56                              | VAR%<br>+607%<br>+551%<br>+492%<br>+294%<br>+226%<br>+226%<br>VAR%<br>-201%<br>-133%                                                                                        | PER<br>PER<br>PARA                                                                                                    | IGIORI 5<br>D<br>ON TECHNOLOG RG<br>IERO ROSSON<br>O GROUPN<br>IIN<br>IIN<br>CROELECTR RG<br>QUANTITÀ<br>D<br>A CARIGE N<br>ASANPADUON                                                                                                    | VALORE<br>44.3<br>1.06<br>6.14<br>1.085<br>18.51<br>VALORE<br>0.0082<br>2.927                                        | VARSS<br>-4,74 %<br>-5,25 %<br>-4,25 %<br>-4,25 %<br>-4,51 %<br>VARSS<br>+1,23 %<br>-2,01 %                                                                                     |                 |
| IIGLIORI 5<br>IDLO<br>CICHI N<br>COHI RNC<br>COHI RNC<br>LINI IMPREGIL RSP<br>CANTIERI N<br>PIÙ SCAMBIATI<br>R CTV<br>IDLO<br>ESEA SANPAOLO N<br>ICCREDIT RG<br>ITCHRISLER AU RG                                                                                                    | VALORE<br>2,185<br>0,0249<br>0,256<br>6,6<br>1,425<br>VALORE<br>2,927<br>1,556<br>1,6,66                     | VARS<br>+407%<br>+551%<br>+492%<br>+294%<br>+226%<br>VARS<br>-201%<br>-133%<br>-190%                                                                                        | PER                                                                                                    | GIORI 5<br>0<br>0<br>0<br>0<br>0<br>0<br>0<br>0<br>0<br>0<br>0<br>0<br>0                                                                                                    | VALORE<br>443<br>1.06<br>6.14<br>1.085<br>18.51<br>VALORE<br>0.0082<br>2.927<br>0.7722                               | VARS<br>6.74 %<br>5.25 %<br>6.25 %<br>4.25 %<br>4.51 %<br>VARS<br>+1.23 %<br>2.01 %<br>0.28 %                                                                                   |                 |
| IIGLIORI 5<br>OLO<br>OLA INFARINA N<br>OCHI N<br>OCHI N<br>COHI NC<br>CANTIERI N<br>PIÙ SCAMBIATI<br>R CTV<br>OLO<br>TEA SANPAOLO N<br>ICREDIT RG<br>ICHRYSLERAU RG<br>IN                                                                                                    | VALORE<br>2.185<br>0.0249<br>0.256<br>6.6<br>1.425<br>VALORE<br>2.927<br>16.56<br>16,66<br>13,994            | VAR%<br>4407%<br>451%<br>4492%<br>4394%<br>4126%<br>4126%<br>VAR%<br>-201%<br>-123%<br>4190%<br>-124%                                                                       | PER<br>PER<br>PER<br>PER<br>PER<br>PER<br>PER<br>PER                                                                                                    | GIORI 5<br>O<br>ON TECHNOLOG RG<br>ERON RSSON<br>O GROUPN<br>IIN<br>CROELECTR RG<br>QUANTITÀ<br>O<br>A CARIGE N<br>A CARIGE N<br>A SANRAOLON<br>COM TALLAN<br>TELLINESE RG                                                                 | VALORE<br>44,3<br>1,05<br>6,14<br>1,085<br>18,51<br>18,51<br>VALORE<br>0,0082<br>2,927<br>0,7782<br>0,1082           | VARSS<br>-4,74 %<br>-4,25 %<br>-4,25 %<br>-4,25 %<br>-4,51 %<br>VARSS<br>+1,23 %<br>-2,01 %<br>-0,25 %                                                                          |                 |
| IGLIORI 5<br>DLO<br>DINFARINA N<br>20HI N<br>20HI RNC<br>20HI RNC<br>CANTERI N<br>IÙ SCAMBIATI<br>RCTV<br>DLO<br>ESASANRAOLO N<br>CREDIT RG<br>1CHRYSLER AU RG<br>N<br>MICROBELECTR RG                                                                                                    | VALORE<br>2,185<br>0,0249<br>0,256<br>6,6<br>1,425<br>VALORE<br>2,927<br>16,56<br>16,66<br>13,994<br>18,51   | VARS<br>+407%<br>+551%<br>+492%<br>+294%<br>+226%<br>+226%<br>VARS<br>-201%<br>-123%<br>-123%<br>-124%<br>-451%                                                             | PER<br>THOLE<br>AGMM<br>CICLI<br>PRISN<br>PER<br>THOLE<br>PER<br>THOLE                                                                                                    | GIORI 5<br>0<br>0<br>0<br>0<br>0<br>0<br>0<br>0<br>0<br>0<br>0<br>0<br>0                                                                                                    | VALORE<br>44,3<br>1,05<br>6,14<br>1,085<br>18,51<br>VALORE<br>0,002<br>2,927<br>0,7782<br>0,3062<br>0,6708           | VARS6<br>-4,74 %<br>-4,25 %<br>-4,22 %<br>-4,22 %<br>-4,21 %<br>VARS6<br>+1,23 %<br>-2,01 %<br>-0,25 %<br>-0,25 %<br>-1,47 %                                                    |                 |
| IIGLIORI 5<br>OLO<br>OLA INFARINA N<br>OCHI N<br>OCHI N<br>COHI RN<br>CANTIERI N<br>PIÙ SCAMBIATI<br>R CTV<br>OLO<br>TESASANRACLO N<br>ICREDIT RG<br>TCHYSIER AU RG<br>IN<br>MICROELECTR RG                                                                                                    | VALORE<br>2.185<br>0.0249<br>0.236<br>6.6<br>1.425<br>VALORE<br>2.927<br>1.6.56<br>1.6.66<br>11,994<br>18.51 | VAR%<br>4407%<br>4551%<br>4492%<br>4294%<br>4294%<br>4286%<br>4286%<br>4286%<br>4286%<br>4287%<br>4180%<br>4180%<br>4180%<br>4180%<br>4251%                                 | PER<br>PER<br>PER<br>PER<br>PER<br>PER<br>TITOL<br>PER<br>TITOL<br>PER<br>TITOL<br>PER<br>TITOL<br>PER<br>TITOL<br>PER<br>TITOL<br>PER<br>TITOL<br>PER<br>TITOL                                                                                                    | IGIORI 5<br>O<br>ON TECHNOLOG RG<br>ERDO ROSSON<br>O GROUPN<br>IIN<br>IRN<br>CROELECTR RG<br>QUANTITÀ<br>O<br>AL CARIGE N<br>AL CARIGE N<br>AL CARIGE N<br>AL CARIGE N<br>I AL SANRAOLO N<br>COM TALLA N<br>TELLINESE RG<br>IOM ITALIA RNC | VALCRE<br>44,3<br>1,06<br>6,14<br>1,085<br>18,51<br>VALCRE<br>0,0082<br>2,927<br>0,7782<br>0,1082<br>0,6708          | VARS6<br>-4,74 %<br>-3,26 %<br>-3,25 %<br>-4,82 %<br>-4,82 %<br>-4,51 %<br>VARS6<br>+1,23 %<br>-1,23 %<br>-0,25 %<br>-0,25 %<br>-1,47 %                                         |                 |
| IIGLIORI 5<br>OLO<br>COHI N<br>COHI N<br>COHI N<br>COHI RNC<br>CANTIERI N<br>CANTIERI N<br>CANTIERI N<br>CANTIERI N<br>CANTIERI N<br>COLO<br>ICREDITING<br>TCHRYSLERAU NG<br>IN<br>MICROELECTRING                                                                                                    | VALORE<br>2.185<br>0.0249<br>0.256<br>6.6<br>1.425<br>VALORE<br>2.927<br>1.6.56<br>1.6,66<br>11,994<br>18,51 | VAR%<br>+607%<br>+551%<br>+492%<br>+294%<br>+226%<br>+226%<br>+226%<br>+226%<br>+226%<br>-126%<br>-123%<br>-122%<br>-451%                                                   | PER<br>PER<br>PER<br>PER<br>PER<br>TITOL<br>PER<br>TITOL | IGIORI 5<br>D<br>ON TECHNOLOG RG<br>IERO ROSSON<br>O GROUP N<br>MIN<br>IN<br>IROBLECTR RG<br>QUANTITÀ<br>D<br>IA CARIGE N<br>IA CARIGE N<br>IA CARIGE N<br>IA CARIGE N<br>ISTOLIAN<br>TELLINESE RG<br>COMITALIA RNC                        | VALORE<br>443<br>106<br>6.14<br>1085<br>38,51<br>VALORE<br>0,082<br>2,927<br>0,7782<br>0,082<br>0,6708               | VARSS<br>-4,74 %<br>-3,36 %<br>-4,25 %<br>-4,25 %<br>-4,51 %<br>VARSS<br>+1,23 %<br>-4,51 %<br>VARSS<br>+1,23 %<br>-0,01 %<br>-0,25 %<br>-0,25 %<br>-1,47 %<br>C Uttimo argitor | rramento: 1154  |
| IIGLIORI 5<br>OLO<br>OLA<br>OLA<br>OLA<br>INI MAREANAN<br>OCHI NA<br>COHI NA<br>COHI NA<br>COHI NA<br>COHI NA<br>COHI NA<br>COHI NA<br>COHI NA<br>OLA<br>SCAMBIATI<br>NA<br>MICROELECTR RG<br>AMBI<br>ULTINO FREZZO<br>L22225 =                                                                                                    | VALORE<br>2.185<br>0.0249<br>0.226<br>6.6<br>1.425<br>VALORE<br>2.927<br>16.56<br>16.66<br>11,994<br>18.51   | VAR%<br>+407%<br>+451%<br>+492%<br>+492%<br>+224%<br>+126%<br>VAR%<br>-201%<br>-123%<br>-120%<br>-124%<br>-451%<br>EURICE<br>ULTIMOPREZZO                                   | PER<br>THOLE<br>GAM<br>GAM<br>GAM<br>PER<br>PER<br>PER<br>THOLE<br>PER<br>THOLE<br>PER<br>THOLE<br>PER<br>TOLE<br>PER<br>TOLE<br>PER                                                                                                    | GOORI 5<br>O<br>ON TECHNOLOG RG<br>ERON RSSON<br>O GROUPN<br>IN<br>IN<br>IN<br>CROELECTR RG<br>QUANTITÀ<br>O<br>ACARIGEN<br>IASANRAOLON<br>COM ITALIAN<br>TELLINESE RG<br>COM ITALIA RINC                                                  | VALORE<br>44,3<br>1,06<br>6,14<br>1,085<br>18,51<br>18,51<br>VALORE<br>0,0082<br>2,927<br>0,7782<br>0,0782<br>0,6708 | VARSS<br>-4,74 %<br>-3,25 %<br>-4,22 %<br>-4,22 %<br>-4,51 %<br>VARSS<br>+1,23 %<br>-2,01 %<br>-0,25 %<br>-0,25 %<br>-1,47 %<br>20 Utimo aggior                                 | rramento 1154   |
| IIGLIORI 5<br>OLO<br>UINARINA N<br>COHI N<br>COHI N<br>COHI RNC<br>COHI RNC<br>CONTIERI N<br>N<br>CONTIERI N<br>CONTIERI N<br>CONTIENTI N<br>CONTIENTI N<br>CON | VALORE<br>2185<br>0,0349<br>0,256<br>6,6<br>1,425<br>VALORE<br>2,927<br>16,56<br>10,994<br>18,51             | VAR55<br>+4,07 %<br>+4,513 %<br>+4,92 %<br>+2,94 %<br>+2,24 %<br>VAR55<br>-2,01 %<br>-1,03 %<br>-1,03 %<br>-1,24 %<br>-4,51 %<br>PRECEDENT                                  | PER     TITOL     MICS     GIGL     GIGL     PRIS     GIGL     PRIS     STM4      PER     TITOL     EANC     INTEE     TITLE     TILE      CVAL     TILE       GA7494 +     E                                                                                                    | IGIORI 5<br>O<br>ON TECHNOLOG RG<br>G GROUPN<br>IN<br>IN<br>CROBLECTR RG<br>QUANTITÀ<br>O<br>A CARIGE N<br>IA SANREN<br>IN<br>TALINESE RG<br>COMITALLA RNC<br>ULTIN<br>RE R                                                                | VALCRE<br>44.3<br>1.06<br>1.14<br>1.085<br>18,51<br>VALCRE<br>0.0062<br>2.927<br>0.7782<br>0.3062<br>0.6708          | VARS6<br>-4,74 %<br>-5,25 %<br>-4,82 %<br>-4,51 %<br>VARS6<br>+1,23 %<br>-2,01 %<br>-2,01 %<br>-2,03 %<br>-2,03 %<br>-2,03 %<br>-1,47 %<br>€<br>Utimo aggior                    | rumento: 11:54  |
| IIGLIORI 5<br>DUO<br>IIINARINAN<br>CCHI N<br>CCHI N<br>CCHI RNC<br>COHI RNC<br>VIÙ SCAMBIATI<br>RCTV<br>DIO<br>VIÙ SCAMBIATI<br>RCTV<br>DIO<br>VIÙ SCAMBIATI<br>N<br>N<br>N<br>N<br>N<br>N<br>N<br>N<br>N<br>N<br>N<br>N<br>N                                                                                                    | VALORE<br>2.185<br>0.0249<br>0.256<br>6.6<br>1.425<br>VALORE<br>2.927<br>1.6,56<br>1.6,66<br>12,894<br>18,51 | VAR55<br>+40735<br>+455135<br>+49235<br>+23435<br>+23635<br>VAR55<br>-20135<br>-12335<br>-12435<br>-12435<br>-45135<br>EURIGB<br>ULTIMO PREZEDENT                           | PER<br>THOLE<br>GAM<br>GAM<br>GIGLI<br>PRISE<br>PER<br>THOLE<br>PER<br>THOLE<br>CAR<br>CAR<br>PER<br>THOLE<br>CAR<br>CAR<br>PER<br>THOLE<br>CAR<br>PER<br>THOLE<br>CAR<br>PER<br>THOLE<br>PER<br>THOLE                                                                                                    | GOORI 5<br>O<br>ON TECHNOLOG RG<br>ERON ROSON<br>O GROUPN<br>MIN<br>IN<br>IN<br>IN<br>IN<br>IN<br>IN<br>IN<br>IN<br>IN                                                                                                    | VALORE<br>44,3<br>1,05<br>6,14<br>1,085<br>18,51<br>VALORE<br>0,002<br>2,987<br>0,7782<br>0,1082<br>0,6708           | VARS6<br>-4,74 %<br>-3,25 %<br>-4,22 %<br>-4,23 %<br>-4,51 %<br>VARS6<br>+1,23 %<br>-0,28 %<br>-0,28 %<br>-0,25 %<br>-1,47 %<br>2 Utimo aggior                                  | rramento: 1154  |
| NIGLIORI 5         INDED         INTRARINA N         OCHI N         OCHI RNC         UNIMEREGIL RSP         ACANTIERI N         PIÙ SCAMBIATI         RCTV         ULO         IESA SANRAULO N         IECREDIT RG         IT CHRYSLER AU RG         IN         MICROELECTR RG         AMBI         EURIUSD         ULTMO PREZID         ULTMO PREZID         ISSI                                                                                                    | VALORE<br>2185<br>0.0249<br>6.6<br>1.425<br>VALORE<br>2.927<br>1.6,56<br>13,894<br>18,51                     | VAR55<br>+4,07 %<br>+5,51 %<br>+4,92 %<br>+2,94 %<br>+2,24 %<br>+2,24 %<br>-1,23 %<br>-1,23 %<br>-1,23 %<br>-1,23 %<br>-1,24 %<br>-4,51 %<br>EUR (GB<br>ULTIMO PREZZO ENTIT | PER<br>PER<br>PER<br>PER<br>PER<br>PER<br>PER<br>PER                                                                                                    | IGIORI 5<br>O<br>ON TECHNOLOG RG<br>ERO ROSSON<br>O GROUPN<br>IIN<br>IIN<br>IIN<br>IIN<br>IIN<br>IIN<br>IIN<br>I                                                                                                    | VALCRE<br>443<br>1.06<br>6.14<br>1.085<br>18,51<br>VALCRE<br>0,0082<br>2,927<br>0,7782<br>0,0082<br>0,6708           | VARS6<br>-4,74 %<br>-5,26 %<br>-4,22 %<br>-4,22 %<br>-4,51 %<br>VARS6<br>+1,22 %<br>-2,01 %<br>-0,25 %<br>-1,47 %<br>✓ Utimo aggior                                             | rramento: 11:54 |

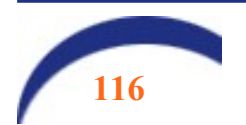

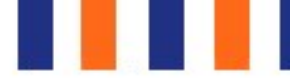

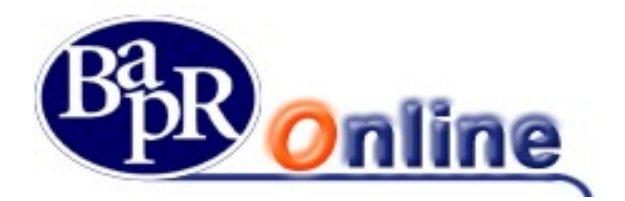

### 12.2. News

E' possibile effettuare vari tipi di ricerca notizie utilizzando specifici Filtri ed aprirne il dettaglio come da schermata sottostante.

Le news possono essere inserite nella sezione News Salvate cliccando sull'apposito pulsante  $\square$  in linea con la notizia di interesse.

| NEWS                  |             |        |                                                 |                 | <br>☆ 온                     |
|-----------------------|-------------|--------|-------------------------------------------------|-----------------|-----------------------------|
| MYHOME > NEWS & MERC  | (ATI > NEWS |        |                                                 |                 |                             |
|                       |             |        |                                                 |                 |                             |
|                       |             | ELENCO | NEWS                                            |                 | NEWS SALVATE                |
|                       |             |        |                                                 |                 | Ultimo aggiornamento: 11.58 |
| Scegli la categoria   |             |        | Cercainevis                                     |                 |                             |
| Tutte                 |             |        |                                                 |                 | Cerca                       |
| FILTRI                |             |        |                                                 |                 | ٦                           |
| Titolo                |             |        |                                                 |                 |                             |
| Tutti                 |             | •      |                                                 |                 |                             |
| PERIODO               |             |        |                                                 |                 |                             |
| PREDEFINITO           |             |        |                                                 |                 |                             |
| uu                    | rima ora    | ] [    | ULTIME 24 ORE                                   | ULTIMI 2 GIORNI |                             |
| PERSONALIZZATO        |             |        |                                                 |                 |                             |
|                       |             | Ē      |                                                 | (#P)            |                             |
|                       |             |        |                                                 | Applica filtri  | Cancella filtri O           |
| PERIODO: ULTIME 24 OR | E           |        |                                                 |                 |                             |
| ELENCO NEWS           |             |        |                                                 |                 |                             |
| Data ¢                | Ora ÷       | Titok  | • ÷                                             |                 |                             |
| 23/03/2018            | 11:53       | "Gove  | mo: Sangalli, puntare su riduzione tasse e buro | razia           | <                           |
| 23/03/2018            | 11:52       | -Flace | : Sangalli, con aumento h/a addio a ripreza     |                 | A >                         |
| 23/03/2018            | 11:52       | Gove   | rno: Sangalli, priorital e' evitare aumento Iva |                 | A 2                         |

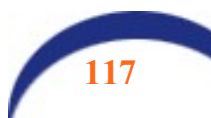

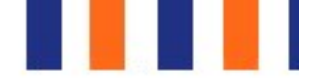

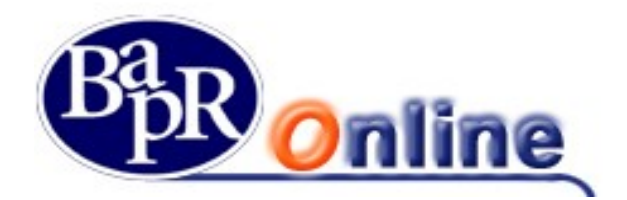

### 12.3. Mercati

E' l'area dedicata alle funzioni che permettono l'accesso alle informazioni che riguardano il campo finanziario ed agli ulteriori dati relativi ai mercati

## 12.3.1. Indici

E' la sezione da cui è possibile accedere alla visualizzazione dei dati dei principali indici di mercato e da cui è possibile effettuare una ricerca mirata del singolo indice desiderato.

| INDICI              |                           |                                       |                               |               |            |                  |                                                                                    | 4                                                                          | 8                  |
|---------------------|---------------------------|---------------------------------------|-------------------------------|---------------|------------|------------------|------------------------------------------------------------------------------------|----------------------------------------------------------------------------|--------------------|
| MYHOME> NEWS & MER  | cati > Mercati > Indici   | 1000                                  |                               |               |            |                  |                                                                                    |                                                                            |                    |
| DAQ Conte Comp +    | * DAX -143% * CAC40 -143% | <ul> <li>Nikis 225 - 4,51%</li> </ul> | <ul> <li>SMI -0.5%</li> </ul> |               | FTSE MIB + | FTSE Italia Star | FTSE Italia Al-She Quotacioni Bonza Italiane e TUX in compon     Utimoo     Utimoo | <ul> <li>Hang Seng<br/>nais. After quotation<br/>asseionnaments</li> </ul> | 2.45%<br>Intercote |
|                     |                           |                                       |                               |               | ٩          | Prodotto         | lin                                                                                |                                                                            |                    |
| Categoria           |                           |                                       |                               |               |            |                  |                                                                                    |                                                                            |                    |
| Principali          | •                         |                                       |                               |               |            |                  |                                                                                    |                                                                            |                    |
| ELENCO INDICI       |                           |                                       |                               |               |            |                  |                                                                                    |                                                                            |                    |
| Indice ¢            | Ultimo \$                 | Ora e                                 |                               | Riferimento 🗢 |            |                  | Var % ¢                                                                            | <                                                                          | >                  |
| FTSEMIB             |                           | *                                     |                               |               |            |                  | 2                                                                                  |                                                                            |                    |
| ETSE Italia Star    |                           | -                                     |                               |               |            |                  | 5.<br>5                                                                            |                                                                            |                    |
| ETSE Italia All-Sha |                           |                                       |                               |               |            |                  |                                                                                    |                                                                            |                    |
| Hang Seng           | 30,309,29                 | 10:08                                 |                               | 31.071.05     |            |                  | -2.45%                                                                             |                                                                            |                    |

### 12.3.2. Titoli

E' la sezione da cui è possibile accedere alla visualizzazione dei dati dei vari strumenti finanziari quotati sui mercati disponibili e da cui è possibile effettuare una ricerca mirata del singolo strumento finanziario desiderato.

Gli strumenti finanziari sono suddivisi per tipologia e, per ognuna di esse, sono disponibili differenti criteri di ricerca.

AZIONI OBBLIGAZIONI ETF DERIVAT

Per quanto riguarda il comparto delle Azioni, ad esempio, è possibile filtrare la ricerca per Mercato e Listino attivando l'apposita sezione "Filtri".

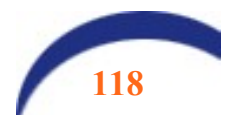

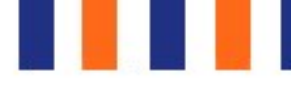

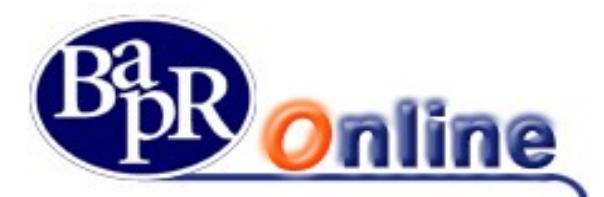

| TITOLI                                      |                          |                    |                                                   |                                                               | ☆ 🕾                                                                                          |
|---------------------------------------------|--------------------------|--------------------|---------------------------------------------------|---------------------------------------------------------------|----------------------------------------------------------------------------------------------|
| MYHOME > NEWS & MERCATI > MERCATI > TITOLI  |                          |                    |                                                   |                                                               |                                                                                              |
| TSE kalia Al-Sho - • Hang Sang -2.45% NASCH | KQ Comb Cong - 🔹 DAX -14 | 9% • CAC-40 -1,45% | <ul> <li>Nikoui 225 -4,51%</li> <li>St</li> </ul> | ri -0,54% FTSEMB -<br>Gustarian Rona Italiana - TDX in<br>O U | FTSE Italia Star -<br>tempo recie. Atres potcal ori charitate.<br>Atimo aggiornamento: 12:08 |
|                                             |                          |                    | ۵                                                 | Prodotto     Isin                                             |                                                                                              |
| AZIONI OBBLIGAZIONI ETF DERIVATI            | FONDI                    |                    |                                                   |                                                               |                                                                                              |
| Mercato                                     | Listino                  |                    |                                                   |                                                               |                                                                                              |
| Diumoltalia                                 | Listino                  |                    |                                                   |                                                               |                                                                                              |
| FILTRI                                      |                          |                    |                                                   |                                                               | ۲                                                                                            |
| ELENCO AZIONI                               |                          |                    |                                                   |                                                               |                                                                                              |
| 0                                           | 5 A 8 C D E F            | <u> </u>           | LMNOPRS                                           | T U V W Y Z                                                   |                                                                                              |
| Denominazione                               | Isin                     | Ultimo             | Ora Rit Prec                                      | Minimo Massimo                                                | Varls < >                                                                                    |
| 4.5 Digh380 2208-5                          | 1T0005254484             | -31 - 3            | . 104                                             |                                                               | - Trade                                                                                      |
| 475 Agatos 26 CE-5                          | 1T0005256059             | 10. S              | 92.24                                             | 1 11                                                          | Trade                                                                                        |
| 4AIM SICAE Br                               | 170005204729             | -2 2               | 500                                               | e e                                                           | - Trade                                                                                      |

### 12.4. Cambi

E' la sezione da cui è possibile accedere alla visualizzazione dei dati dei vari indici di cambio, in particolare viene mostrato l'elenco comprensivo di Lettera, Denaro e Minimo/Massimo del giorno per ogni cambio.

| CAMBI                         |          |          |       |              | ☆冎          |
|-------------------------------|----------|----------|-------|--------------|-------------|
| MYHOME > NEWS & MERCATI > CAM | 84       |          |       |              |             |
| Divisa                        |          |          |       |              |             |
| Euro                          | •        |          |       |              |             |
| ELENCO CAMBI                  |          |          |       |              |             |
| Sigla                         | Denaro   | Lettera  | Ora   | Min. Odierno | Max Odierno |
| EUR/ARS                       | 24,92581 | 24,94421 | 12:10 | 24,89825     | 24,97727    |
| EUR/AUD                       | 1,59684  | 1,59709  | 12-10 | 1,5944       | 1,603       |
| EUR/BRL                       | 4,08682  | 4.09152  | 12:10 | 4.06628      | 4,09493     |
| EUR/CAD                       | 1,39344  | 1,59365  | 12:10 | 1,50005      | 1,5752      |
| EUR/CHF                       | 1,16816  | 1,16828  | 12:10 | 1,16535      | 1,16875     |

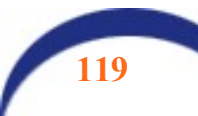

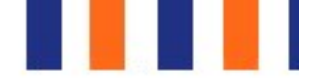

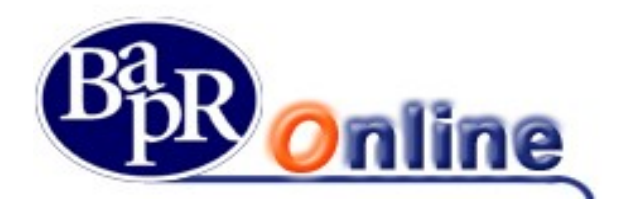

### 12.5. Tassi

E' la sezione da cui è possibile accedere alla visualizzazione dei dati dei vari tassi (es. Euribor), in particolare è possibile filtrare la ricerca attraverso "Tasso" e "Tipo".

| TASSI                           |   |      |         |      |            |            | ☆ 🕾 |
|---------------------------------|---|------|---------|------|------------|------------|-----|
| MYHOME > NEWS & MERCATI > TASSI |   |      |         |      |            |            |     |
| Tasso                           |   | Тіро |         |      |            |            |     |
| Burlbor                         | • | 360  | *       |      |            |            |     |
| ELENCO TASSI                    |   |      |         |      |            |            |     |
| Denominazione                   |   |      | Fliding | Data | Flic Prec. | Data Prec. |     |
| EURIBOR 12M EUR                 |   |      | ÷       | ÷.   | -0.191     | 22/03/2018 |     |
| EURISOR 1M EUR                  |   |      | 2       | 2    | -0,371     | 22/03/2018 |     |
| EURIBOR 1WEUR                   |   |      | .*.     | *5   | -0,376     | 22/03/2018 |     |
| EURIEOR 2M EUR                  |   |      |         | ÷.   | -0,341     | 22/03/2018 |     |
| EURIBOR 2W EUR                  |   |      | 2       | 20   | -0,374     | 22/03/2018 |     |
| EURIBOR 3M EUR                  |   |      |         | t),  | -0.329     | 22/03/201B |     |
| EURIBORIAMEUR                   |   |      |         |      | -0,271     | 22/03/2018 |     |
| EURIBOR 9M EUR                  |   |      | 2       | \$0. | -0,221     | 22/03/2018 |     |

### 12.6. Materie prime

E' la sezione da cui è possibile accedere alla visualizzazione dei dati delle varie materie prime suddivise per tipologie.

| MATERIE PRIME                           |          |              | ☆ 옵     |
|-----------------------------------------|----------|--------------|---------|
| MYHOME > NEWS & MERCATI > MATERIE PRIME |          |              |         |
| Тіро                                    |          |              |         |
| Fixing                                  |          |              |         |
| ELENCO MATERIE PRIME                    |          |              |         |
| Nome                                    | Fixing   | Fixing Prec. | Variaz. |
| Argento foc AM                          |          | · ·          | 14      |
| Gold 1 Uz AM Fix                        | 1.342.35 | 1.928,85     |         |
| Gold                                    | 12       | 1.329,15     |         |
| Palladium 1 Uz                          |          | 84.5         | 14      |
| Palladium 1 Uz                          |          |              |         |

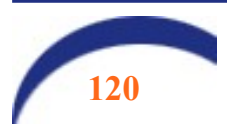

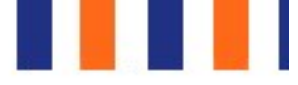

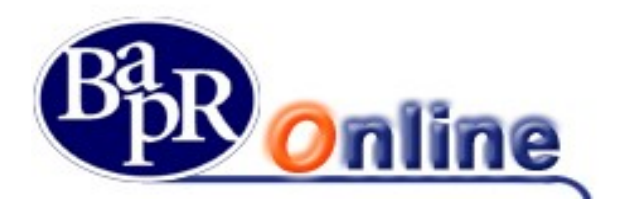

### 12.7. Alert titoli

E' la funzione che permette di impostare sui Titoli una serie di Allarmi che, attivandosi al verificarsi delle condizioni richieste, permetteranno di cogliere segnali interessanti dal mercato.

Si può scegliere inoltre se ricevere gli allarmi tramite sms o e-mail.

La pagina di dettaglio presenta l'elenco degli allarmi richiesti e, cliccando sulla voce "Aggiungi Avviso" permette di accedere all'intero listino azionario da cui selezionare il titolo su cui si vuole attivare l'allarme.

| ALERT TITOL             |                |            |                  | ☆ 🕾            |
|-------------------------|----------------|------------|------------------|----------------|
| MYHOME > NEWS & MERCATI | > ALERT TITOLI |            |                  |                |
| ELENCO AVVISI TITO      | NU .           |            |                  | Applungl awlso |
| Titolo \$               | Condizione #   | Recapito 🗢 | Data Creazione ≑ |                |
| adīdas N                | var 0.5% su 15 | 3331111123 | 23/03/2018       | 1              |

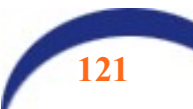

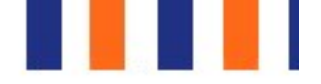

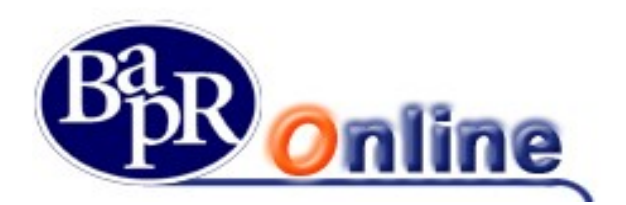

# 13. CARTE

Attraverso la pagina web riportata nella figura sottostante è possibile visualizzare l'elenco di tutte le carte di credito e di debito, attive, bloccate, scadute, rilasciate all'Utente o ad un Familiare, il cui conto di regolamento è lo stesso rapporto di conto corrente associato al Servizio:

| MENU     | MYHOME                |                       |          |                    |
|----------|-----------------------|-----------------------|----------|--------------------|
| A        | <                     | LE MIE                | CART     | E                  |
| ☆        | CARTE                 |                       |          |                    |
| C/C      | CARTE                 |                       |          |                    |
|          | CARTA SOCIO BAPR      | DATA SCADENZA         |          |                    |
| $\nabla$ | 677010*****           | 31/12/2021            |          | NAME 00/00         |
| A        |                       |                       | ULTIME O | PERAZIONI          |
|          | BASE VISA INDIVIDUALE | DATA SCADENZA         | DATA     | DESCRIZIONE        |
| Ð        | 453997**              | 30/06/2021            | 18-03-19 | PAGOBANCOMAT CARTA |
|          |                       |                       | 16-03-19 | PAGOBANCOMAT CARTA |
|          |                       | VEDI DETTAGLI CARTA 🗦 | 13-03-19 | PRELIEVO BNC CARTA |

### 13.1. Informazioni carta

In questa sezione, se l'operatività risulta abilitata, è possibile per l'utente accedere alla mappa che espone, nel dettaglio, tutti i dati salienti delle carte collegate al contratto. Cliccando sulle le frecce laterali, se si è in possesso di più carte, si scorre alla carta successiva:

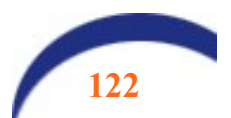

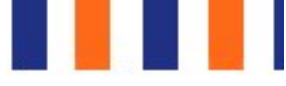

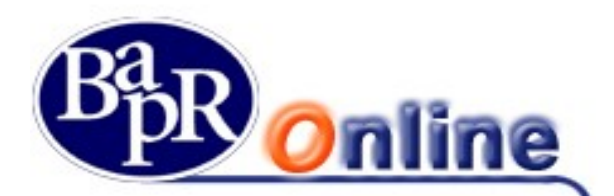

| MENU     | IN   | FORMAZIONI CARTA                 | Α.                               |
|----------|------|----------------------------------|----------------------------------|
| A        | мүнс | DME > CARTE > INFORMAZIONI CARTA |                                  |
| ☆        |      |                                  | SCEGLI LA CARTA                  |
| C/C      |      |                                  | DATA SCADENZA                    |
|          |      | N. CARTA C                       | 31/12/2021                       |
| $\nabla$ |      |                                  | ••                               |
| 6        |      |                                  |                                  |
| Ð        |      |                                  |                                  |
|          |      | Tipo carta                       | Cirrus / Maestro / Europay       |
|          |      | Circuiti attivi                  | BANCOMAT BANCOMAT CITTUS Maestro |
|          |      | N° carta                         | 677010******                     |
|          |      | Data Emissione                   | 04/12/2017                       |

Nella parte bassa della schermata (fare scorrere il mouse verso il basso) viene indicato:

- il *circuito* sul quale la carta opera;
- il *Tipo*, ossia il prodotto richiesto (es.: *Base Visa Individuale* che è una carta di credito di NEXI);
- il *N.ro* della *carta*;
- l'*Intestatario*, ossia il Titolare della carta;
- lo *Stato*, ossia l'informazione se la carta è attiva o bloccata;
- la data di *Emissione/Consegna*, ossia la data in cui la carta è stata emessa (per le carte di credito) o attivata (per le carte di debito a garanzia);
- la data di *Scadenza*, ossia la data di estinzione/scadenza della carta;
- la *data blocco*, per le carte bloccate.

Nella parte ancora più in basso sono riportati i limiti di utilizzo, per le carte di credito, nonché i massimali mensili e giornalieri relativi ad operazioni di prelievo o pagamento tramite POS, per le carte di debito.

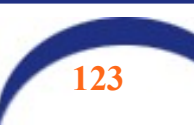

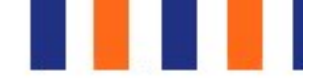

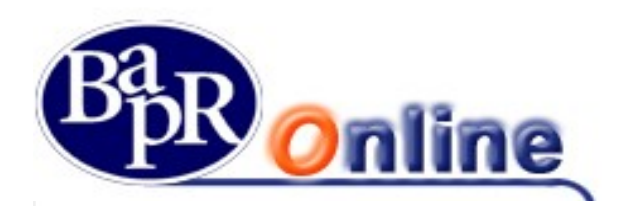

MACCINANI

| MASSIMALI           | PRELIEVI (ATM) | PAGAMENTI<br>(POS) |
|---------------------|----------------|--------------------|
| RISCHIO GIORNALIERO | 1.000,00 EUR   | 4.000,00 EUR       |
| RISCHIO MENSILE     | 4.000,00 EUR   | 4.000,00 EUR       |
| GIORNALIERO ITALIA  | 500,00 EUR     | 1.500,00 EUR       |
| MENSILE ITALIA      | 2.000,00 EUR   | 2.000,00 EUR       |
| GIORNALIERO ESTERO  | 500,00 EUR     | 2.000,00 EUR       |

### 13.2. Lista Movimenti

Accedendo al menu Carte>Lista movimenti, nella parte bassa del video, sotto i dati della carta, vengono esposti i movimenti in dettaglio. E' possibile attivare i filtri di ricerca cliccando sull'icona 🔽.

#### FILTRI

#### **Dettaglio movimenti**

#### Periodo: ULTIMO MESE

| Data 🗢     | Valuta 🗢   | Descrizione 🗢                                                | Causale 🗢  |
|------------|------------|--------------------------------------------------------------|------------|
| 18/03/2019 | 18/03/2019 | PAGOBANCOMAT CARTA 240293 LAVANDERIA TOMASI&BEL RAGUSA       | ACQUISTO   |
| 16/03/2019 | 16/03/2019 | PAGOBANCOMAT CARTA 240293 ESSO VIZZINI                       | ACQUISTO   |
| 13/03/2019 | 13/03/2019 | PRELIEVO BNC CARTA 240293 ATM 05036/17002 B.Agr.POPOLARE RAG | PRELIEVO   |
| 08/03/2019 | 08/03/2019 | PRELIEVO BNC CARTA 240293 ATM 05036/17002 B.Agr.POPOLARE RAG | PRELIEVO S |

Dalla mappa video dei movimenti è, inoltre, possibile esportare in excel i movimenti visualizzati cliccando su

#### ESPORTA IN EXCEL

Attenzione: <u>il saldo residuo e i movimenti delle carte di credito prepagate (es. carta Eura, VISA Electron di NEXI),</u> sono visualizzabili esclusivamente dal portale internet dell'Emittente la carta.

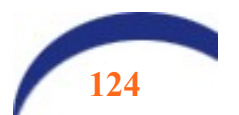

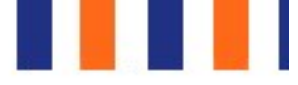

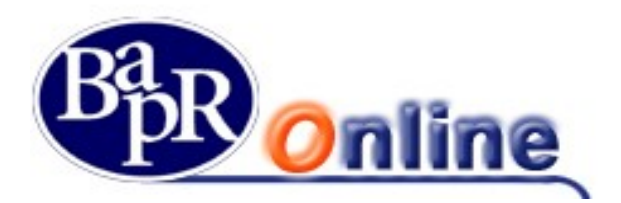

### 13.3. Ricarica carta Eura

Consente di effettuare ricariche sulle carte di tipo ricaricabili. Dal menu Carte>Ricarica Carta appare la seguente schermata. Digitare l'importo Ricarica e cliccare su AVANTI:

|         | RICARICA CARTA                                   |                                        |
|---------|--------------------------------------------------|----------------------------------------|
| ÷       | MYHOME > CARTE > RICARICA CARTA                  |                                        |
| ☆       |                                                  |                                        |
| C/C     | CARTA                                            |                                        |
| <b></b> |                                                  |                                        |
| 6       | Eura Visaelectron Chip "0P"                      | 31/03/2019                             |
| æ       |                                                  |                                        |
|         | RAPPORTO                                         |                                        |
|         | CC0001                                           | SALDO DISPONIBILE S/<br>2.066,02 EUR 2 |
|         | IBAN IT****50361                                 |                                        |
|         |                                                  |                                        |
|         | Importo minimo ricaricabile (Euro) 25,00 EUR     |                                        |
|         | Importo massimo ricaricabile (Euro) 1.000,00 EUR |                                        |

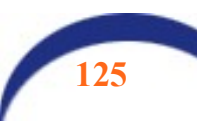

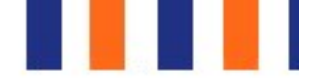

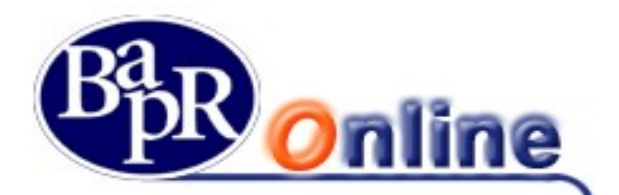

Nella mappa video seguente vengono esposti i dati dell'operazione. Per autorizzare l'operazione si procede come di consueto:

|         | RICARICA CARTA                                                                                                    |                      |                                  |       |  |  |  |
|---------|----------------------------------------------------------------------------------------------------|----------------------|----------------------------------|-------|--|--|--|
| #       | MYHOME > CARTE > RICARICA CARTA                                                                                            |                      |                                  |       |  |  |  |
| ☆       | A seguito dell'autorizzazione con il codice di autenticazione dispositiva, l'operazione non sarà più in alcun modo annulla |                      |                                  |       |  |  |  |
| C/C     |                                                                                                    |                      | •                                |       |  |  |  |
| <b></b> |                                                                                                    |                      | COMPILAZIONE                     | RIE   |  |  |  |
| A       | Intestatario                                                                                                    |                      | Importo (Euro)                   | 50,   |  |  |  |
|         | Tipo Carta                                                                                                    | CartaSi              | Commissioni (Euro)               | 1,5   |  |  |  |
| Ë       | Nº Carta                                                                                                    | 432919***            | Commissioni su operazione (Euro) | 0,0   |  |  |  |
|         | Conto di addebito                                                                                                    | CC000                | Totale addebito (Euro)           | 51,   |  |  |  |
|         | Divisa di Riferimento                                                                                                    | EUR                  |                                  |       |  |  |  |
|         | Saldo disponibile                                                                                                    | 2.066,02             |                                  |       |  |  |  |
|         |                                                                                                    | Conferma dell'operaz | zione tramite cellulare          |       |  |  |  |
|         | MI TROV                                                                                                    | O IN ITALIA          | MI TROVO A                       | LL'ES |  |  |  |

Nel caso sulla posizione non siano presenti prodotti ricaricabili, viene esposto il seguente avviso:

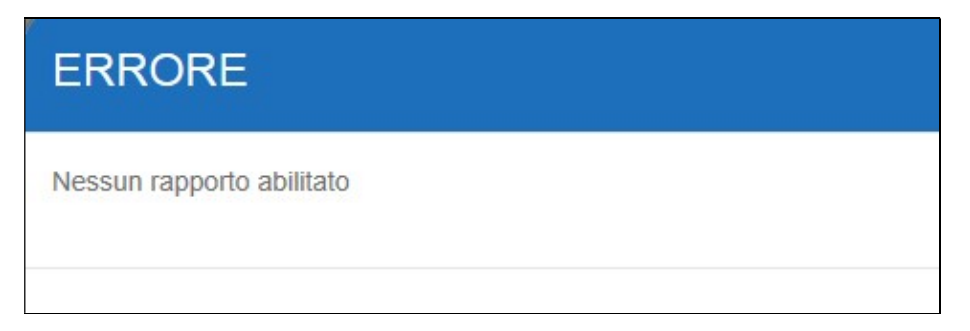

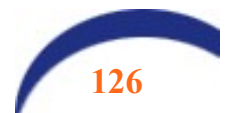

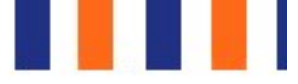

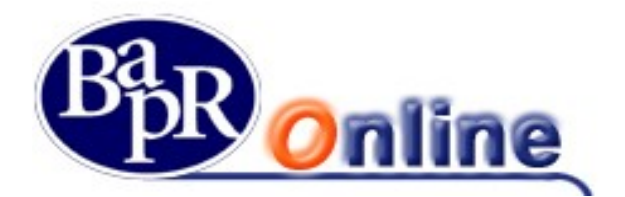

### 13.4. Gestione carte

In questa sezione, è presente il link per accedere al **portale Nexi**, per le carte di credito di questa Compagnia:

|    |                                           |                                             | SCEGLI LA CARTA |                             |
|----|-------------------------------------------|---------------------------------------------|-----------------|-----------------------------|
| <  | CARD<br>0000 0000 0000 0000<br>NUME 00/00 | Base Visa Individuale<br>N. CARTA *****1528 |                 | DATA SCADENZA<br>30/06/2021 |
|    |                                           |                                             | • •             |                             |
| NE | EXI                                       |                                             |                 |                             |
|    |                                           |                                             |                 |                             |
|    |                                           |                                             |                 |                             |
|    | Tipo carta                                | CartaSi                                     |                 |                             |
|    | Circuiti attivi                           | VISA                                        |                 |                             |
|    | N° carta                                  | ******15                                    | 28              |                             |
|    | Data Emissione                            | -                                           |                 |                             |
|    | Stato carta                               | Attiva                                      |                 |                             |
|    | C.C appoggio                              | CC000                                       |                 |                             |
|    |                                           |                                             |                 |                             |

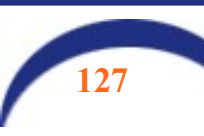

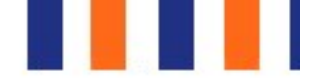

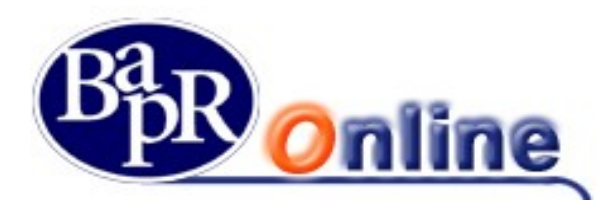

### 13.5. Richiedi Carta American Express

Da questa sezione è possibile accedere direttamente al portale di American Express attraverso il quale richiedere in autonomia una nuova carta.

In caso di più conti correnti collegati al rapporto di Bapr Online, occorre preventivamente selezionare il conto su cui domiciliare gli addebiti della nuova carta.

Per effettuare l'accesso occorre confermare l'operazione come di seguito raffigurato:

| MENU    | RICHIEDI CARTA AMERICAN EXPRESS                                                                                                    |
|---------|----------------------------------------------------------------------------------------------------|
| A       | HOME > CARTE > RICHIEDI CARTA AMERICAN EXPRESS                                                                                                    |
| ☆       | RAPPORTO                                                                                                    |
| C/C     | SALDO DISPONIBILE SALDO CONTABILE 2014 AZ ELID 2017 94 ELID                                                                                                    |
| <b></b> | IBAN ITS80050361700000000000000000000000000000000000                                                                                                    |
|         |                                                                                                    |
| 6       | Conferma dell'operazione tramite cellulare                                                                                                    |
| æ       | MI TROVO IN ITALIA MI TROVO ALL'ESTERO                                                                                                    |
|         | Se ti trovi in Italia, per procedere con la <i>Conferma</i> dell'operazione, chiamare il numero verde che verrà indicato e seguire le istruzioni della voce registrata.<br>Per verificare il numero abilitato contattare la Banca.<br>ATTENZIONE: La telefonata non deve essere anonima: <b>il numero del chiamante non deve essere nascosto!</b><br>LA CHIAMATA È GRATUITA! |
|         | ANNULLA CONFERMA                                                                                                    |

Il portale di American Express riporta in primo piano le carte ed eventuali promozioni in atto:

| AMERICAN EXPRESS                             |                                     |
|----------------------------------------------|-------------------------------------|
| Blu American Express                         | Carta Verde American Express        |
| RICHIEDILA ORA                               | RICHIEDILA ORA                      |
| Riaccredito del 4% sui<br>primi 2.000€ spesi | Primo anno gratuito                 |
| Quota gratuita il 1° anno                    | € 50 di sconto sui tuoi<br>acquisti |
| Puoi scegliere se pagare a saldo o a rate    | Nessun limite di spesa prefissato   |
| SCOPRI DI PIÙ                                | SCOPRI DI PIÙ                       |
|                                              |                                     |

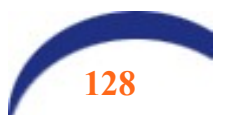

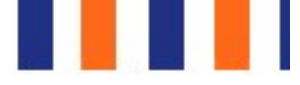

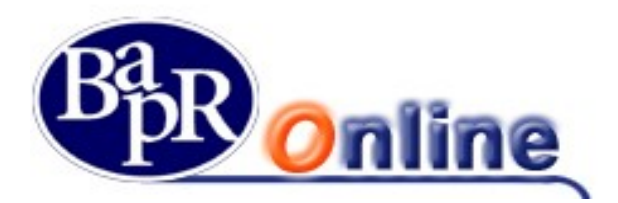

### 13.6. "3D Secure Dinamico" su carte di debito

La funzionalità "**3D Secure Dinamico**" consente ai titolari di carte di debito di effettuare <u>in modalità sicura</u> acquisti sui siti di e-commerce convenzionati con il circuito Maestro/Mastercard.

Nel dettaglio, in fase di acquisto, dopo l'inserimento dei dati identificativi della carta, viene richiesto di confermare l'operazione digitando un codice a 6 cifre (OTP - One Time Password), generato in maniera randomica dal sistema e recapitato tramite sms o e-mail a seconda del canale scelto.

Tale funzionalità può essere attivata solo sulle carte abilitate all'e-commerce, collegate al servizio di internet banking, ed è necessaria per il completamento degli acquisti eseguiti in siti di "Merchant" aderenti al 3D Secure Code.

Per attivare il servizio, dalla sezione "Carte" > "Gestione Carte", occorre selezionare la carta su cui attivare la funzionalità "3D Secure" e procedere cliccando sul tasto "Conferma" in fondo alla pagina:

| Conferma dell'operaz                                                                                                    | ione tramite cellulare                                                                                     |
|----------------------------------------------------------------------------------------------------|----------------------------------------------------------------------------------------------------|
| MI TROVO IN ITALIA MI TROVO ALL'ESTERO                                                                                                    |                                                                                                    |
| Se ti trovi in Italia, per procedere con la <i>Conferma</i> dell'operazione, chiamare il numero verd<br>Per verificare il numero abilitato contattare la Banca.<br>ATTENZIONE: La telefonata non deve essere anonima: il numero del chiamante non dev<br>LA CHIAMATA | e che verrà indicato e seguire le istruzioni della voce registrata.<br>re essere nascosto!<br>\È GRATUITA! |
| ANNULLA                                                                                                    | CONFERMA                                                                                                   |

e alla chiamata al numero verde come indicato e secondo le modalità della Strong custode authentication:

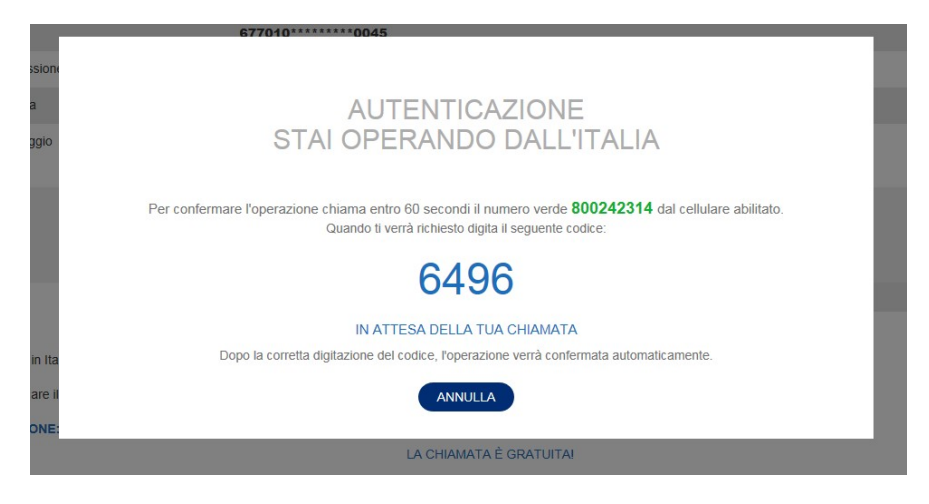

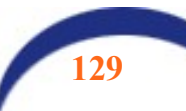

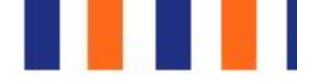

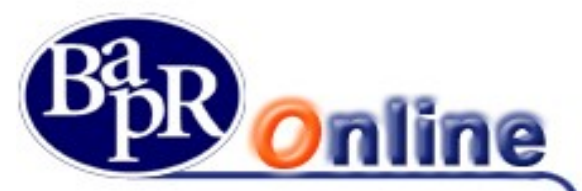

Al termine della chiamata, si viene indirizzati alla pagina di Nexi dedicata all'iscrizione al "3D Secure Dinamico".

Nella mappa video che si presenta occorre inserire il proprio Codice Fiscale ed il PAN (numero) carta, per i quali si intende attivare la funzionalità, e selezionare il campo "Captcha". Il sistema controlla i dati inseriti al fine di verificarne la corrispondenza.

| Dati utente                                                                                         | Dati servizio Codice di 3D Secure                                                                                                    |  |
|----------------------------------------------------------------------------------------------------|----------------------------------------------------------------------------------------------------|--|
| Il Servizio di protezione 3D s<br>prevenire eventuali utilizzi il<br>Inserisci le informazioni rich | ecure garantisce una tutela extra per i tuoi acquisti online, permettendoti di<br>citi della carta.<br>ste e clicca sul tasto «Conferma» per proseguire. |  |
| Codice fiscale *                                                                                    | Codice fiscale                                                                                                    |  |
| Numero della carta *                                                                                | Numero carta                                                                                                    |  |
| Captcha:                                                                                            | Non sono un robot                                                                                                    |  |
| * campo obbligatorio                                                                                |                                                                                                    |  |
|                                                                                                    |                                                                                                    |  |
|                                                                                                    |                                                                                                    |  |
|                                                                                                    | Conferma Chiudi                                                                                                    |  |

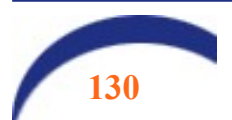

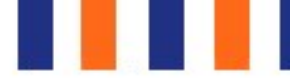

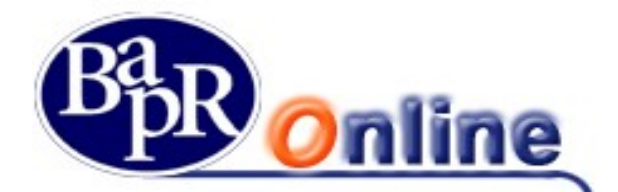

Occorre pertanto scegliere il canale di ricezione delle "OTP - One Time Password" (sms o e-mail) ed indicare il numero di telefono o l'indirizzo di posta elettronica:

| Dati utente                                                                                                    | Dati servizio                                                                                                    | Codice di<br>sicurezza         | 3D Secure         |
|----------------------------------------------------------------------------------------------------|----------------------------------------------------------------------------------------------------|--------------------------------|-------------------|
| STATO ISCRIZIONE: ISCRITTO<br>Inserisci i dati richiesti e prendi vis<br>proseguire.                                                           | ione del regolamento del servi                                                                                                | zio e dell'informativa         | privacy per poter |
| Numero cellulare *<br>numero senza spazi (es. +393471234567)                                                                                   | +393491234555                                                                                                    |                                |                   |
| Email                                                                                                    | danilo mattiolo@icbpi.it                                                                                                    |                                |                   |
| Canale invio codice di sicurezza                                                                                                    | Telefono                                                                                                    |                                |                   |
| Ho preso visione del regolament<br>condizioni     Dichiaro di aver preso visione de<br>comunicazione dei miei dati per<br>* campo obbligatorio | o del servizio e ne accetto integr<br>Ill' <u>informativa</u> e autorizzo il tratta<br>gli scopi inerenti l'attività dichiara | almente le<br>nento e la<br>ta |                   |
|                                                                                                    | Indietro                                                                                                    | Conferma                       | Chiudi            |

e procedere con la conferma dei riferimenti inseriti (numero di cellulare/indirizzo di posta elettronica) per il canale scelto.

Terminata la registrazione, in base alla modalità selezionata, il sistema invia un sms o una e-mail contenente un codice di sicurezza con il quale confermare il canale di autenticazione scelto.

| Riepilogo                                                                                                    |                                                                                       |                               |
|----------------------------------------------------------------------------------------------------|---------------------------------------------------------------------------------------|-------------------------------|
| Carta:                                                                                                    | 4598 •••• •••• 0701                                                                   |                               |
| Codice fiscale:                                                                                                    | VRDVLR55P02F205V                                                                      |                               |
| Numero cellulare:                                                                                                    | +39 ••••• 4555                                                                        |                               |
| E-mail:                                                                                                    | ••••••@icbpi.it                                                                       |                               |
| Canale invio codice di sicurezza:                                                                                          | Telefono                                                                              |                               |
| Per concludere il processo di aute<br>sul tuo cellulare e premi «Conferm                                                   | nticazione, inserisci nell'apposito spazio il codice o<br>na».                        | di sicurezza che hai ricevuto |
| Per concludere il processo di aute<br>sul tuo cellulare e premi «Conferm<br>Codice di sicurezza: *                         | nticazione, inserisci nell'apposito spazio il codice d<br>aa».<br>Codice di sicurezza | di sicurezza che hai ricevuto |
| Per concludere il processo di aute<br>sul tuo cellulare e premi «Conferm<br>Codice di sicurezza: *                         | nticazione, inserisci nell'apposito spazio il codice d<br>na».<br>Codice di sicurezza | ti sicurezza che hai ricevuto |
| Per concludere il processo di aute<br>sul tuo cellulare e premi «Conferm<br>Codice di sicurezza: *<br>* campo obbligatorio | nticazione, inserisci nell'apposito spazio il codice o<br>na».<br>Codice di sicurezza | ti sicurezza che hai ricevuto |

Se il codice di sicurezza è errato o non è stato indicato, in fase di conferma della mappa il sistema restituisce uno specifico messaggio di errore.

Al termine dell'iter di cui sopra, il portale di Nexi restituisce un messaggio di conferma con il quale viene data evidenza della corretta attivazione del servizio "3D Secure Dinamico".

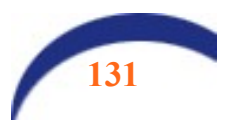

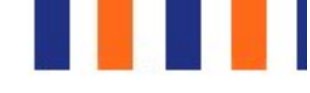

| R | <u>O</u> nlir                                                                                                    | 10                                 |                                                              |                      |
|---|----------------------------------------------------------------------------------------------------|------------------------------------|--------------------------------------------------------------|----------------------|
|   | Dati utente                                                                                                    | Dati servizio                      | Codice di<br>sicurezza                                       | 3D Secure            |
|   | La richlesta di aggiornamento<br>Di seguito il riepilogo dei tuoi dati<br>- N° di telefono per la ricezione d<br>+39 •••••• 4555 | dei tuoi dati relativi al Servizio | 3D Secure si è conclusa co<br>o per completare l'acquisto on | n successo.<br>line: |
|   |                                                                                                    |                                    |                                                              | Chiudi               |

Mediante l'accesso al medesimo portale di Nexi si ha, inoltre, la possibilità di modificare i parametri già inseriti o di revocarne l'adesione.

La digitazione di un codice a 6 cifre errato non consente la prosecuzione del pagamento. Dopo 3 tentativi l'utenza 3Dsecure (non la carta) viene bloccata, rendendo impossibile effettuare autenticazioni successive online su siti di Merchant aderenti al 3D Secure Code. Tuttavia, la carta può continuare ad essere utilizzata ma non su canali online. Per lo sblocco sarà necessario contattare direttamente Nexi.

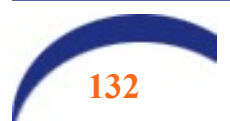

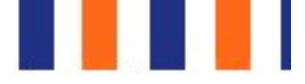

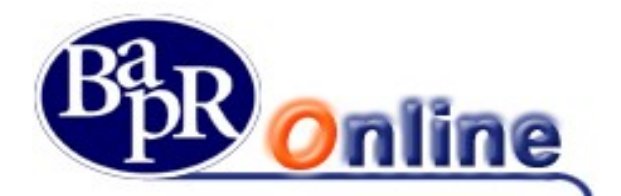

## 14. Finanziamenti

Questa sezione consente di visualizzare a livello informativo la posizione dei finanziamenti collegati al profilo contrattuale.

Condizione necessaria è quella di aver richiesto alla propria filiale il collegamento del rapporto da visualizzare sulla propria postazione. Tale richiesta può essere effettuata o all'atto della accensione del rapporto di BaprOn Line o successivamente.

### 14.1. Piano di rimborso

Dopo aver selezionato il rapporto in questione, ovvero il singolo finanziamento (ad esempio mutui o altre linee di credito) vengono mostrati i dettagli come "Dati Finanziamento" ed il relativo "Piano di ammortamento".

| MENU | PIANO DI RIM             | IBORSO                |                                                 |                                     |
|------|--------------------------|-----------------------|-------------------------------------------------|-------------------------------------|
| A    | MYHOME > FINANZIAMENT    | I > PIANO DI RIMBORSO |                                                 |                                     |
| ☆    |                          |                       | RAPPORTO                                        |                                     |
| C/C  | PRESTITO PERSO           | NALE                  | Prossima scadenza<br>19 apr 2019                | Importo prossima rata<br>467,02 EUR |
|      |                          |                       |                                                 |                                     |
|      | DATI FINANZIAMENT        | 0                     |                                                 |                                     |
|      | Prodotto                 | PRESTITO PERSONALE    | Numero totale rate                              | 72                                  |
| 6    | Data erogazione          | 19/09/2016            | Numero rate pagate                              | 30                                  |
| ନ    | Importo erogato          | 32.000,00 EUR         | Numero rate parzialmente p                      | oagate 0                            |
| C    | Interessi totali         | 1.481,44 EUR          | Numero rate residue                             | 42                                  |
|      | Oneri totali             | 144,00 EUR            | Periodicità di rimborso rata                    | Mensile                             |
|      | Interessi di mora totali | 0,41 EUR              | ammortamento                                    |                                     |
|      | Importo totale           | 33.625,85 EUR         | Periodicità di rimborso rata<br>preammortamento | -                                   |
|      | Tasso corrente           | 1.5 %                 | Numero totale rate in mora                      | 0                                   |

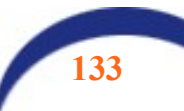

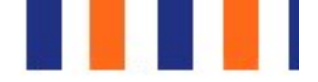

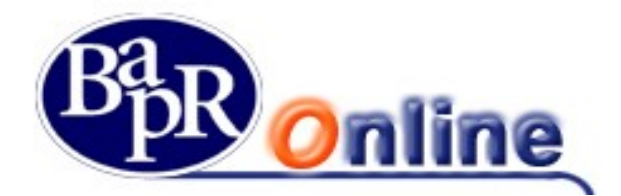

Nella parte bassa della mappa video si può visualizzare il dettaglio delle rate, con possibilità di attivare i filtri, di scaricare i dati in formato PDF o Excell, cliccando sulle relative icone poste a destra sotto la sezione dei filtri:

| FILTRI<br>VISUALIZZA  |    |          |  |
|-----------------------|----|----------|--|
| Piano di ammortamento | •  |          |  |
| PERIODO PERSONALIZZA  | го |          |  |
|                       |    |          |  |
|                       |    | Applica  |  |
|                       |    | , pprice |  |
| DETTAGLI              |    |          |  |

#### Stato Rata 💠 Q. Capitale 💠 N. Rata 🜲 Data Scadenza 🔺 Divisa Q. Interessi 🌻 Oneri 🖨 19/10/2016 EUR 1 pagata 425,02 40,00 2,00 EUR 19/11/2016 2 pagata 425,55 39,47 2,00 EUR 3 pagata 19/12/2016 426,09 38,93 2,00 4 19/01/2017 EUR 426,62 2,00 pagata 38,40 5 19/02/2017 EUR pagata 427,15 37,87 2,00 19/03/2017 EUR 6 pagata 427,68 37,34 2,00 7 19/04/2017 EUR pagata 428,22 36,80 2,00 19/05/2017 EUR 8 pagata 428.75 36.27 2.00

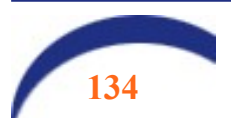

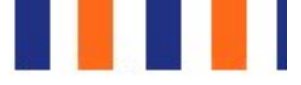

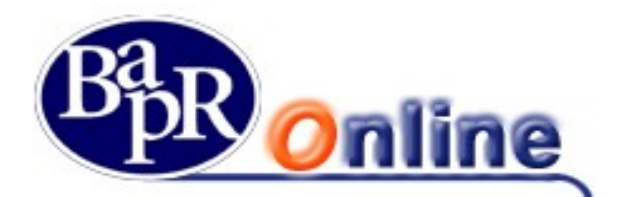

## 15. Impostazioni

Per accedere alla sezione cliccare sull'icona in alto a dx nel box di login. Si aprirà il menu a tendina direttamente sulla prima voce:

### 15.1. Il mio profilo

| IENU     | IL MIO PRO                   | FILO                         |                             |              |          | ☆ 🕾            |
|----------|------------------------------|------------------------------|-----------------------------|--------------|----------|----------------|
| (†       | HOME > ALTRI SERVIZI > II    | MPOSTAZIONI > IL MIO PROFILO |                             |              |          |                |
| ~        | DATI PERSONALI A             | LTRI INTESTATARI PRIVACY     | DATI ANAGRAFICI - RICHIESTE |              |          |                |
|          | ANAGRAFICA                   |                              |                             |              |          | L MIO PROFILO  |
| ~        |                              |                              |                             |              | PASSWOR  | D E SICUREZZA  |
| <u>.</u> | Profilo utente               | Consumatore                  |                             |              | 1        | MY HOMEPAGE    |
|          | Nome                         | Sergio                       | Cognome                     | Digrandi     |          | RAPPORTI       |
| 4        | Data di nascita              | 14/12/1964                   | Luogo di nascita            | Ragusa       |          | PREFERITI      |
| Ð        | Provincia di nascita         | RG                           | Nazione di nascita          |              |          | AVVISI         |
| 9        | Cadica feesla (Destite I)//  |                              | Sesso                       | м            |          | DOCUMENTI      |
| 2        | Coulce inscale / Partita IVA | Dokokovi 141100              | *                           |              | L        | ILTIMI ACCESSI |
|          | RESIDENZA                    |                              |                             |              | GESTIONE | CONSENSI TPP   |
|          |                              |                              |                             |              |          |                |
|          | Indirizzo                    | Via F.Lli Bandiera 24        | CAP                         | 97100        |          |                |
|          | Comune                       | Ragusa                       | Provincia                   | RG           |          |                |
|          | Nazione                      | IT                           |                             |              |          |                |
|          |                              |                              |                             | Richiedi mor | difica   |                |
|          | ALTRI INDIRIZZI              |                              |                             |              |          |                |
|          |                              |                              |                             | _            |          |                |
| V        | A C/O BAPR-UFF.PF            | ROC.E NORM 97100 R           | AGUSA (RG)                  |              | odifica  |                |
|          |                              |                              |                             |              |          |                |
|          |                              |                              |                             |              |          |                |
| GES      | TIONE RECAPITI               |                              |                             |              |          |                |
| Elen     | o recapiti                   |                              |                             |              |          |                |
| Tip      | o 🗢                          | Recapito 🗢                   | Stato                       |              |          |                |
| Cel      | ulare                        | 335/*****56                  | Certificato                 |              |          |                |
| Abi      | tazione                      | 093*****890                  | Non certificabile           |              | 1        |                |
| E-m      | ail                          | s**igr**@gmail.com           | Da certificare              | Certifica    | 1        |                |
| E-m      | ail P.E.C.                   | s**igr**@legalmail.it        | Da certificare              | Certifica    | 1        |                |
|          | sorisci nuovo                |                              |                             |              |          |                |
|          | Isensci nuovo                |                              |                             |              |          |                |
|          |                              |                              |                             |              |          |                |

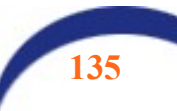

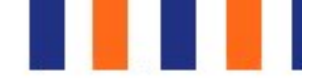

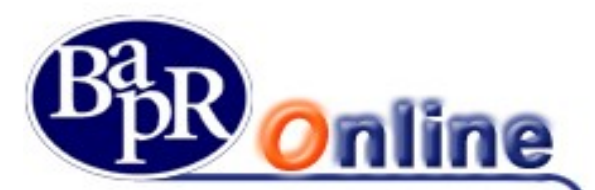

Sono presenti quattro folder:

- DATI PERSONALI: in questa finestra sono esposti i dati anagrafici del titolare del contratto e degli eventuali altri
  soggetti intestatari/delegati. In particolare, nella sezione "GESTIONE RECAPITI" sono presenti i recapiti che il cliente
  ha dichiarato al momento della sottoscrizione del contratto presso la Banca. Inoltre è presente il pulsante "Inserisci
  nuovo", che consente di inserire un recapito telefonico (ad es un secondo cellulare) o una casella di posta
  elettronica aggiuntiva. Dal combo box TIPO è possibile scegliere la tipologia e
- ALTRI INTESTATARI: espone i dati degli eventuali cointestatari/delegati collegati alla postazione;
- PRIVACY: da questo folder è possibile inserire/modificare il questionario relativo alla Privacy;
- DATI ANAGRAFICI RICHIESTE: le funzioni di questa non sono al momento disponibili

### 15.1.1. Certificazione dei recapiti.

Il titolare della postazione può certificare i propri recapiti in autonomia, confermando la richiesta mediante la SCA.

Al fine di avvisare il cliente che **almeno uno** dei recapiti presenti è privo di certificazione, nella fase di accesso all'area riservata verrà mostrato una finestra di pop-up in cui vengono elencati tutti i recapiti presenti. Cliccando sul pulsante "Certifica" il cliente viene indirizzato alla sezione apposita dalla quale, seguendo il processo, verrà condotto alla richiesta di inserimento della firma autorizzativa. A tal proposito il sistema invierà al cliente un SMS oppure una e-mail con un codice OTP (CODICE CERTIFICAZIONE) da digitare nell'apposito campo indicato.

### 15.2. Password e sicurezza

#### <u>Cambio Password di Accesso</u>

Per quanto riguarda la password di accesso, all'interno della rispettiva sezione è sempre possibile procedere nella modifica delle stessa.

| PASSWORD E SIC                                                                                                   | UREZZA                                                                                                    |                                                                            |                                        |               |                   | ☆ 뭡                    |
|----------------------------------------------------------------------------------------------------|----------------------------------------------------------------------------------------------------|----------------------------------------------------------------------------|----------------------------------------|---------------|-------------------|------------------------|
| MYHOME > ALTRI SERVIZI > IMPOSTAZIO                                                                              | NI > PASSWORD E SICUREZZA                                                                                                  |                                                                            |                                        |               |                   |                        |
| CAMBIO PASSWORD DI ACCESSO                                                                                       | CAMBIO PASSWORD DISPOSITIVA                                                                                                | CAMBIO PASSWORD SMS                                                        | CAMBIO PASSWORD PB                     | TOKEN         | TERNE             | IL MIO PROFILO         |
|                                                                                                    |                                                                                                    |                                                                            |                                        |               |                   | PASSWORD E SICUREZZA   |
| MODIFICA PASSW                                                                                                   | ORD DI ACCESSO                                                                                                    |                                                                            |                                        |               |                   | MY HOMEPAGE            |
| Modificare la password per accede<br>Al fine di aumentare il livello di sic                                      | ere all'area riservata!<br>urezza della password:                                                                          |                                                                            |                                        |               |                   | RAPPORTI               |
| <ul> <li>non inserire riferimenti ricondut</li> <li>utilizzare un insieme di lettere e</li> </ul>                | cibili al titolare dell'utenza (nome, cognome<br>numeri, evitando parole banali (pippo, plut                               | , data di nascita personale o di pa<br>o, paperino, etc.) e seguenze di ca | renti, etc.);<br>ratteri o numeri.     |               |                   | PREFERITI              |
|                                                                                                    |                                                                                                    |                                                                            |                                        |               |                   | LIMITI OPERATIVI       |
| La password deve rimanere<br>variarla                                                                            | riservata, personale e non deve essere divu                                                                                | ilgata a persone terze. Sempre pe                                          | r aumentare la sicurezza il siste      | ma chiederà p | ieriodicamente di | AVVISI                 |
|                                                                                                    |                                                                                                    |                                                                            |                                        |               |                   | DOCUMENTI              |
| PASSWORD DI ACCESSO                                                                                              |                                                                                                    |                                                                            |                                        |               |                   | GESTIONE PEC           |
| Inserisci password                                                                                               |                                                                                                    |                                                                            |                                        |               |                   | ULTIMI ACCESSI         |
|                                                                                                    |                                                                                                    |                                                                            |                                        |               |                   | LINGUA E ACCESSIBILITÀ |
| NUOVA PASSWORD DI ACCESSO                                                                                        |                                                                                                    |                                                                            |                                        |               |                   |                        |
| Al fine di aumentare il livello di si<br>• non inserire riferimenti ricond<br>• utilizzare un insieme di lettere | icurezza della password:<br>lucibili al titolare dell'utenza (nome, cognon<br>e numeri, evitando parole banali (pippo, pli | ne, data di nascita personale o di p<br>ato, paperino, etc.) e sequenze di | parenti, etc.);<br>caratteri o numeri. |               |                   |                        |
| La password deve rimane<br>variarla.                                                                             | re riservata, personale e non deve essere di                                                                               | vulgata a persone terze. Sempre p                                          | per aumentare la sicurezza il sist     | ema chiederà  | periodicamente di |                        |
| CONFERMA NUOVA PASSWORD                                                                                          | DI ACCESSO                                                                                                    |                                                                            |                                        |               |                   |                        |
|                                                                                                    |                                                                                                    |                                                                            |                                        |               |                   |                        |
| Ripeti la password                                                                                               |                                                                                                    |                                                                            |                                        |               |                   |                        |
|                                                                                                    | ANNU                                                                                                    |                                                                            |                                        |               |                   |                        |

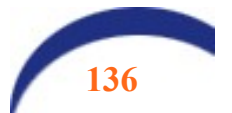

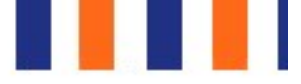

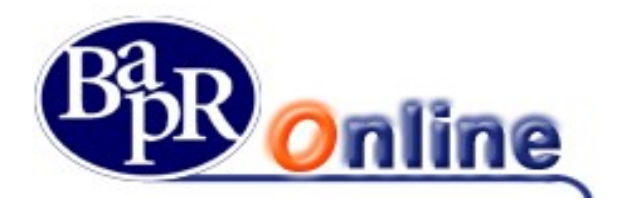

### 15.3. My HomePage

Dalla sezione "MyHomePage" vi è la possibilità di personalizzare le sezioni della <u>pagina principale</u> del prodotto che viene visualizzata all'accesso suddivisa per schede (vedi paragrafo "<u>My Home</u>").

E' possibile spostare la funzioni che si desidera visualizzare all'accesso cliccando sull'apposito pulsante "+" ed eliminare quelle indesiderate cliccando sul pulsante "X".

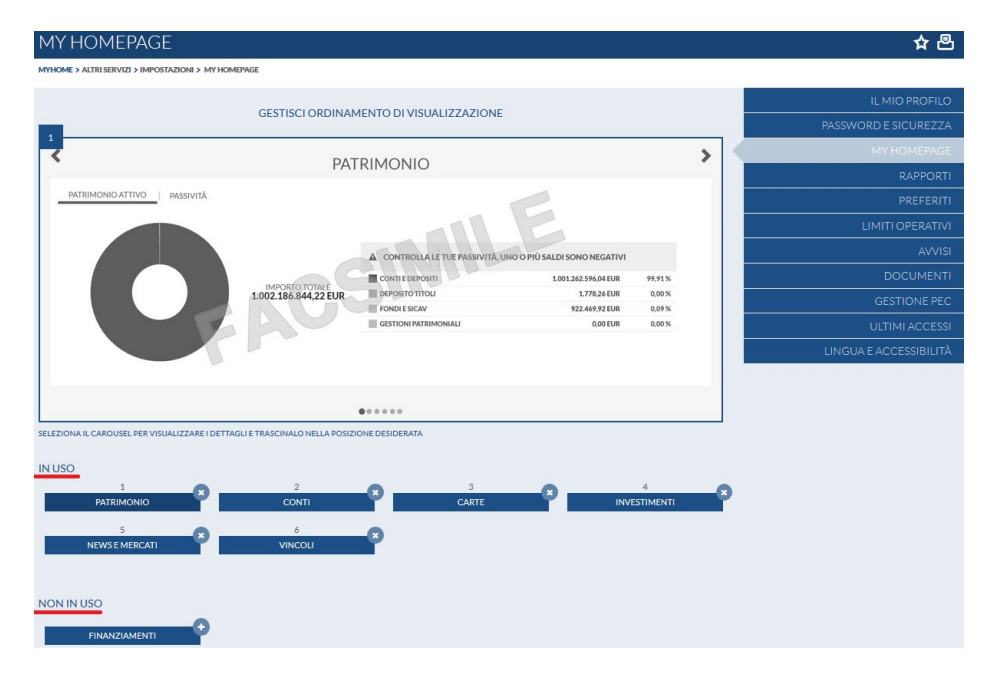

### 15.4. Rapporti

E' la funzione che permette di personalizzare l'homepage del prodotto ed una serie di altre opzioni di seguito riportate.

Nello specifico, la funzione è suddivisa tra "Nickname" e "Preferiti".

| NICKNAME | PREFERITI |
|----------|-----------|
|          |           |

#### <u>Nickname</u>

Funzione dalla quale è possibile modificare il nominativo di ogni rapporto collegato alla postazione.

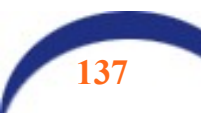

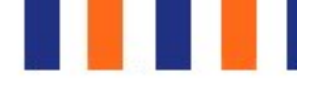

| BapR Online |
|-------------|
|-------------|

| RAPPORTI                                                          |                                                    |   | ☆嵒                     |  |  |
|-------------------------------------------------------------------|----------------------------------------------------|---|------------------------|--|--|
| MYHOME > ALTRI SERVIZI > IMPOSTAZIONI > RAPPORTI                  |                                                    |   |                        |  |  |
| NICKNAME                                                          | PREFERITI                                          |   | IL MIO PROFILO         |  |  |
| CONTL                                                             |                                                    | • | PASSWORD E SICUREZZA   |  |  |
| GESTISCUL NICKN                                                   |                                                    | ~ | MY HOMEPAGE            |  |  |
| Seleziona il rapporto per visualizzarne i det                     | tagli e clicca sull'icona per editarne il nickname |   | RAPPORTI               |  |  |
| ASCIONE BENITO-DOMENICO                                           |                                                    |   | PREFERITI              |  |  |
| CC0250078026                                                      | 49.667,44 EUR 49.667,44 EUF                        | 2 |                        |  |  |
| IBAN IT****999013125CC0250078026                                  | IMP. VINCOLATI 100,00 EUR                          |   | AVVISI                 |  |  |
|                                                                   |                                                    |   |                        |  |  |
| CC0250078026 CC0990077925                                         | 2 🚛                                                |   | GESTIONE PEC           |  |  |
|                                                                   | -                                                  |   |                        |  |  |
| ANNULLA                                                           | APPLICA                                            |   | LINGUA E ACCESSIBILITÀ |  |  |
|                                                                   | _                                                  |   |                        |  |  |
| CARTE                                                             |                                                    | ^ |                        |  |  |
| GESTISCI IL NICKN                                                 | AME DEL RAPPORTO                                   |   |                        |  |  |
| Seleziona il rapporto per visualizzarne i det                     | tagli e clicca sull'icona per editarne il nickname |   |                        |  |  |
| Lajmeri Paula-Elina                                               |                                                    |   |                        |  |  |
| Bancomat / Pagobcm / Fastpay                                      |                                                    |   |                        |  |  |
| N. CARTA 00567221                                                 | DATA SCADENZA 01/01/1970                           |   |                        |  |  |
| 00567221                                                          |                                                    |   |                        |  |  |
|                                                                   |                                                    |   |                        |  |  |
|                                                                   |                                                    |   |                        |  |  |
| ANNULLA                                                           | APPLICA                                            |   |                        |  |  |
|                                                                   |                                                    |   |                        |  |  |
| DOSSIER                                                           |                                                    | ^ |                        |  |  |
| GESTISCI IL NICKN<br>Seleziona il ranonto ner visualizzarne i det | AME DEL RAPPORTO                                   |   |                        |  |  |
|                                                                   | -                                                  |   |                        |  |  |
| GALLO ANDREA<br>0052072063                                        | GALLO ANDREA<br>0052072063                         |   |                        |  |  |
| Deposito Titoli                                                   |                                                    |   |                        |  |  |
|                                                                   |                                                    |   |                        |  |  |
| 0052072063                                                        |                                                    |   |                        |  |  |
|                                                                   |                                                    |   |                        |  |  |
| ANNULLA                                                           | APPLICA                                            |   |                        |  |  |
|                                                                   |                                                    |   |                        |  |  |

#### • <u>Preferiti</u>

Funzione dalla quale è possibile impostare il conto da visionare di Default in apertura, nel caso di più Conti Correnti e Dossier collegati alla postazione.

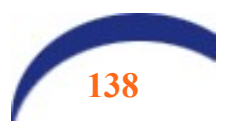

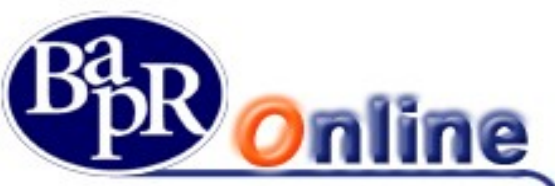

RAPPORTI

CONTI

DOSSIER

DR0000049030

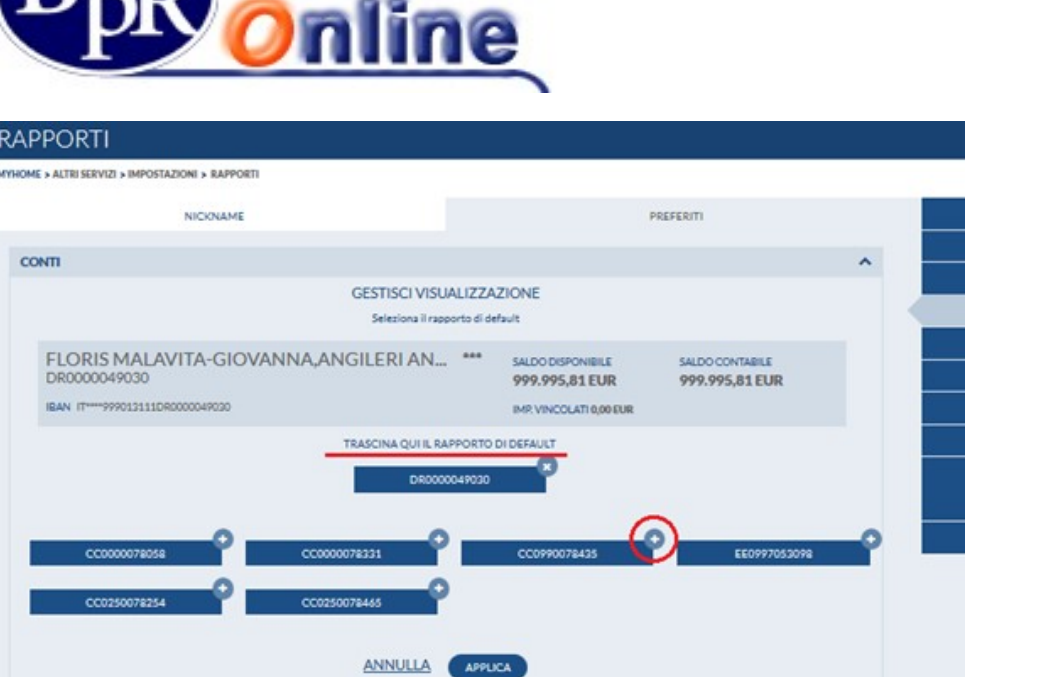

#### 15.5. **Preferiti**

AMBRI ANITA-MARIA 0052061052

Deposito Titoli

E' la funzione da cui è possibile personalizzare la sezione dei Preferiti.

GESTISCI VISUALIZZAZIONE Seleziona il rapporto di default

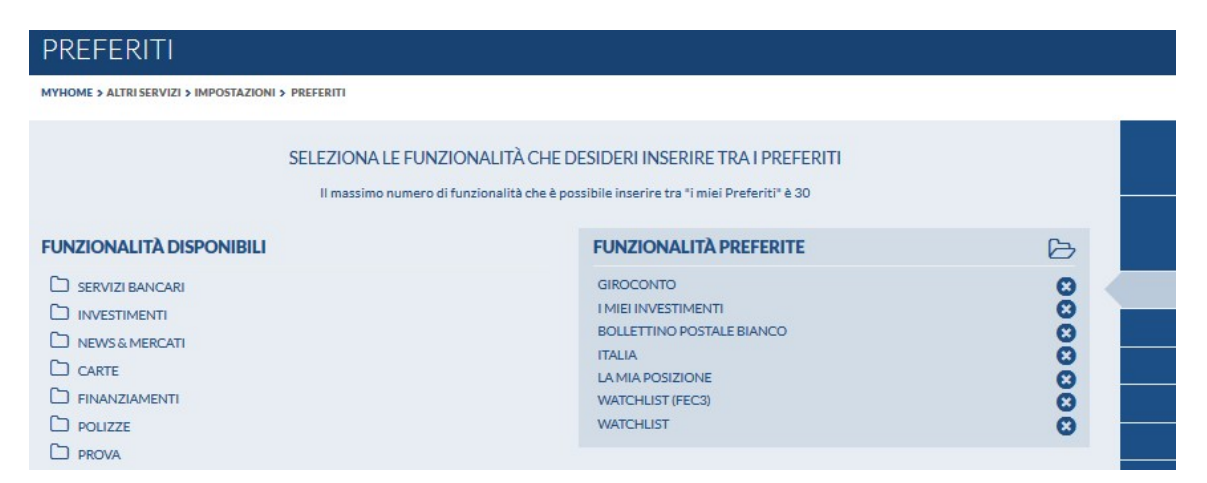

E' possibile selezionare un elenco di FUNZIONI (bonifici, giroconti, etc.), utilizzate di frequente, che saranno poi visualizzabili nello specifico menù "preferiti" 🔯

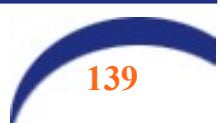

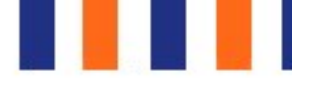

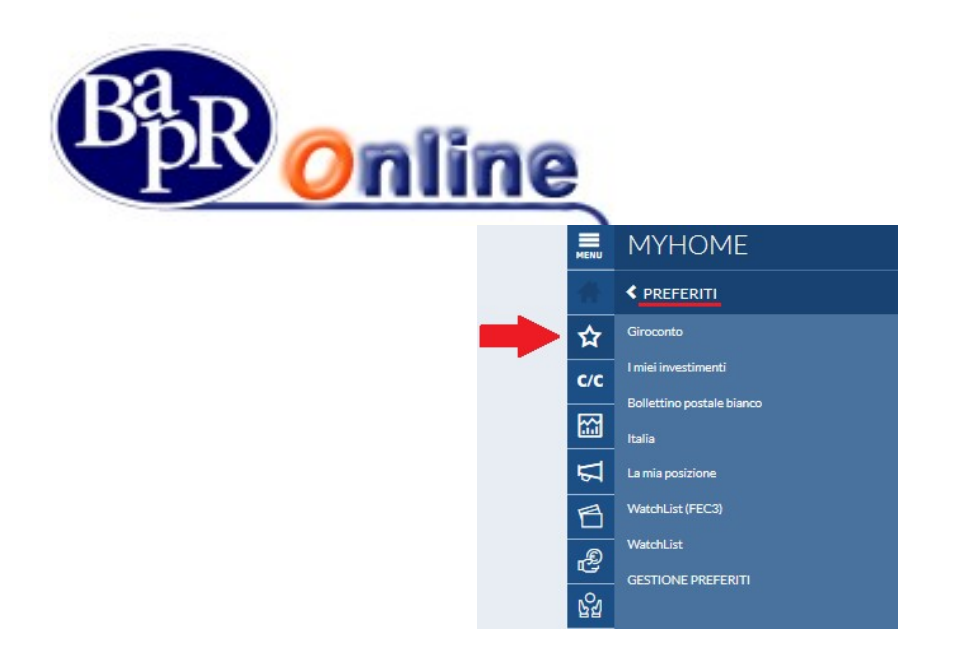

L'utente può eliminare tutte le voci dai preferiti e non ritrovarsi quindi la voce di menù.

### 15.6. Limiti operativi

L'utente ha la possibilità di gestire i massimali degli importi relativi ad operazioni dispositive, modificandoli al ribasso in propria autonomia.

Accedere alla sezione delle impostazioni e ricerca la finestra "Limiti operativi":

| Online                  | Q Che cosa stai cercando? -                             | Ø 0 🗘 🕸 DS 🗸                        |
|-------------------------|---------------------------------------------------------|-------------------------------------|
| ☐ Homepage              |                                                         | Ī                                   |
| Conti                   |                                                         |                                     |
| € Pagamenti             | *****€                                                  |                                     |
| Carte                   | Deposito titoli: ***** € (47%)                          | Conti e denositi: ***** € (33%)     |
| 🕒 Investimenti          |                                                         |                                     |
| 🗐 News e Mercati        | Personalizza patrimonio                                 | 1                                   |
| Finanziamenti           |                                                         |                                     |
| Polizze                 |                                                         |                                     |
| Esercenti               | ☆ Azioni Veloci                                         |                                     |
| S Digital Collaboration | Aggiungi azione     Aggiungi azione     Aggiungi azione | Aggiungi azione     Aggiungi azione |
| Assistenza              |                                                         |                                     |
|                         | E I MIEI CONTI 🕐                                        | <u>Conti</u> >                      |
|                         | CC002:<br>Dig imo CAMBIA                                |                                     |
| € Esci                  | SALDO DISPONIBILE SALDO CONTARILE ULTIM                 |                                     |

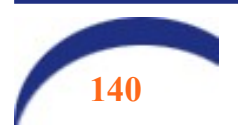

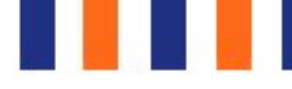

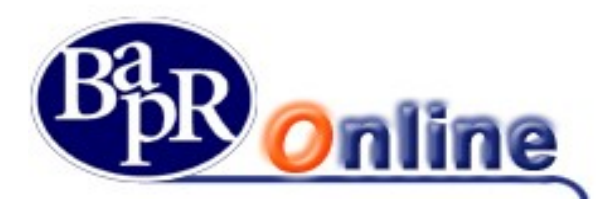

| Online                    | Q Che cosa stai cercando?                                                           | · Ø 0 Q @ DS v                                                                                                    |
|---------------------------|-------------------------------------------------------------------------------------|----------------------------------------------------------------------------------------------------|
| 🖒 Homepage                | secondo le tue preferenze                                                           | e scegli il tuo preferito.                                                                                                    |
| Conti                     | Gestione squadre                                                                    | Accessibilità                                                                                                    |
| € Pagamenti               | Personalizza i rapporti da visualizzare nel widget patrimonio,<br>investimenti etc. |                                                                                                    |
| 🗖 Carte                   |                                                                                     |                                                                                                    |
| P Investimenti            | SERVIZI ED OPERATIVITÀ                                                              |                                                                                                    |
| News e Mercati            | Avvisi                                                                              | Limiti operativi                                                                                                    |
| 🗃 Finanziamenti           | Attiva il servizio per tenere sotto controllo le tue operazioni                     | Diminuisci i limiti operativi di alcune operazioni che puoi inserire dalla                                                         |
| Polizze                   |                                                                                     |                                                                                                    |
| 🗊 Esercenti               | Gestione documentale                                                                | Firma digitale con OTP                                                                                                    |
| Son Digital Collaboration | Modifica le modalità di consultazione dei tuoi documenti.                           | Attiva lo strumento che ti permette di firmare digitalmente i documenti<br>all'interno dell'Home Banking e dell'Ann Mohile Banking |
| 🛞 Assistenza              |                                                                                     | an meetro den rome panning e den ipp moste panning                                                                                 |
|                           | Attiva Token Mobile                                                                 | Profilo di sicurezza                                                                                                    |
|                           |                                                                                     |                                                                                                    |
| € Esci                    | Smart Cash                                                                          | CHAT                                                                                                    |

Selezionare con un click la pagina di riepilogo delle tipologie di pagamenti sui quali è possibile inserire limitazioni: scegliere le voci che si intende modificare. Le modifiche si possono effettuare in sequenza e autorizzare con una sola firma.

| Online                  |                               |                     |               | Q 💿 O 🕻 🏶           | DS ~             |
|-------------------------|-------------------------------|---------------------|---------------|---------------------|------------------|
| ☐ Homepage              | Limiti operativi              |                     |               |                     |                  |
| Conti                   | Enneroperativi                |                     |               |                     |                  |
| € Pagamenti             | BONIFICI                      |                     |               |                     |                  |
| Carte                   | Tipologia                     | Attuale             | Utilizzato    | Residuo             |                  |
| 🕒 Investimenti          | Singola operazione            | 200.000,00 €        | -<br>700.00 F | -<br>1 499 200 00 E |                  |
| 🗐 News e Mercati        | Pagamenti giornalieri         | 200.000,00 €        | 0,00 €        | 200.000,00 €        |                  |
| 🗃 Finanziamenti         | Numero operazioni giornaliere | 30                  | 0             | 30                  |                  |
| () Polizze              |                               |                     |               | / M                 | odifica i limiti |
| 🗑 Esercenti             | RICARICHE TELEFONICHE         |                     |               |                     |                  |
| S Digital Collaboration | The last                      |                     | 102           | <b>D</b>            |                  |
| Aziendapiu              | Singola operazione            | Attuale<br>100,00 € | Utilizzato    | -                   |                  |
|                         | Pagamenti mensili             | 900,00 €            | 0,00 €        | 900,00 €            |                  |
|                         | Pagamenti giornalieri         | 500,00 €            | 0,00 €        | 500,00 €            |                  |
|                         | Numero operazioni giornaliere | 10                  | 0             | 10                  |                  |
| ←⊒ Esci                 |                               |                     |               | /2 M                | CH/              |

Selezionare la voce "Modifica dati" ed inserire i valori desiderati;

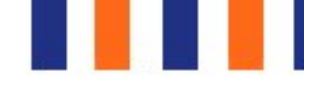

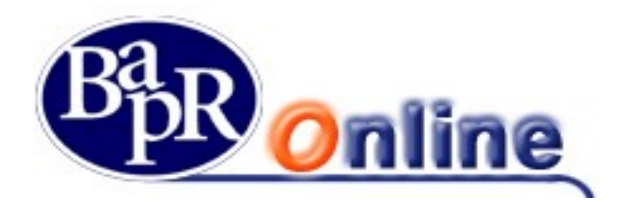

| 0          | nline                 |                                 |                        |            | ଦ 🎯 🛛 🖨 🕸    | DS ~              |
|------------|-----------------------|---------------------------------|------------------------|------------|--------------|-------------------|
| â          | Homepage              |                                 |                        |            | 21           | 1odifica i limiti |
|            | Conti                 | ΙΜΙΤΙ ΒΟΙ Ι ΕΤΤΙΝΙ ΜΑΥ          |                        |            | بة م<br>ا    |                   |
| €          | Pagamenti             |                                 |                        |            |              |                   |
|            | Carte                 | Tipologia<br>Singola operazione | Attuale<br>20.000.00 € | Utilizzato | Residuo<br>- |                   |
| C          | Investimenti          | Pagamenti mensili               | 150.000,00 €           | 502,00 €   | 149.498,00 € |                   |
|            | News e Mercati        | Pagamenti giornalieri           | 20.000,00 €            | 0,00 €     | 20.000,00 €  |                   |
| Ð          | Finanziamenti         | Numero operazioni giornaliere   | 10                     | 0          | 10           |                   |
| ( <b>.</b> | Polizze               |                                 |                        |            | 0 L          | 1odifica i limiti |
| F          | Esercenti             | LIMITI BOLLETTINI POSTALI       |                        |            |              |                   |
| 5          | Digital Collaboration | Tipologia                       | Attuale                | Utilizzato | Residuo      |                   |
| ۲          | Aziendapiu            | Singola operazione              | 500,00 €               | -          |              |                   |
|            |                       | Pagamenti mensili               | 2.000,00 €             | 0,00 €     | 2.000,00 €   |                   |
|            |                       | Pagamenti giornalieri           | 300,00 €               | 0,00 €     | 300,00 €     |                   |
|            |                       | Numero operazioni giornaliere   | 10                     | 0          | 10           |                   |
| Ð          | Esci                  |                                 |                        |            | / h          | 1odifica CHA      |

| 0           | nline                 |                                     |              |            | ର ⊚ ୦ <      | 7 @ DS ~            |
|-------------|-----------------------|-------------------------------------|--------------|------------|--------------|---------------------|
| G           | Homepage              |                                     |              |            |              | / Modifica i limiti |
|             | Conti                 | LIMITI BOLLETTINI RAV               |              |            |              |                     |
| €           | Pagamenti             | Tipologia                           | Attuale      | Utilizzato | Residuo      |                     |
|             | Carte                 | Singola operazione                  | 20.000,00 €  | -          |              |                     |
| G           | Investimenti          | Pagamenti mensili                   | 150.000,00 € | 0,00 €     | 150.000,00 € |                     |
|             | News e Mercati        | Pagamenti giornalieri               | 20.000,00 €  | 0,00 €     | 20.000,00 €  |                     |
| 7           | Finanziamenti         | Numero operazioni giornaliere       | 10           | 0          | 10           |                     |
| <b>(P</b> ) | Polizze               |                                     |              |            |              | / Modifica i limiti |
| đ           | Esercenti             | LIMITI OPERATIVI BOLLETTINI BANCARI |              |            |              |                     |
| 5           | Digital Collaboration | Tipologia                           | Attuale      | Utilizzato | Residuo      |                     |
| ۲           | Aziendapiu            | Singola operazione                  | 6.000,00 €   | -          | -            |                     |
|             |                       | Pagamenti mensili                   | 15.000,00 €  | 0,00 €     | 15.000,00 €  |                     |
|             |                       | Pagamenti giornalieri               | 6.000,00 €   | 0,00 €     | 6.000,00 €   |                     |
|             |                       | Numero operazioni giornaliere       | 10           | 0          | 10           |                     |
| ÷           | Esci                  |                                     |              |            |              | Modifical CHA       |

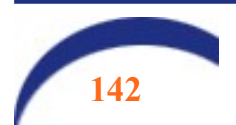

ſ

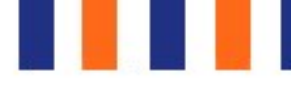

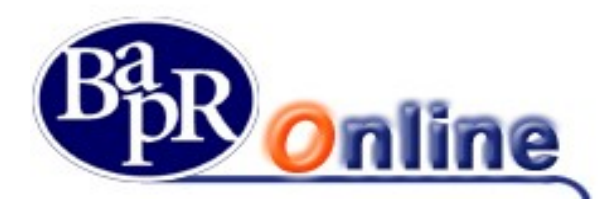

| 0          | nline                 |                                                                                                    |                                                                                                    |                                                                                                    | Q 🔘 🛛                                                                                                    | <b>√</b> ⊕ DS ∽                                                                                                    |
|------------|-----------------------|----------------------------------------------------------------------------------------------------|----------------------------------------------------------------------------------------------------|----------------------------------------------------------------------------------------------------|----------------------------------------------------------------------------------------------------|----------------------------------------------------------------------------------------------------|
| Â          | Homepage              | Numero operazioni giornaliere                                                                                                    | 10                                                                                                    | 0                                                                                                    | 10                                                                                                    |                                                                                                    |
|            | Conti                 |                                                                                                    |                                                                                                    |                                                                                                    |                                                                                                    | 🖉 Modifica i limiti                                                                                                    |
| €          | Pagamenti             | LIMITI OPERATIVI PAGAMENTI F24                                                                                                    |                                                                                                    |                                                                                                    |                                                                                                    |                                                                                                    |
|            | Carte                 | Tipologia                                                                                                    | Attuale                                                                                                    | Utilizzato                                                                                                    | Residuo                                                                                                    |                                                                                                    |
| G          | Investimenti          | Singola operazione                                                                                                    | Illimitato                                                                                                    | -                                                                                                    |                                                                                                    |                                                                                                    |
|            | News e Mercati        | Pagamenti mensili<br>Pagamenti giornalieri                                                                                                    | Illimitato                                                                                                    | 0,00 €<br>0,00 €                                                                                                    | -                                                                                                    |                                                                                                    |
| Ð          | Finanziamenti         | Numero operazioni giornaliere                                                                                                    | Illimitato                                                                                                    | 0                                                                                                    |                                                                                                    |                                                                                                    |
| ( <b>.</b> | Polizze               | (                                                                                                    |                                                                                                    |                                                                                                    |                                                                                                    | & Modifica i limiti                                                                                                    |
| F          | Esercenti             |                                                                                                    |                                                                                                    |                                                                                                    |                                                                                                    |                                                                                                    |
| 5          | Digital Collaboration |                                                                                                    |                                                                                                    |                                                                                                    |                                                                                                    |                                                                                                    |
| (1)        | Aziendapiu            |                                                                                                    | ① Abilita screen reader                                                                                                    | Stampa pagina "A Zoom                                                                                                    |                                                                                                    |                                                                                                    |
|            |                       |                                                                                                    | BER BAD                                                                                                    | NCA AGRICOLA<br>POLARE DI RAGUSA<br>RMATICHE E SICUREZZA                                                                                                    |                                                                                                    |                                                                                                    |
|            |                       | II "phishing" e lo "smishing" sono akuni tra i metodi di tr<br>proprie credenziali di accesso. La Banca non invia MAI e<br>l'accesso ai servizi online dalla Home Page del nostro sito<br>numero verde N | uffa informatica più diffusi permettono il pirati informa<br>mail che richiedono l'Inserimento delle credenziali<br>internet. In caso di chiamata ricevata si invitano i sigg. d<br>IUMERO VERDE: 800 010 257 (attivo tutti i giorni, festi | ici di carpire, attraverso e maili o sms, i codici di acce<br>li accesso, ne defictua chiamate telefoniche ai clien<br>enti a contattare direttamente la banca. In caso di s<br>vi compresi, dalle 6.00 alle 24.00; dall'estero inviare | sso ai servizi online, con falsi messa<br>li per verificare le proprie credenzial<br>sspetto di frode, si prega di segnala<br>ına mail a: tecsupport@csebo.it). | ggi che inducono l'utente a digitare le<br>. Si raccomanda di effettuare sempre<br>to prontamente alla propria Filiale o a |
| ÷          | Esci                  |                                                                                                    |                                                                                                    |                                                                                                    |                                                                                                    | conn                                                                                                    |

Le modifiche inserite andranno autorizzate mediante Secure call o token dispositivo.

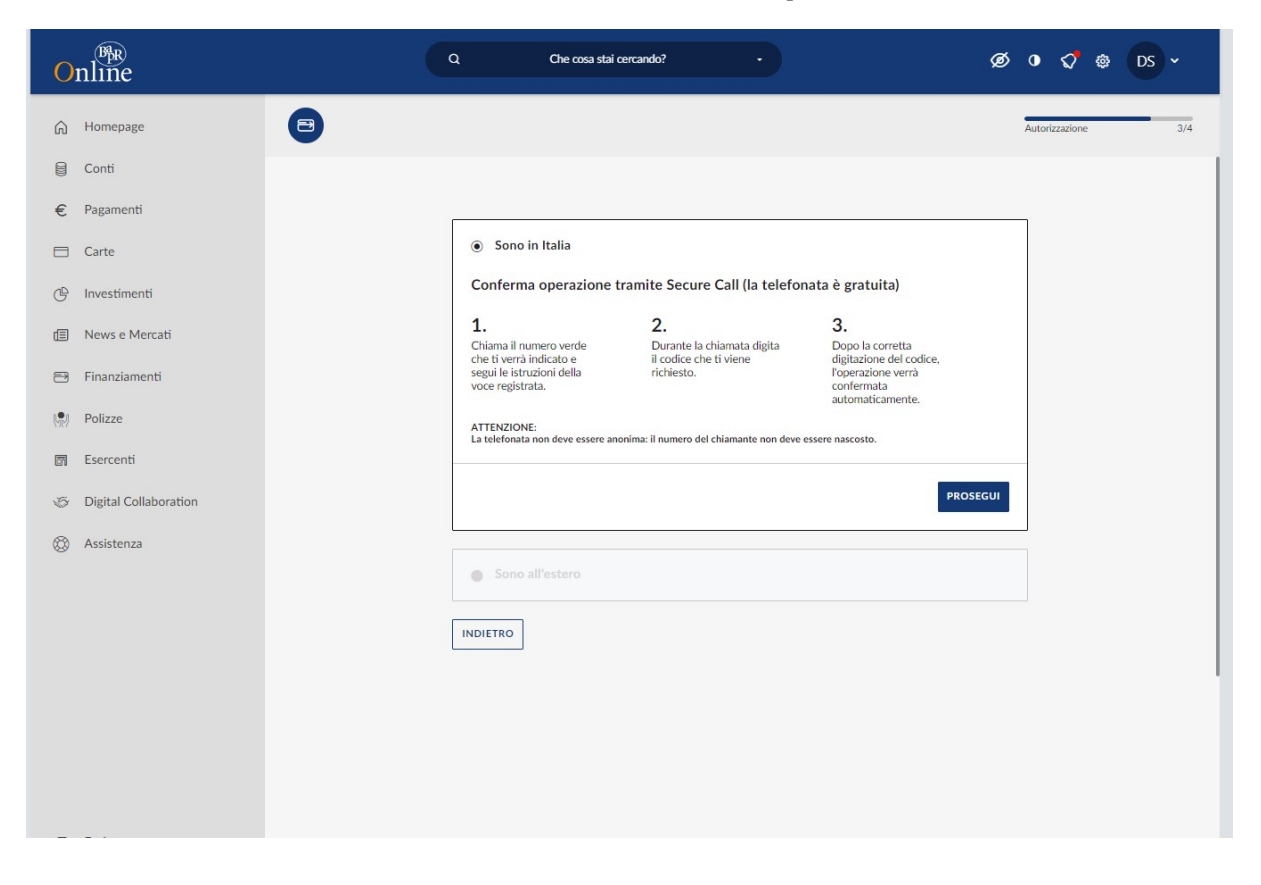

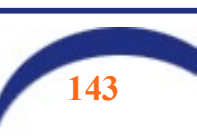

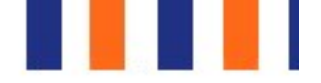

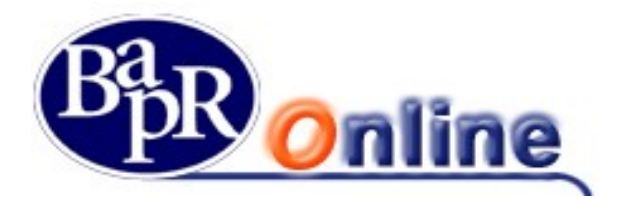

N.B.: si suggerisce di non impostare limiti troppo bassi, in quanto per riportarli ai valori standard o per richiedere importi superiori in aumento sarà sempre necessario l'intervento della filiale.

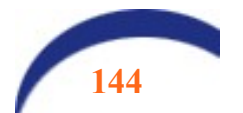
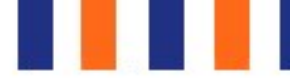

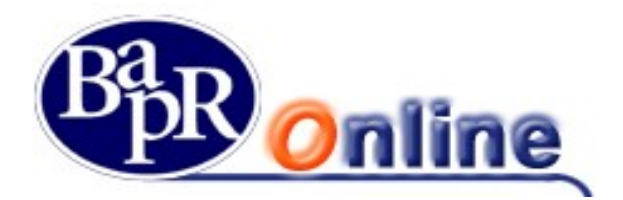

## 15.7. Avvisi

Questa sezione riguarda la gestione delle impostazioni Alert – Avvisi via SMS ed in particolare consente di ricevere messaggi su telefono cellulare in riferimento a vari Servizi bancari.

Inoltre è presente anche un apposito comparto dedicato agli Alert Sicurezza, ovvero varie tipologie di SMS che consentono di essere avvisati in caso di accesso al programma o esecuzione di specifiche operatività.

In particolare, il comparto è suddiviso tra "Elenco Avvisi Attivi" e "Crea Nuovo Avviso".

| ELENCO AVVISI ATTIVI | CREA NUOVO AVVISO |
|----------------------|-------------------|
|----------------------|-------------------|

#### Elenco Avvisi attivi

| MTHOME > ALTRISERVIZI > IMPOSTAZIO | NI > AVVISI                          |                                           |                                   |                                          |
|------------------------------------|--------------------------------------|-------------------------------------------|-----------------------------------|------------------------------------------|
| ELENC                              | O AVVISI ATTIVI                      | CREA NUOVO AVV                            | 150                               | IL MIO PROFILO                           |
|                                    |                                      |                                           | Modifica tutti i recapiti 义       | PASSWORD E SICUREZZA                     |
| AVVISI DI SICUREZZA                |                                      |                                           | ~                                 | MY HOMEPAGE                              |
| Tipologia Di Avviso                |                                      | Darametri                                 | Recenito                          | RAPPORTI                                 |
| Avviso HC Distinta Bonifico Italia |                                      | sms                                       | 0039312***4567                    | PREFERITI                                |
|                                    |                                      | 21152                                     | 000012 4507                       | LIMITI OPERATIVI                         |
| Avviso HC Distinta Bonifico Estero |                                      | sms                                       | 0039312***4567                    | AVVISI                                   |
| Avviso IB Bonifico Estero          |                                      | sms                                       | 0039329***4567                    | DOCUMENTI                                |
| Avviso IB Bollettino Postale       |                                      | sms                                       | 0039329***4567                    | GESTIONE PEC                             |
| CONTO CORRENTE                     |                                      |                                           | ^                                 |                                          |
| Tipologia Di Avviso                | CC Di Riferimento                    | Parametri                                 | Recapito                          |                                          |
| Movimenti di conto corrente        | ANGILERI ANNUNZIATA-FULVIA           | Importo maggiore di Euro -10,00           | 0039333***111                     | LINGUA E ACCESSIBILITA                   |
| DOSSIER                            |                                      |                                           | Modifica                          | a                                        |
| Tipologia Di Avviso                | Dossier Di Riferimento               | Parametri                                 | Elimina                           |                                          |
|                                    | Nessun da                            | to presente nella tabella                 | +                                 |                                          |
| CARTE                              |                                      |                                           | ^                                 |                                          |
| Tipologia Di Avviso                | Carta Di Riferimento                 | Parametri                                 | Personite                         |                                          |
| Avviso per circuito internazionale | Guidali Pantaleo-Antonio<br>00723777 | Bancomat - Importo maggiore di Euro 50,00 | Elenco comples                    | sivo degli Allarmi attivi per            |
|                                    |                                      |                                           | bancari con i<br>Modifica e/o Car | relativi dettagli e la poss<br>ncellare. |

Per quanto riguarda il comparto Alert Sicurezza si può visualizzare l'elenco degli allarmi attivati in relazione alle posizioni di Internet ed eventualmente Corporate Banking.

| AVVISI DI SICUREZZA                |           | ^              |
|------------------------------------|-----------|----------------|
| Tipologia Di Avviso                | Parametri | Recapito       |
| Avviso HC Distinta Bonifico Italia | sms       | 0039312***4567 |
| Avviso HC Distinta Bonifico Estero | sms       | 0039312***4567 |
| Avviso IB Bonifico Estero          | sms       | 0039329***4567 |
| Avviso IB Bollettino Postale       | sms       | 0039329***4567 |

Una volta attivati, gli Alert sicurezza non sono modificabili e/o revocabili autonomamente.

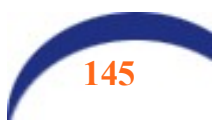

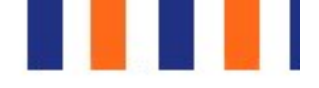

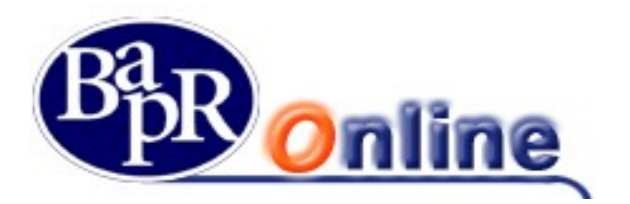

<u>Crea Nuovo Avviso</u>

| AVVISI                              |                  |              |              |       | ☆ 🕾                    |
|-------------------------------------|------------------|--------------|--------------|-------|------------------------|
| MYHOME > ALTRI SERVIZI > IMPOSTAZIO | DNI > AVVISI     |              |              |       |                        |
| ELEN                                | CO AVVISI ATTIVI | CREA         | NUOVO AVVISO |       | IL MIO PROFILO         |
|                                     |                  |              |              |       | PASSWORD E SICUREZZA   |
|                                     |                  | COMPILAZIONE | RIEPILOGO    | ESITO | MY HOMEPAGE            |
| Nuovo avviso per                    | Seleziona        | •            |              |       | RAPPORTI               |
|                                     | Carta            |              |              |       | PREFERITI              |
|                                     | Dossier          |              |              |       | LIMITI OPERATIVI       |
|                                     | Sicurezza        |              |              |       | AVVISI                 |
|                                     |                  |              |              |       | DOCUMENTI              |
|                                     |                  |              |              |       | GESTIONE PEC           |
|                                     |                  |              |              |       | ULTIMI ACCESSI         |
|                                     |                  |              |              |       | LINGUA E ACCESSIBILITÀ |

Nella schermata di dettaglio è necessario indicare i parametri Alert relativi alla Condizione che si vuole applicare ed il recapito telefonico sul quale ricevere gli allarmi in oggetto.

|                          | novimenti Tre movimenti |   |  |
|--------------------------|-------------------------|---|--|
| Frequenza Seleziona      | •                       | - |  |
| Accre                    | dito Addebito           |   |  |
| Importo maggiore di Euro |                         |   |  |
| Tipo movimento           |                         |   |  |
| ecapito                  |                         |   |  |
| icevi un SMS al numero   | Seleziona               | • |  |
|                          |                         |   |  |

Per quanto riguarda il comparto Alert Sicurezza si possono impostare le tipologie di SMS desiderate in relazione al proprio contratto Internet Banking.

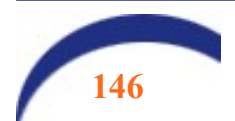

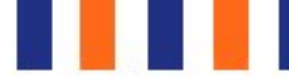

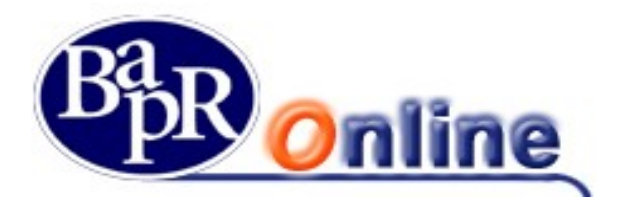

## 15.8. Documenti

Questa sezione permette di controllare e modificare le impostazioni relative al servizio di Gestione Documentale in merito ai rapporti attivi sulla postazione.

In particolare è possibile scegliere e personalizzare le modalità e canali di ricezione delle varie tipologie di documenti in relazione ai rapporti collegati (Conto corrente, Dossier...).

| 000   | UMENTI                                 |                                                         |                   |                    |                   |
|-------|----------------------------------------|---------------------------------------------------------|-------------------|--------------------|-------------------|
| HOME  | ALTRI SERVIZI > IMPOS                  | TAZIONI > DOCUMENTI                                     |                   |                    |                   |
| SELEZ | IONA RAPPORTO                          | )                                                       | COMPILAZIONE      | RIEPILOGO          | ΕSITO             |
|       | RAPPORTO \$                            | INTESTATARIO \$                                         | INVIO ELETTRONICO | AVVISI IN MESSAGGI | AVVISI VIA E-MAIL |
|       | 000-330-0024912<br>Conto Corrente Euro | ANGILERI ANNUNZIATA-FULVIA, GUASTAMACCHIA PAOLO-CLAUDIO | Attivo            | Attivo             |                   |
|       | 025-330-0078026<br>Conto Corrente Euro | ASCIONE BENITO-DOMENICO                                 |                   |                    |                   |
|       | 025-907-0022958<br>HOME BANKING        | GALLO ANDREA                                            | Attivo            | Attivo             |                   |
|       | 025-983-0000001<br>E-WALLET            | GALLO ANDREA                                            | Attivo            | Attivo             |                   |
|       | 025-983-0000002<br>E-WALLET            | GALLO ANDREA                                            | Attivo            | Attivo             |                   |
|       | 025-983-0000023<br>E-WALLET            | GALLO ANDREA                                            | Attivo            | Attivo             |                   |
|       | 053-330-0000504<br>Conto Corrente Euro | AMBRI ANITA-MARIA                                       | Attivo            | Attivo             |                   |
|       | 059-909-0194824<br>CARTA BANCOMAT      | ASCIONE BENITO-DOMENICO                                 | Attivo            | Attivo             |                   |
|       | 063-330-0001571<br>Conto Corrente Euro | ADNIBI ADORNO, ADOLFINI AGATA-RITA                      | Attivo            | Attivo             |                   |
|       | 064-968-0600075<br>CARTA CARTASI       | ASCIONE BENITO-DOMENICO                                 | Attivo            | Attivo             |                   |

Ai fini della presa in carico delle modifiche ed impostazioni è necessario, dopo aver verificato i dati nella mappa riepilogativa, portare alla firma la richiesta (vedi paragrafo "<u>Come firmare le disposizioni</u>").

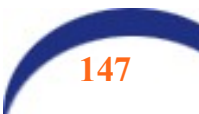

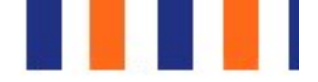

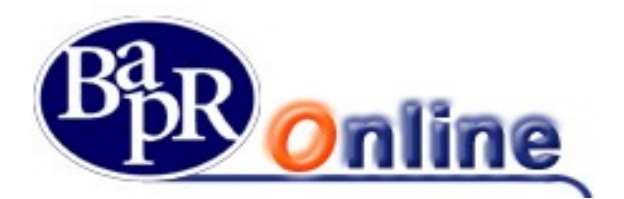

### 15.9. Ultimi accessi

Mostra l'elenco degli ultimi accessi telematici alla postazione Internet Banking ed è prevista anche una ricerca personalizzata attraverso la modifica dei parametri dei Criteri di ricerca.

| ι | ILTIMI ACCESSI                                 |                |              |                   |  |
|---|------------------------------------------------|----------------|--------------|-------------------|--|
| M | HOME > ALTRI SERVIZI > IMPOSTAZIONI > ULTIMI A | ACCESSI        |              |                   |  |
|   | FILTRI                                         |                |              |                   |  |
|   | PREDEFINITO                                    | OGGI           | SETTE GIORNI | ULTIMO MESE       |  |
|   | PERSONALIZZATO                                 |                |              |                   |  |
|   |                                                | Applics filtri |              | CANCELLA FILTRI 😂 |  |
|   | Data 🗢                                         | Ora 🗢          | Durata 🗢     |                   |  |

## 15.10. Lingua e accessibilità

Questa sezione offre la possibilità di configurazione del prodotto relativamente alla lingua e al layout di pagina.

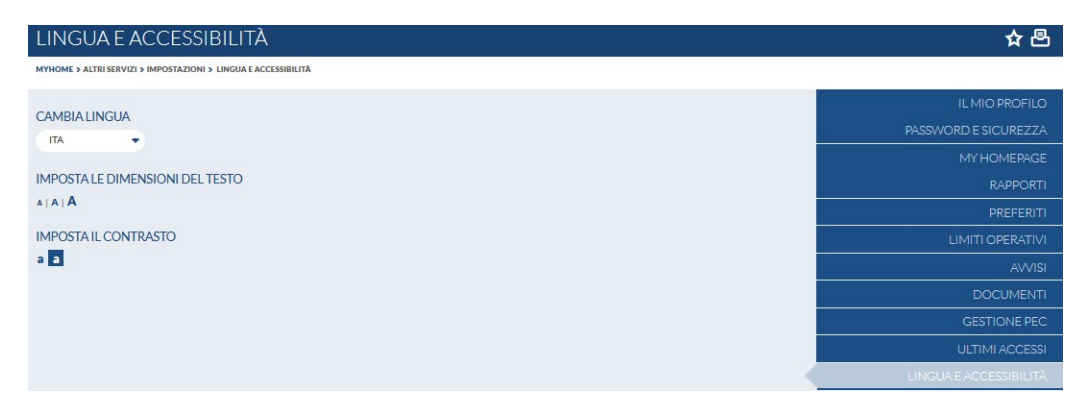

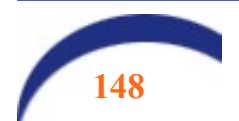

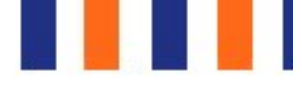

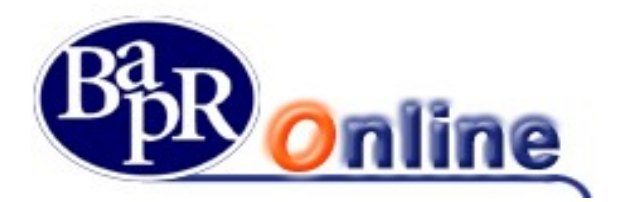

## **15.11. Gestione dei consensi TPP (Third Party Providers)**

### 15.11.1.Introduzione

Il 2019 segna un anno di svolta nel mondo dei servizi bancari.

Con l'implementazione della seconda Payment Services Directive (Direttiva EU 2015/2366 nota come "PSD2"), banche, utenti e il mondo delle Fintech (gli sviluppatori e produttori di software) saranno i protagonisti di un cambiamento storico nell'erogazione di servizi finanziari e bancari. Due sono le direttrici fondamentali: **lo scambio e la trasmissione di informazioni e una diversificazione dei soggetti** che potranno erogare servizi al mercato.

I titolari di un conto corrente comprensivo di servizio Internet Banking hanno la possibilità, a propria discrezione, di usufruire dei servizi messi a disposizione da Terze Parti autorizzate (cosiddetti TPP "Third Party Providers"), tramite apposite App per:

- gestire operazioni di pagamento
- accedere alle informazioni sui propri conti, anche se intrattenuti con più Banche.

Questa Direttiva introduce, in particolare, nuove figure di soggetti in grado di offrire servizi al mercato. Sono i cosiddetti **TPP (**acronimo di **Third Party Providers)** che includono:

- **PISP (Payment Initiation Service Provider)** che permettono di trasferire denaro ed effettuare pagamenti, con addebito su un conto corrente scelto dal cliente.
- AISP (Account Information Service Provider) che attraverso una piattaforma online, consentono di ottenere una visione completa su tutti i conti correnti del cliente, anche se aperti presso altre banche.
- CISP (Card Initiation Service Payment) che prestano servizi di pagamento basati su Carta e consentono di definire, di volta in volta, il conto corrente di addebito. Prima dell'esecuzione del pagamento, il CISP può chiedere preventivamente la verifica di disponibilità dell'importo dell'operazione.

Il Regolamento delegato 2018/389 della Commissione Europea del 27 novembre 2017 (RTS on SCA and open communication standards) ha imposto a banche, IP (Internet Provider) e IMEL (Istituti di moneta elettronica) la realizzazione, entro il 14 settembre 2019, di una "interfaccia" per consentire ai TPP di accedere ai conti di pagamento on line nel rispetto di talune condizioni di sicurezza tecnica.

Il fornitore scelto da BAPR è la SIA (Società del Gruppo Nexi) che ha strutturato la piattaforma denominata OBP, attraverso la quale potranno essere gestite le richieste provenienti dalle c.d. Terze Parti, su autorizzazione del titolare del rapporto: la c.d. AUTORIZZAZIONE DEL CONSENSO, di cui parleremo in dettaglio a seguire.

## 15.11.2.Come si autorizzano gli operatori terzi (TPP).

Per poter utilizzare i servizi prestati dai nuovi Operatori Terzi, a valere sul Conto Corrente, è il cliente che deve autorizzare l'accesso a quest'ultimo, il quale trasmette alla Banca, mediante meccanismi rinforzati di sicurezza, il consenso nonché gli altri dati necessari all'esecuzione del servizio di volta in volta richiesto.

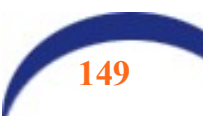

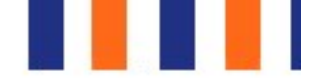

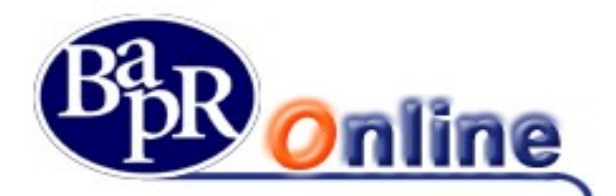

Al centro di questa rivoluzione si ritrovano due fondamentali novità. La prima è ovviamente <u>l'obbligo in capo alle banche</u> di sviluppare e mettere a disposizione accessi funzionanti (i c.d. **API – Accessing Programming Interface**) ai TPP che ne facciamo richiesta su indicazione e autorizzazione del cliente (l'obbligo, quindi, di aprire i propri sistemi a provider terzi); la seconda è la nascita di nuovi servizi, tra cui, la più rilevante, l'aggregazione di informazioni relative ai conti di pagamento. I primi (PISP) svolgeranno servizi di disposizione di ordini di pagamento, mentre i secondi (AISP) forniranno servizi di aggregazione di informazioni provenienti dai conti del cliente.

Si tratta evidentemente di un cambiamento di assoluto rilievo nel panorama dei servizi di pagamento.

#### NOTA BENE:

La verifica di validità del consenso rilasciata dal titolare del rapporto ad un TPP è demandata in toto alla piattaforma OBP di SIA.

## 15.11.3. Funzionalità previste in Bapr on line

Le funzioni relative alla gestione del consenso sono disponibili all'interno del servizio Bapr on line, nella sezione "Impostazioni> Gestione consensi TPP". Le stesse non sono presenti su BAPR@MOBILE.

| MENU | GESTIC          | NE CONSENSI TPF                       | )            |              |                 |  |
|------|-----------------|---------------------------------------|--------------|--------------|-----------------|--|
| #    | HOME > ALTRI SE | RVIZI > IMPOSTAZIONI > GESTIONE CONSE | INSI TPP     |              |                 |  |
| ☆    | PIISP E PISP    | AISP BLOCCO PER RAPPORTO              |              |              |                 |  |
| C/C  | SELEZIONA       | RAPPORTO                              |              | COMPILAZIONE | RIEPILOGO ESITO |  |
|      |                 | RAPPORTO                              | INTESTATARIO |              | TIPO BLOCCO     |  |
|      |                 | test                                  | TO LIA       |              |                 |  |
| 6    |                 | EE0992000289 - ccestero               | GAI JCA      |              |                 |  |
| æ    |                 | CC0250078026                          | ASCIC 4ENICO |              | -               |  |
| S2   |                 | CC0250077697                          | TOD          |              | AISP+PISP       |  |
|      | SELEZIONA       | LA MODALITA' DI BLOCCO                |              |              |                 |  |
|      |                 | CCASele                               | eziona       |              | •               |  |

L'utente che opera da Bapr on Line, tramite le funzioni del menu Gestione consensi TPP, ha la possibilità di:

- **bloccare** completamente un rapporto in perimetro alla PSD2, affinché le Terze Parti accreditate non possano accedervi, anche nel caso in cui il cliente stesso abbia precedentemente dato espresso consenso ad un singolo TPP;
- inserire, consultare e gestire il "consenso" per il servizio "funds checking" (consultazione del saldo) relativamente alle terze parti abilitate;
- consultare e gestire il "consenso" per il servizio "AISP" (Account Information Service Provider), relativamente alle terze parti abilitate;
- consultare il log delle operazioni di funds checking, AISP e PISP (Payment Initiation Service Provider) effettuate dal cliente per il tramite di terze parti.

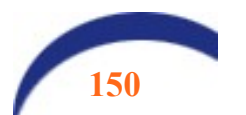

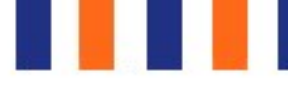

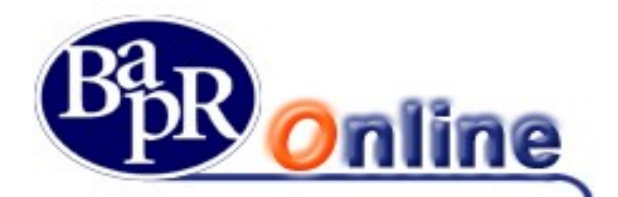

# 15.11.4.Blocco di un rapporto in perimetro alla normativa PSD2

L'utente ha la possibilità di non esporre alle terze parti accreditate un singolo rapporto tra quelli previsti dalla normativa PSD2 (C/C, carte, conti in valuta), anche se associato ad una utenza che opera da Web. Utilizzando le funzioni disponibili da Bapr on line, innescherà la generazione del blocco. Pertanto, nel caso in cui sia stato fornito il consenso ad un TPP e poi il titolare blocchi il rapporto di riferimento operando in uno dei modi di cui sopra, la Terza Parte non potrà più accedere al rapporto e riceverà uno specifico errore, pur essendo il consenso fornito dall'utente "valido".

Le funzioni sono disponibili anche per i ruoli Informativi, in quanto il titolare del rapporto può autorizzare le TPP anche solo per verificare i saldi di Conto corrente.

L'interrogazione della funzione riporta i rapporti collegati all'utenza, con l'evidenza se, per il singolo rapporto, è già presente o meno il blocco in argomento.

E' possibile selezionare un singolo rapporto ovvero tutti quelli previsti e scegliere l'azione da eseguire ovvero il blocco / sblocco.

Nel caso in cui l'azione posta in essere sia di "blocco" l'utente deve anche selezionare dal menu a tendina proposto in mappa se tale blocco deve essere a valere per il solo servizio AISP, per il solo servizio PISP o per entrambi.

| MENU | GESTIC          | NE CONSENS                    | I TPP            |              |        |              |           |       |  |
|------|-----------------|-------------------------------|------------------|--------------|--------|--------------|-----------|-------|--|
| #    | HOME > ALTRI SE | RVIZI > IMPOSTAZIONI > GESTIC | ONE CONSENSI TPP |              |        |              |           |       |  |
| ☆    | PIISP E PISP    | AISP BLOCCO PER RAP           | PORTO            |              |        |              |           |       |  |
| C/C  |                 |                               |                  |              |        | COMPILAZIONE | RIEPILOGO | ESITO |  |
|      | SELEZIONA       | RAPPORTO                      |                  |              |        |              |           |       |  |
|      |                 | RAPPORTO                      |                  | INTESTATARIO |        |              | TIPO BL   | 0000  |  |
|      |                 | test                          |                  | TO LIA       |        |              |           |       |  |
| 6    |                 | EE0992000289 - ccestero       |                  | GAI JCA      |        |              |           |       |  |
| Ð    |                 | CC0250078026                  |                  | ASCI         | 1ENICO |              | -         |       |  |
| ß    |                 | CC0250077697                  |                  | TOD LIA      |        |              | AISP+     | PISP  |  |
|      |                 |                               |                  |              |        |              |           |       |  |
|      | SELEZIONA       | LA MODALITA' DI BLOO          | 000              |              |        |              |           |       |  |
|      |                 | CCA                           | Seleziona        |              |        |              | •         |       |  |

Dopo avere confermato la mappa precedente, all'utente viene proposto il riepilogo dell'operatività eseguita e quindi egli può procedere con la conferma mediante la SCA associata alla sua utenza.

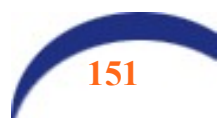

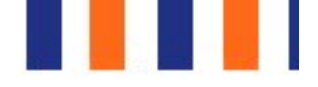

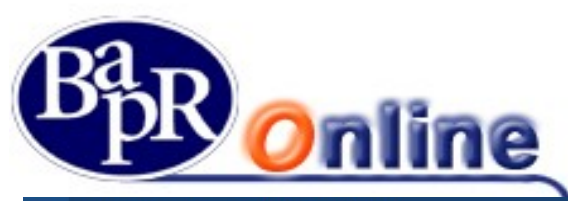

| MENU    | GESTIONE CONSE                        | NSI TPP                                                           |                                           |                              |       |  |
|---------|---------------------------------------|-------------------------------------------------------------------|-------------------------------------------|------------------------------|-------|--|
| A       | HOME > ALTRI SERVIZI > IMPOSTAZIONI > | GESTIONE CONSENSI TPP                                             |                                           |                              |       |  |
| ☆       | PIISP E PISP AISP BLOCCO PE           | RAPPORTO                                                          |                                           |                              |       |  |
| C/C     |                                       |                                                                   | COMPILAZIONE                              | RIEPILOGO                    | ESITO |  |
| <b></b> | RAPPORTI SELEZIONATI                  |                                                                   |                                           |                              |       |  |
|         | RAPPORTO                              | INTESTATARIO                                                      |                                           | TIPO BLOCCO                  |       |  |
| 6       | CC0250077697                          | ALL                                                               |                                           | AISP+PISP                    |       |  |
| æ       |                                       | Conforma doll'oporazio                                            | no tramito collularo                      |                              |       |  |
| ନ୍ଧ୍ୟ   |                                       | Contentia dell'operazion                                          | ne trainite centrale                      |                              |       |  |
|         | M                                     | I TROVO IN ITALIA                                                 | MITROV                                    | O ALL'ESTERO                 |       |  |
|         |                                       |                                                                   |                                           |                              |       |  |
|         | Se ti trovi in Italia, per procede    | e con la <b>Conferma</b> dell'operazione, chiamare il numero vero | de che verrà indicato e seguire le istruz | rioni della voce registrata. |       |  |
|         | Per verificare il numero abilitat     | o contattare la Banca.                                            |                                           |                              |       |  |
|         | ATTENZIONE: La telefonata no          | n deve essere anonima: <b>il numero del chiamante non deve</b>    | e essere nascosto!                        |                              |       |  |

La conferma dell'operatività riconduce l'utente alla seguente mappa di riepilogo

| MENU    | GESTION                                                                                                    | IE C    | CONSENSI TPP                       |                    |
|---------|----------------------------------------------------------------------------------------------------|---------|------------------------------------|--------------------|
| #       | HOME > ALTRI SERVIZ                                                                                                    | zi > im | POSTAZIONI > GESTIONE CONSENSI TPP |                    |
| ☆       | PIISP E PISP AI:                                                                                                    | SP      | BLOCCO PER RAPPORTO                |                    |
| C/C     |                                                                                                    |         |                                    | COMPILAZIONE RIEPI |
| <b></b> |                                                                                                    |         |                                    |                    |
| ₽       | <ul> <li>Image: A start of the start of the start of</li></ul> |         | Operazione eseguita con successo   |                    |
| 6       |                                                                                                    |         |                                    |                    |
| Ð       |                                                                                                    |         | TORNA ALL'EL                       | ENCO               |

In fase di inserimento e gestione del blocco indicato è possibile selezionare il rapporto (su cui applicare tale blocco) esclusivamente tra quelli associati all'utenza da cui si opera e che rientrano in perimetro alla PSD2, ovvero i conti correnti di categoria ed i conti in valuta.

Si evidenzia inoltre che, in tale funzione, sono selezionabili i soli rapporti intestati all'utente titolare della postazione e cointestati, escludendo di fatto eventuali rapporti associati all'utenza a seguito della presenza di deleghe operative o altri collegamenti anagrafici.

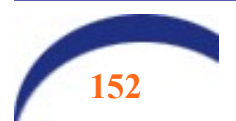

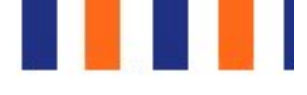

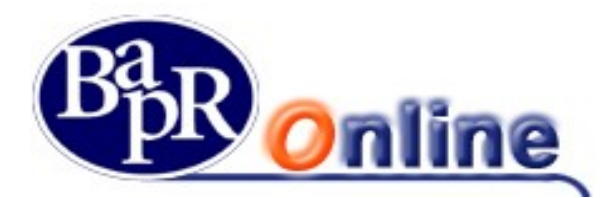

## 15.11.5. Gestione del consenso per la funzionalità "Funds checking"

E' prevista la possibilità di inserire / visualizzare / revocare il "consenso" relativamente al servizio "funds checking" (verifica del saldo), per i TPP che ricoprono il ruolo di **PIISP** (Payments lusser Instrument Providers) e **PISP**. Ricordiamo che il servizio in parola prevede, ai sensi della PSD2, che **il consenso sia raccolto presso la banca di radicamento del conto.** 

## 15.11.6.Inserimento del consenso "Funds checking"

Al percorso "Impostazioni – Gestione consensi TPP" è previsto l'apposito menu di terzo livello "PIISP e PISP". La funzione riporta, per ciascun rapporto collegato all'utenza da cui si opera, l'elenco dei TPP per cui è già presente la notizia, con evidenza della data di inserimento della stessa e con evidenza se il consenso prestato per il funds checking è attivo o meno.

E' inoltre prevista l'opzione di inserimento di un nuovo consenso e l'opzione di modifica su quelli in essere.

|                   | RVIZI > IMPOSTAZIONI > GEST             | IONE CONSENSI TPP                            |                                    |                                  |                      |
|-------------------|-----------------------------------------|----------------------------------------------|------------------------------------|----------------------------------|----------------------|
|                   | PIISP E                                 | PISP                                         |                                    | AISP                             |                      |
|                   |                                         | SCEGLI IL RAPPOR                             | то                                 |                                  | IL MIO PROFI         |
|                   |                                         | ACQUATI AGATA-ANNUNZIATA - CC0450074544      | Q                                  |                                  | PASSWORD E SICUREZ   |
|                   |                                         |                                              |                                    |                                  | MY HOMEPAG           |
| ACQUA<br>CC045007 | TI AGATA-ANNUI<br>4544 - Conto Corrente | NZIATA                                       | SALDO DISPONIBILE<br>56.508.68 EUR | SALDO CONTABILE<br>61.085.64 EUR | RAPPOF               |
| IBAN IT24V08      | 27067570CC0450074544                    |                                              | IMP. VINCOLATI 3.000,00 EUR        |                                  | PREFER               |
|                   |                                         |                                              |                                    |                                  | LIMITI OPERAT        |
| INSE              |                                         |                                              |                                    |                                  | AVV                  |
| Data 🖌            | Terza Parte 🗢                           |                                              | Consenso 🌻                         |                                  | DOCUMEN              |
| 29/01/2020        | "Paysera Lt", Uabrvices Lim             | iteded                                       | No                                 | MODIFICA                         | GESTIONE PI          |
| 29/01/2020        | Sofort GmbHnect GmbH                    |                                              | No                                 | MODIFICA                         | ULTIMI ACCES         |
| 29/01/2020        | Google Payment Lithuania I              | Johner 2019 Decision No. 241-285 the company | Q                                  | MODIFICA                         | LINGUA E ACCESSIBILI |
| 2//01/2020        | Google Payment Entroania                | Sabbe 2017 Decision No. 241 205 the company  | 51                                 | HIODITICA                        | FIRMA DIGITA         |
| 01/01/2020        | Isabeline                               |                                              | No                                 | MODIFICA                         |                      |
| 01/01/2020        | Transact Europe Ead (forme              | erly known as Ti Bi Ai Credit Ead)           | No                                 | MODIFICA                         |                      |
| 01/01/2020        | Peaks B.V.yments Uabania U              | Jabber 2019 Decision No. 241-285 the company | Sì                                 | MODIFICA                         |                      |
| 01/01/2020        | Paysafe Payment Solutions               | Limited                                      | No                                 | MODIFICA                         |                      |
|                   |                                         |                                              |                                    |                                  |                      |

Con la funzione di inserimento all'utente si presenta la seguente mappa su cui selezionare il rapporto di riferimento e la terza parte (mediante l'apposito pulsante con la "lente" che apre il pop up sotto riportato) nonché indicare la volontà di dare o meno il consenso.

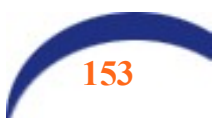

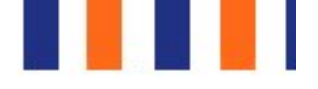

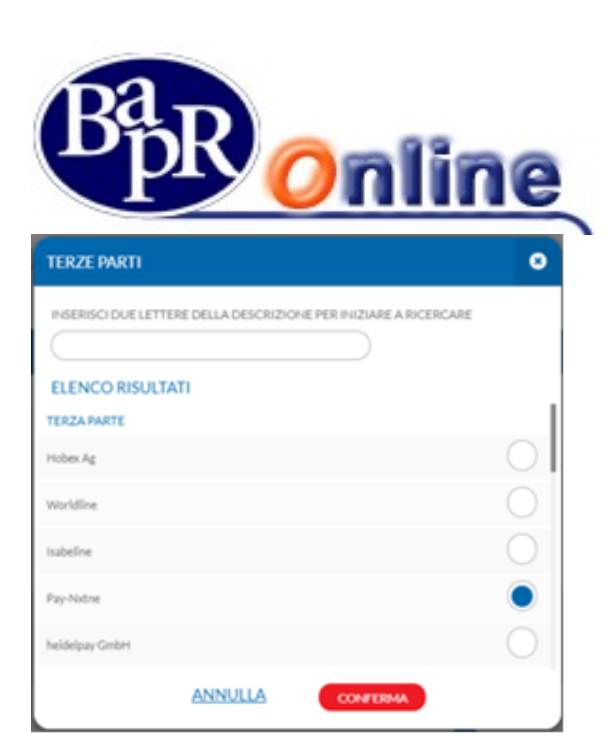

Confermata l'operatività sono proposti i consueti passaggi di riepilogo ed esito.

| E GESTIO         |                                                         |                      |             |                     |              |                   |                |         |
|------------------|---------------------------------------------------------|----------------------|-------------|---------------------|--------------|-------------------|----------------|---------|
|                  | NE CONSENSET                                            | 'PP                  |             |                     |              |                   |                | ☆ @     |
| HOME > ALTRI SER | VIZI > IMPOSTAZIONE > GESTIONE C                        | CONSENSE 1979        |             |                     |              |                   |                |         |
| ~                | PIISP E PISP                                            |                      |             |                     | AISP         |                   |                |         |
| 4                |                                                         |                      |             | -                   |              |                   | IL MIO F       | PROFILO |
| C .              |                                                         |                      |             |                     |              |                   | PASSWORD E SIC | UREZZA  |
| INSERIMEN        | NTO CONSENSO                                            |                      |             |                     |              |                   | MYHO           | MEPAGE  |
| Rapporto         |                                                         | CC0990135030         |             |                     |              |                   | R              | APPORT  |
| Consenso         |                                                         | No                   |             |                     |              |                   | Pi             | REFERI  |
| 0                |                                                         |                      |             |                     |              |                   | LIMITI OF      | PERATIN |
| INSERISCI L      | A PASSWORD DISPOSITIVA                                  | (                    |             | 0                   |              |                   |                | AVVI    |
|                  |                                                         |                      |             |                     |              |                   | DOC            | UMEN    |
|                  |                                                         | ANNULLA              | CONFERNA    |                     |              |                   | GESTIC         | ONE PE  |
|                  |                                                         |                      |             |                     |              |                   | ULTIMI         | ACCES   |
|                  |                                                         |                      |             |                     |              |                   | LINGUA E ACCES | SIBILIT |
|                  |                                                         |                      |             |                     |              |                   | FIRMAL         | NGITAL  |
|                  |                                                         |                      |             | a a cara di kana di |              |                   | GESTIONE CONSE | ensitti |
|                  |                                                         |                      |             |                     |              |                   |                |         |
| GESTIC           | ONE CONSEP                                              | NSI TPP              |             |                     |              |                   |                |         |
|                  |                                                         |                      |             |                     |              |                   |                |         |
| HOME > ALTRI SI  | ERVIZI > IMPOSTAZIONI > G                               | ESTIONE CONSENSI TPP |             |                     |              |                   |                |         |
| HOME > ALTRI S   | ERVIZI > IMPOSTAZIONI > G                               | ESTIONE CONSENSI TPP |             |                     |              | AISP              |                |         |
| HOME > ALTRIS    | ERVIZI > IMPOSTAZIONI > G                               | ESTIONE CONSENSI TPP |             |                     | •            | AISP              | •              |         |
| HOME > ALTRIS    | ERVIZI > IMPOSTAZIONI > G                               | ESTIONE CONSENSI TPP |             |                     | COMPILAZIONE | AISP              | ESITO          |         |
| HOME > ALTRIS    | ervizi > impostazioni > g                               | ESTIONE CONSENSI TPP |             |                     | COMPILAZIONE | AISP              | ESITO          |         |
| HOME > ALTRIS    | ERVIZI > IMPOSTAZIONI > G<br>PIIS                       |                      |             |                     | COMPILAZIONE | AISP              | ESITO          |         |
|                  | ERVIZI > IMPOSTAZIONI > G<br>PIIS<br>Inserimento effett | ESTIONE CONSENSI TPP |             |                     | COMPILAZIONE | AISP              | ESTTO          |         |
|                  | ERVIZI > IMPOSTAZIONI > G<br>PIIS<br>Inserimento effett | ESTIONE CONSENSI TPP |             |                     | COMPILAZIONE | AISP              | ESITO          |         |
|                  | ERVIZI > IMPOSTAZIONI > G<br>PIIS<br>Inserimento effett | ESTIONE CONSENSI TPP | TORNA ALL'E | IENCO               | COMPILAZIONE | AISP              | ESITO          |         |
|                  | ERVIZI > IMPOSTAZIONI > G<br>PIIS<br>Inserimento effett | ESTIONE CONSENSI TPP | TORNAALLE   | LENCO               | COMPILAZIONE | AISP              | ESITO          |         |
|                  | ERVIZI > IMPOSTAZIONI > G<br>PIIS<br>Inserimento effett | ESTIONE CONSENSI TPP | TORNAALL'E  | LENCO               | COMPILAZIONE | AISP              | ESITO          |         |
|                  | ERVIZI > IMPOSTAZIONI > G<br>PIIS<br>Inserimento effett | ESTIONE CONSENSI TPP | TORNAALLE   | LENCO               | COMPILAZIONE | AISP              | ESITO          |         |
|                  | ERVIZI > IMPOSTAZIONI > G<br>PIIS<br>Inserimento effett | ESTIONE CONSENSI TPP | TORNA ALL'E | LENCO               | COMPILAZIONE | AISP<br>RIEPILOGO | ESITO          |         |

Dopo avere premuto sul pulsante "Avanti" vengono proposti i consueti step di riepilogo ed esito

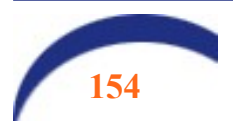

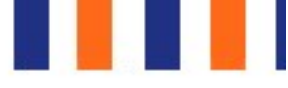

 $\mathbb{N}$ 

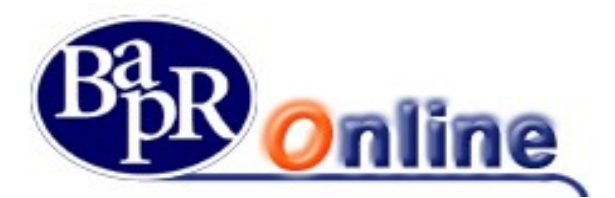

|         | GESTIONE CONSENSI T                               | PP                                 |                              |
|---------|---------------------------------------------------|------------------------------------|------------------------------|
| ÷       | HOME > ALTRI SERVIZI > IMPOSTAZIONI > GESTIONE CO | DNSENSI TPP                        |                              |
| ☆       | PIISP E PISP                                      |                                    | AISP                         |
| c/c     |                                                   |                                    | COMPILAZIONE RIEPILOGO ESITO |
| <b></b> | MODIFICA CONSENSO                                 |                                    |                              |
| 4       | Rapporto                                          | CC0450074544                       |                              |
| A       | Data<br>Terza parte                               | 29/01/2020<br>Sofort GmbHnect GmbH |                              |
| £       | Consenso                                          | Si                                 |                              |
| .O.     | INSERISCI LA PASSWORD DISPOSITIVA                 | (                                  |                              |
| RE      |                                                   | (                                  |                              |
|         |                                                   | ANNULLA                            | CONFERMA                     |

| MENU           | GESTIONE CONSENSI                             | ТРР             |              |           |       |   |
|----------------|-----------------------------------------------|-----------------|--------------|-----------|-------|---|
| #              | HOME > ALTRI SERVIZI > IMPOSTAZIONI > GESTION | IE CONSENSI TPP |              |           |       |   |
| ☆              | PIISP E PI                                    | 5P              |              | AISP      |       |   |
| C/C            |                                               |                 | COMPILAZIONE | RIEPILOGO | ESITO | 3 |
|                | INSERIMENTO CONSENSO                          |                 |              |           |       |   |
|                | Rapporto                                      | CC0990131030    |              |           |       |   |
| A              | Terza parte<br>Consenso                       | Pay-Nxtne<br>No |              |           |       |   |
| æ              | INSERISCI LA PASSWORD DISPOSITIVA             | •••••           | •            |           |       |   |
| R <sub>2</sub> |                                               |                 |              |           |       |   |
|                |                                               | ANNULLA         | CONFERMA     |           |       |   |

|                  | GESTIONE CONSENSI TPP                                       |                              |
|------------------|-------------------------------------------------------------|------------------------------|
| ÷                | HOME > ALTRI SERVIZI > IMPOSTAZIONI > GESTIONE CONSENSI TPP |                              |
| ☆                | PIISP E PISP                                                | AISP                         |
| C/C              |                                                             | COMPILAZIONE RIEPILOGO ESITO |
| <b></b>          |                                                             |                              |
| $\square$        | Inserimento effettuato con successo                         |                              |
| 6                |                                                             |                              |
| æ                | TORNAA                                                      | LI'ELENCO                    |
| <mark>в</mark> а |                                                             |                              |
|                  |                                                             |                              |
|                  |                                                             |                              |

Si precisa, come già visto in precedenza, che la funzione citata espone e consente di operare esclusivamente sui rapporti associati all'utenza da cui si opera e che rientrano in ambito alla PSD2, ovvero i conti correnti ed i conti in valuta.

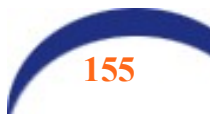

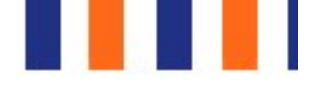

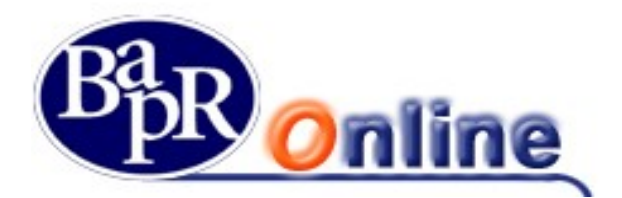

## 15.11.7. Gestione del consenso per i servizi AISP

E' prevista la possibilità di visualizzare e revocare il consenso che il cliente ha precedentemente fornito direttamente alle "terze parti" che ricoprono tale ruolo di "AISP" (Account Information Service Provider).

Si precisa, infatti, che, in base alla normativa PSD2 il cliente, per fruire di tale tipologia di funzionalità, deve fornire il consenso ad accedere al proprio conto **direttamente alla terza parte abilitata**, mentre egli ha facoltà di revocare il consenso anche presso la banca di radicamento del conto.

Poiché la gestione del consenso nelle casistiche in argomento è demandata in toto alla piattaforma OBP di SIA, le funzionalità interrogano tale piattaforma relativamente ai consensi "in essere" per verificarne ed esporre al cliente lo stato aggiornato.

Si precisa che anche le azioni di "revoca", eventualmente poste in essere dall'utente finale, andranno ad aggiornare la citata piattaforma di SIA.

Il percorso è lo stesso già visto per le funzioni Già descritte sopra: Impostazioni>Gestione consensi TPP>AISP.

La funzione riporta l'elenco dei consensi forniti dal cliente, con evidenza del relativo stato e, ove ammesso, l'opzione di revoca.

Nella sezione prevista per i "filtri" il cliente ha la possibilità di selezionare i consensi in base ad un lasso temporale.

Si precisa che essendo la gestione del consenso per i servizi AISP potenzialmente "multiconto" la mappa non prevede il menu a scorrimento di selezione del rapporto; tuttavia, accedendo al dettaglio della singola evidenza mediante l'apposito menu a tendina, si ha anche l'evidenza dei rapporti su cui è a valere.

| MENU    | GESTIONE CONS                     | SENSI TPP                  |         |        |   |  |
|---------|-----------------------------------|----------------------------|---------|--------|---|--|
| ÷       | HOME > ALTRI SERVIZI > IMPOSTAZIO | NI > GESTIONE CONSENSI TPP |         |        |   |  |
| ☆       |                                   | PIISP E PISP               |         | AISP   |   |  |
| C/C     | FILTRI                            |                            |         |        | ~ |  |
| <b></b> | PERIODO: UN MESE                  |                            |         |        |   |  |
|         | Data Inserimento \$               | Terza Parte 🗢              | Stato 🗘 |        | U |  |
| A       | 13/05/2020 10:32:36               | Amaz RegTpp                | Valido  | REVOCA | - |  |
| æ       | 13/05/2020 10:09:37               | Amaz RegTop                | Valido  | REVOCA | ~ |  |
|         | 11/05/2020 17:29:28               | Amaz RegTop                | Valido  | REVOCA | ~ |  |
| 88      |                                   | , none road the            |         |        |   |  |
|         |                                   |                            |         |        |   |  |

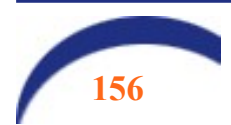

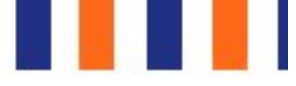

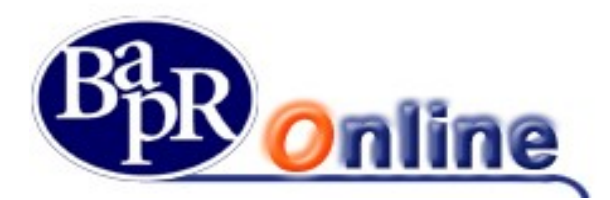

| /05/2020 17:29:28               | Amaz RegTpp                           | Valido | ^ |
|---------------------------------|---------------------------------------|--------|---|
| Conto                           | QUEI<br>IT164                         |        |   |
| Tipologia di consenso richiesto | balance<br>transaction                |        |   |
| Valido fino a                   | 31/12/9999                            |        |   |
| Conto                           | QUEI<br>17571 C0030131981             |        |   |
| Tipologia di consenso richiesto | transaction                           |        |   |
| Valido fino a                   | 31/12/9999                            |        |   |
| Conto                           | ACQUAT VUNZIATA<br>1724V06 0450074544 |        |   |
| Tipologia di consenso richiesto | info                                  |        |   |
| Valido fino a                   | 31/12/0000                            |        |   |

Mediante il pulsante di "revoca" il cliente accede alla mappa di dettaglio del singolo consenso e mediante il criterio di SCA associato alla sua utenza può procedere alla conferma della revoca.

| GESTIONE CONSENSI TPP              |                                                             |           |  |  |  |  |
|------------------------------------|-------------------------------------------------------------|-----------|--|--|--|--|
| HOME > ALTRI SERVIZI > IMPOSTAZION | HOME > ALTRI SERVIZI > IMPOSTAZIONI > GESTIONE CONSENSI TPP |           |  |  |  |  |
| PI                                 | AISP                                                        |           |  |  |  |  |
|                                    |                                                             | RIEPILOGO |  |  |  |  |
| REVOCA CONSENSO                    |                                                             |           |  |  |  |  |
| DATA INSERIMENTO                   | 19/05/2020                                                  |           |  |  |  |  |
| TERZA PARTE                        | Amaz PSDLT-BL-CI000500                                      |           |  |  |  |  |
| Conto                              | ACQUATI AGATA-ANNUNZIATA<br>IT24V0627067570CC0450074544     |           |  |  |  |  |
| Tipologia di consenso richiesto    | balance<br>transaction                                      |           |  |  |  |  |
| Valido fino a                      | 31/12/2021                                                  |           |  |  |  |  |
|                                    |                                                             |           |  |  |  |  |

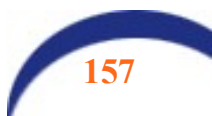

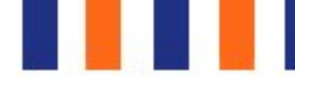

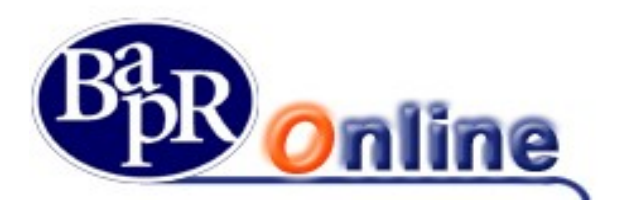

## 15.11.8. Operazioni Funds Checking, AISP E PISP: consultazione dei log

È prevista la possibilità di consultare il log delle operazioni "Funds checking, AISP e PISP", effettuate dalle terze parti sui rapporti associati all'utenza da cui opera.

Al percorso "servizi bancari – informazioni conto – elenco operazioni TPP" sono previste la funzione di quarto livello "Funds checking, AISP E PISP".

Nell'ambito della funzionalità è data la possibilità di scegliere il rapporto (tra quelli in perimetro alla PSD2, ovvero conti correnti, carte IBAN e conti in valuta) su cui consultare le operazioni della specie effettuate; inoltre, mediante la sezione dedicata ai filtri si potrà definire il lasso temporale su cui effettuare la consultazione.

|          | ELENCO OPERAZIONI                                               | ГРР                   |               |                                        |        |           |
|----------|-----------------------------------------------------------------|-----------------------|---------------|----------------------------------------|--------|-----------|
| <b>#</b> | HOME > SERVIZI BANCARI > INFORMAZIONI CONTO >                   | ELENCO OPERAZIONI TPP |               |                                        |        |           |
| ☆        |                                                                 | FUNDS CHECKING        |               |                                        | AISPER | PISP      |
| C/C      |                                                                 |                       | SCEGLI IL R   | APPORTO                                |        |           |
|          | ASCIONE BENITO-DOMEN<br>CC0250078026 - Conto Corrente           | 1ICO                  |               | SALDO DISPONIBILE<br>10.044.326,67 EUR |        | SAL<br>10 |
|          | IBAN IT79R0999013125CC0250078026                                |                       |               | IMP. VINCOLATI 2.002,00 EUR            |        |           |
| 6        |                                                                 |                       | ••            | ••                                     |        |           |
| £<br>2   | FILTRI PERIODO PREDEFINITO UNA SETTIMANA PERIODO PERSONALIZZATO | UN MESE               | ULTIMI 3 MESI | ULTIMI 6 MESI                          |        |           |
|          | 15/03/2020                                                      |                       |               |                                        |        |           |
|          |                                                                 |                       | Applica       |                                        |        |           |
|          | PERIODO: ULTIMI 6 MESI                                          |                       |               |                                        |        |           |

In output è possibile ottenere l'elenco delle operazioni, caratterizzate da "data e ora" nonché gli estremi del riferimento della Terza Parte.

Cliccando sul simbolo che apre il dettaglio, si possono ottenere ulteriori dati sulla singola operazione, tra cui l'importo per cui la terza parte ha richiesto la verifica di capienza.

| Data operazione | 09/09/2020 10:48:22         |
|-----------------|-----------------------------|
| Importo         | 1.000,01EUR                 |
| Iban            | IT79R0999013125CC0250078026 |
| Divisa Iban     | EUR                         |
| Stato           | true                        |
| Indirizzo IP    | 10.15.33.78                 |
|                 |                             |

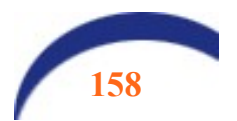

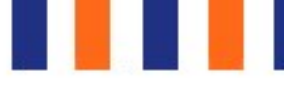

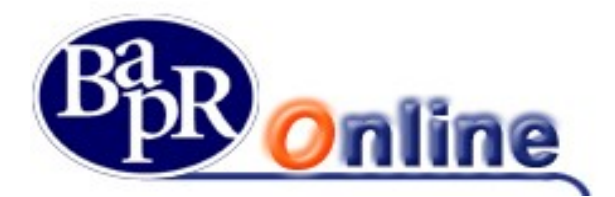

Esempio di consultazione per PISP E AISP:

#### ELENCO OPERAZIONI TPP HOME > SERVIZI BANCARI > INFORMAZIONI CONTO > ELENCO OPERAZIONI TPP AISP E PISP FUNDS CHECKING FILTRI PERIODO PREDEFINITO ...... ..... UNA SETTIMANA **UN MESE** ..... ULTIMI 3 MESI ULTIMI 6 MESI ..... PERIODO PERSONALIZZATO (iii) 19/04/2020 Applica PERIODO: UN MESE Terza Parte 💠 Data Operazione 👻 Operazione 💠 15/05/2020 10:24:09 Inserimento bonifico sepa 15/05/2020 10:23:53 Amaz RegTpp Inserimento bonifico sepa 15/05/2020 10:23:36 Amaz RegTpp Inserimento bonifico sepa 15/05/2020 10:13:50 Inserimento bonifico sepa 14/05/2020 17:57:00 Amaz RegTpp Inserimento bonifico sepa 14/05/2020 17:51:56 Amaz RegTpp Inserimento bonifico istantaneo 14/05/2020 17:44:35 Inserimento bonifico estero ------1 1 1 1 1 Data 22/05/2020 12:09:06 Tipologia Inserimento bonifico sepa State Inizializzata 0CC0990131030 Rapporto DETTAGLI OPERAZIONE: importo 5.15 EUR Causale Test payment Gruppe Comet 179120200813 Beneficiario Iban

Fine Manuale Operativo Cliente

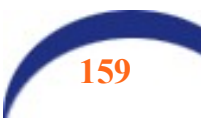